# MS2650/MS2660B/C Series Spectrum Analyzer Operation Manual Vol. 1 (Basic Operating Instructions)

## **16th Edition**

For safety and warning information, please read this manual before attempting to use the equipment. Keep this manual with the equipment.

# **ANRITSU CORPORATION**

Document No.: M-W1251AE-16.0

# Safety Symbols

To prevent the risk of personal injury or loss related to equipment malfunction, Anritsu Corporation uses the following safety symbols to indicate safety-related information. Ensure that you clearly understand the meanings of the symbols BEFORE using the equipment. Some or all of the following symbols may be used on all Anritsu equipment. In addition, there may be other labels attached to products that are not shown in the diagrams in this manual.

## Symbols used in manual

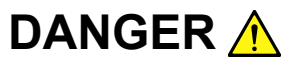

This indicates a very dangerous procedure that could result in serious injury or death if not performed properly.

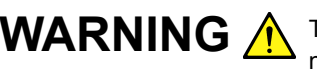

**WARNING** This indicates a hazardous procedure that could result in serious injury or death if not performed properly.

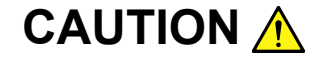

This indicates a hazardous procedure or danger that could result in light-to-severe injury, or loss related to equipment malfunction, if proper precautions are not taken.

## Safety Symbols Used on Equipment and in Manual

The following safety symbols are used inside or on the equipment near operation locations to provide information about safety items and operation precautions. Ensure that you clearly understand the meanings of the symbols and take the necessary precautions BEFORE using the equipment.

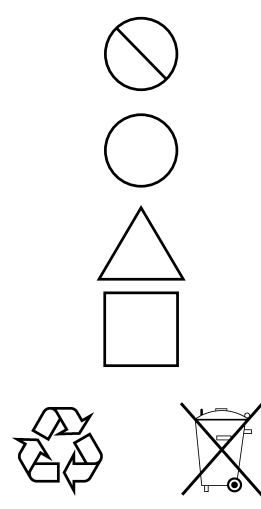

This indicates a prohibited operation. The prohibited operation is indicated symbolically in or near the barred circle.

This indicates an obligatory safety precaution. The obligatory operation is indicated symbolically in or near the circle.

This indicates a warning or caution. The contents are indicated symbolically in or near the triangle.

This indicates a note. The contents are described in the box.

These indicate that the marked part should be recycled.

MS2650/MS2660B/C Series Spectrum Analyzer Operation Manual Vol. 1 (Basic Operating Instructions)

- 14 March 1997 (First Edition)
- 10 December 2007 (16th Edition)

Copyright © 1997-2007, ANRITSU CORPORATION.

All rights reserved. No part of this manual may be reproduced without the prior written permission of the publisher.

The contents of this manual may be changed without prior notice. Printed in Japan

# WARNING <u>/</u>

 ALWAYS refer to the operation manual when working near locations at which the alert mark shown on the left is attached. If the advice in the operation manual is not followed there is a risk of personal injury or reduced equipment performance. The alert mark shown on the left may also be used with other marks and descriptions to indicate other dangers.

## 2. IEC 61010 Standard

The IEC 61010 standard specifies four categories to ensure that an instrument is used only at locations where it is safe to make measurements. This instrument is designed for measurement category I (CAT I). DO NOT use this instrument at locations specified as category II, III, or IV as defined below.

Measurement category I (CAT I):

Secondary circuits of a device that is not directly connected to a power outlet.

Measurement category II (CAT II):

Primary circuits of a device that is directly connected to a power outlet, e.g., portable tools or home appliance.

Measurement category III (CAT III):

Primary circuits of a device (fixed equipment) to which power is supplied directly from the distribution panel, and circuits running from the distribution panel to power outlet.

Measurement category IV (CAT IV):

Building service-line entrance circuits, and circuits running from the service-line entrance to the meter or primary circuit breaker (distribution panel).

Electric Shock

3. To ensure that the instrument is earthed, always use the supplied 3pin power cord, and insert the plug into an outlet with an earth terminal. If power is supplied without earthing the equipment, there is a risk of receiving a severe or fatal electric shock or causing damage to the internal components.

# WARNING <u>^</u>

Repair

WARNING **A** 

**Falling Over** 

- 4. This equipment cannot be repaired by the operator. DO NOT attempt to remove the equipment covers or unit covers or to disassemble internal components. Only qualified service personnel with a knowledge of electrical fire and shock hazards should service this equipment. There are high-voltage parts in this equipment presenting a risk of severe injury or fatal electric shock to untrained personnel. In addition, there is a risk of damage to precision components.
  - 5. This equipment should always be positioned in the correct manner. If the cabinet is turned on its side, etc., it will be unstable and may be damaged if it falls over as a result of receiving a slight mechanical shock.

Always set up the equipment in a position where the power switch can be reached without difficulty.

Calibration

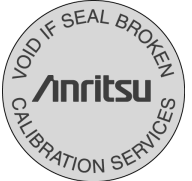

**Battery Fluid** 

LCD

- 6. The performance-guarantee seal verifies the integrity of the equipment. To ensure the continued integrity of the equipment, only Anritsu service personnel, or service personnel of an Anritsu sales representative, should break this seal to repair or calibrate the equipment. If the performance-guarantee seal is broken by you or a third party, the performance of the equipment cannot be guaranteed. Be careful not to break the seal by opening the equipment or unit covers.
- 7. DO NOT short the battery terminals and never attempt to disassemble the battery or dispose of it in a fire. If the battery is damaged by any of these actions, the battery fluid may leak. This fluid is poisonous. DO NOT touch the battery fluid, ingest it, or get in your eyes. If it is accidentally ingested, spit it out immediately, rinse your mouth with water and seek medical help. If it enters your eyes accidentally, do not rub your eyes, rinse them with clean running water and seek medical help. If the liquid gets on your skin or clothes, wash it off carefully and thoroughly.
- This instrument uses a Liquid Crystal Display (LCD). DO NOT subject the instrument to excessive force or drop it. If the LCD is subjected to strong mechanical shock, it may break and liquid may leak. This liquid is very caustic and poisonous.
- DO NOT touch it, ingest it, or get in your eyes. If it is ingested accidentally, spit it out immediately, rinse your mouth with water and seek medical help. If it enters your eyes accidentally, do not rub your eyes, rinse them with clean running water and seek medical help. If the liquid gets on your skin or clothes, wash it off carefully and thoroughly.

# 

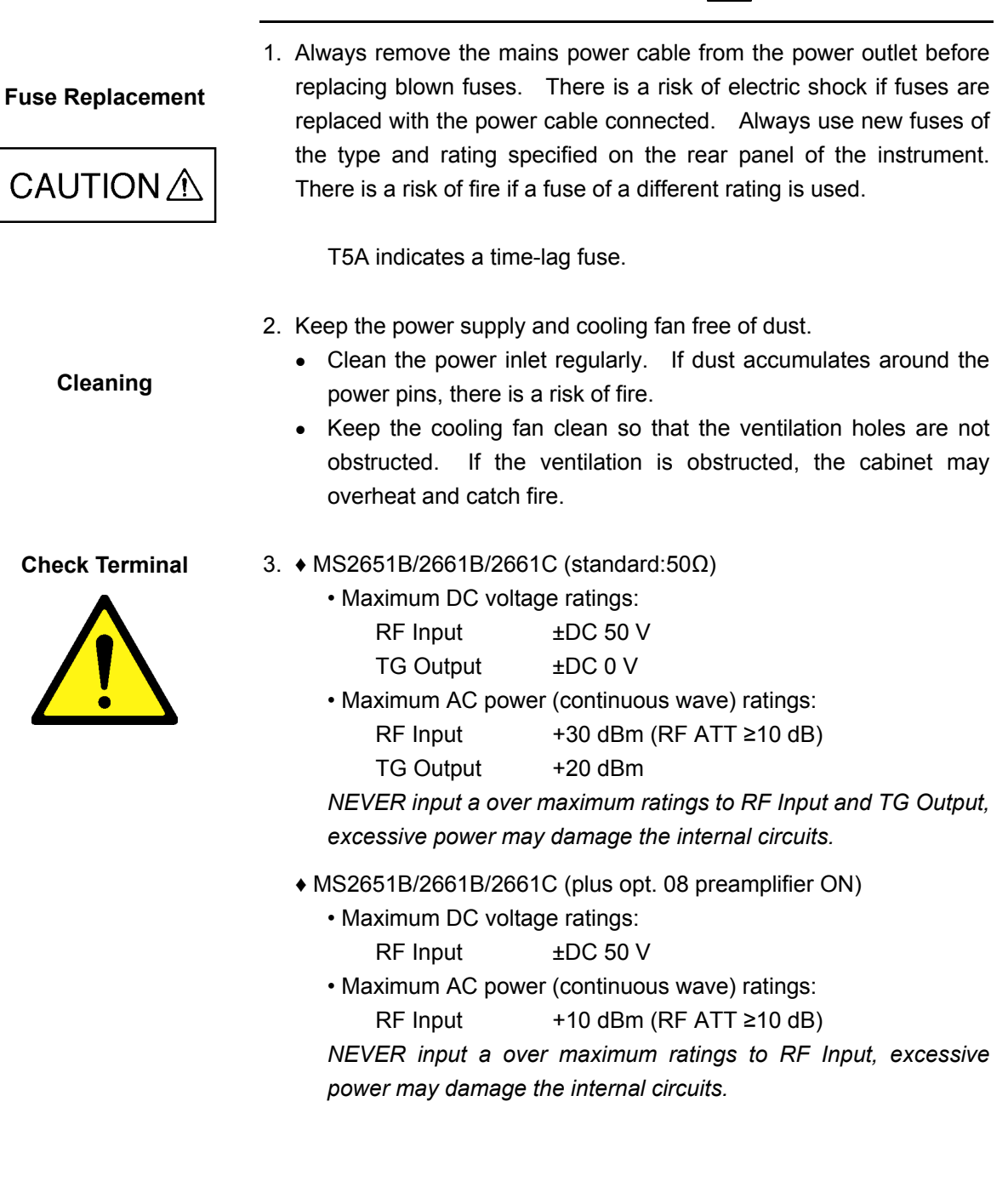

V

|   | - For Safety                                                                                                    |
|---|----------------------------------------------------------------------------------------------------|
| • | MS2651B/2661B/2661C (plus opt. 19 DC Input)<br>• Maximum DC voltage ratings:<br>RF Input ±DC 0 V<br>• Maximum AC power (continuous wave) ratings:<br>RF Input +30 dBm (RF ATT ≥10 dB)<br>NEVER input a over maximum ratings to RF Input, excessive<br>power may damage the internal circuits.                                                                                  |
| • | MS2651B/2661B/2661C (plus opt. 22, 23:75Ω Input, 75Ω TG)<br>• Maximum DC voltage ratings:<br>RF Input ±DC 100 V<br>TG Output ±DC 0 V<br>• Maximum AC power (continuous wave) ratings:<br>RF Input +25 dBm (RF ATT ≥10 dB)<br>TG Output +20 dBm<br>NEVER input a over maximum ratings to RF Input and TG Output,<br>excessive power may damage the internal circuits.           |
| • | MS2653B/2663B/2663C   • Maximum DC voltage ratings:     RF Input ±DC 0 V  • Maximum AC power (continuous wave) ratings:     RF Input +30 dBm (RF ATT ≥10 dB)     NEVER input a over maximum ratings to RF Input, excessive     power may damage the internal circuits.                                                                                                    |
| • | <ul> <li>MS2653B/2663B/2663C (plus opt. 08 preamplifier ON)</li> <li>Maximum DC voltage ratings:<br/>RF Input ±DC 50 V</li> <li>Maximum AC power (continuous wave) ratings:<br/>RF Input +10 dBm (RF ATT ≥10 dB)</li> <li>NEVER input a over maximum ratings to RF Input, excessive power may damage the internal circuits.</li> </ul>                                         |
| • | <ul> <li>RF Input/TG Output connector</li> <li>• MS2651B/2661B/2661C/2653B/2663B/2663C (standard:50Ω)</li> <li>RF Input N-J</li> <li>• MS2651B/2661B/2661C (plus opt. 22, 23:75Ω)</li> <li>RF Input NC-J</li> <li>TG Output NC-J</li> <li>TG Output NC-J</li> <li>NEVER connect a difference type connector, Connecting a difference type may damage the connector.</li> </ul> |

\_

# 

| Replacing Memory<br>Back-up Battery | This equipment uses a Poly-carbomonofluoride lithium battery to backup<br>the memory. This battery must be replaced by service personnel when<br>it has reached the end of its useful life; contact the Anritsu sales section<br>or your nearest representative.                                                                                                    |
|-------------------------------------|----------------------------------------------------------------------------------------------------|
|                                     | Note: The battery used in this equipment has a maximum useful life of 7 years. It should be replaced before this period has elapsed.                                                                                                    |
| External<br>Storage Media           | This equipment uses memory cards as external storage media for storing data and programs.                                                                                                    |
|                                     | If this media is mishandled or becomes faulty, important data may be lost.<br>To prevent this chance occurrence, all important data and programs<br>should be backed-up.                                                                                                    |
|                                     | Anritsu will not be held responsible for lost data.                                                                                                    |
|                                     | <ul><li>Pay careful attention to the following points.</li><li>Never remove the memory card from the instrument while it is being accessed.</li></ul>                                                                                                    |
|                                     | <ul> <li>The memory card may be damaged by static electric charges.</li> <li>The back-up battery in SRAM memory cards has a finite life.<br/>Replace the battery periodically. For details, refer to the explanation<br/>on the memory card later in this manual.</li> <li>Anritsu has thoroughly tested all external storage media shipped with<br/>this instrument. Users should note that external storage media not<br/>shipped with this instrument may not have been tested by Anritsu, thus</li> </ul> |
|                                     | Anritsu cannot guarantee the performance or suitability of such media.                                                                                                    |
| Disposing of The<br>Product         | At the end of its life, the equipment should be recycled or disposed properly according to the local disposal regulations.                                                                                                    |
| Use in a residential environment    | This instrument is designed for an industrial environment.<br>In a residential environment this instrument may cause radio interference<br>in which case the user may be required to take adequate measures.                                                                                                    |

# **Equipment Certificate**

Anritsu Corporation certifies that this equipment was tested before shipment using calibrated measuring instruments with direct traceability to public testing organizations recognized by national research laboratories, including the National Institute of Advanced Industrial Science and Technology, and the National Institute of Information and Communications Technology, and was found to meet the published specifications.

## **Anritsu Warranty**

Anritsu Corporation will repair this equipment free-of-charge if a malfunction occurs within one year after shipment due to a manufacturing fault, under the condition that this warranty is void when:

- The fault is outside the scope of the warranty conditions described in the operation manual.
- The fault is due to mishandling, misuse, or unauthorized modification or repair of the equipment by the customer.
- The fault is due to severe usage clearly exceeding normal usage.
- The fault is due to improper or insufficient maintenance by the customer.
- The fault is due to natural disaster including fire, flooding, earthquake, etc.
- The fault is due to use of non-specified peripheral equipment, peripheral parts, consumables, etc.
- The fault is due to use of a non-specified power supply or in a non-specified installation location.

In addition, this warranty is valid only for the original equipment purchaser. It is not transferable if the equipment is resold.

Anritsu Corporation shall assume no liability for injury or financial loss of the customer due to the use of or a failure to be able to use this equipment.

## **Anritsu Corporation Contact**

In the event that this equipment malfunctions, contact an Anritsu Service and Sales office. Contact information can be found on the last page of the printed version of this manual, and is available in a separate file on the CD version.

## Notes On Export Management

This product and its manuals may require an Export License/Approval by the Government of the product's country of origin for re-export from your country.

Before re-exporting the product or manuals, please contact us to confirm whether they are export-controlled items or not.

When you dispose of export-controlled items, the products/manuals need to be broken/shredded so as not to be unlawfully used for military purpose.

# **Crossed-out Wheeled Bin Symbol**

Equipment marked with the Crossed-out Wheeled Bin Symbol complies with council directive 2002/96/EC (the "WEEE Directive") in European Union.

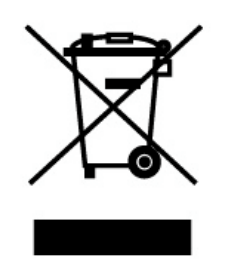

For Products placed on the EU market after August 13, 2005, please contact your local Anritsu representative at the end of the product's useful life to arrange disposal in accordance with your initial contract and the local law.

## Front Panel Power Switch

To prevent malfunction caused by accidental touching, the front power switch of this equipment turns on the power if it is pressed continuously for about one second in the standby state. If the switch is pressed continuously for one second in the power-on state, the equipment enters the standby state.

In the power on state, if the power plug is removed from the outlet, then reinserted into it, the power will not be turned on. Also, if the lines is disconnected due to momentary power supply interruption or power failure, the power will not be turned on (enters the standby state) even if the line is recovered.

This is because this equipment enters the standby state and prevents incorrect data from being acquired when the line has to be disconnected and reconnected.

For example, if the sweep time is 1,000 seconds and data acquisition requires a long time, momentary power supply interruption (power failure) might occur during measurement and the line could be recovered automatically to power-on. In such a case, the equipment may mistake incorrect data for correct data without recognizing the momentary power supply interruption.

If this equipment enters the standby state due to momentary power supply interruption or power failure, check the state of the measuring system and press the front power switch to restore power to this equipment.

Further, if this equipment is built into a system and the system power has to be disconnected then reconnected, the power for this equipment must also be restored by pressing the front power switch.

Consequently, if this equipment is built into remote monitoring systems that use MODEMs, the standby function of this equipment must be modified.

## ABOUT DETECTION MODE

This instrument is a spectrum analyzer which uses a digital storage system. The spectrum analyzer makes level measurements in frequency steps obtained by dividing the frequency span by the number of measurement data points (501). This method of measurement cannot detect the signal peak level if the spectrum of a received signal is narrower than these frequency steps.

To resolve this problem, this instrument usually operates in positive peak detection mode and normal detection mode. In the positive peak detection mode, the highest level within the frequency range between the sample points can be held and traced. In the normal detection mode, both the positive peak and the negative peak can be traced.

Positive peak detection mode should be used for almost all measurements including normal signal level measurement, pulsed noise analysis, and others. <u>It is impossible to measure the signal level accurately in sample detection mode or in negative peak detection mode.</u>

Use of sample detection mode is restricted to random noise measurement, occupied frequency bandwidth measurement for analog communication systems, and adjacentchannel leakage power measurement, etc.

|   | Measurement                                                  | Item                 |
|---|--------------------------------------------------------------|----------------------|
| • | Normal signal                                                | . POS PEAK           |
| • | Random noise                                                 | . SAMPLE             |
| • | Pulsed noise                                                 | NORMAL (POSI-NEG)    |
| • | Occupied frequency bandwidth, adjacent-channel leakage power | .SAMPLE              |
|   | (for analog communication systems)                           |                      |
| • | Occupied frequency bandwidth, adjacent-channel leakage power | . POS PEAK or SAMPLE |
|   | (for digital communication systems)                          |                      |
|   |                                                              |                      |

When a detection mode is specified as one of the measurement methods, make the measurement in the specified detection mode.

# **CE Conformity Marking**

Anritsu affixes the CE conformity marking on the following product(s) in accordance with the Council Directive 93/68/EEC to indicate that they conform to the EMC and LVD directive of the European Union (EU).

## **CE marking**

( (

### 1. Product Model

Model:

MS2651B/MS2661C/MS2663C Spectrum Analyzer

#### 2. Applied Directive

EMC: Directive 2004/108/EC

LVD: Directive 2006/95/EC

### 3. Applied Standards

• EMC: Emission: EN 61326-1: 2006 (Class A) Immunity: EN 61326-1: 2006 (Table 2)

Performance Criteria\*

| IEC 61000-4-2 (ESD)          | В    |
|------------------------------|------|
| IEC 61000-4-3 (EMF)          | А    |
| IEC 61000-4-4 (Burst)        | В    |
| IEC 61000-4-5 (Surge)        | В    |
| IEC 61000-4-6 (CRF)          | А    |
| IEC 61000-4-8 (RPFMF)        | А    |
| IEC 61000-4-11 (V dip/short) | В, С |

#### \*: Performance Criteria

- A: During testing, normal performance within the specification limits.
- B: During testing, temporary degradation, or loss of function or performance which is self-recovering.
- C: During testing, temporary degradation, or loss of function or performance which requires operator intervention or system reset occurs.

Harmonic current emissions: EN 61000-3-2: 2006 (Class A equipment) • LVD: EN 61010-1: 2001 (Pollution Degree 2)

## 4. Authorized representative

| Name:          | Loic Metais                              |
|----------------|------------------------------------------|
|                | European Quality Manager                 |
|                | ANRITSU S.A. France                      |
| Address, city: | 16/18 Avenue du Québec SILIC 720 Zone de |
|                | Courtaboeuf                              |
|                | 91951 Les Ulis Cedex                     |
| Country:       | France                                   |
|                |                                          |

# **C-tick Conformity Marking**

Anritsu affixes the C-tick mark on the following product(s) in accordance with the regulation to indicate that they conform to the EMC framework of Australia/New Zealand.

**C-tick marking** 

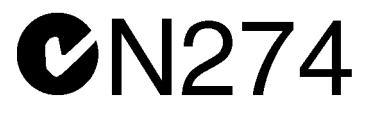

### 1. Product Model

Model:

MS2651B/MS2661C/MS2663C Spectrum Analyzer

## 2. Applied Standards

EMC: Emission: EN 61326-1: 2006 (Class A equipment)

# **Power Line Fuse Protection**

For safety, Anritsu products have either one or two fuses in the AC power lines as requested by the customer when ordering.

| Single fuse: | A fuse is inserted in one of the AC power lines. |
|--------------|--------------------------------------------------|
| Double fuse: | A fuse is inserted in each of the AC power lines |

Example 1: An example of the single fuse is shown below:

#### **Fuse Holder**

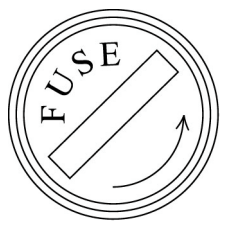

Example 2: An example of the double fuse is shown below:

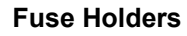

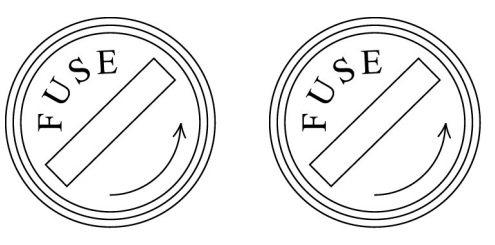

## **ABOUT THIS MANUAL**

## (1) Composition of MS2650/MS2660B/C Series Operation Manuals

The MS2650/MS2660B/C series Spectrum Analyzer operation manuals of the standard type are composed of the following three documents. Use them properly according to the usage purpose.

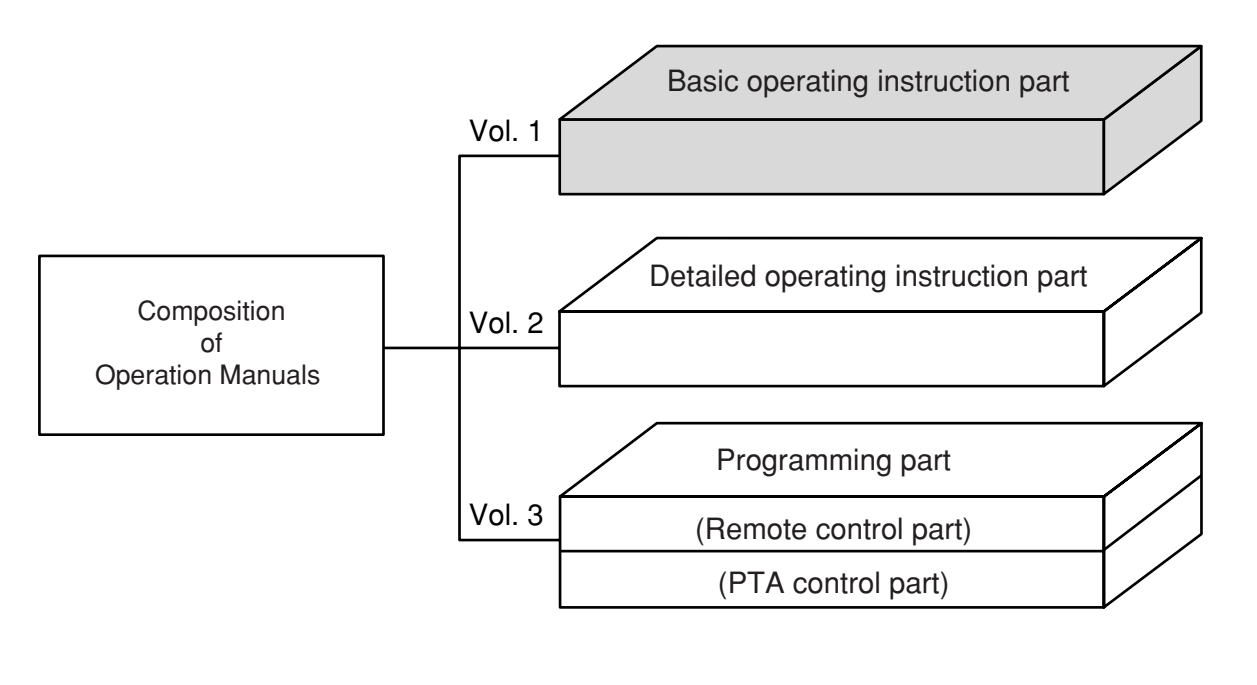

| Basic operating instruction part:    | Basic Operating Instructions: Provides information on the MS2650/<br>MS2660B/C Series outline, preparation before use, panel<br>description, basic operation, soft-key menu and performance tests.                                                             |
|--------------------------------------|----------------------------------------------------------------------------------------------------|
| Detailed operating instruction part: | Detailed Operating Instructions: Provides information on the detailed<br>panel operating instructions on MS2650/MS2660B/C Series that<br>expand on the basic operation and soft-key menu in the Basic<br>Operating Instruction Part.                           |
| Programming part:                    | Composed of the Remote Control Part and PTA Control Part. The<br>Remote Control Part provides information on RS-232C remote<br>control, GPIB remote control and sample programs, while the PTA<br>Control Part describes about PTA operation and PTL commands. |

# TABLE OF CONTENTS

| For Safety |                                              | iii |
|------------|----------------------------------------------|-----|
| ABOUT THIS | S MANUAL                                     | I   |
| SECTION 1  | GENERAL                                      | 1-1 |
|            | Product Outline                              |     |
|            | Composition of Operation Manual              |     |
|            | Equipment Configuration                      |     |
|            | Standard configuration                       |     |
|            | Options                                      |     |
|            | Optional Accessories and Peripherals         |     |
|            | Specifications                               |     |
| SECTION 2  | PREPARATIONS BEFORE USE                      |     |
|            | Installation Site and Environment Conditions |     |
|            | Locations to be avoided                      |     |
|            | Fan clearance                                |     |
|            | Safety Measures                              |     |
|            | Power-on                                     |     |
|            | Input level to RF Input                      |     |
|            | Installation                                 |     |
|            | Rack mounting                                |     |
|            | Preparations before Power-on                 |     |
|            | Protective grounding                         |     |
|            | Replacing fuse                               |     |
|            | Precaution for Handling Memory Card          |     |
| SECTION 3  | PANEL DESCRIPTION                            |     |
|            | Table of Front and Rear Panel Features       |     |

| SECTION 4 | SOFT-KEY MENU                                 | 4-1  |
|-----------|-----------------------------------------------|------|
|           | Soft-key Menu List                            |      |
|           | Menu Tree                                     |      |
| SECTION 5 | BASIC OPERATION PROCEDURE                     | 5-1  |
|           | Signal Display                                |      |
|           | Turn the power on                             |      |
|           | Execute automatic calibration                 |      |
|           | Set the signal to the center of the screen    |      |
|           | Enlarge and display the signal                |      |
|           | Marker Operation                              |      |
|           | Check of the zone marker function             |      |
|           | The "marker $\rightarrow$ CF" function check  |      |
|           | "Measure" Function Check                      |      |
|           | Screen Hard Copy                              |      |
|           | Initialization (Restore shipment state)       |      |
| SECTION 6 | PERFORMANCE TESTS                             | 6-1  |
|           | Requirement for Performance Tests             |      |
|           | Instruments Required for Performance Test     |      |
|           | Performance Test                              |      |
|           | Reference oscillator frequency stability      |      |
|           | Frequency readout accuracy                    |      |
|           | Frequency span readout accuracy               |      |
|           | Resolution bandwidth (RBW) and selectivity    |      |
|           | Sideband phase noise                          |      |
|           | Frequency measurement accuracy                |      |
|           | Amplitude display linearity                   |      |
|           | Frequency response                            |      |
|           | Reference level accuracy                      |      |
|           | Average noise level                           |      |
|           | Second harmonic distortion                    | 6-37 |
|           | Resolution bandwidth (RBW) switching error    | 6-40 |
|           | Input attenuator (RF ATT) switching error     | 6-43 |
|           | Sween time and time span accuracy             |      |
|           | Tracking generator (TG) output level accuracy |      |
|           | Service                                       |      |
|           |                                               |      |

| SECTION 7 STORAGE AND TRANSPORTATION |                                 |     |
|--------------------------------------|---------------------------------|-----|
|                                      | Cleaning Cabinet                |     |
| Storage Precautions                  |                                 | 7-4 |
|                                      | Precautions before storage      | 7-4 |
|                                      | Recommended storage precautions | 7-4 |
|                                      | Repacking and Transportation    | 7-5 |
|                                      | Repacking                       |     |
|                                      | Transportation                  |     |
| APPENDIX A                           | FRONT AND REAR PANEL LAYOUT     | A-1 |
| APPENDIX B                           | BLOCK DIAGRAM                   | B-1 |
| APPENDIX C                           | PERFORMANCE TEST RECORD         | C-1 |
|                                      |                                 |     |

# SECTION 1 GENERAL

This section outlines the MS2650/MS2660B/C Series Spectrum Analyzer and explains the composition of this manual, the configuration of the MS2650/MS2660B/C Series with the standard accessories, the options, the optional accessories, and peripherals for expanding the MS2650/MS2660B/C Series capabilities, and the MS2650/MS2660B/C Series specifications.

## TABLE OF CONTENTS

| Product Outline                      | 1-3 |
|--------------------------------------|-----|
| Composition of Operation Manual      | 1-4 |
| Equipment Configuration              | 1-5 |
| Standard configuration               | 1-5 |
| Options                              | 1-6 |
| Optional Accessories and Peripherals | 1-7 |
| Specifications                       | 1-9 |

# SECTION 1 GENERAL

# **Product Outline**

The MS2650/MS2660B/C Series spectrum analyzer (henceforth called "this unit") is a portable type color LCD spectrum analyzer suited for signal analyses of radio equipment where the efficiency of frequency usage is increased and equipment are increasingly speeded and digitized.

Adopts the synthesizer local system and can cover a frequency range of 9 kHz to 3 GHz (when Option 19 DC coupled input is mounted: 500 Hz to 3 GHz, when Option 22:  $75\Omega$  input is mounted: 100 kHz to 2.5 GHz) (MS2651B/2661B/2661C), 9 kHz to 8.1 GHz (MS2653B/2663B/2663C).

Excellent in basic performance such as C/N, distortion, frequency/level accuracy, and easily operable following the display of the soft-key menu screen.

Excellent cost performance with rich options to cope with various applications.

Equipped with high-accuracy calibration signals and an attenuator, it can accurately calibrate switching errors of LOG/LIN scales, resolution bandwidth, reference level, etc. Since frequency response is corrected by built-in calibration data, it allows high-accuracy level measurement for a wide range.

As the switching of waveforms between frequency domain and time domain can be done by a touch and two waveforms are simultaneously displayed, signal analyses of both domains can be done efficiently. Moreover, our original zone marker function and multi-marker function (up to 10 markers) are also special mention.

This unit provides the MEASURE function that can perform measurement of various applications without requiring the intervention of external controllers. Therefore, the performance evaluation of radio equipment can be easily done in terms of frequency, noise, occupied frequency bandwidth, leak power from neighboring channels, etc.

In addition, as the template measurement of burst mean power and burst waveform are also available, it is suited for evaluating the performance of digital radio equipment.

#### Application

This unit is useful for the production, building and maintenance of electronic equipment and devices in the following fields.

- AM/FM radio equipment
- Digital cellular telephone/cord-less telephone
- Satellite broadcasting, CATV and TV equipment
- Small-capacity microwave equipment

Because of difference in basic performance such as sideband noise, mean noise level and strain dynamic range, the MS2660B/C series is suited for production and building, and the MS2650B series for maintenance.

# Composition of Operation Manual

This Operation Manual is composed of 7 sections and appendixes A, B and C. The profile of each section is shown below.

| Section composition                        | Explanation                                                                                                |
|--------------------------------------------|----------------------------------------------------------------------------------------------------|
| SECTION 1<br>GENERAL                       | Product outline, standard configuration, options, applicable parts, peripheral devices, and specifications |
| SECTION 2<br>PREPARATIONS<br>BEFORE USE    | Operations to be done before applying power                                                                |
| SECTION 3<br>PANEL<br>DESCRIPTION          | Description about the front and rear panels                                                                |
| SECTION 4<br>SOFT-KEY MENU                 | Description using a soft-key menu                                                                          |
| SECTION 5<br>BASIC OPERATION<br>PROCEDURE  | Basic operation procedures for operation guide                                                             |
| SECTION 6<br>PERFORMANCE<br>TESTS          | Tests used for checking performance                                                                        |
| SECTION 7<br>STORAGE AND<br>TRANSPORTATION | Cautions on storage and transportation                                                                     |
| APPENDIX A                                 | FRONT AND REAR PANEL LAYOUT                                                                                |
| APPENDIX B                                 | BLOCK DIAGRAM                                                                                              |
| APPENDIX C                                 | PERFORMANCE TEST RECORD                                                                                    |

# **Equipment Configuration**

This paragraph describes the configuration of the MS2650/MS2660B/C series Spectrum Analyzer with standard accessories and the various options to expand the functions.

## Standard configuration

The table below shows the configuration of the MS2650/MS2660B/C series spectrum analyzer with the standard accessories.

| Item Model/Order NO.            |                 | Name              | Qty. | Remarks    |
|---------------------------------|-----------------|-------------------|------|------------|
| Main instrument MS2651B/MS2661B |                 | Spectrum Analyzer |      |            |
|                                 | MS2653B/MS2663B |                   | 1    |            |
|                                 | MS2661C/MS2663C |                   |      |            |
|                                 |                 | Power cord        | 1    |            |
| Accessories                     | F0013           | Fuse              | 2    | T5 A 250 V |
|                                 | W1251AE         | Operation manual  | 1    |            |

### Standard Composition

# Options

The table below shows the options for the MS2650/MS2660B/C series which are sold separately.

| Model † - Order No. †                                      | Name                                 | Remarks                                                                           |
|------------------------------------------------------------|--------------------------------------|-----------------------------------------------------------------------------------|
| MS2651B/MS2661B/<br>MS2653B/MS2663B/<br>MS2661C/MS2663C-01 | Reference crystal oscillator         | stability: ≤2 × 10 <sup>-8</sup> /day                                             |
| MS2661B/MS2663B/<br>MS2661C/MS2663C-02                     | Narrow resolution bandwidth          | 30 Hz, 100 Hz, 300 Hz                                                             |
| MS2651B/MS2661B/<br>MS2653B/MS2663B/<br>MS2661C/MS2663C-04 | High-speed time domain sweep         | 1.25 μ s/div                                                                      |
| MS2651B/MS2661B/<br>MS2653B/MS2663B/<br>MS2661C/MS2663C-06 | Trigger/Gate circuit                 | Pre-trigger and post trigger avilable<br>(Option 16 required for TV trigger)      |
| MS2651B/MS2661B/<br>MS2653B/MS2663B/<br>MS2661C/MS2663C-07 | AM/FM demodulator<br>(Sound monitor) | Output to loudspeaker or earphone connector                                       |
| MS2651B/MS2661B/<br>MS2661C/MS2663C-08                     | Preamplifier                         | 100 kHz to 3 GHz, Gain=20 dB                                                      |
| MS2651B/MS2661B/<br>MS2653B/MS2663B/<br>MS2661C/MS2663C-10 | Centronics interface                 | Not possible when GPIB installed                                                  |
| MS2661B/MS2663B/<br>MS2661C-12                             | QP Detector                          | QP BW=200 Hz, 9 kHz, 120 kHz                                                      |
| MS2651B/MS2653B-13                                         | QP Detector                          | QP BW=9 kHz, 120 kHz                                                              |
| MS2651B/MS2661B/<br>MS2653B/MS2663B/<br>MS2661C/MS2663C-14 | PTA Parallel I/O                     | Controlling external equipment from PTA.<br>Not possible when Option 10 installed |
| MS2651B/MS2661B/<br>MS2653B/MS2663B/<br>MS2661C/MS2663C-15 | Sweep signal output                  | Χ, Ζ                                                                              |
| MS2651B/MS2661B/<br>MS2653B/MS2663B/<br>MS2661C/MS2663C-16 | Television monitor                   | M-NTSC, B/G/H PAL. Option 07 required for audio                                   |
| MS2661B/MS2661C-19                                         | DC coupled input                     | Expanding Received frequency to 500 Hz when DC coupled input circuit              |
| MS2651B/MS2661B/<br>MS26621C-20                            | Tracking generator                   | 9 kHz to 3 GHz, 0 to -60 dBm                                                      |
| MS2651B/MS2661B/<br>MS2653B/MS2663B/<br>MS2661C/MS2663C-21 | Television monitor<br>(multi-system) | M-NTSC, B/G/H/I/D PAL. Option 07 required for audio                               |
| MS2651B/MS2661B/<br>MS2661C-22                             | 75 Ω Input                           | 75 $\Omega$ , 100 kHz to 2.5 GHz                                                  |
| MS2651B/MS2661B/<br>MS2661C-23                             | 75 $\Omega$ Tracking generator       | 75 $\Omega$ , 100 kHz to 2.5 GHz                                                  |
| MS2651B/MS2661B/<br>MS2653B/MS2663B/<br>MS2661C/MS2663C-24 | Television monitor<br>(Brazil)       | M-NTSC, M PAL. Option 07 required for audio                                       |

† Please specify the model/order number, name, and quantity when ordering.

# **Optional Accessories and Peripherals**

The following table shows the optional accessories and peripherals for MS2650/MS2660B series which are all sold separately.

| Model † - Order No. † | Name                                                                    | Remarks                                 |
|-----------------------|-------------------------------------------------------------------------|-----------------------------------------|
| J0561                 | Coaxial cord, 1 m                                                       | N-P-5W• 5D-2W• N-P-5W                   |
| J0104A                | Coaxial cord, 1 m                                                       | BNC-P • RG-55/U• N-P-5W                 |
| CSCJ-256K-SM          | 256 kB memory card                                                      | Meets PCMCIA Ver. 2.0 Type I            |
| CSCJ-512K-SM          | 512 kB memory card                                                      | Meets PCMCIA Ver. 2.0 Type I            |
| CSCJ-001M-SM          | 1024 kB memory card                                                     | Meets PCMCIA Ver. 2.0 Type I            |
| CSCJ-002M-SM          | 2048 kB memory card                                                     | Meets PCMCIA Ver. 2.0 Type I            |
| B0329G                | Protective cover                                                        | 3/4 MW4U                                |
| B0395A                | Rack mount kit (IEC)                                                    |                                         |
| B0395B                | Rack mount kit (JIS)                                                    |                                         |
| J0055                 | Coaxial adaptor (NC-P • BNC-J)                                          |                                         |
| J0076                 | Coaxial adaptor (NC-P • F-J)                                            |                                         |
| B0391A                | Carrying case (hard type)                                               | With casters                            |
| B0391B                | Carrying case (hard type)                                               | Without casters                         |
| MP612A                | RF Fuse Holder                                                          | DC to 1000 MHz, 50 $\Omega$ (N)         |
| MP613A                | Fuse Element                                                            | For MP612A                              |
| MA8601A               | DC Block Adaptor                                                        | 50 $\Omega$ (10 kHz to 2.2 GHz)         |
| MA2507A               | DC Block Adaptor                                                        | 50 $\Omega$ (9 kHz to 3.0 GHz)          |
| J0805                 | DC Block Adaptor                                                        | 50 $\Omega$ (10 kHz to 18 GHz)          |
| MP1621A               | 50 $\Omega \rightarrow$ 75 $\Omega$ Impedance                           | 9 kHz to 3 GHz, with DC block capacitor |
|                       | Transformer                                                             | (allowable voltage: 100 V)              |
| MP614A                | 50 $\Omega \leftarrow \rightarrow$ 75 $\Omega$ Impedance<br>Transformer | 10 to 1200 MHz (transformer type)       |
| J0121                 | Coaxial cord, 1 m                                                       | NC-P-3W • 3C-2WS • NC-P-3W              |
| J0308                 | Coaxial cord, 1 m                                                       | BNC-P • 3C-2WS • NC-P-3W                |
| J0063                 | Fixed attenuator for high power                                         | 30 dB (10 W, DC to 12.4 GHz)            |
| J0078                 | Fixed Foxed Power for high power                                        | 20 dB (10 W, DC to 18 GHz)              |
| J0395                 | Fixed attenuator for high power                                         | 30 dB (10 W, DC to 9 GHz)               |
| MP640A                | Branch                                                                  | 40 dB, DC to 1700 MHz                   |
| MP654A                | Branch                                                                  | 30 dB, 0.8 to 3 GHz                     |
| MP520A                | CM Directional Coupler                                                  | 25 to 500 MHz, 75 $\Omega$ (NC)         |
| MP520B                | CM Directional Coupler                                                  | 25 to 1000 MHz, 75 $\Omega$ (NC)        |
| MP520C                | CM Directional Coupler                                                  | 25 to 500 MHz, 50 $\Omega$ (N)          |
| MP520D                | CM Directional Coupler                                                  | 25 to 1000 MHz, 50 $\Omega$ (N)         |
| MP526A                | High Pass Filter                                                        | 60-MHz band                             |
| MP526B                | High Pass Filter                                                        | 150-MHz band                            |
| MP526C                | High Pass Filter                                                        | 250-MHz band                            |
| MP526D                | High Pass Filter                                                        | 400-MHz band                            |
| MP526G                | High Pass Filter                                                        | 27-MHz band                             |

## Optional Accessories (1/2)

† Please specify the model/order number, name, and quantity when ordering.

## Optional Accessories (2/2)

| Model - Order No. | Name                   | Remarks                                       |
|-------------------|------------------------|-----------------------------------------------|
| J0055             | Coaxial Adaptor        | 75 Ω, NC-P · BNC-J                            |
| J0076             | Coaxial Adaptor        | 75 Ω, NC-P · F-J                              |
| MH648A            | Pre-amplifier          | 0.1 to 1200 MHz, 30 dB                        |
| HP534A            | Dipole Antenna         | 25 to 520 MHz                                 |
| MP651A            | Dipole Antenna         | 470 to 1700 MHz                               |
| BBA9106/VHA9103   | Biconical Antenna      | 30 to 300 MHz (Schwarzbeck product)           |
| 6502              | Loop Antenna           | 10 kHz to 30 MHz (Emco product)               |
| MP414B            | Loop Antenna           | 9 kHz to 30 MHz, 3 bands                      |
| MP415B            | Rod Antenna            | 9 kHz to 30 MHz, 3 bands                      |
| MP635A            | Log Periodic Antenna   | 80 to 1000 MHz, 30 dB                         |
| MP666A            | Log Periodic Antenna   | 200 to 2000 MHz, 30 dB                        |
| MB18B             | Pole                   | For MP666A                                    |
| MB9A              | Tripod                 | For MP666A                                    |
| MB19A             | Tripod                 | For MP635A/MP666A (with Pole)                 |
| MN423B            | Artficial Main Network | CISPR Pub. 16,150 kHz to 30 MHz               |
| MN424B            | Artficial Main Network | FCC Part 15,450 kHz to 30 MHz                 |
| MN425B            | Artficial Main Network | VDE 0876,10 kHz to 30 MHz                     |
| MA2601B           | EMI Prove              | 5 to 1000 MHz                                 |
| MA2601C           | EMI Prove              | 1 to 50 MHz                                   |
| KT-10             | EMI Clamp              |                                               |
| KT-20             | EMI Prove Kit          |                                               |
| 60N50-1           | SWR Bridge             | 5 MHz to 2 GHz, 50 Ω, N-P                     |
| 60NF50-1          | SWR Bridge             | 5 MHz to 2 GHz, 50 Ω, N-J                     |
| 62N75             | SWR Bridge             | 10 MHz to 1 GHz, 75 Ω, NC-P                   |
| 62NF75            | SWR Bridge             | 10 MHz to 1 GHz, 75 Ω, NC-J                   |
| 87A50             | SWR Bridge             | 2 to 18 GHz, 50 Ω, GPC-7                      |
| J0007             | GP-IB Cable            | 408JE-101                                     |
| J0008             | GP-IB Cable            | 408JE-102                                     |
| J0742A            | RS232C Cable           | D-sub 25 pins (straight)                      |
| J0743A            | RS232C Cable           | For IBM PC/AT compatible, D-sub 9pins (cross) |

# Specifications

Except were noted otherwise, specified values were obtained after warming up the equipment for 30 minutes at a constant ambient temperature and then performing calibration. The typical values are given for reference, and are not guaranteed.

|          | Model                             |               | MS2651B                                                                                                    | MS2661B                                                             |  |
|----------|-----------------------------------|---------------|----------------------------------------------------------------------------------------------------|---------------------------------------------------------------------|--|
|          | Frequency range                   |               | 9 kHz to 3 GHz                                                                                                    |                                                                     |  |
|          | E                                 |               | $\pm$ (frequency readout × reference frequency accuracy + sp.                                                               | an × span accuracy +100 Hz)                                         |  |
|          | Frequency readout accur           | acy           | *Span:>10 kHz, after calibration                                                                                            |                                                                     |  |
|          | Marker frequency readout accuracy |               | Normal: Same as frequency readout accuracy. Delta: Same as frequency span accuracy                                          |                                                                     |  |
|          |                                   |               | Resolutions: 1 Hz, 10 Hz, 100 Hz, 1 kHz                                                                                     | I STI                                                               |  |
|          | Frequency counter                 |               | Accuracy: Frequency readout × reference frequency accu                                                                      | racy $\pm 1$ LSD (when S/N is $\geq 20$ dB)                         |  |
|          |                                   |               | Setting range: 0 Hz 1 kHz to 3 1 GHz                                                                                        | Setting range: 0 Hz 1 kHz to 3 1 GHz                                |  |
|          | Frequency span                    |               | Accuracy: $\pm 2.5\%$ (span >10 kHz)                                                                                        | Accuracy: $+2.5\%$ (span >10kHz)                                    |  |
|          | riequency span                    |               |                                                                                                    | +5% (span <10 kHz, Option02 installed)                              |  |
|          |                                   |               | Setting range: 1 kHz 3 kHz 10 kHz 30 kHz 100 kHz 3                                                                          | 00 kHz 1 MHz 5 MHz (manually or automatically                       |  |
| l ∑      | Resolution band width (RBW)       |               | settable according to frequency span)                                                                                       |                                                                     |  |
| Per      |                                   |               | *Option02 (MS2661P ophy)20 Hz 100 Hz 200 Hz are added                                                                       |                                                                     |  |
| be       |                                   |               | OptionU2 (NIS2001D Only):SU FIZ, 100 FIZ, 500 HZ are added.                                                                 |                                                                     |  |
| ш        | (SUB BW)                          |               | weasurements of such as holse, C/N, aujacent channel lea                                                                    | hand width                                                          |  |
|          |                                   |               | caluculated equivalent hoise band width of the resolution<br>Selectivity (60 dB $^{2}$ dB) $\leq$ 10.1 (BBW 1 bHz to 200 bH | Dand Width.<br>(15.1) (DDW 1 MHz 5 MHz)                             |  |
|          |                                   | D             | Selectivity (60 dB:3 dB): $\leq 10$ :1 (RB w = 1 kHz to 300 kH                                                              | z), ≤15:1 (RBw=1 MHz, 5 MHz)                                        |  |
|          | Video band width (VBW             | /)            | 1 Hz to 3 MHz (1–3 sequence), off* manually or automat                                                                      | ically settable according to resolution bandwidth                   |  |
|          |                                   |               | Noise sidebands: ≤–90 dBc/Hz (1 GHz,10 kHz offset)                                                                          | Noise sidebands: ≤-100 dBc/Hz (1 GHz, 10 kHz offset)                |  |
|          | Signal purity and stabilit        | y             | Residual FM: ≤20 Hzp-p/0.1 sec (1 GHz,span=0 Hz)                                                                            |                                                                     |  |
|          |                                   | -             | Frequency drift: ≤200 Hz/min (span ≤10 kHz, sweep time                                                                      | $e \leq 100 \text{ sec}$ )*After 1-hour warm-up at constant ambient |  |
|          |                                   |               | temperature                                                                                                    |                                                                     |  |
|          |                                   |               | Frequency: 10 MHz                                                                                                    |                                                                     |  |
|          | Reference oscillator              |               | Aging rate: $2 \times 10^{-6}$ /year (typical); Option01:1 × $10^{-7}$ /yea                                                 | $r, 2 \times 10^{-8}/day$                                           |  |
|          |                                   |               | Temperature characterristics: $1 \times 10^{-5}$ (typical, 0°C to 50°C                                                      | C); Option01: $\pm 5 \times 10^{-8}$ (0°C to 50°C)                  |  |
|          |                                   | Measurement   | Average noise level to $\pm 30  dBm$                                                                                        |                                                                     |  |
|          |                                   | range         | Avenuge horse rever to 150 dibin                                                                                            |                                                                     |  |
|          |                                   | Maximum       | $\pm 30  dBm$ (CW average power input attenuator: >10 dB) $\pm 50  Vdc$                                                     |                                                                     |  |
|          |                                   | input level   | +50 ubin (C w average power, input attenuator. 210 ub), ±50 vue                                                             |                                                                     |  |
|          | Loval massurament                 |               | ≤–110 dBm (1 MHz to 1 GHz)                                                                                                  | ≤-115 dBm (1 MHz to 1 GHz)                                          |  |
|          | Level measurement                 | Average noise | $\leq$ -110 dBm + f[GHz]dB (1 to 3 GHz)                                                                                     | $\leq$ -115 dBm + f[GHz]dB (1 to 3 GHz)                             |  |
|          |                                   | level         | *Resolution bandwidth: 1 kHz, video bandwidth: 1 Hz,                                                                        | *Resolution bandwidth: 1 kHz, video bandwidth: 1 Hz,                |  |
|          |                                   |               | input attenuator: 0 dB                                                                                                    | input attenuator: 0 dB                                              |  |
|          |                                   | Residual      | ≤–95 dBm (input attenuator: 0 dB, input: 50 Ω                                                                               | ≤–100 dBm (input attenuator: 0 dB,input: 50 Ω                       |  |
|          |                                   | response      | termination, 1 MHz to 3 GHz)                                                                                                | termination, 1 MHz to 3 GHz)                                        |  |
|          |                                   |               | ±1.3 dB (100 kHz to 3 GHz)                                                                                                  |                                                                     |  |
|          | Total level accuracy              |               | Level measurement accuracy after calibration using intern                                                                   | al calibration signal                                               |  |
|          |                                   |               | Total level accuracy: reference level accuracy (0 to -49.9                                                                  | dBm) +frequency response +log linearity (0 to -20 dB)               |  |
|          |                                   |               | Setting range                                                                                                    |                                                                     |  |
|          |                                   |               | Log scale: -100 to +30 dBm, or equivalent level                                                                             |                                                                     |  |
| Ð        |                                   |               | Linear scale: 224 µV to 7.07 V                                                                                              |                                                                     |  |
| Ĕ        |                                   |               | Unit                                                                                                    |                                                                     |  |
| <u>i</u> |                                   |               | Log scale: dBm, dBµV, dBmV, V, dBµV (e.m.f), W, dE                                                                          | BuV/m                                                               |  |
| Ρ        |                                   |               | Linear scale: V                                                                                                    |                                                                     |  |
|          |                                   |               | Reference level accuracy:                                                                                                   |                                                                     |  |
|          |                                   |               | $\pm 0.4$ dB (-49.9 dBm to 0 dBm), $\pm 0.75$ dB (-69.9 to -50                                                              | dBm, 0.1 to +30 dBm), ±1.5 dB (-80 to -70 dBm)                      |  |
|          | Reference level                   |               | *After calibration at 100 MHz frequency, span 1 MHz (                                                                       | when input attenuator, resolution band width.                       |  |
|          |                                   |               | video bandwidth and sweep time set to AUTO)                                                                                 | ,,,,,                                                               |  |
|          |                                   |               | Resolution bandwidth switching uncertainty:                                                                                 |                                                                     |  |
|          |                                   |               | $\pm 0.3 dB (1 kHz to 1 MHz) \pm 0.4 dB (1 kHz to 5 MHz)$                                                                   |                                                                     |  |
|          |                                   |               | *After calibration referenced to recolution bandwidth 2                                                                     | kH-                                                                 |  |
|          |                                   |               | Input attenuator (REATT)                                                                                                    | KTIZ                                                                |  |
|          |                                   |               | Setting ranges 0 to 70 dB (10 dB steps)                                                                                     |                                                                     |  |
|          |                                   |               | Setting range: 0 to /0 dB (10 dB steps)                                                                                     |                                                                     |  |
| 1        |                                   |               | "Ivianual settable, or automatically settable according to                                                                  | reference level                                                     |  |
|          |                                   |               | Accuracy: $\pm 0.3 \text{ dB} (0 \text{ to } 50 \text{ dB}), \pm 1 \text{ dB} (0 \text{ to } 70 \text{ dB})$                |                                                                     |  |
| 1        |                                   |               | *Atter calibration, referenced to frequecy 100MHz, inpu                                                                     | it attenuator 10 dB                                                 |  |
| 1        | -                                 |               | ±0.5 dB (100 kHz to 3 GHz, referenced to 100 MHz, inpu                                                                      | it attenuator 10dB, temperature 18° to 28°C)                        |  |
| 1        | Frequency response                |               | $\pm 1.5$ dB (9 to 100 kHz, referenced to 100 MHz, input atte                                                               | nuator 10dB, temperature 18° to 28°C)                               |  |
| 1        |                                   |               | ±1.0 dB (100 kHz to 3 GHz, referenced to 100 MHz, input                                                                     | at attenuator 10 dB to 50 dB)                                       |  |

|           |                       | MODELD                                                                                                    |                                                           |  |
|-----------|-----------------------|----------------------------------------------------------------------------------------------------|-----------------------------------------------------------|--|
|           | Model                 | MS2651B                                                                                                    | MS2661B                                                   |  |
|           |                       | Scale: 10 div (at single scale)                                                                                                    |                                                           |  |
|           |                       | Log scale: 10, 5, 2, 1 dB/div                                                                                                    |                                                           |  |
|           |                       | Linear scale: 10, 5, 2, 1 %/div                                                                                                    |                                                           |  |
|           |                       | Linearity (after calibration)                                                                                                    |                                                           |  |
|           | Scale Fidelity        | Log scale: ±0.4 dB (0 to -20 dB), ±1.0 dB (0 to -70 dB), ±1.5 dB (0 to -85 dB), ±2.5 dB (0 to -90 dB)                                |                                                           |  |
|           | Scale Fidenty         | Linear scale: ±4 % of reference level                                                                                                |                                                           |  |
|           |                       | Marker level resolution                                                                                                    |                                                           |  |
|           |                       | Log scale: 0.01 dB                                                                                                    |                                                           |  |
|           |                       | Linear scale: 0.02 % of reference level                                                                                              |                                                           |  |
|           |                       | 2nd harmonic distortion:                                                                                                    | 2nd harmonic distortion:                                  |  |
|           |                       | $\leq$ -55 dBc (10 to 100 MHz, mixer level: -30 dBm)                                                                                 | $\leq$ -60 dBc (10 to 200 MHz, mixer level: -30 dBm)      |  |
|           |                       | $\leq$ -60 dBc (0.1 to 1.5 GHz, mixer level; -30 dBm)                                                                                | $\leq$ -75 dBc (0.2 to 1.5 GHz, mixer level; -30 dBm)     |  |
|           |                       | , , , , , , , , , , , , , , , , , , , ,                                                                                              | $\leq$ -80 dBc (0.8 to 1 GHz, mixer level; -30 dBm)       |  |
|           | Spurious response     | 3rd order intermodulation distortion:                                                                                                | 3rd order intermodulation distortion:                     |  |
|           | -F                    | <-70 dBc. (10 MHz to 3 GHz frequency difference of                                                                                   | <-70 dBc (10 MHz to 100 MHz frequency difference          |  |
| P         |                       | two signal: >50 kHz mixer level: -30 dBm)                                                                                            | of two signal: >50 kHz mixer level: -30 dBm)              |  |
| lit       |                       |                                                                                                    | <_80 dBc (0.1 to 3 GHz frequency difference of            |  |
| Ē         |                       |                                                                                                    | two signal: >50 kHz mixer level: 30 dBm)                  |  |
| ∣∢        | 1 dB gain compression | > 5 dBm (>100 MHz, at mixer input level)                                                                                             | two signal. 250 kHz, inixer level50 dBin)                 |  |
|           | 1 ub gain compression | 1 dB gain compression level vs. average poice level:                                                                                 | 1 dB gain compression level vs. average poise level:      |  |
|           |                       | $\sim 105 \text{ dB}(100 \text{ MHz to } 1 \text{ GHz})$                                                                             | 110 dB(100 MHz to 1 GHz)                                  |  |
|           |                       | >105  dB(100  MHz 10  f  GHz)                                                                                                    | >110  dB(100  WHZ to 1 GHz)                               |  |
|           |                       |                                                                                                    | when Option08 pro complifier installed                    |  |
|           |                       |                                                                                                    | × 100 dB (100 MU- to 1 CU-)                               |  |
|           |                       |                                                                                                    | >109 dB (100 MHz to 1 GHz)                                |  |
|           |                       |                                                                                                    | >109 – 1.51[OHZ]dB (>1 GHZ)                               |  |
|           | Maximam dynamic range | Distortion characterristics (1 kHz RBW)                                                                                              | Distortion characterristics (1 kHz RBW)                   |  |
|           |                       | 2nd harmonic: >67.5 dB (10 to 100 MHz)                                                                                               | 2nd harmonic: >72.5 dB(10 to 200 MHz)                     |  |
|           |                       | >70 dB (100 to 500 MHz)                                                                                                    | >80 dB(200 to 500 MHz)                                    |  |
|           |                       | >70 - f[GHz]dB (500 to 1500 MHz)                                                                                                    | >80 -f[GHz]dB (500 to 1500 MHz)                           |  |
|           |                       | 3rd order intermodulation:                                                                                                    | 3rd order intermodulation:                                |  |
|           |                       | >76.6 dB (10 to 1000 MHz)                                                                                                    | >80 dB (10 to 100 MHz)                                    |  |
|           |                       | >76.6 –(2/3)f[GHz]dB (1 to 3 GHz)                                                                                                    | >83.3 dB (100 to 1000 MHz)                                |  |
|           |                       |                                                                                                    | >83.3 –(2/3) f[GHz]dB (1 to 3 GHz)                        |  |
|           |                       | Setting range: 20 ms to 1000 s (manual settable, or automa                                                                           | atically settable according to span, resolution bandwidth |  |
| _         | Sweep time            | and video bandwidth)                                                                                                    |                                                           |  |
| 9ep       | 0 1                   | Accuracy: $\pm 15\%$ (20 ms to 100 s), $\pm 45\%$ (110 s to 1000                                                                     | s), $\pm 1$ % (digital zero span mode)                    |  |
| Š         | Sweep mode            | Continious, single                                                                                                    |                                                           |  |
| 0,        | Zopa gweep            | Analog zero span, digital zero span                                                                                                  |                                                           |  |
|           | Zone sweep            | Sweeps only in nequency range indicated by zone marker (z                                                                            | one sween also possible)                                  |  |
|           | Numbers of points     | 501                                                                                                    |                                                           |  |
|           |                       | NORMAL: Simultaneously displays max, and min, points                                                                                 | s between sample points                                   |  |
|           |                       | POS PEAK. Displays max, point between sample points                                                                                  |                                                           |  |
|           | Detection mode        | NEG PEAK: Displays min. point between sample points                                                                                  |                                                           |  |
|           |                       | NEO FEAK. Displays mini, point between sample points                                                                                 |                                                           |  |
|           |                       | SAINFLE. Displays momentally value at sample points<br>Detection mode switching uncertainty: $\pm 0.5  dB$ (at reference level)      |                                                           |  |
| S         | Display               | Color TFT-LCD. Size 5.5". Number of colors: 17 (RGB.                                                                                 | each 64-scale settable). Brightness:5-steps settable      |  |
| <u>io</u> |                       | Trace A: Displays frequency spectrum                                                                                                 |                                                           |  |
| nct       |                       | Trace B: Displays frequency spectrum                                                                                                 |                                                           |  |
| ЦЦ        |                       | Trace Time: Displays time domain waveform at center free                                                                             | equency                                                   |  |
|           |                       | Trace A/B: Displays Trace A and Trace B simultaneously                                                                               | y, simultaneous sweep of same frequency, alternate sweep  |  |
|           | Display function      | of independent frequencies                                                                                                    | i i i i i i i i i i i i i i i i i i i                     |  |
|           |                       | Trace A/BG: Display frequency region to be observed (b                                                                               | ackground) and object band (foreground) selected from     |  |
|           |                       | background with zone marker simultaneous                                                                                             | ly,alternate sweep                                        |  |
|           |                       | Trace A/Time: Displays frequency spectrum .and time domain waveform at center frequency simultaneously                               |                                                           |  |
|           |                       | Trace move/calculation: $A \rightarrow B$ , $B \rightarrow A$ , $A \leftrightarrow B$ , $A+B \rightarrow A$ , $A-B+DL \rightarrow A$ |                                                           |  |
|           | Storage functions     | NORMAL, VIEW, MAX HOLD, AVERAGE, CUMULA                                                                                              | ATIVE, OVERWRITE                                          |  |

#### SECTION 1 GENERAL

| _          |                                                                                                  |                                                                                         |                                                                |
|------------|--------------------------------------------------------------------------------------------------|-----------------------------------------------------------------------------------------|----------------------------------------------------------------|
|            | Model                                                                                            | MS2651B                                                                                 | MS2661B                                                        |
|            |                                                                                                  | Setting range: 2, 5, 10, 20, 50, 100, 200 kHz/div                                       |                                                                |
|            |                                                                                                  | Accuracy: $-5\%$ of full scale (referenced to center freque                             | new after calibration DC-coupled RBW 5 MHz                     |
|            |                                                                                                  | VDW 1 H CWD                                                                             | ney arer canoration, De-coupied, KDW 5 WHZ,                    |
|            | FM demodulation waveform display                                                                 | VBW 1 Hz, CW)                                                                           |                                                                |
|            | 1.5                                                                                              | Frequency response (3 dB): DC (50 Hz at AC coupled) to                                  | o 100 kHz (range †20 kHz/div, VBW off),                        |
|            |                                                                                                  | DC (50 Hz at AC coupled) to                                                             | 500 kHz (range \$50 kHz/div, VBW off)                          |
|            |                                                                                                  | *Usable PRW: +100 kHz                                                                   |                                                                |
|            | <b>*</b>                                                                                         | VIL 50.0                                                                                |                                                                |
|            | Input connector                                                                                  | N-J, 50 Ω                                                                               |                                                                |
|            |                                                                                                  | IF OUTPUT: 455 kHz (RBW: †30 kHz), 10.695 MHz (I                                        | RBW: ‡100kHz), BNC connector                                   |
|            |                                                                                                  | VIDEO OUTPUT (Y): 0 to 0.5 V -0.1 V (100 MHz, from                                      | m lower edge to upper edge at 10 dB/div or 10%/div,            |
|            | Auxiliary signal input and output                                                                | 75 $\Omega$ terminated, BNC connector                                                   | .)                                                             |
|            | Turinary signal input and output                                                                 | COMPOSITE OUTDUT: For NTSC 1 Vp p (75 O termi                                           | natad) <b>PNC</b> connector                                    |
|            |                                                                                                  | COMPOSITE OUTPUT: For NTSC, T Vp-p (75 \$2 termi                                        | nated), BINC connector                                         |
|            |                                                                                                  | EXT REF INPUT: 10 MHz $-10$ Hz, $\ddagger 0$ dBm (50 $\Omega$ term                      | inated), BNC connector                                         |
|            | Signal search                                                                                    | AUTO TUNE, PEAK $\rightarrow$ CF, PEAK $\rightarrow$ REF, SCROLL                        |                                                                |
|            | Zone marker                                                                                      | NORMAL, DELTA                                                                           |                                                                |
|            | Marker                                                                                           | MARKER-CF MARKER-REF MARKER-CF STE                                                      | P SIZE AMARKER→SPAN ZONE→SPAN                                  |
|            | Deals accesh                                                                                     | DEAK NEXT DEAK NEXT DIGUT DEAK NEXT LEE                                                 | T DEAK MIN DID NEVT DID                                        |
|            | Peak search                                                                                      | PEAK, NEAT PEAK, NEAT RIGHT PEAK, NEAT LEF                                              | T PEAK, MIN DIP, NEAT DIP                                      |
|            | Multi-marker                                                                                     | Numbers of markers: 10 max. (HIGHEST 10, HARMON                                         | ICS, MANUAL SET)                                               |
|            |                                                                                                  | Noise power (dBm/Hz, dBm/ch), C/N (dBc/Hz, dBc/ch),                                     | channel power (dBm, dBm/Hz), occupied bandwidth                |
|            |                                                                                                  | (power N% method, X-dB down method), adjacent chan                                      | nel leakage power (REF: total power method, REF:               |
|            | Measure                                                                                          | reference level method REE: inhand method channel des                                   | signate display: 2 channels $\times$ 2 graphic diplay) average |
|            | Weasure                                                                                          | reference level method, KEF. mband method, channel des                                  | signate display. 2 channels × 2, graphic diplay), average      |
|            |                                                                                                  | power of burst signal (average power in designate time ra                               | nge of time domain waveform), template comparison              |
| 1          |                                                                                                  | (upper/lower limits × each 2, time domain), MASK (upper                                 | $r/lower limits \times each 2$ , frequency domain)             |
| 1          | Save/recall                                                                                      | Save and recall setting conditions and waveform data to in                              | nternal memory (max.12) or memory card                         |
| 1          |                                                                                                  | Printer (HP dotmatrix, EPSON dotmatrix or compatible n                                  | nodel):                                                        |
| <b>_</b> ~ |                                                                                                  | Display data can be hard conied via the D\$222C CDIP                                    | or Contoronics (Option 10) interface                           |
| Ĩ          | Hard copy                                                                                        | Display data can be hard-copied via the K3252C, GFIB,                                   | of Centoronics (Option10) interface                            |
| 15         |                                                                                                  | Plotter (HP-GL, GP-GL compatible models):                                               |                                                                |
| Ξ          |                                                                                                  | Display data can be hard-copied via the RS232C or GPI                                   | B interface                                                    |
| цЦ         |                                                                                                  | Language: PTL (interpreter based on BASIC)                                              |                                                                |
|            |                                                                                                  | Programming: Using editor of external computer                                          |                                                                |
|            |                                                                                                  |                                                                                         |                                                                |
|            | PTA                                                                                              | Progamming memory: Memory card, upload/download to                                      | from external computer                                         |
|            |                                                                                                  | Progamming capacity: 192 kbytes                                                         |                                                                |
|            |                                                                                                  | Data processing: Directly accesses measurement data acc                                 | ording to sysytem variables, system subroutines, and           |
|            |                                                                                                  | system functions                                                                        |                                                                |
|            | DS 222C                                                                                          | Output data to ministra or plotter. Control from output data                            | ······································                         |
|            | RS-232C Output data to primer or pioter. Control from external computer (excluding power switch) |                                                                                         | sinputer (excluding power switch)                              |
|            |                                                                                                  | Functions: Meets IEEE488.2, Can be controlled as device                                 | e from external controller (excluding power switch),           |
|            | GPIB interface                                                                                   | or can control external equipment as controlle                                          | r                                                              |
|            |                                                                                                  | Interface functions: SH1, AH1, T6, L4, SR1, RL1, PP0, I                                 | DC1, DT1, C1, C2, C3, C4, C28                                  |
|            |                                                                                                  | Functions: Save/recall measurement settings and data un                                 | loads/downloads PTA programs access SRAM                       |
|            | Manager and interface                                                                            | EDDOM and flash EEDDOM (and units to SD                                                 | AM anka) Summarta annda un ta 2 MB                             |
|            | Memory card interface                                                                            | EPROM and hash EEPROM (can write to SR                                                  | AM only), Supports cards up to 2 MB                            |
|            |                                                                                                  | Connector: PCMCIA Ver.2.0 2 slots                                                       |                                                                |
|            |                                                                                                  | Autocorrection of MA1621A inpedance transformer inser                                   | tion loss                                                      |
|            |                                                                                                  | Correction accuracy (input attenuator: \$10 dB):                                        |                                                                |
|            |                                                                                                  | -2.5 dB (9 to 100 kHz) = 1.5 dB (100 kHz to 2 GHz) = 2                                  | $2.0  dB^{*1}$ (2 to 3 GHz)                                    |
|            |                                                                                                  | 2.5 dB () to 100 kHz); 1.5 dB (100 kHz to 2 GHz); 2                                     |                                                                |
|            |                                                                                                  | Antenna factor                                                                          |                                                                |
|            |                                                                                                  | Indication of the correction waveform data by antenna fa                                | actor of a designated antenna and measurement of               |
|            | C                                                                                                | field strength (dB V/m)                                                                 |                                                                |
|            | Correction                                                                                       | Built-in antenna factor                                                                 |                                                                |
|            |                                                                                                  | Dipole antenna: MP534A/MP651A                                                           |                                                                |
|            |                                                                                                  |                                                                                         |                                                                |
|            |                                                                                                  | Log-Periodic Antenna: MP635A/MP666A                                                     |                                                                |
|            |                                                                                                  | Loop Antenna: MP414B                                                                    |                                                                |
|            |                                                                                                  | User: Programmable through GPIB or RS-232C or PTA                                       | A (4 types)                                                    |
|            |                                                                                                  | Saving/Loading to/from Memory card possible                                             |                                                                |
| -          | Conducted disturbance                                                                            | Magta EN 61226 1: 2006 (Class A)                                                        |                                                                |
|            |                                                                                                  | Meets EN 01520-1. 2000 (Class A)                                                        |                                                                |
|            | Radiated disturbance                                                                             | Meets EN 61326-1: 2006 (Class A)                                                        |                                                                |
|            | Harmonic Current Emission                                                                        | Meets EN 61000-3-2: 2006 (Class A)                                                      |                                                                |
| I I        | Electrostatic Discharge                                                                          | Meets EN 61326-1: 2006 (Table 2)                                                        |                                                                |
|            | Electromagnetic Field Immunity                                                                   | Meets EN 61326-1: 2006 (Table 2)                                                        |                                                                |
| I I        | Fast Transient / Burst                                                                           | Meets EN 61326-1: 2006 (Table 2)                                                        |                                                                |
| S<br>S     |                                                                                                  | Meets EN 01520-1. 2000 (Table 2)                                                        |                                                                |
| l Ē        | Surge                                                                                            | Meets EN 61326-1: 2006 (Table 2)                                                        |                                                                |
| đ          | Conducted RF                                                                                     | Meets EN 61326-1: 2006 (Table 2)                                                        |                                                                |
| ľ          | Power Frequency Magnetic Field                                                                   | Meets EN 61326-1: 2006 (Table 2)                                                        |                                                                |
| I I        | Voltage Dips / Short Interruptions                                                               | Meets EN 61326-1: 2006 (Table 2)                                                        |                                                                |
| 1          | Vibration                                                                                        | Meets the MIL STD \$10D                                                                 |                                                                |
| I I        |                                                                                                  |                                                                                         | . (A TE 1000 - 100 TE 107 - 100 TE 100 TE                      |
| 1          | Power (operating range)                                                                          | 85 to 132 / 170 to 250 V (automatic voltage switching), 47.5                            | to 63 Hz/380 to 420 Hz (85 to 132 V only), † 320 VA            |
| I I        | Dimensions and mass                                                                              | $320 (W) \times 177 (H) \times 351 (D), \dagger 10.8 \text{ kg}(\text{without option})$ |                                                                |
| 1          | Ambient temperature                                                                              | $0_i$ to $50_iC$ (operate), $-40_i$ to $+75_iC$ (storage)                               |                                                                |

| Model |                            |               | MS2653B                                                                                                    | MS2662P                                                            |  |
|-------|----------------------------|---------------|----------------------------------------------------------------------------------------------------|--------------------------------------------------------------------|--|
|       |                            |               |                                                                                                    | WI32003B                                                           |  |
|       | Frequency range            |               | 9 KHZ 10 8.1 GHZ                                                                                                    |                                                                    |  |
|       | Frequency band             |               | Band 0 (0 to 3.2 GHz), band 1– (2.92 GHz to 6.5 GHz), b                                                                                                    | and 1+ (6.4 GHz to 8.1 GHz)                                        |  |
|       | Pre-selector range         |               | 2.92 GHz to 8.1 GHz (band 1–, band 1+)                                                                                                    |                                                                    |  |
|       | E                          |               | $\pm$ (frequency readout × reference frequency accuracy + span × span accuracy +100 Hz)                                                                                                    |                                                                    |  |
|       | Frequency readout accura   | acy           | *Span: ≥10 kHz, after calibration                                                                                                    |                                                                    |  |
|       | Marker frequency readou    | t accuracy    | Normal: Same as frequency readout accuracy. Delta: Sam                                                                                                    | e as frequency span accuracy                                       |  |
|       |                            |               | Resolutions: 1 Hz, 10 Hz, 100 Hz, 1 kHz                                                                                                    |                                                                    |  |
|       | Frequency counter          |               | Accuracy: Frequency readout $\times$ reference frequency accuracy $\pm 1.1$ SD (when S/N is 20 dB)                                                                                                    |                                                                    |  |
|       |                            |               | Accuracy, Frequency readout × reference frequency accur                                                                                                    |                                                                    |  |
|       |                            |               | Setting range: 0 HZ, 1 KHZ to 8.2 GHZ                                                                                                    | Setting range: 0 HZ, 1 KHZ to 8.2 GHZ                              |  |
|       | Frequency span             |               | Accuracy: $\pm 2.5 \%$ (span $\ge 10 \text{ kHz}$ )                                                                                                    | Accuracy: $\pm 2.5 \%$ (span $\ge 10 \text{ kHz}$ ),               |  |
| ž     |                            |               |                                                                                                    | ±5 % (span ≤10 kHz, Option02 installed)                            |  |
| nc.   |                            |               | Setting range: 1 kHz, 3 kHz, 10 kHz, 30 kHz, 100 kHz, 30                                                                                                    | 00 kHz, 1 MHz, 5 MHz (manually or automatically                    |  |
| ne    |                            |               | settable according to frequency span)                                                                                                    |                                                                    |  |
| ē     | Resolution bandwidth (R    | BW)           | *Option02 (MS2663B only): 30 Hz, 100 H                                                                                                    | z, 300 Hz are added.                                               |  |
| ш     | (3 dB BW)                  |               | Measurements of such as noise, C/N, adjacent channel lea                                                                                                    | kage power by measure function are executed with the               |  |
|       |                            |               | caluculated equivalent noise band width of the resolution                                                                                                    | band width.                                                        |  |
|       |                            |               | Selectivity (60 dB: 3 dB): $\leq 10.1$ (PBW-1 kHz to 300 kH                                                                                                    | $(2) < 15.1 (\text{PRW}-1 \text{ MH}_7 5 \text{ MH}_7)$            |  |
|       | Video handwidth (VDW)      |               | The to 2 Mile (1.2 sources) off *monorally or externation                                                                                                    | z), SIS.1 (KB w = 1 WHZ, 5 WHZ)                                    |  |
|       | Video bandwidth (VBW)      | )             | THZ to 5 MHZ (1-5 sequence), on *manually or automatic                                                                                                    | any settable according to resolution bandwidth                     |  |
|       |                            |               | Noise sidebands: ≤–90 dBc/Hz (1 GHz, 10 kHz offset)                                                                                                    | Noise sidebands: ≤–100 dBc/Hz (1 GHz, 10 kHz offset)               |  |
|       | Signal purity and stabilit | v             | Residual FM: ≤20 Hzp-p/0.1 sec (1 GHz, span=0 Hz)                                                                                                    |                                                                    |  |
|       | 8                          | /             | Frequency drift: ≤200 Hz/min (span ≤10 kHz, sweep time                                                                                                    | e ≤100 sec)* After 1-hour warm-up at constant ambient              |  |
|       |                            |               | temperature                                                                                                    |                                                                    |  |
|       |                            |               | Frequency: 10 MHz                                                                                                    |                                                                    |  |
|       | Reference oscillator       |               | Aging rate: (typical); Option01: $1 \times 10^{-7}$ /year, $2 \times 10^{-8}$ /da                                                                                                    | y                                                                  |  |
|       |                            |               | Temperature characterristics: $1 \times 10^{-5}$ (typical, 0°C to 50°                                                                                                    | C): Option01: $\pm 5 \times 10^{-8}$ (0°C to 50°C)                 |  |
|       |                            | Measurement   |                                                                                                    | -), - <u>F</u>                                                     |  |
|       |                            | range         | Average noise level to +30 dBm                                                                                                    |                                                                    |  |
|       |                            | M             |                                                                                                    |                                                                    |  |
|       |                            | Maximum       | +30 dBm (CW average power, input attenuator: ≥10 dB),                                                                                                    | ±0 Vdc                                                             |  |
|       |                            | input level   |                                                                                                    |                                                                    |  |
|       |                            |               | $\leq$ -110 dBm (1 MHz to 1 GHz, band 0)                                                                                                    | $\leq$ -115 dBm (1 MHz to 1 GHz, band 0)                           |  |
|       | Level measurement          | Average noise | $\leq$ -110 dBm + f[GHz]dB (1 to 3.1 GHz, band 0)                                                                                                    | $\leq$ -115 dBm +1.5f[GHz]dB (1 to 3 GHz,band 0)                   |  |
|       |                            | laval         | ≤–110 dBm +0.5f[GHz]dB (2.92 to 8.1 GHz, band 1)                                                                                                    | ≤–115 dBm +0.5f[GHz]dB (2.92 to 8.1 GHz,band 1)                    |  |
|       |                            | ievei         | *Resolution bandwidth: 1 kHz,video bandwidth: 1 Hz,                                                                                                    | *Resolution bandwidth: 1 kHz, video bandwidth: 1 Hz,               |  |
|       |                            |               | input attenuator: 0 dB                                                                                                    | input attenuator: 0 dB                                             |  |
|       |                            | Residual      | $\leq -95$ dBm (input attenuator: 0 dB, input: 50 $\Omega$                                                                                                    | $\leq$ -100 dBm (input attenuator: 0 dB, input: 50 $\Omega$        |  |
|       |                            | response      | termination. 1 MHz to 8.1 GHz)                                                                                                    | termination, 1 MHz to 8.1 GHz)                                     |  |
|       |                            | 1             | $\pm 1.3 \text{ dB} (100 \text{ kHz to } 3 \text{ GHz}) \pm 1.8 \text{ dB} (3.1 \text{ to } 8.1 \text{ GHz})$                                                                                                |                                                                    |  |
|       | Total level accuracy       |               | Level measurement accuracy after calibration using interr                                                                                                    | al calibration signal                                              |  |
|       | rotar lever accuracy       |               | Total loval accuracy references loval accuracy (0 to 40.0                                                                                                    | $d\mathbf{Pm}$ ) (frequency response) (log linearity (0 to 20 dB)) |  |
|       |                            |               | 1 otal level accuracy: reference level accuracy (0 to -49.9 dBm) +frequency response +log linearity (0 to -20 dB)                                                                                            |                                                                    |  |
|       |                            |               | Setting range                                                                                                    |                                                                    |  |
|       |                            |               | Log scale: -100 to +30 dBm, or equivalent level                                                                                                    |                                                                    |  |
|       |                            |               | Linear scale: 224 µV to 7.07 V                                                                                                    |                                                                    |  |
| de    |                            |               | Unit                                                                                                    |                                                                    |  |
| itr   |                            |               | Log scale: dBm, dBµV, dBmV, dBµV(e.m.f), W, dBµV                                                                                                    | /m                                                                 |  |
| þ     |                            |               | Linear scale: V                                                                                                    |                                                                    |  |
| An    |                            |               | Reference level accuracy:                                                                                                    |                                                                    |  |
|       |                            |               | $\pm 0.4 \text{ dB} (-49.9 \text{ dBm to } 0.4 \text{ Bm}) \pm 0.75 \text{ dB} (-69.9 \text{ to } -50 \text{ dBm } 0.1 \text{ to } \pm 30 \text{ dBm}) \pm 1.5 \text{ dB} (-80 \text{ to } -70 \text{ dBm})$ |                                                                    |  |
|       |                            |               | *After calibration at 100 MHz frequency span 1 MHz (                                                                                                    | when input attenuator resolution bandwidth                         |  |
|       | Reference level            |               | video bandwidth and sween time set to AUTO)                                                                                                    | inten input attendator, resolution band infatil,                   |  |
|       |                            |               | Desplotion ham dwidth awitching uncertainty                                                                                                    |                                                                    |  |
|       |                            |               | Resolution bandwidth switching uncertainty:                                                                                                    |                                                                    |  |
|       |                            |               | $\pm 0.3$ dB (1 kHz to 1 MHz), $\pm 0.4$ dB (1 kHz to 5 MHz)                                                                                                    |                                                                    |  |
|       |                            |               | *After calibration, referenced to resolution bandwidth 3                                                                                                    | kHz                                                                |  |
|       |                            |               | Input attenuator (RF ATT)                                                                                                    |                                                                    |  |
|       |                            |               | Setting range: 0 to 70 dB (10 dB steps)                                                                                                    |                                                                    |  |
|       |                            |               | *Manual settable or ,automatically settable according to                                                                                                    | reference level                                                    |  |
|       |                            |               | Accuracy: ±0.3 dB (0 to 50 dB), 1 dB (0 to 70 dB)                                                                                                    |                                                                    |  |
|       |                            |               | *After calibration, referenced to frequecy 100 MHz, inp                                                                                                    | ut attenuator 10 dB                                                |  |
|       |                            |               | ±0.5 dB (100 kHz to 3.2 GHz, band 0, referenced to 100 l                                                                                                    | MHz, input attenuator 10 dB, temperature 18° to 28°C)              |  |
|       |                            |               | $\pm 1.5$ dB (9 to 100 kHz, band 0, referenced to 100 MHz, ir                                                                                                    | apput attenuator 10 dB, temperature 18° to 28°C)                   |  |
|       |                            |               | $\pm 1.5 \text{ dB}$ (2.92 to 8.1 GHz band 1, referenced to 100 MHz, if                                                                                                    | $r_{\rm r}$ input attenuator 10 dB, temperature 18° to 28°C)       |  |
|       | Frequency response         |               | $\pm 10 \text{ dB}$ (2.52 to 5.1 GHz, band 1, referenced to 100 MHz                                                                                                    | $MH_{z}$ input attenuator 10 dB to 50 dP                           |  |
|       |                            |               | $\pm 1.0 \text{ dD}$ (100 kHz to 5.2 GHz, band 0, referenced to 100 H                                                                                                    | $\frac{1}{2}$ input attenuator 10 dB to 50 dB)                     |  |
|       |                            |               | 1.0 ub (2.92 to 8.1 Griz, band 1, referenced to 100 MHz                                                                                                    | a, input attenuator 10 dB to 50 dB)                                |  |
|       | 1                          |               | "At band 1, after pre-selector funing                                                                                                    |                                                                    |  |

#### SECTION 1 GENERAL

| _       |                           | MOOSEOD                                                                                                    | MOODOD                                                                                               |  |
|---------|---------------------------|----------------------------------------------------------------------------------------------------|----------------------------------------------------------------------------------------------------|--|
|         | Model                     | MS2653B<br>Saalay 10 diy (at single seale)                                                                      | MS2663B                                                                                              |  |
|         |                           | Scale: 10 div (at single scale)                                                                                 |                                                                                                    |  |
|         |                           | Log scale: $10, 5, 2, 1 \text{ dB/div}$                                                                         |                                                                                                    |  |
|         |                           | Linear scale: 10, 5, 2, 1 %/div                                                                                 |                                                                                                    |  |
|         |                           | Linearity (after calibration)                                                                                   |                                                                                                    |  |
|         | Scale Fidelity            | Log scale: $\pm 0.4 \text{ dB} (0 \text{ to} -20 \text{ dB}), \pm 1.0 \text{ dB} (0 \text{ to} -70 \text{ dB})$ | $\pm 1.5 \text{ dB} (0 \text{ to} -85 \text{ dB}), \pm 1.0 \text{ dB} (0 \text{ to} -90 \text{ dB})$ |  |
|         |                           | Linear scale: $\pm 4$ % of reference level                                                                      |                                                                                                    |  |
|         |                           | Marker level resolution                                                                                         |                                                                                                    |  |
|         |                           | Log scale: 0.01 dB                                                                                              |                                                                                                    |  |
|         |                           | Linear scale: 0.02 % of reference level                                                                         |                                                                                                    |  |
|         |                           | 2nd harmonic distortion:                                                                                        | 2nd harmonic distortion:                                                                             |  |
|         |                           | $\leq$ -55 dBc (10 to 100 MHz, band 0, mixer level: -30 dBm)                                                    | $\leq$ -60 dBc (10 to 200 MHz, band 0, mixer level: -30 dBm)                                         |  |
|         |                           | $\leq$ -60 dBc (0.1 to 1.55 GHz, band 0, mixer level: -30 dBm)                                                  | $\leq$ -75 dBc (0.2 to 1.3 GHz, band 0, mixer level:-30 dBm)                                         |  |
|         |                           | $\leq$ -100 dBc (1.46 to 4.05 GHz, band 1, mixer level: -20 dBm)                                                | $\leq$ -70 dBc (1.3 to 1.55 GHz, band 0, mixer level:-30 dBm)                                        |  |
|         |                           |                                                                                                    | $\leq$ -80 dBc (0.8 to 1 GHz, mixer level: -30 dBm)                                                  |  |
|         | Spurious response         |                                                                                                    | $\leq$ -100 dBc (1.46 to 4.05 GHz, band 1, mixer level: -20 dBm)                                     |  |
|         |                           | 3rd order intermodulation distortion:                                                                           | 3rd order intermodulation distortion:                                                                |  |
|         |                           | $\leq$ -70 dBc (10 MHz to 8.1 GHz frequency difference of                                                       | ≤-70 dBc (10 MHz to 100 MHz frequency difference of                                                  |  |
|         |                           | two signal: ≥50 kHz, mixer level: –30 dBm)                                                                      | two signal: ≥50 kHz, mixer level: −30 dBm)                                                           |  |
| 3       |                           |                                                                                                    | $\leq$ -80 dBc (0.1 to 8.1 GHz frequency difference of                                               |  |
| Ē       |                           |                                                                                                    | two signal: ≥50 kHz, mixer level: –30 dBm)                                                           |  |
| Ē       |                           | Image response: ≤–70 dBc                                                                                        |                                                                                                    |  |
| 1       |                           | Multiple respose: ≤–70 dBc                                                                                      |                                                                                                    |  |
|         | 1 dB gain compression     | ≥–5 dBm (≥100 MHz, at mixer input level)                                                                        |                                                                                                    |  |
|         |                           | I dB gain compression level to average noise level:                                                             | I dB gain compression level vs. average noise level:                                                 |  |
|         |                           | >105 dB (100 MHz to 1 GHz, band 0)                                                                              | >110 dB (100 MHz to 1 GHz, band0)                                                                    |  |
|         |                           | >105 - f[GHz]dB (1 to 3.1 GHz, band 0)                                                                          | >110 –1.5f[GHz]dB (1 to 3.1 GHz, band0)                                                              |  |
|         |                           | >105 –0.5f[GHz]dB (2.92 to 8.1 GHz, band 1)                                                                     | >110 –0.5f[GHz]dB (2.92 to 8.1 GHz, band1)                                                           |  |
|         |                           | Distortion characterristics (1 kHz RBW)                                                                         | Distortion characterristics (1 kHz RBW)                                                              |  |
|         |                           | 2nd harmonic:                                                                                                   | 2nd harmonic:                                                                                        |  |
|         |                           | >67.5 dB (10 to 100 MHz)                                                                                        | >72.5 dB (10 to 200 MHz)                                                                             |  |
|         |                           | >/0 dB (100 to 500 MHz)                                                                                         | >80 dB (200 to 500 MHz)                                                                              |  |
|         | Maximam dynamic range     | >70 –0.5f[GHz]dB (0.5 to 1.55 GHz, band0)                                                                       | >80 –0.75f[GHz]dB (0.5 to 1.3 GHz, band0)                                                            |  |
|         |                           | >95 - 0.25t[GHz]dB (1.46 to 4.05 GHz, band1)                                                                    | >82.5 - 0.75f[GHz]dB (0.8 to 1 GHz, band0)                                                           |  |
|         |                           |                                                                                                    | >//.5 =0.751[GHz]dB (1.3 to 1.55 GHz, band0)                                                         |  |
|         |                           |                                                                                                    | >97.5 =0.251[GHZ]dB (1.46 to 4.05 GHZ, band1)                                                        |  |
|         |                           | 76.6  JP (10  tr 1000  MHz)                                                                                     | 3 Srd order intermodulation:                                                                         |  |
|         |                           | >76.6 (2/2) (10 to 1000 MHz)                                                                                    | >80 dB (10 to 100 MHZ)                                                                               |  |
|         |                           | >76.6 - (2/3)I[GHz]dB (1 to 3.1 GHz, bandu)                                                                     | >83.5  dB (0.1  lo  1  GHz)<br>>82.2 flGHzldP (1 to 2.1 GHz hand0)                                   |  |
|         |                           | >/0.0 –(1/5)I[GHZ]dB (2.92 to 8.1 GHZ, band1)                                                                   | >83.5 - I[GHZ]dB (1 10 5.1 GHZ, bandu)                                                               |  |
| -       |                           | Satting range: 20 ms to 1000 s (manual sattable, or autom                                                       | atically settable according to span, resolution bandwidth                                            |  |
|         | Sween time                | and video handwidth)                                                                                            | atteany settable according to span, resolution bandwidth                                             |  |
|         | Sweep time                | $A_{course w}$ +15 % (20 ms to 100 s) +45 % (110 s to 1000                                                      | s) +1 % (digital zero span mode)                                                                     |  |
| ee      | Sween mode                | Continious single                                                                                               | s), ±1 % (digital zero span mode)                                                                    |  |
| l<br>S  | Sweep mode in time domain | Analog zero span digital zero span                                                                              |                                                                                                    |  |
| <b></b> | Zone sween                | Sweeps only in frequency range indicated by zone market                                                         | r                                                                                                    |  |
|         | Tracking sweep            | Sweeps while tracking peak points within zone marker (z                                                         | one sween also possible)                                                                             |  |
| -       | Numbers of points         | 501                                                                                                    |                                                                                                    |  |
|         |                           | NORMAL: Simultaneously displays max, and min, points                                                            | s between sample points                                                                              |  |
|         |                           | POS PEAK: Displays max, point between sample points                                                             | · · · · · · · · · · · · · · · · · · ·                                                                |  |
|         | Detection mode            | NEG PEAK: Displays min. point between sample points                                                             |                                                                                                    |  |
|         |                           | SAMPLE: Displays momentary value at sample points                                                               |                                                                                                    |  |
|         |                           | Detection mode switching uncertaity: $\pm 0.5 \text{ dB}$ (at reference level)                                  |                                                                                                    |  |
|         | Display                   | Color TFT-LCD, Size 5.5", Number of colors: 17 (RGB,                                                            | each 64-scale settable), Brightness: 5-steps settable                                                |  |
| l SC    |                           | Trace A: Displays frequency spectrum                                                                            |                                                                                                    |  |
| Ĕ       |                           | Trace B: Displays frequency spectrum                                                                            |                                                                                                    |  |
| l'è     |                           | Trace Time: Displays time domain waveform at center free                                                        | equency                                                                                              |  |
| 1       |                           | Trace A/B: Displays Trace A and Trace B simultaneously                                                          | simultaneous sweep of same frequency, alternate sweep                                                |  |
| 1       | Display function          | of independent frequencies                                                                                      | - · · ·                                                                                              |  |
| 1       |                           | Trace A/BG: Display frequency region to be observed(ba                                                          | ckground) and object band (foreground) selected from                                                 |  |
| 1       |                           | background with zone marker simultaneously, alternate sweep                                                     |                                                                                                    |  |
| 1       |                           | Trace A/Time: Displays frequency spectrum, and time domain waveform at center frequency simultaneously          |                                                                                                    |  |
| 1       |                           | Trace move/calculation: $A \rightarrow B$ , $B \rightarrow A$ , $A \leftrightarrow B$ , $A+B \rightarrow A$ ,   | A–B+DL→A                                                                                             |  |
| 1       | Storage functions         | NORMAL, VIEW, MAX HOLD, AVERAGE, CUMULA                                                                         | ATIVE, OVERWRITE                                                                                     |  |

|     | Madal                                                               | MCOCEOD                                                                                | MOOCOD                                                              |
|-----|---------------------------------------------------------------------|----------------------------------------------------------------------------------------|---------------------------------------------------------------------|
|     | Model                                                               | MS2053B<br>Setting range: 2, 5, 10, 20, 50, 100, 200 kHz/div                           | MS2663B                                                             |
|     |                                                                     | Accuracy: -5 % of full scale (referenced to center frequen                             | cy after calibration, DC-coupled, RBW 5 MHz,                        |
|     | FM demodulation waveform display                                    | VBW 1 Hz, CW)                                                                          |                                                                     |
|     |                                                                     | Frequency response (3 dB): DC (50 Hz at AC coupled) to                                 | 100 kHz (range †20 kHz/div, VBW off),                               |
|     |                                                                     | DC (50 Hz at AC coupled) to                                                            | 500 kHz (range ±50 kHz/div, VBW off)                                |
|     |                                                                     | *Usable RBW: ‡100 kHz                                                                  |                                                                     |
|     | Signal search                                                       | AUTO TUNE, PEAK $\rightarrow$ CF, PEAK $\rightarrow$ REF, SCROLL                       |                                                                     |
|     | Zone marker                                                         | NORMAL, DELTA                                                                          |                                                                     |
|     | Marker                                                              | MARKER $\rightarrow$ CF, MARKER $\rightarrow$ REF, MARKER $\rightarrow$ CF STEI        | P SIZE, $\Delta$ MARKER $\rightarrow$ SPAN, ZONE $\rightarrow$ SPAN |
|     | Peak search                                                         | PEAK, NEXT PEAK, NEXT RIGHT PEAK, NEXT LEF                                             | T PEAK, MIN DIP, NEXT DIP                                           |
|     | Multi-marker                                                        | Numbers of markers: 10 max. (HIGHEST 10, HARMONI                                       | CS, MANUAL SET)                                                     |
|     |                                                                     | Noise power (dBm/Hz, dBm/ch), C/N (dBc/Hz, dBc/ch), c                                  | channel power (dBm, dBm/Hz), occupied bandwidth                     |
|     | X                                                                   | (power N% method, X-dB down method), adjacent channel                                  | el leakage power (REF: total power method, REF:                     |
|     | Measure                                                             | reference level method, REF: inband method, channel desi                               | ignate display: 2 channels × 2, graphic diplay), average            |
|     |                                                                     | power of burst signal (average power in designate time rar                             | ige of time domain waveform), template comparison                   |
|     | S /                                                                 | (upper/lower limits × each 2, time domain), MASK (upper                                | (lower limits × each 2, frequency domain)                           |
|     | Save/recall                                                         | Save and recall setting conditions and waveform data to in                             | (max.12) or memory card                                             |
|     |                                                                     | Printer (HP dotmatrix, EPSON dotmatrix or compatible m                                 | odel):                                                              |
|     | Hard copy                                                           | Display data can be hard-copied via the RS252C, GP1B,                                  | or Centoronics (Option10) interface                                 |
|     |                                                                     | Display data can be hard copied via the P\$222C or CDIE                                | Pintarfaga                                                          |
| Ś   |                                                                     | Language: PTL (interpreter based on BASIC)                                             | S interface                                                         |
| Ű   |                                                                     | Programming: Using editor of external computer                                         |                                                                     |
| Cti |                                                                     | Programming memory: Memory card unload/download to                                     | /from external computer                                             |
| Ľ   | PTA                                                                 | Programming capacity: 192 kbytes                                                       | nom externar computer                                               |
|     |                                                                     | Floganning capacity, 192 Koyus                                                         |                                                                     |
|     |                                                                     | system functions                                                                       |                                                                     |
|     | RS-232C                                                             | Output data to printer or plotter. Control from external co                            | mputer (excluding power switch)                                     |
|     |                                                                     | Functions: Meets IEEE488.2, Can be controlled as device                                | from external controller (excluding power switch),                  |
|     | GPIB interface                                                      | or can control external equipment as controller                                        |                                                                     |
|     |                                                                     | Interface functions: SH1, AH1, T6, L4, SR1, RL1, PP0, D                                | C1, DT1, C1, C2, C3, C4, C28                                        |
|     |                                                                     | Functions: Save/recall measurement settings and data, upl                              | oads/downloads PTA programs, access SRAM,                           |
|     | Memory card interface                                               | EPROM and flash EEPROM (can write to SRA                                               | AM only), Supports cards up to 2 MB                                 |
|     |                                                                     | Connector: PCMCIA Ver.2.0 2 slots                                                      |                                                                     |
|     |                                                                     | Autocorrection of MA1621A inpedance transformer insert                                 | tion loss                                                           |
|     |                                                                     | Correction accuracy (input attenuator: ‡10 dB):                                        |                                                                     |
|     |                                                                     | -2.5  dB (9 to 100 kHz), $-1.5  dB$ (100 kHz to 2 GHz), $-2.5  dB$                     | 2.0 dB <sup>-1</sup> (2 to 3 GHz)                                   |
|     |                                                                     | Antenna factor                                                                         |                                                                     |
|     |                                                                     | field strong other (dB V/m)                                                            | ctor of a designated antenna and measurement of                     |
|     | Correction                                                          | Puilt in entenne fector                                                                |                                                                     |
|     |                                                                     | Dinole antenna: MP534A/MP651A                                                          |                                                                     |
|     |                                                                     | Log-Periodic Antenna: MP635A/MP666A                                                    |                                                                     |
|     |                                                                     | Loop Antenna: MP414B                                                                   |                                                                     |
|     |                                                                     | User: Programmable through GPIB or RS-232C or PTA                                      | (4 types)                                                           |
|     |                                                                     | Saving/Loading to/from Memory card possible                                            |                                                                     |
|     | Conducted disturbance                                               | Meets EN 61326-1: 2006 (Class A)                                                       |                                                                     |
|     | Radiated disturbance                                                | Meets EN 61326-1: 2006 (Class A)                                                       |                                                                     |
|     | Harmonic Current Emission                                           | Meets EN 61000-3-2: 2006 (Class A)                                                     |                                                                     |
|     | Electrostatic Discharge                                             | Meets EN 61326-1: 2006 (Table 2)                                                       |                                                                     |
|     | Electromagnetic Field Immunity                                      | Meets EN 61326-1: 2006 (Table 2)                                                       |                                                                     |
| Ś   | Fast Transient / Burst                                              | Meets EN 61326-1: 2006 (Table 2)                                                       |                                                                     |
| her | Surge                                                               | Meets EN 61326-1: 2006 (Table 2)                                                       |                                                                     |
| đ   | Conducted RF                                                        | Meets EN 61326-1: 2006 (Table 2)                                                       |                                                                     |
|     | Power Frequency Magnetic Field                                      | Maete EN 61326-1: 2006 (Table 2)                                                       |                                                                     |
|     | Voltage Dips / Snort Interruptions Meets EN 61326-1: 2006 (Table 2) |                                                                                        |                                                                     |
|     | Power (operating range)                                             | 85 to 132 /170 to 250 V (automatic voltage switching) 47.5 t                           | o 63 Hz/380 to 420 Hz (85 to 132 V only) +320 VA                    |
|     | Dimensions and mass                                                 | $320 (W) \times 177 (H) \times 351 (D)$ , $\pm 13.5 \text{ kg}(\text{without option})$ |                                                                     |
|     | Ambient temperature                                                 | $0_i$ to $50_i$ C (operate) ,—40 <sub>i</sub> to $+75_i$ C (storage)                   |                                                                     |

#### SECTION 1 GENERAL

| Model        |                                   |               | MS2661C                                                                                                    |
|--------------|-----------------------------------|---------------|----------------------------------------------------------------------------------------------------|
|              | Frequency range                   |               | 9 kHz to 3 GHz                                                                                                    |
|              | Trequency runge                   |               | + (frequency readout × reference_frequency accuracy + span × span accuracy +100 Hz)                                     |
|              | Frequency readout accur           | acy           | *Span >10 kHz, after calibration                                                                                        |
|              | Marker frequency readout accuracy |               | Normal: Same as frequency readout accuracy. Delta: Same as frequency span accuracy.                                     |
|              |                                   |               | Resolutions: 1 Hz 10 Hz 100 Hz 1 kHz                                                                                    |
|              | Frequency counter                 |               | Accuracy: Frequency readout x reference frequency accuracy +1 LSD (when S/N is 20 dB)                                   |
|              |                                   |               | Setting range: () Hz 1 kHz to 3 1 GHz                                                                                   |
|              | Fraguency span                    |               | Accuracy: $+2.5\%$ (span >10 kHz)                                                                                       |
|              | r requeriey span                  |               | +5 % (span $\leq 10 \text{ kHz}$ ),                                                                                     |
|              |                                   |               | Setting range: 1 kHz, 3 kHz, 10 kHz, 30 kHz, 100 kHz, 300 kHz, 1 MHz 3 MHz (manually or automatically                   |
| <u>ح</u>     |                                   |               | sottable according to fractional span)                                                                                  |
| <sup>2</sup> |                                   |               | *Ortice02 20 Hz 100 Hz 200 Hz an addad                                                                                  |
| ne           | Resolution bandwidth (R           | RBW)          | *Option02: 50 Hz, 100 Hz, 500 Hz are added.                                                                             |
| rec          | (3 dB BW)                         |               | Measurements of such as noise, C/N, adjacent channel leakage power by measure function are executed with the            |
| ш            |                                   |               | caluculated equivalent noise band width of the resolution band width.                                                   |
|              |                                   |               | Accuracy: $\pm 20$ %(RBW=1 kHz to 1 MHz), $\pm 30$ % (RBW=3 MHz)                                                        |
|              |                                   | 2             | Selectivity (60 dB:3 dB): ≤15:1                                                                                         |
|              | Video bandwidth (VBW              | )             | 1 Hz to 3 MHz (1-3 sequence), off *manually or automatically settable according to resolution bandwidth                 |
|              |                                   |               | Noise sidebands: ≤-100 dBc/Hz (1 GHz, 10 kHz offset)                                                                    |
|              | Signal purity and stabilit        | V             | Residual FM: ≤20 Hzp-p/0.1 sec (1 GHz, span=0 Hz)                                                                       |
|              | 0 1 9                             | -             | Frequency drift: ≤200 Hz/min (span ≤10 kHz, sweep time ≤100 sec)*After 1-hour warm-up at constant ambient               |
|              |                                   |               | temperature                                                                                                    |
|              |                                   |               | Frequency: 10 MHz                                                                                                    |
|              | Reference oscillator              |               | Aging rate: (typical); Option01: $1 \times 10^{-7}$ /year, $2 \times 10^{-8}$ /day                                      |
|              |                                   |               | Temperature characterristics: $1 \times 10^{-5}$ (typical, 0°C to 50°C); Option01: $\pm 5 \times 10^{-8}$ (0°C to 50°C) |
|              |                                   | Measurement   | Average noise level to $+30  dBm$                                                                                       |
|              |                                   | range         |                                                                                                    |
|              |                                   | Maximum       | $\pm 30  d\text{Rm}$ (CW average power input attenuator: $\geq 10  d\text{B}$ ) $\pm 50  \text{Vdc}$                    |
|              |                                   | input level   | 150 ubin (ew average power, input attenuator. ±10 ub), ±50 vue                                                          |
|              |                                   |               | $\leq$ -115 dBm (1 MHz to 1 GHz)                                                                                        |
|              | Level measurement                 |               | $\leq$ -115 dBm + f[GHz]dB (1 to 3 GHz)                                                                                 |
|              |                                   | Average noise | When Option08 pre-amplifier installed:                                                                                  |
|              |                                   | level         | $\leq$ -114 dBm (1 MHz to 1 GHz)                                                                                        |
|              |                                   |               | ≤–114 dBm + 1.5f[GHz]dB (>1 GHz)                                                                                        |
|              |                                   |               | *Resolution bandwidth: 1 kHz, video bandwidth: 1 Hz, input attenuator: 0 dB                                             |
|              |                                   | Residual      | < 100 dBm (input attenuator: 0 dB input; 50 O termination 1 MHz to 3 GHz)                                               |
|              |                                   | response      | 2-100 dBin (input attenuator. 0 dB, input. 50 s2 termination, 1 Milz to 5 Off2)                                         |
|              |                                   |               | ±1.3 dB (100 kHz to 3 GHz)                                                                                              |
|              | Total level accuracy              |               | Level measurement accuracy after calibration using internal calibration signal                                          |
|              |                                   |               | Total level accuracy: reference level accuracy (0 to -49.9 dBm) + frequency response +log linearity (0 to -20 dB)       |
|              |                                   |               | Setting range                                                                                                    |
| ę            |                                   |               | Log scale: -100 to +30 dBm, or equivalent level                                                                         |
| Ĕ            |                                   |               | Linear scale: 224 $\mu$ V to 7.07 V                                                                                     |
| l d          |                                   |               | Unit                                                                                                    |
| Ā            |                                   |               | Log scale: dBm, dBµV, dBmV, dBµV (e.m.f), W, dBµV/m                                                                     |
|              |                                   |               | Linear scale: V                                                                                                    |
|              |                                   |               | Reference level accuracy:                                                                                               |
|              |                                   |               | ±0.4 dB (-49.9 dBm to 0 dBm), ±0.75 dB (-69.9 to -50 dBm, 0.1 to +30 dBm), ±1.5 dB (-80 to -70 dBm)                     |
|              | Reference level                   |               | *After calibration at 100 MHz frequency, span 1 MHz (when input attenuator, resolution bandwidth,                       |
|              |                                   |               | video bandwidth, and sweep time set to AUTO)                                                                            |
|              |                                   |               | Resolution bamdwidth switching uncertainty:                                                                             |
|              |                                   |               | ±0.3 dB (1 kHz to 1 MHz), ±0.4 dB (1 kHz to 3 MHz)                                                                      |
|              |                                   |               | *After calibration, referenced to resolution bandwidth 3 kHz                                                            |
|              |                                   |               | Input attenuator (RF ATT)                                                                                               |
|              |                                   |               | Setting range: 0 to 70 dB (10 dB steps)                                                                                 |
|              |                                   |               | *Manual settable or, automatically settable according to reference level                                                |
|              |                                   |               | Accuracy: ±0.3 dB (0 to 50 dB), ±1 dB (0 to 70 dB)                                                                      |
|              |                                   |               | *After calibration, referenced to frequecy 100 MHz, input attenuator 10 dB                                              |
|              |                                   |               | ±0.5 dB (100 kHz to 3 GHz, referenced to 100 MHz, input attenuator 10 dB, temperature 18° to 28°C)                      |
|              | Frequency response                |               | ±1.5 dB (9 to 100 kHz, referenced to 100 MHz, input attenuator 10 dB, temperature 18° to 28°C)                          |
|              |                                   |               | ±1.0 dB (100 kHz to 3 GHz, referenced to 100 MHz, input attenuator 10 dB to 50 dB)                                      |

#### SECTION 1 GENERAL

|      | Model                     | MS2661C                                                                                                    |
|------|---------------------------|----------------------------------------------------------------------------------------------------|
|      |                           | Scale: 10 div (at single scale)                                                                                                    |
|      |                           | Log scale: 10, 5, 2, 1 dB/div                                                                                                    |
|      |                           | Linear scale: 10, 5, 2, 1 %/div                                                                                                    |
|      |                           | Linearity (after calibration)                                                                                                    |
|      | Scale Fidelity            | Log scale: ±0.4 dB (0 to -20 dB), ±1.0 dB (0 to -70 dB), ±1.5 dB (0 to -85 dB), ±2.5 dB (0 to -90 dB)                                         |
|      | 5                         | Linear scale: ±4 % of reference level                                                                                                    |
|      |                           | Marker level resolution                                                                                                    |
|      |                           | Log scale: 0.01 dB                                                                                                    |
|      |                           | Linear scale: 0.02 % of reference level                                                                                                    |
|      |                           | 2nd harmonic distortion:                                                                                                    |
|      |                           | ≤-60 dBc (10 to 200 MHz, mixer level: -30 dBm)                                                                                                |
|      |                           | ≤-75 dBc (0.2 to 1.5 GHz, mixer level: -30 dBm)                                                                                               |
|      | Spurious response         | ≤-80 dBc (0.8 to 1 GHz, mixer level: -30 dBm)                                                                                                 |
|      |                           | 3rd order intermodulation distortion:                                                                                                    |
| de   |                           | ≤-70 dBc (10 MHz to 100 MHz frequency difference of two signal: ≥50 kHz, mixer level: -30 dBm)                                                |
| litu |                           | ≤-80 dBc (0.1 to 3 GHz frequency difference of two signal: ≥50 kHz, mixer level: -30 dBm)                                                     |
| du   | 1 dB gain compression     | ≥-5 dBm (≥100 MHz, at mixer input level)                                                                                                    |
| A    |                           | 1 dB gain compression level vs. average noise level:                                                                                          |
|      |                           | >110 dB (100 MHz to 1 GHz)                                                                                                    |
|      |                           | >110 -f[GHz]dB (>1 GHz)                                                                                                    |
|      |                           | when Option08 pre-amplifier installed:                                                                                                    |
|      |                           | >109 dB (100 MHz to 1 GHz)                                                                                                    |
|      |                           | >109 –1.5f[GHz]dB (>1 GHz)                                                                                                    |
|      | Maximam dynamic range     | Distortion characterristics (1 kHz RBW)                                                                                                    |
|      |                           | 2nd harmonic: $>/2.5$ dB (10 to 200 MHz)                                                                                                    |
|      |                           | >80 dB (200 to 500 MHz)                                                                                                    |
|      |                           | >80 -[[GHZ]dB (300 to 1300 MHZ)                                                                                                    |
|      |                           | >82.5 –I[GHZ]dB (0.8 to 1 GHZ)                                                                                                    |
|      |                           | Studier intermodulation:<br>80. dB (10 to 100 MHz)                                                                                            |
|      |                           | >83.3  dB (100  to  100  MHz)                                                                                                    |
|      |                           | >83.3 - (2/3) f[GHz]dB (1 to 3 GHz)                                                                                                    |
|      |                           | Setting range: 20 ms to 1000 s (manual settable, or automatically settable according to span, resolution bandwidth                            |
|      | Sweep time                | and video bandwidth)                                                                                                    |
| å    | I                         | Accuracy: ±15 % (20 ms to 100 s), ±45 % (110 s to 1000 s), ±1 % (digital zero span mode)                                                      |
| vee  | Sweep mode                | Continious, single                                                                                                    |
| Š    | Sweep mode in time domain | Analog zero span,digital zero span                                                                                                    |
|      | Zone sweep                | Sweeps only in frequency range indicated by zone marker                                                                                       |
|      | Tracking sweep            | Sweeps while tracking peak points within zone marker (zone sweep also possible)                                                               |
|      | Numbers of points         | 501                                                                                                    |
|      |                           | NORMAL: Simultaneously displays max. and min. points between sample points                                                                    |
|      |                           | POS PEAK: Displays max. point between sample points                                                                                           |
|      | Detection mode            | NEG PEAK: Displays min. point between sample points                                                                                           |
|      |                           | SAMPLE: Displays momentary value at sample points                                                                                             |
|      |                           | Detection mode switching uncertaity: ±0.5 dB (at reference level)                                                                             |
| s    | Display                   | Color TFT-LCD, Size 5.5", Number of colors: 17 (RGB, each 64-scale settable), Brightness: 5-scale settable                                    |
| ion  |                           | Trace A: Displays frequency spectrum                                                                                                    |
| nct  |                           | Trace B: Displays frequency spectrum                                                                                                    |
| ΠŪ   |                           | Trace Time: Displays time domain waveform at center frequency                                                                                 |
|      |                           | Trace A/B: Displays Trace A and Trace B simultaneously, simultaneous sweep of same frequency, alternate sweep                                 |
|      | Display function          | of independent frequencies                                                                                                    |
|      |                           | Frace A/BG: Display frequency region to be observed (background) and object band (foreground) selected from                                   |
|      |                           | background with zone marker simultaneously, alternate sweep                                                                                   |
|      |                           | Trace move/calculation: $A \rightarrow B = A - A + B \rightarrow A - A + B \rightarrow A - A - B + D - A$                                     |
|      | Storage functions         | That move calculation. A $\rightarrow$ D, D $\rightarrow$ A, A $\rightarrow$ D, A T $\rightarrow$ A, A $\rightarrow$ D $+$ DL $\rightarrow$ A |
|      | Storage functions         | NORWIAL, VIEW, WIAA HOLD, AVERAGE, CUMULATIVE, OVERWKITE                                                                                      |
#### SECTION 1 GENERAL

| Madal      |                                    | Negoste                                                                                                    |  |  |  |  |
|------------|------------------------------------|----------------------------------------------------------------------------------------------------|--|--|--|--|
|            | Model                              | MS2661C                                                                                                    |  |  |  |  |
|            |                                    | Setting range: 2, 5, 10, 20, 50, 100, 200 kHz/div                                                                                                    |  |  |  |  |
|            |                                    | Accuracy: -5 % of full scale (referenced to center frequency after calibration, DC-coupled, RBW 3 MHz,                                                                                         |  |  |  |  |
|            | FM demodulation waveform display   | VBW 1 Hz, CW)                                                                                                    |  |  |  |  |
|            | The demodulation waveform display  | Frequency response (3 dB): DC (50 Hz at AC coupled) to 100 kHz (range †20 kHz/div, VBW off),                                                                                                   |  |  |  |  |
|            |                                    | DC (50 Hz at AC coupled) to 500 kHz (range ±50 kHz/div, VBW off)                                                                                                    |  |  |  |  |
|            |                                    | *Usable RBW: ±1 kHz                                                                                                    |  |  |  |  |
|            | Input connector                    | N-L 50 Q                                                                                                    |  |  |  |  |
|            | input connector                    | IE OUTDUT. 10.60 MHz DNC connector                                                                                                    |  |  |  |  |
|            |                                    | WDD0 OUTDUT $(X)_{10}$ of $X = 0.5 \times 0.1 \times (100 \text{ MHz})$ from lower of $x = 10 \times 10 \text{ JD}/\text{Jm} = 10 \text{ G}/\text{Jm}$                                         |  |  |  |  |
|            |                                    | VIDEO OUTPUT (1): $0$ to $0.5$ v $-0.1$ v (100 MHz, from lower edge to upper edge at 10 dB/div or 10 %/div,                                                                                    |  |  |  |  |
|            | Auxiliary signal input and output  | $75 \Omega$ terminated, BNC connector)                                                                                                    |  |  |  |  |
|            |                                    | COMPOSITE OUTPUT: For NTSC, 1 Vp-p (75 $\Omega$ terminated), BNC connector                                                                                                    |  |  |  |  |
|            |                                    | EXT REF INPUT: 10 MHz $-10$ Hz, $\ddagger 0$ dBm (50 $\Omega$ terminated), BNC connector                                                                                                    |  |  |  |  |
|            | Signal search                      | AUTO TUNE, PEAK $\rightarrow$ CF, PEAK $\rightarrow$ REF, SCROLL                                                                                                    |  |  |  |  |
|            | Zone marker                        | NORMAL, DELTA                                                                                                    |  |  |  |  |
|            | Marker                             | $MARKER{\rightarrow}CF, MARKER{\rightarrow}REF, MARKER{\rightarrow}CF STEP SIZE, \DeltaMARKER{\rightarrow}SPAN, ZONE{\rightarrow}SPAN$                                                         |  |  |  |  |
|            | Peak search                        | PEAK, NEXT PEAK, NEXT RIGHT PEAK, NEXT LEFT PEAK, MIN DIP, NEXT DIP                                                                                                    |  |  |  |  |
|            | Multi-marker                       | Numbers of markers: 10 max. (HIGHEST 10, HARMONICS, MANUAL SET)                                                                                                    |  |  |  |  |
|            |                                    | Numbers of markers: 10 max. (HIGHEST 10, HAKMONICS, MANUAL SET)                                                                                                    |  |  |  |  |
|            |                                    | (nonse Nor method V dD down method), editoret donnel losloge nonse (DEE) total news method DEE;                                                                                                |  |  |  |  |
|            |                                    | (power N% method, A-ub down method), adjacent channel reakage power (KEF, total power method, KEF.                                                                                             |  |  |  |  |
|            | Measure                            | reference level method, REP: inband method, channel designate display: 2 channels × 2, graphic diplay), average                                                                                |  |  |  |  |
|            |                                    | power of burst signal (average power in designated time range of time domain waveform), template comparison                                                                                    |  |  |  |  |
|            |                                    | (upper/lower limits × each 2, time domain), MASK (upper/lower limits × each 2, frequency domain)                                                                                               |  |  |  |  |
|            | Save/recall                        | Save and recall setting conditions and waveform data to internal memory (max.12) or memory card                                                                                                |  |  |  |  |
|            |                                    | Printer (HP dotmatrix, EPSON dotmatrix or compatible model):                                                                                                    |  |  |  |  |
| g          | Hard conv                          | Display data can be hard-copied via the RS232C, GPIB, or Centoronics (Option10) interface                                                                                                    |  |  |  |  |
| <u>ē</u> . | нан сору                           | Plotter (HP-GL,GP-GL compatible models):                                                                                                    |  |  |  |  |
| 2<br>2     |                                    | Display data can be hard-copied via the RS232C or GPIB interface                                                                                                    |  |  |  |  |
| 교          |                                    | Language: PTL (interpreter based on BASIC)                                                                                                    |  |  |  |  |
|            |                                    | Programming: Using editor of external computer                                                                                                    |  |  |  |  |
|            |                                    | Programming manery: Manery and unload/download to/from external computer                                                                                                    |  |  |  |  |
|            | PTA                                | Programming memory view of the start, upload/download to/non external computer                                                                                                    |  |  |  |  |
|            |                                    | Progamming capacity, 192 Koytes                                                                                                    |  |  |  |  |
|            |                                    | Data processing: Directly accesses measurement data according to sysytem variables, system subroutines,                                                                                        |  |  |  |  |
|            |                                    | and system functions                                                                                                    |  |  |  |  |
|            | RS-232C                            | Cutput data to printer or plotter. Control from external computer (excluding power switch)                                                                                                    |  |  |  |  |
|            | GPIB interface                     | Functions: Meets IEEE488.2, Can be controlled as device from external controller (excluding power switch),                                                                                     |  |  |  |  |
|            |                                    | or can control external equipment as controller                                                                                                    |  |  |  |  |
|            |                                    | Interface functions: SH1, AH1, T6, L4, SR1, RL1, PP0, DC1, DT1, C1, C2, C3, C4, C28                                                                                                    |  |  |  |  |
|            |                                    | Functions: Save/recall measurement settings and data, uploads/downloads PTA programs, access SRAM,                                                                                             |  |  |  |  |
|            | Memory card interface              | EPROM and flash EEPROM (can write to SRAM only), Supports cards up to 2 MB                                                                                                    |  |  |  |  |
|            |                                    | Connector: PCMCIA Ver.2.0 2 slots                                                                                                    |  |  |  |  |
|            |                                    | Autocorrection of MA1621A impedance transformer insertion loss                                                                                                    |  |  |  |  |
|            |                                    | Correction accuracy (input attenuator: ‡10 dB):                                                                                                    |  |  |  |  |
|            |                                    | -2.5 dB (9 to 100 kHz), -1.5 dB (100 kHz to 2 GHz), -2.0 dB*1 (2 to 3 GHz)                                                                                                    |  |  |  |  |
|            |                                    | Antenna factor                                                                                                    |  |  |  |  |
|            |                                    | Indication of the correction waveform data by antenna factor of a designated antenna and measurement of                                                                                        |  |  |  |  |
|            |                                    | field strength (dB V/m)                                                                                                    |  |  |  |  |
|            | Correction                         | Built in antana factor                                                                                                    |  |  |  |  |
|            |                                    | Dine in antenna ractor                                                                                                    |  |  |  |  |
|            |                                    | Dipole antenna. Mr 554A/Mr 051A                                                                                                    |  |  |  |  |
|            |                                    | Log-Periodic Antenna: MP635A/MP666A                                                                                                    |  |  |  |  |
|            |                                    | Loop Antenna: MP414B                                                                                                    |  |  |  |  |
|            |                                    | User: Programmable through GPIB or RS-232C or PTA (4 types)                                                                                                    |  |  |  |  |
|            |                                    | Saving/Loading to/from Memory card possible                                                                                                    |  |  |  |  |
|            | Conducted disturbance              | Meets EN 61326-1: 2006 (Class A)                                                                                                    |  |  |  |  |
|            | Radiated disturbance               | Meets EN 61326-1: 2006 (Class A)                                                                                                    |  |  |  |  |
|            | Harmonic Current Emission          | Meets EN 61000-3-2: 2006 (Class A)                                                                                                    |  |  |  |  |
|            | Electrostatic Discharge            | Meets EN 61326-1: 2006 (Table 2)                                                                                                    |  |  |  |  |
| 1          | Electromagnetic Field Immunity     | Meets EN 61326-1: 2006 (Table 2)                                                                                                    |  |  |  |  |
|            | Fast Transient / Burst             | Meets EN 61326-1: 2006 (Table 2)                                                                                                    |  |  |  |  |
| jr.s       | Surge                              | Meets EN 61326-1: 2006 (Table 2)                                                                                                    |  |  |  |  |
| the l      | Conducted RF                       | Meets EN 61326-1: 2006 (Table 2)                                                                                                    |  |  |  |  |
| 0          | Power Frequency Magnetic Field     | Meets EN 01320-1, 2000 (Table 2)                                                                                                    |  |  |  |  |
| 1          | Voltage Dips / Short Interruptions | Maets EN 01320-1: 2000 (Table 2)                                                                                                    |  |  |  |  |
|            | Vibration                          | Meets EN 01520-1: 2000 (Table 2)                                                                                                    |  |  |  |  |
|            | violation                          | Neets the MiL-51D-810D           95 to 122 / 170 to 250 V (automatic voltage switching) //7.5 to 62 Hz/280 to //20 Hz (95 to 122 V optic) +220 V/A                                             |  |  |  |  |
|            | Power (operating range)            | $33 \text{ to } 132 / 1/0 \text{ to } 250 \text{ v}$ (automatic voltage switching), $4/.5$ to $53 \text{ Hz}/380$ to $420 \text{ Hz}$ (85 to $132 \text{ v}$ only), $\frac{1}{7}30 \text{ VA}$ |  |  |  |  |
|            | Dimensions and mass                | $320 (W) \times 177 (H) \times 351 (D), \pm 10.8 \text{ kg}(\text{without option})$                                                                                                    |  |  |  |  |
|            | Ambient temperature                | $0_i$ to $50_iC$ (operate), $-40_i$ to + $75_iC$ (storage)                                                                                                    |  |  |  |  |

#### SECTION 1 GENERAL

| Model |                             |                        | MS2663C                                                                                                    |  |                 |
|-------|-----------------------------|------------------------|----------------------------------------------------------------------------------------------------|--|-----------------|
|       | Frequency range             |                        | 9 kHz to 8.1 GHz                                                                                                    |  |                 |
| ŀ     | Frequency band              |                        | Band 0 (0 to 3.2 GHz), band 1– (2.92 GHz to 6.5 GHz), band 1+ (6.4 GHz to 8.1 GHz)                                                                                                    |  |                 |
|       | Pre selector range          |                        | 2 92 GHz to 81 Ghz (hand 1 = hand 1+)                                                                                                    |  |                 |
|       | The selector range          |                        | 2.5 OTE to other of the control of the control o |  |                 |
|       | Frequency readout accur     | acy                    | *Span: ≥10 kHz, after calibration                                                                                                    |  |                 |
|       | Marker frequency reado      | ut accuracy            | Normal: Same as frequency readout accuracy. Delta: Same asfrequency span accuracy                                                                                                    |  |                 |
|       | inanci nequency reado       | at accuracy            | Resolutions: 1 Hz, 10 Hz, 100 Hz, 1 kHz                                                                                                    |  |                 |
|       | Frequency counter           |                        | Accuracy: Frequency readout × reference frequency accuracy ±1 LSD (when S/N is 20 dB)                                                                                                    |  |                 |
|       |                             |                        | Setting range: 0 Hz. 1 kHz to 8.2 GHz                                                                                                    |  |                 |
|       | Frequency span              |                        | Accuracy: $\pm 2.5$ % (span $\ge 10$ kHz),                                                                                                    |  |                 |
|       | ···· 1-···· 5               |                        | $\pm 5\%$ (span $\leq 10$ kHz, Option02 installed)                                                                                                    |  |                 |
| 2     |                             |                        | Setting range: 1 kHz, 3 kHz, 10 kHz, 30 kHz, 100 kHz, 300 kHz, 1 MHz, 3 Mhz (manually or automatically                                                                                                    |  |                 |
| en    |                             |                        | settable according to frequency span)                                                                                                    |  |                 |
| B     |                             |                        | *Option02: 30 Hz, 100 Hz, 300 Hz are added.                                                                                                    |  |                 |
| - e   | Resolution bandwidth (R     | BW)                    | Measurements of such as noise, C/N, adjacent channel leakage power by measure function are executed with the                                                                                                    |  |                 |
| -     | (3 dB BW)                   |                        | caluculated equivalent noise band width of the resolution band width.                                                                                                    |  |                 |
|       |                             |                        | Accuracy: +20 % (RBW=1 kHz to 1 MHz), +30 % (RBW=3 MHz)                                                                                                    |  |                 |
|       |                             |                        | Selectivity (60 dB:3 dB): $\leq 15:1$                                                                                                    |  |                 |
|       | Video bandwidth (VBW)       | )                      | 1Hz to 3 MHz (1-3 sequence), off *manually or automatically settable according to resolution bandwidth                                                                                                    |  |                 |
|       |                             | ·                      | Noise sidebands: ≤-100 dBc/Hz (1 GHz,10 kHz offset)                                                                                                    |  |                 |
|       |                             |                        | Residual FM: $\leq 20$ Hzp-p/0.1 sec (1 GHz, span=0 Hz)                                                                                                    |  |                 |
|       | Signal purity and stability | y                      | Frequency drift: ≤200 Hz/min (span ≤10 kHz, sweep time ≤100 sec)*After 1-hour warm-up at constant ambient                                                                                                    |  |                 |
|       |                             |                        | temperature                                                                                                    |  |                 |
|       |                             |                        | Frequency: 10 MHz                                                                                                    |  |                 |
|       | Reference oscillator        |                        | Aging rate: (typical); Option01: $1 \times 10^{-7}$ /year, $2 \times 10^{-8}$ /day                                                                                                    |  |                 |
|       |                             |                        | Temperature characterristics: $1 \times 10^{-5}$ (typical, 0°C to 50°C); Option01: $\pm 5 \times 10^{-8}$ (0°C to 50°C)                                                                                                    |  |                 |
|       |                             | Measurement            |                                                                                                    |  |                 |
|       |                             | range                  | Average noise level to +30 dBm                                                                                                    |  |                 |
|       |                             | Maximum                | 20 dBm (CW and a second instant allowed and 20 dB) 10 V/d-                                                                                                    |  |                 |
|       |                             | input level            | +50 dBm (C w average power, input attenuator: 210 dB), ±0 vdc                                                                                                    |  |                 |
|       |                             |                        | ≤-115 dBm (1 MHz to 1 GHz, band 0)                                                                                                    |  |                 |
|       |                             | Average noise<br>level | $\leq$ -115 dBm + f[GHz]dB (1 to 3.1 GHz, band 0)                                                                                                    |  |                 |
|       | Level measurement           |                        | $\leq$ -115 dBm +0.5f [GHz]dB (2.92 to 8.1 GHz, band 1)                                                                                                    |  |                 |
|       |                             |                        | When Option08 pre-amplifier installed:                                                                                                    |  |                 |
|       |                             |                        | $\leq$ -114 dBm (1 MHz to 1 GHz, band 0)                                                                                                    |  |                 |
|       |                             |                        | $\leq -114 \text{ dBm} + 1.5 \text{f}[\text{GHz}]\text{dB} (1 \text{ to } 3.1 \text{ GHz}, \text{ band } 0)$                                                                                                    |  |                 |
|       |                             |                        | ≤-115 dBm +0.5fdB (2.92 to 8.1 GHz, band 1)                                                                                                    |  |                 |
|       |                             |                        | *Resolution bandwidth: 1 kHz, video bandwidth: 1 Hz, input attenuator: 0 dB, f: frequency [GHz]                                                                                                    |  |                 |
|       |                             | Residual               | $\leq$ 100 dBm (input attenuator: 0 dB, input; 50 $\Omega$ termination, 1 MHz to 8.1 GHz)                                                                                                    |  |                 |
|       |                             | response               |                                                                                                    |  |                 |
|       |                             |                        | ±1.3 dB (100 kHz to 3 GHz), ±2.3 dB (2.92 to 8.1 GHz)                                                                                                    |  |                 |
|       | Total level accuracy        |                        | Level measurement accuracy after calibration using internal calibration signal                                                                                                    |  |                 |
|       |                             |                        | Total level accuracy: reference level accuracy (0 to -49.9 dBm) +frequency response +log linearity (0 to -20 dB)                                                                                                    |  |                 |
|       |                             |                        | Setting range                                                                                                    |  |                 |
| Ð     |                             |                        | Log scale: -100 to +30 dBm, or equivalent level                                                                                                    |  |                 |
| tud   |                             |                        | Linear scale: 224 $\mu$ V to 7.07 V                                                                                                    |  |                 |
| j     | Reference level             |                        | Unit                                                                                                    |  |                 |
| A     |                             |                        | Log scale: dBm, dB $\mu$ V, dB $\mu$ V, dB $\mu$ V (e.m.f), W, dB $\mu$ V/m                                                                                                    |  |                 |
|       |                             |                        | Linear scale: V                                                                                                    |  | Linear scale: V |
|       |                             |                        | Reference level accuracy:                                                                                                    |  |                 |
|       |                             |                        | $\pm 0.4$ dB (-49.9 dBm to 0 dBm), $\pm 0.75$ dB (-69.9 to -50 dBm, 0.1 to +30 dBm), $\pm 1.5$ dB (-80 to -70 dBm)                                                                                                    |  |                 |
|       |                             |                        | *After calibration at 100 MHz frequency, span 1 MHz (when input attenuator, resolution bandwidth,                                                                                                    |  |                 |
|       |                             |                        | Video bandwidin, and sweep time set to AUTO)                                                                                                    |  |                 |
|       |                             |                        | Resolution bandwidth switching uncertainty:<br>+0.3 dP (1 kHz to 1 MHz) +0.4 dP (1 kHz to 3 MHz)                                                                                                    |  |                 |
|       |                             |                        | *After collibration referenced to resolution bandwidth 3 kHz                                                                                                    |  |                 |
|       |                             |                        | *After calibration, referenced to resolution bandwidth 3 kHz                                                                                                    |  |                 |
|       |                             |                        | Setting range: 0 to 70 dB (10 dB steps)                                                                                                    |  |                 |
|       |                             |                        | *Manual settable or automatically settable according to reference level                                                                                                    |  |                 |
|       |                             |                        | Accuracy $\pm 0.3$ dB (0 to 50 dB) $\pm 1$ dB (0 to 70 dB)                                                                                                    |  |                 |
|       |                             |                        | *After calibration, referenced to frequecy 100 MHz, input attenuator 10 dB                                                                                                    |  |                 |
|       |                             |                        | $\pm 0.5$ dB (100 kHz to 3.2 GHz, band 0, referenced to 100 MHz, input attenuator 10 dB, temperature 18° to 28°C)                                                                                                    |  |                 |
|       | Frequency response          |                        | $\pm 1.5$ dB (9 to 100 kHz, band 0, referenced to 100 MHz, input attenuator 10 dB, temperature 18° to 28°C)                                                                                                    |  |                 |
|       |                             |                        | $\pm 1.5$ dB (2.92 to 8.1 GHz, band 1, referenced to 100 MHz. input attenuator 10 dB. temperature 18° to 28°C)                                                                                                    |  |                 |
|       |                             |                        | equency response $\pm 1.0 \text{ dB}$ (2.2 closer GHz, band 0, referenced to 100 MHz, input attenuator 10 dB to 50 dB)                                                                                                    |  |                 |
|       |                             |                        | $\pm 3.0 \text{ dB}$ (2.92 to 8.1 GHz, band 1, referenced to 100 MHz, input attenuator 10 dB to 50 dB)                                                                                                    |  |                 |
|       |                             |                        | *At band 1, after pre-selector tuning                                                                                                    |  |                 |

#### SECTION 1 GENERAL

| Model        |                           | MS2662C                                                                                                    |  |  |
|--------------|---------------------------|----------------------------------------------------------------------------------------------------|--|--|
|              | Model                     | Scale: 10 div (at single scale)                                                                                                    |  |  |
|              | Scale Fidelity            | Log scale: 10 5 2 1 dB/div                                                                                                    |  |  |
|              |                           | Linear scale: 10, 5, 2, 1 %/div                                                                                                    |  |  |
|              |                           | Linearity(after calibration)                                                                                                    |  |  |
|              |                           | Log scale: $\pm 0.4$ dB (0 to $-20$ dB), $\pm 1.0$ dB (0 to $-70$ dB), $\pm 1.5$ dB (0 to $-85$ dB), $\pm 1.0$ dB (0 to $-90$ dB)          |  |  |
|              |                           | Linear scale: ±4 % of reference level                                                                                                    |  |  |
|              |                           | Marker level resolution                                                                                                    |  |  |
|              |                           | Log scale: 0.01 dB                                                                                                    |  |  |
|              |                           | Linear scale: 0.02 % of reference level                                                                                                    |  |  |
|              |                           | 2nd harmonic distortion:                                                                                                    |  |  |
|              |                           | $\leq$ -60 dBc (10 to 200 MHz, band 0, mixer level: -30 dBm)                                                                               |  |  |
|              |                           | ≤-75 dBc (0.2 to 1.3 GHz, band 0, mixer level: -30 dBm)                                                                                    |  |  |
|              |                           | ≤-70 dBc (1.3 to 1.55 GHz, band 0, mixer level: -30 dBm)                                                                                   |  |  |
|              |                           | $\leq$ -80 dBc (0.8 to 1 GHz, mixer level: -30 dBm)                                                                                        |  |  |
|              | Spurious response         | ≤-100dBc (1.46 to 4.05 GHz, band 1, mixer level: -20 dBm)                                                                                  |  |  |
|              |                           | 3rd order intermodulation distortion:                                                                                                    |  |  |
|              |                           | ≤-70 dBc (10 MHz to 100 MHz frequency difference of two signal :≥50 kHz, mixer level: -30 dBm)                                             |  |  |
| ğ            |                           | ≤-80 dBc (0.1 to 8.1GHz frequency difference of two signal: ≥50 kHz, mixer level: -30 dBm)                                                 |  |  |
| l <u>i</u>   |                           | Image response: ≤-70 dBc                                                                                                    |  |  |
| Ē            |                           | Multiple respose: ≤–70 dBc                                                                                                    |  |  |
| <b>[</b>     | 1 dB gain compression     | ≥-5 dBm (≥100 MHz, at mixer input level)                                                                                                   |  |  |
|              |                           | 1 dB gain compression level vs. average noise level:                                                                                       |  |  |
|              |                           | >110 dB (100 MHz to 1 GHz, band0)                                                                                                    |  |  |
|              |                           | >110 -1.5f[GHz]dB (1 to 3.1 GHz, band0)                                                                                                    |  |  |
|              |                           | >110 -0.5f[GHz]dB (2.92 to 8.1 GHz, band1)                                                                                                 |  |  |
|              |                           | Distortion characterristics (1 kHz RBW)                                                                                                    |  |  |
|              |                           | 2nd harmonic: >72.5 dB (10 to 200 MHz)                                                                                                    |  |  |
|              |                           | >80 dB (200 to 500 MHz)                                                                                                    |  |  |
|              | Maximam dynamic range     | >80 –0.75f[GHz]dB (0.5 to 1.3 GHz, band0)                                                                                                  |  |  |
|              |                           | >82.5 –0.75f[GHz]dB (0.8 to 1 GHz, band0)                                                                                                  |  |  |
|              |                           | >77.5 –0.75f[GHz]dB (1.3 to 1.55 GHz, band0)                                                                                               |  |  |
|              |                           | >9/.5 =0.251[GHZ]dB (1.40 to 4.05 GHZ, band1)                                                                                              |  |  |
|              |                           | 3rd order intermodulation:                                                                                                    |  |  |
|              |                           | >80 dB (10 to 100 MHZ)                                                                                                    |  |  |
|              |                           | >85.5 dB (0.1 to 1 GHZ)                                                                                                    |  |  |
|              |                           | >83.3 - 1[GHz]dB (1.05.1 GHz, band1)                                                                                                    |  |  |
|              |                           | Setting range: 20 ms to 1000 s (manual settable, or automatically settable according to span resolution bandwidth                          |  |  |
|              | Sweep time                | and video bandwidth)                                                                                                    |  |  |
| ٩            |                           | Accuracy: $\pm 15 \%$ (20 ms to 100 s), $\pm 45 \%$ (110 s to 1000 s), $\pm 1 \%$ (digital zero span mode)                                 |  |  |
| vee          | Sweep mode                | Continious, single                                                                                                    |  |  |
| Ś            | Sweep mode in time domain | Analog zero span, digital zero span                                                                                                    |  |  |
|              | Zone sweep                | Sweeps only in frequency range indicated by zone marker                                                                                    |  |  |
|              | Tracking sweep            | Sweeps while tracking peak points within zone marker (zone sweep also possible)                                                            |  |  |
|              | Numbers of points         | 501                                                                                                    |  |  |
|              |                           | NORMAL: Simultaneously displays max. and min. points between sample points                                                                 |  |  |
|              |                           | POS PEAK: Displays max. point between sample points                                                                                        |  |  |
|              | Detection mode            | NEG PEAK: Displays min. point between sample points                                                                                        |  |  |
|              |                           | SAMPLE: Displays momentary value at sample points                                                                                          |  |  |
|              |                           | Detection mode switching uncertaity: ±0.5 dB (at reference level)                                                                          |  |  |
| S            | Display                   | Color TFT-LCD, Size 5.5", Number of colors: 17 (RGB, each 64-scale settable), Brightness:5-steps settable                                  |  |  |
| ţi           |                           | Trace A: Displays frequency spectrum                                                                                                    |  |  |
| <sup>2</sup> |                           | Trace B: Displays frequency spectrum                                                                                                    |  |  |
| ц            |                           | Trace 1/Be. Displays time domain waveform at center inequency                                                                              |  |  |
|              | Display function          | of independent frequencies                                                                                                    |  |  |
| 1            | Display function          | or interpendent nequences<br>Trace A/BG: Display frequency region to be observed (background) and object hand (foreground) selected from   |  |  |
|              |                           | hackground with zone marker simultaneously alternate sweep                                                                                 |  |  |
|              |                           | Trace A/Time: Displays frequency spectrum and time domain waveform at center frequency simultaneously                                      |  |  |
|              |                           | Trace move/calculation: $A \rightarrow B$ , $B \rightarrow A$ , $A \leftrightarrow B$ , $A + B \rightarrow A$ , $A - B + DI \rightarrow A$ |  |  |
|              | Storage functions         | NORMAL, VIEW, MAX HOLD, AVERAGE, CUMULATIVE, OVERWRITE                                                                                     |  |  |
| <u> </u>     |                           | , , , , , , , , , , , , , , , , , , , ,                                                                                                    |  |  |

|       | Model                              | MS2663C                                                                                                    |  |  |  |
|-------|------------------------------------|----------------------------------------------------------------------------------------------------|--|--|--|
|       | TNA dama dalation musufama di alta | Setting range: 2, 5, 10, 20, 50, 100, 200 kHz/div<br>Accuracy: -5 % of full scale (referenced to center frequency after calibration, DC-coupled, RBW 3 MHz,<br>VBW 1 Hz, CW)                                                                                                    |  |  |  |
|       | FM demodulation waveform display   | Frequency response (3 dB): DC (50 Hz at AC coupled) to 100 kHz (range †20 kHz/div, VBW off),<br>DC (50 Hz at AC coupled) to 500 kHz (range ‡50 kHz/div, VBW off)<br>*Usable RBW: ±1 kHz                                                                                                    |  |  |  |
|       | <b>x</b>                           |                                                                                                    |  |  |  |
|       | Input connector                    | Ν-J, 50 Ω                                                                                                    |  |  |  |
|       | Auxiliary signal input and output  | IF OUTPUT: 10.69 MHz, BNC connector<br>VIDEO OUTPUT (Y): 0 to 0.5 V –0.1 V (100 MHz, from lower edge to upper edge at 10 dB/div or 10 %/div,<br>75 Ω terminated), BNC connector.<br>COMPOSITE OUTPUT: For NTSC, 1 Vp-p (75 Ω terminated), BNC connector                                                                                                    |  |  |  |
|       |                                    | EXT REF INPUT: 10 MHz $-10$ Hz. $\pm 0$ dBm (50 $\Omega$ terminated), BNC connector                                                                                                    |  |  |  |
|       | Signal search                      |                                                                                                    |  |  |  |
|       |                                    |                                                                                                    |  |  |  |
|       | Zone marker                        | NORMAL, DELTA                                                                                                    |  |  |  |
|       | Marker                             | MARKER $\rightarrow$ CF, MARKER $\rightarrow$ REF, MARKER $\rightarrow$ CF STEP SIZE, $\Delta$ MARKER $\rightarrow$ SPAN, ZONE $\rightarrow$ SPAN                                                                                                    |  |  |  |
|       | Peak search                        | PEAK, NEXT PEAK, NEXT RIGHT PEAK, NEXT LEFT PEAK, MIN DIP, NEXT DIP                                                                                                    |  |  |  |
|       | Multi-marker                       | Numbers of markers: 10 max. (HIGHEST 10, HARMONICS, MANUAL SET)                                                                                                    |  |  |  |
|       | Measure                            | Noise power (dBm/Hz, dBm/ch), C/N (dBc/Hz, dBc/ch), channel power (dBm, dBm/Hz), occupied bandwidth<br>(power N% method, X-dB down method), adjacent channel leakage power (REF: total power method, REF:<br>reference level method, REF: inband method, channel designate display: 2 channels × 2, graphic diplay), average<br>power of burst signal (average power in designated time range of time domain waveform), template comparison |  |  |  |
|       |                                    | (upper/lower limits × each 2, time domain), MASK (upper/lower limits × each 2, frequency domain)                                                                                                    |  |  |  |
|       | Save/recall                        | Save and recall setting conditions and waveform data to internal memory (max.12) or memory card                                                                                                    |  |  |  |
| tions | Hard copy                          | Printer (HP dotmatrix, EPSON dotmatrix or compatible model):<br>Display data can be hard-copied via the RS232C, GPIB, or Centoronics (Option10) interface<br>Plotter (HP-GL,GP-GL compatible models):                                                                                                    |  |  |  |
| 2     |                                    | Display data can be hard-copied via the RS232C or GPIB interface                                                                                                    |  |  |  |
| Fur   | РТА                                | Language: PTL (interpreter based on BASIC)<br>Progamming: Using editor of external computer<br>Progamming memory: Memory card, upload/download to/from external computer<br>Progamming capacity: 192 kbytes<br>Data processing: Directly accesses measurement data according to sysytem variables, system subroutines,                                                                                                    |  |  |  |
|       | 70.0000                            | and system functions                                                                                                    |  |  |  |
|       | RS-232C                            | Output data to printer or plotter. Control from external computer (excluding power switch)                                                                                                    |  |  |  |
|       | GPIB interface                     | Functions: Meets IEEE488.2, Can be controlled as device from external controller (excluding power switch),                                                                                                    |  |  |  |
|       |                                    | or can control external equipment as controller                                                                                                    |  |  |  |
|       |                                    | Interface functions: SH1, AH1, T6, L4, SR1, RL1, PP0, DC1, DT1, C1, C2, C3, C4, C28                                                                                                    |  |  |  |
|       |                                    | Eulertions: Sova/recall measurement settings and data unloads/downloads PTA programs, access SPAM                                                                                                    |  |  |  |
|       | N 11 4 6                           | Functions. Save/recan measurement settings and usia, uproads/dubinodas 1 TA programs, access SKAW, EDDOM $(1, 2, 2, 3, 3, 3, 3, 3, 3, 3, 3, 3, 3, 3, 3, 3,$                                                                                                    |  |  |  |
|       | Memory card interface              | EPROM and flash EEPROM (can write to SRAM only), Supports cards up to 2 MB                                                                                                    |  |  |  |
|       |                                    | Connector: PCMCIA Ver.2.0 2 slots                                                                                                    |  |  |  |
|       |                                    | Autocorrection of MA1621A impedance transformer insertion loss<br>Correction accuracy (input attenuator: ‡10 dB):<br>-2.5 dB (9 to 100 kHz), -1.5 dB (100 kHz to 2 GHz), -2.0 dB <sup>*1</sup> (2 to 3 GHz)<br>Antenna factor<br>Indication of the correction waveform data by antenna factor of a designated antenna and measurement of                                                                                                    |  |  |  |
|       | Correction                         | field strength (dB V/m)                                                                                                    |  |  |  |
|       | Concelion                          | Built-in antenna factor                                                                                                    |  |  |  |
|       |                                    | Dipole antenna: MP534A/MP651A                                                                                                    |  |  |  |
|       |                                    | Log-Periodic Antenna: MP635A/MP666A                                                                                                    |  |  |  |
|       |                                    |                                                                                                    |  |  |  |
|       |                                    | Loop Antenna: MP414B                                                                                                    |  |  |  |
|       |                                    | User: Programmable through GPIB or RS-232C or PTA (4 types)                                                                                                    |  |  |  |
|       |                                    | Saving/Loading to/from Memory card possible                                                                                                    |  |  |  |
|       | Conducted disturbance              | Meets EN 61326-1: 2006 (Class A)                                                                                                    |  |  |  |
|       | Radiation disturbance              | Meets EN 61326-1: 2006 (Class A)                                                                                                    |  |  |  |
|       | Hammania Commant En 1              |                                                                                                    |  |  |  |
|       | Harmonic Current Emission          | Meets Exit 01000-3-2; 2000 (Class A)                                                                                                    |  |  |  |
|       | Electrostatic Discharge            | Meets EN 61326-1: 2006 (Table 2)                                                                                                    |  |  |  |
|       | Electromagnetic Field Immunity     | Meets EN 61326-1: 2006 (Table 2)                                                                                                    |  |  |  |
|       | Fast Transient / Burst             | Meets EN 61326-1: 2006 (Table 2)                                                                                                    |  |  |  |
| S     | Surge                              | Meets EX 61326-1: 2006 (Table 2)                                                                                                    |  |  |  |
| he    | Conducted DE                       | Meets EN 01320-1: 2006 (Table 2)                                                                                                    |  |  |  |
| đ     | Conducted KF                       | Meets EN 61326-1: 2006 (Table 2)                                                                                                    |  |  |  |
|       | Power Frequency Magnetic Field     | Meets EN 61326-1: 2006 (Table 2)                                                                                                    |  |  |  |
|       | Voltage Dips / Short Interruptions | Meets EN 61326-1: 2006 (Table 2)                                                                                                    |  |  |  |
|       | Vibration                          | Meets the MIL-STD-810D                                                                                                    |  |  |  |
|       | Power (operating range)            | 85 to 132 / 170 to 250 V (automatic voltage switching), 47.5 to 63 Hz/380 to 420 Hz (85 to 132 V only) +330 VA                                                                                                    |  |  |  |
|       | Dimensional and man                | $320 (W) \times 177 (H) \times 251 (D) \pm 12.5 kg(without option)$                                                                                                    |  |  |  |
|       | Dimensions and mass                | $320 (W) \times 177 (H) \times 351 (D), \dagger 13.5 \text{ kg}(\text{without option})$                                                                                                    |  |  |  |
|       | Ambient temperature                | $0_i$ to $50_iC$ (operate), $-40_i$ to $+75_iC$ (storage)                                                                                                    |  |  |  |

### • Option 01: Reference crystal oscillator

| Frequency             | 10 MHz                                                                                      |  |
|-----------------------|---------------------------------------------------------------------------------------------|--|
| Aging rate            | $\leq 1 \times 10^{-7}$ /year, $\leq 2 \times 10^{-8}$ /day (referenced to 24 hours warmup) |  |
| Temparature stability | $\pm 5 \times 10^{-8}$ / (0° to 50°C, referenced to 25°C)                                   |  |
| Buffered output       | BNC connector, 10 MHz, >2 Vp-p (200 Ω terminated)                                           |  |

#### • Option 02: Narrow resolution bandwidth

| I                                          |                               |  |
|--------------------------------------------|-------------------------------|--|
| Resolution bandwidth (3 dB)                | 30 Hz, 100 Hz, 300 Hz         |  |
| Resolution bandwidth switching uncertainty | ±0.4 dB (referenced to 3 kHz) |  |
| Bandwidth accuracy                         | ±20 % (RBW=100 Hz, 300 Hz)    |  |
| (MS2661C/MS2663C only)                     |                               |  |
| Salastivity (60 dD:2 dD)                   | ≤15:1 (RBW=100 Hz, 300 Hz)    |  |
| Selectivity (00 dB.5 dB)                   | ≤20:1 (RBW=30 Hz)             |  |

#### • Option 04: High-speed time domain sweep

| Sweep time                | 12.5 μS, 25 μS, 50 μS, 100 to 900 μS (one most significant digit settable)<br>1.0 to 19 mS (two upper significant digits settable) |  |
|---------------------------|----------------------------------------------------------------------------------------------------|--|
| Accuracy                  | ±1 %                                                                                                    |  |
| Marker readout resolution | Log scale: 0.1 dB                                                                                                    |  |
| Marker readout resolution | Linear scale: 0.2 % of Reference Level                                                                                             |  |

#### • Option 06: Trigger/gate circuit

| Trigger switch |               | FREERUN, TRIGGERED                                                                         |  |  |
|----------------|---------------|--------------------------------------------------------------------------------------------|--|--|
|                | EXT           | Trigger level: ±10 V (Resolution: 0.1 V)                                                   |  |  |
|                |               | Trigger slope: RISE/FALL                                                                   |  |  |
|                |               | Connector: BNC                                                                             |  |  |
|                | VIDEO         | Trigger level: -100 to 0 dB (Log scale, resolution 1 dB)                                   |  |  |
|                |               | Trigger slope: RISE/FALL                                                                   |  |  |
|                |               | Trigger level: High, Middle, or Low selectable                                             |  |  |
|                | WIDE IF VIDEO | Bandwidth: ≥20 MHz                                                                         |  |  |
| 8              |               | Trigger slope: RISE/FALL                                                                   |  |  |
| no.            | LINE          | Frequency: 47.5 to 63 Hz (Line lock)                                                       |  |  |
| s s            |               | System: M-NTSC, B/G/H PAL                                                                  |  |  |
| ₿              |               | Sync: V-SYNC, H-SYNC (ODD/EVEN)                                                            |  |  |
| Ξ              |               | Sync line:                                                                                 |  |  |
| Ľ              | TV            | NTSC:                                                                                      |  |  |
|                |               | H-SYNC (ODD): Line 7 to 262                                                                |  |  |
|                |               | H-SYNC (EVEN): Line 1 to 263                                                               |  |  |
|                |               | PAL:                                                                                       |  |  |
|                |               | H-SYNC (ODD):Line 1 to 312                                                                 |  |  |
|                |               | H-SYNC (EVEN):Line 317 to 625                                                              |  |  |
|                |               | *Option16, 21 required                                                                     |  |  |
| 5              | Pre-trigger   | Displays waveform from previous max. 1 screen at trigger occurrence point                  |  |  |
| ela            |               | Range: -Time Span to 0S                                                                    |  |  |
| ۲<br>آ         |               | Resolution: Time Span/500                                                                  |  |  |
| ge             | Post-trigger  | Displays waveform from after max. 65.5 mS at trigger occurrence point                      |  |  |
| Ŀ              |               | Range: 0 to 65.5 mS                                                                        |  |  |
|                |               | Resolution: 1 µS                                                                           |  |  |
|                |               | In frequency domain, displays spectrum of input signal in specified gate interval          |  |  |
| Gate sweep     |               | Gate delay: 0 to 65.5 mS (from trigger point, resolution: 1 µS)                            |  |  |
|                |               | Gate width: 2 µS to 65.5 mS (from gate delay point, or external control, resolution: 1 µS) |  |  |

### • Option 07: AM/FM demodulator (Sound monitor)

|              | · ·                                                                                  |
|--------------|--------------------------------------------------------------------------------------|
| Sound output | When internal loud speaker and earphone connctor (Ф3.5 mini jack), adjustable volume |
|              |                                                                                      |

### • Option 08: Pre-amplifier

| Model                 | MS2651B/61B/61C                                                                                             | MS2663C                                            |  |
|-----------------------|----------------------------------------------------------------------------------------------------|----------------------------------------------------|--|
| Frequency range       | 100 kHz to 3 GHz                                                                                            |                                                    |  |
| Gain                  | 20 dB ±2 dB (after calibration)                                                                             |                                                    |  |
| Noise figure          | ≤7 dB (<2 GHz), ≤12 dB (≥2 GHz, typical value)                                                              | ≤8 dB (<2 GHz)                                     |  |
|                       | ≤9 dB (typical value <2 GHz, with Option 22)                                                                | ≤13 dB (≥2 GHz, typical value)                     |  |
|                       | $\leq$ 14 dB (typical value $\geq$ 2 GHz, with Option 22)                                                   |                                                    |  |
| Amplitude             |                                                                                                    |                                                    |  |
| Level measurement     |                                                                                                    |                                                    |  |
| Measurement range     | Average noise level to 10 dBm                                                                               |                                                    |  |
| Maximum input level   | +10 dBm (CW average power, input attenuator ≥10 dB), ±50 Vdc                                                |                                                    |  |
| Average noise level   | MS2651B: ≤-130 dBm (1 MHz to 1 GHz)                                                                         | $\leq$ -132 dBm (1 MHz to 1 GHz)                   |  |
|                       | ≤–130 dBm +1.5f[GHz]dB (>1 GHz)                                                                             | $\leq$ -132 dBm +2f[GHz]dB(>1 GHz)                 |  |
|                       | MS2661B/C: ≤-134 dBm (1 MHz to 1 GHz)                                                                       | *Resolution bandwidth 1 kHz, Video bandwidth 1 Hz, |  |
|                       | ≤–134 dBm +2f[GHz]dB (>1 GHz)                                                                               | Input attenuator 0 dB                              |  |
|                       | $\leq$ -132 dBm (1 MHz to 1 GHz,                                                                            |                                                    |  |
|                       | with Opton 22)                                                                                              |                                                    |  |
|                       | ≤–132 dBm +2f[GHz]dB                                                                                        |                                                    |  |
|                       | (>1 GHz, with Option 22)                                                                                    |                                                    |  |
|                       | *Resolution bandwidth 1 kHz, Video bandwidth 1 Hz,                                                          |                                                    |  |
|                       | Input attenuator 0 dB                                                                                       |                                                    |  |
|                       | Setting range                                                                                               |                                                    |  |
|                       | Log scale: -120 to +10 dBm, or equivalent level                                                             |                                                    |  |
|                       | Linear scale: 22.4 µV to 707 mV                                                                             |                                                    |  |
|                       | Reference Level accuracy: $\pm 0.5 \text{ dB}$ (-69.9 to -20 dBm),                                          |                                                    |  |
|                       | ±0.75 dB (-89.9 to -70 dBm, -19.9 to +10 dBm)                                                               |                                                    |  |
| Reference Level       | *After calibration , at frequency 100 MHz, Span 1 MHz, (When Input attenuator, Resolution bandwidth,        |                                                    |  |
|                       | Video bandwidth, and Sweep time set to AUTO.)                                                               |                                                    |  |
|                       | Resolution bandwidth switching uncertainty: ±0.5 dB                                                         |                                                    |  |
|                       | *After calibration, referenced to resolution bandwidth 3 kHz                                                |                                                    |  |
|                       | Input attenuator switching uncertainty: ±0.5 dB (0 to 50 dB), ±1 dB (0 to 70 dB)                            |                                                    |  |
|                       | *After calibration, frequency 100 MHz, referenced to attenuation 10 dB                                      |                                                    |  |
| Fraguency response    | ±2.0 dB (100 kHz to 3 GHz, referenced to 100 MHz, Input attenuator 10 dB to 50 dB)                          |                                                    |  |
| requerey response     | ±2.0 dB (with Option 22, 100 kHz to 2.5 GHz, referenced to 100 MHz, RF ATT:10dB, 18° to 28 °C               |                                                    |  |
| Scale Fidelity        | Log scale: ±0.5 dB (0 to -20 dB),±1 dB (0 to -60 dB), ±1.5 dB (0 to -75 dB 10MHz to 2.5 GHz with Option 22) |                                                    |  |
| Scale Fluenty         | Linear scale: ±5 % of Reference Level                                                                       |                                                    |  |
| Spurious response     | 3rd order intermodulation distortion: ≤-70 dBc (10 MHz to 3 GHz) 10 MHz to 2.5 GHz with Option 22           |                                                    |  |
| spurious response     | *Frequency difference of two signals ≥50 kHz, pre-amplifier input level -55 dBm                             |                                                    |  |
| 1-dB gain compression | ≥-35 dBm (≥100 MHz, pre-amplifier input level)                                                              |                                                    |  |

### • Option 10: Centronics interface

| Function  | Output data to printer (Centronics standard) |
|-----------|----------------------------------------------|
| Connector | D-sub 25-pins (jack)                         |

### • Option 12: QP detector\* (MS2661B/MS2663B/MS2661C/MS2663C only)

| •                     | •                                                                                     |                                                                                                    |                             |  |  |  |
|-----------------------|---------------------------------------------------------------------------------------|----------------------------------------------------------------------------------------------------|-----------------------------|--|--|--|
|                       | QP detector                                                                           |                                                                                                    |                             |  |  |  |
| Function              | When this option is mou                                                               | When this option is mounted, RBW=100 Hz 3 dB bandwidth of Option02 is modified to 150 Hz                   |                             |  |  |  |
|                       | (representedative value)                                                              | (representedative value) for MS2661B/MS2663B.                                                              |                             |  |  |  |
| 6 dD Dandwidth        | Bandwidth: 200 Hz,9 kH                                                                | Iz,120 kHz                                                                                                 |                             |  |  |  |
|                       | Accuracy: ±30 %(18° to                                                                | 28°C)                                                                                                    |                             |  |  |  |
| Dienlay               | Log scale, 5 dB/div, 10 s                                                             | scale marks                                                                                                |                             |  |  |  |
|                       | Linearity: ≤±2.0 dB/0 to                                                              | Linearity: ≤±2.0 dB/0 to -40 dB (CW signal, Reference Level=-60 dBµV, Input attenuator=0 dB, 18° to 28°C)  |                             |  |  |  |
|                       | Response corresponding                                                                | to CISPR pulse (at DET                                                                                     | mode: QP, 18° to 28°C)      |  |  |  |
|                       |                                                                                       |                                                                                                    |                             |  |  |  |
|                       | F                                                                                     | Repeatition Frequency                                                                                      | Response                    |  |  |  |
|                       | 120 kHz Bandwidth                                                                     | 1 kHz                                                                                                    | -8.0 dB±1.0 dB              |  |  |  |
|                       |                                                                                       | 100 Hz                                                                                                    | Reference                   |  |  |  |
|                       |                                                                                       | 20 Hz                                                                                                    | +9.0 dB±1.0 dB              |  |  |  |
|                       |                                                                                       | 10 Hz                                                                                                    | +14.0 dB±1.5 dB             |  |  |  |
|                       |                                                                                       | 2 Hz                                                                                                    | +26.0 dB±2.0 dB             |  |  |  |
|                       |                                                                                       | 1 Hz                                                                                                    | +28.5 dB±2.0 dB             |  |  |  |
|                       |                                                                                       |                                                                                                    |                             |  |  |  |
| Pulse response        | 9 kHz Bandwidth                                                                       | 1 kHz                                                                                                    | -4.5 dB±1.0 dB              |  |  |  |
| -                     |                                                                                       | 100 Hz                                                                                                    | Reference                   |  |  |  |
|                       |                                                                                       | 20 Hz                                                                                                    | +6.5 dB±1.0 dB              |  |  |  |
|                       |                                                                                       | 10 Hz                                                                                                    | +10.0 dB±1.5 dB             |  |  |  |
|                       |                                                                                       | 2 Hz                                                                                                    | +20.5 dB±2.0 dB             |  |  |  |
|                       |                                                                                       | 1 Hz                                                                                                    | +22.5 dB±2.0 dB             |  |  |  |
|                       |                                                                                       |                                                                                                    |                             |  |  |  |
|                       | 200 Hz Bandwidth                                                                      | 100 Hz                                                                                                    | -4.0 dB±1.0 dB              |  |  |  |
|                       |                                                                                       | 60 Hz                                                                                                    | -3.0 dB±1.0 dB              |  |  |  |
|                       |                                                                                       | 25 Hz                                                                                                    | Reference                   |  |  |  |
|                       |                                                                                       | 10 Hz                                                                                                    | +4.0 dB±1.0 dB              |  |  |  |
|                       |                                                                                       | 5 Hz                                                                                                    | +7.5 dB±1.5 dB              |  |  |  |
|                       |                                                                                       | 2 Hz                                                                                                    | +13.0 dB±2.0 dB             |  |  |  |
|                       |                                                                                       | 1 Hz                                                                                                    | +17.0 dB±2.0 dB             |  |  |  |
| QP ON/OFF             | ≤±1.0 dB (PEAK, QP)                                                                   |                                                                                                    |                             |  |  |  |
| Switching uncertainty | (CW signal, at Reference Level to -40 dB, at 18° to 28°C after automatic calibration) |                                                                                                    |                             |  |  |  |
| Detection mode        | QP, AVERAGE                                                                           |                                                                                                    |                             |  |  |  |
|                       | Indication of the correcti                                                            | Indication of the correction of waveform data by antenna factor of a designated antenna and measurement of |                             |  |  |  |
|                       | field strength (dBµV/m)                                                               | ).                                                                                                    |                             |  |  |  |
|                       | Built-in Antenna factor                                                               |                                                                                                    |                             |  |  |  |
| Field Strength        | Dipole Antenna                                                                        | : MP534A/MP651A                                                                                            |                             |  |  |  |
| Measurement           | Log-Periodic Antenna                                                                  | : MP635A/MP666A                                                                                            |                             |  |  |  |
|                       | Loop Antenna                                                                          | : MP414B                                                                                                   |                             |  |  |  |
|                       | Use                                                                                   | : Programmable throu                                                                                       | gh GPIB or RS232C (4 types) |  |  |  |
|                       |                                                                                       | Saving/Loading to/fr                                                                                       | om Memory Card possible     |  |  |  |

\* Used of Option02 at the same time is necessary

### • Option 13: QP detector\* (MS2651B/MS2653B only)

| Function              | QP detector                                         |                           |                                                          |  |  |  |
|-----------------------|-----------------------------------------------------|---------------------------|----------------------------------------------------------|--|--|--|
| 6 dP Pandwidth        | Bandwidth: 9 kHz,120 kHz                            |                           |                                                          |  |  |  |
|                       | Accuracy: ±30 %(18° to 28°C)                        |                           |                                                          |  |  |  |
| Display               | Log scale, 5 dB/div, 10 so                          | cale marks                |                                                          |  |  |  |
| Display               | Linearity: ≤2.0 dB/0 to -4                          | 40 dB (CW signal, Refere  | ence Level=-60 dBµV, Input attenuator=0 dB, 18° to 28°C) |  |  |  |
|                       | Response corresponding                              | to CISPR pulse (at DET r  | node: QP, 18° to 28°C)                                   |  |  |  |
|                       |                                                     |                           |                                                          |  |  |  |
|                       |                                                     | Repeatition Frequency     | Response                                                 |  |  |  |
|                       |                                                     |                           |                                                          |  |  |  |
|                       | 120 kHz Bandwidth                                   | 1 kHz                     | -8.0 dB±1.0 dB                                           |  |  |  |
|                       |                                                     | 100 Hz                    | Reference                                                |  |  |  |
|                       |                                                     | 20 Hz                     | +9.0 dB±1.0 dB                                           |  |  |  |
|                       |                                                     | 10 Hz                     | +14.0 dB±1.5 dB                                          |  |  |  |
| Pulse response        |                                                     | 2 Hz                      | +26.0 dB±2.0 dB                                          |  |  |  |
|                       |                                                     | 1 Hz                      | +28.5 dB±2.0 dB                                          |  |  |  |
|                       |                                                     |                           |                                                          |  |  |  |
|                       | 9 kHz Bandwidth                                     | 1 kHz                     | -4.5 dB±1.0 dB                                           |  |  |  |
|                       |                                                     | 100 Hz                    | Reference                                                |  |  |  |
|                       |                                                     | 20 Hz                     | +6.5 dB±1.0 dB                                           |  |  |  |
|                       |                                                     | 10 Hz                     | +10.0 dB±1.5 dB                                          |  |  |  |
|                       |                                                     | 2 Hz                      | +20.5 dB±2.0 dB                                          |  |  |  |
|                       |                                                     | 1 Hz                      | +22.5 dB±2.0 dB                                          |  |  |  |
|                       |                                                     |                           |                                                          |  |  |  |
| QP ON/OFF             | $\leq \pm 1.0 \text{ dB} (\text{PEAK, QP})$         |                           |                                                          |  |  |  |
| Switching uncertainty | (CW signal, at Reference                            | Level to -40 dB, at 18° t | o 28°C after automatic calibration)                      |  |  |  |
| Detection mode        | QP, AVERAGE                                         |                           |                                                          |  |  |  |
|                       | Indication of the correction                        | on of waveform data by a  | ntenna factor of a designated antenna and measurement of |  |  |  |
|                       | field strength (dBµV/m).                            |                           |                                                          |  |  |  |
|                       | Built-in Antenna factor                             |                           |                                                          |  |  |  |
| Field Strength        | Dipole Antenna : MP534A/MP651A                      |                           |                                                          |  |  |  |
| Measurement           | Log-Periodic Antenna : MP635A/MP666A                |                           |                                                          |  |  |  |
|                       | Loop Antenna                                        | : MP414B                  |                                                          |  |  |  |
|                       | Use : Programmable through GPIB or RS232C (4 types) |                           |                                                          |  |  |  |
|                       | Saving/Loading to/from Memory Card possible         |                           |                                                          |  |  |  |

### • Option 14: PTA PARALLEL I/O\*

| Function             | Controlling external equipment from PTA                         |                   |                          |             |             |                                |                      |
|----------------------|-----------------------------------------------------------------|-------------------|--------------------------|-------------|-------------|--------------------------------|----------------------|
|                      | The following controls are possible using PTA system variables: |                   |                          |             |             |                                |                      |
|                      |                                                                 |                   |                          |             |             |                                |                      |
|                      | System                                                          | n variable        |                          |             | Control     | description                    | ]                    |
|                      | I                                                               | OA                | Control                  | l of 8 bits | parallel o  | utput port A                   | ]                    |
| System variables     | I                                                               | OB                | Control                  | l of 8 bits | parallel o  | utput port B                   | 1                    |
|                      | I                                                               | OC                | Control                  | l of 8 bits | parallel I/ | O port C                       | 1                    |
|                      | I                                                               | OD                | Control                  | l of 8 bits | parallel I/ | O port D                       | 1                    |
|                      | I                                                               | EIO               | Control of I/O switching |             | vitching p  | ort C and D                    | 1                    |
|                      | E                                                               | XO                | Control of trigger (I/O) |             |             |                                | 1                    |
|                      |                                                                 |                   |                          |             |             |                                |                      |
|                      | Using PTA P                                                     | TL statement      | ts allows                | s control o | of interrup | ts input externally to the I/O | ports                |
|                      | PT                                                              | L statement       |                          |             | Cont        | rol description                | ]                    |
|                      | IOEN sta                                                        | atement           |                          | Allow int   | errupt ing  | out                            | 1                    |
| PTL statements       | IODI sta                                                        | tement            |                          | Prohibit i  | nterrupt i  | nput                           | 1                    |
|                      | IOMA st                                                         | atement           |                          | Masks in    | terrupt int | but                            | 1                    |
|                      | ON TO 0                                                         | GOTO staten       | nent                     | Changes     | program f   | low when interrupt occurs      | 1                    |
|                      | ON TO 0                                                         | GOSUB state       | ement                    | Changes     | program f   | low when interrupt occurs      | 1                    |
|                      |                                                                 |                   |                          |             |             | 1                              | 1                    |
| Write strobe signal  | Outputs a wri                                                   | te strobe puls    | se (nega                 | tive pulse  | ) to an ex  | ternal unit when output port ( | C or D is controlled |
| DC output            | Supplies +5 V                                                   | / ±0.5 V (ma      | x. 100 r                 | nA) powe    | r for exte  | rnal equipment use             |                      |
|                      | Negative logi                                                   | c, TTL level      |                          |             |             |                                |                      |
|                      | Rated curren                                                    | it:               |                          |             |             |                                |                      |
| Signal logical level | Output port                                                     | ts A, B:Max.      | output c                 | current Hi  | : 2.6 mA,   | Lo: 24 mA                      |                      |
|                      | Output ports C. D:Max.output current Hi: 15 mA. Lo: 24 mA       |                   |                          |             |             |                                |                      |
|                      | Other contr                                                     | ol output line    | es :Max                  | . output c  | urrent Hi:  | 0.4 mA, Lo: 8 mA               |                      |
| Cable connector      | Amphenol 36 pins                                                |                   |                          |             |             |                                |                      |
|                      |                                                                 | -                 |                          |             |             |                                |                      |
|                      | Pin No.                                                         | 1                 | Name                     |             | Pin No.     | Name                           | ]                    |
|                      | 1                                                               | GND               |                          |             | 19          | Output port B (6)              | 1                    |
|                      | 2                                                               | Trigger inp       | ut                       |             | 20          | Output port B (7) MSB          | 1                    |
|                      | 3                                                               | 3 Trigger output1 |                          |             | 21          | I/O port C (0) LSB             | 1                    |
|                      | 4                                                               | Trigger out       | put2                     |             | 22          | I/O port C (1)                 | 1                    |
|                      | 5                                                               | Output port       | t A (0) I                | LSB         | 23          | I/O port C (2)                 | 1                    |
|                      | 6                                                               | Output port       | t A (1)                  |             | 24          | I/O port C (3) MSB             | ]                    |
|                      | 7                                                               | Output port       | t A (2)                  |             | 25          | I/O port D (0) LSB             | 1                    |
|                      | 8                                                               | Output port       | t A (3)                  |             | 26          | I/O port D (1)                 | ]                    |
| Connector pin layout | 9                                                               | Output port       | t A (4)                  |             | 27          | I/O port D (2)                 | ]                    |
|                      | 10                                                              | Output port       | t A (5)                  |             | 28          | I/O port D (3) MSB             | 1                    |
|                      | 11                                                              | Output port       | t A (6)                  |             | 29          | Port C status 0/1:I/O          | 1                    |
|                      | 12                                                              | Output port       | t A (7) N                | MSB         | 30          | Port D status 0/1:I/O          | 1                    |
|                      | 13                                                              | Output port       | t B (0) L                | SB          | 31          | Write strobe signal            | ]                    |
|                      | 14                                                              | Output port       | t B (1)                  |             | 32          | Interrupt signal               | ]                    |
|                      | 15                                                              | Output port       | t B (2)                  |             | 33          | (not used)                     | ]                    |
|                      | 16                                                              | Output port       | t B (3)                  |             | 34          | +5 V power supply              | ]                    |
|                      | 17                                                              | Output port       | t B (4)                  |             | 35          | (not used)                     | ]                    |
|                      | 18                                                              | Output port       | t B (5)                  |             | 36          | (not used)                     | ]                    |
|                      |                                                                 |                   |                          |             |             |                                |                      |

\* Not installed with Option10: Centronics interface

### • Option 15: Sweep signal output

| Sweep output (X)        | 0 to 10 V ±1 V (≥100 kW termination, from left side to right side of display scale), BNC connector |
|-------------------------|----------------------------------------------------------------------------------------------------|
| Sweep status output (Z) | TTL level (low level with sweeping), BNC connector                                                 |

### • Option 16: Television monitor

| Video    |            | M-NTSC, B/G/H PAL color                                                   |  |
|----------|------------|---------------------------------------------------------------------------|--|
| Audio    |            | Simultaneous monitor of video and audio needs Option07: AM/FM demodulator |  |
|          | Channel    | CCIR, USA, Italy, Japan                                                   |  |
| Function | Trigger    | Vsync, HSYNC (ODD), HSYNC (EVEN) line                                     |  |
|          | Aux.output | Composite video, BNC connector                                            |  |

#### • Option 19: DC coupled input\*

| Function DC coupling the input circuits and expanding the |                     | DC coupling the input circuits and expanding the lower limit of reception frequency to 500 Hz |  |  |
|-----------------------------------------------------------|---------------------|-----------------------------------------------------------------------------------------------|--|--|
| Frequency Range                                           |                     | 500 Hz to 3 GHz                                                                               |  |  |
|                                                           | Max input level     | +30 dBm (CW average power, Input attenuator ≥10 dB), ±0 Vdc                                   |  |  |
|                                                           | Average noise level | Resolution bandwidth: 30 Hz, Input attenuator: 0 dB, Video bandwidth: 1 Hz                    |  |  |
| m                                                         |                     | ≤–80 dBm (500 Hz to 10 kHz)                                                                   |  |  |
| olit                                                      |                     | ≤-90 dBm (10 kHz to 200 kHz)                                                                  |  |  |
| Ē                                                         |                     | ≤-110 dBm (200 kHz to 1 MHz)                                                                  |  |  |
| 4                                                         | Eroquency response  | ±1.2 dB (500 Hz to 100 kHz)                                                                   |  |  |
|                                                           | Frequency response  | ±0.5 dB (100 kHz to 3 GHz)                                                                    |  |  |

\* Use Option02 at the same time is necessary

#### • Option 20: Tracking generator

|                                   | M\$2651B/61B/61C                                                       | M\$2663C (*)                                    |  |  |  |  |  |
|-----------------------------------|------------------------------------------------------------------------|-------------------------------------------------|--|--|--|--|--|
| -                                 |                                                                        | M32003C()                                       |  |  |  |  |  |
| Frequency range                   | 9 kHz to 3 GHz                                                         |                                                 |  |  |  |  |  |
| Output level range                | 0 to -60 dBm                                                           | 0 to -60 dBm                                    |  |  |  |  |  |
| Output level resolution           | 0.1 dB                                                                 |                                                 |  |  |  |  |  |
| Output level accuracy             | ±1.0 dB (at frequency 100 MHz, 0 dBm)                                  |                                                 |  |  |  |  |  |
| Flatness                          | ±1.5 dB (100 kHz to 3 GHz, output level 0 dBm, referenced t            | to 100 MHz)                                     |  |  |  |  |  |
|                                   | $\pm 1.0 \text{ dB}$ (output level 0 to $-30 \text{ dBm}$ )            |                                                 |  |  |  |  |  |
| Output level linearity            | $\pm 2.0 \text{ dB}$ (output level $-30 \text{ to } -60 \text{ dBm}$ ) |                                                 |  |  |  |  |  |
|                                   | (100 kHz to 3 GHz, referenced to 0 dBm)                                |                                                 |  |  |  |  |  |
|                                   | Harmonics                                                              | Harmonics                                       |  |  |  |  |  |
|                                   | ≤-20 dBc (output level 0 dBm, 100 kHz to 3 GHz)                        | ≤–20 dBc (output level 0 dBm, 100 kHz to 3 GHz) |  |  |  |  |  |
| Services                          | Non-harmonics                                                          | Non-harmonics                                   |  |  |  |  |  |
| Spurious                          | ≤-35 dBc (output level 0 dBm, 100 kHz to 3 GHz)                        | ≤-35 dBc (100 kHz to 2 GHz)                     |  |  |  |  |  |
|                                   |                                                                        | ≤-30 dBc (2 to 3 GHz)                           |  |  |  |  |  |
|                                   |                                                                        | (output level 0 dBm)                            |  |  |  |  |  |
| Teaching any sector for different | ≤-95 dBm                                                               |                                                 |  |  |  |  |  |
| Tracking generator reed through   | (RF input and TG output terminated 50 $\Omega$ )                       |                                                 |  |  |  |  |  |
| Output connector                  | Ν-J, 50 Ω                                                              |                                                 |  |  |  |  |  |

(\*) Not installed with Option 08: Pre-amplifier

#### • Option 21: Television monitor (multi-system)

| Video                                                                          |            | M-NTSC, B/G/H/D/I PAL color                                               |  |  |
|--------------------------------------------------------------------------------|------------|---------------------------------------------------------------------------|--|--|
| Audio Simultaneous monitor of video and audio needs Option07: AM/FM demodulate |            | Simultaneous monitor of video and audio needs Option07: AM/FM demodulator |  |  |
| Function                                                                       | Channel    | CCIR, USA, Italy, Japan, China, UK                                        |  |  |
|                                                                                | Trigger    | Vsync, HSYNC (ODD), HSYNC (EVEN) line                                     |  |  |
|                                                                                | Aux.output | Composite video, BNC connector                                            |  |  |

### • Option 22: 75 $\Omega$ Input (MS2651B/MS2661B/MS2661C only)

|      | Model                 | MS2651B                                                                                                    | MS2661B/MS2661C                         |  |  |  |
|------|-----------------------|----------------------------------------------------------------------------------------------------|-----------------------------------------|--|--|--|
| En   | nation                | 75 Ω Input                                                                                                    |                                         |  |  |  |
| гu   | liction               | Selectable tracking generator is opt. 23 75 $\Omega$ Tracking generator only.                                    |                                         |  |  |  |
| Fre  | equency range         | 100 kHz to 2.5 GHz                                                                                               |                                         |  |  |  |
|      | Measurement range     | Average noise level to +25 dBm                                                                                   |                                         |  |  |  |
|      | Maximum input level   | +25 dBm (RF ATT ≥10 dB), ±100 V                                                                                  |                                         |  |  |  |
|      | Residual response     | $\leq$ -95 dBm (+13.8 dBµV) (RF ATT: 0 dB, Input: 75 $\Omega$ termination)                                       |                                         |  |  |  |
|      |                       | ±1.8 dB (100 kHz to 2.5 GHz, T=18° to 28°C)                                                                      |                                         |  |  |  |
|      | Total level accuracy  | *Level measurement accuracy after calibration using internal calibration signal.                                 |                                         |  |  |  |
|      |                       | Total level accuracy: Reference level accuracy (0 to -49.9 dBm) +Frequency response +log linearity (0 to -20 dB) |                                         |  |  |  |
|      |                       | Setting range                                                                                                    |                                         |  |  |  |
|      | Reference level       | Log scale: +8.8 dBµV to +133.8 dBµV or equivalent le                                                             | evel                                    |  |  |  |
|      |                       | Linear scale: 274 µV to 4.87 V                                                                                   |                                         |  |  |  |
|      | Fraguency response    | ±1.0 dB (100 kHz to 2.5 GHz)                                                                                     |                                         |  |  |  |
|      |                       | *Referenced to 100 MHz, RF ATT=10 dB, T=18° to 28°                                                               | PC .                                    |  |  |  |
|      |                       | 2nd harmonic distotion: (Mixer level: -30 dBm)                                                                   |                                         |  |  |  |
|      |                       | ≤-55 dBc (10 to 100 MHz)                                                                                         | ≤-60 dBc (10 to 200 MHz)                |  |  |  |
|      |                       | ≤-60 dBc (0.1 to 1.25 GHz)                                                                                       | ≤-75 dBc (0.2 to 1.25 GHz)              |  |  |  |
|      | Spurious response     |                                                                                                    | $\leq$ -80 dBc (0.8 to 1 GHz)           |  |  |  |
| p    |                       | 3rd order intermodulation distotion: (Mixer level: -30 dBm, separation of two signals: ≥50 kHz)                  |                                         |  |  |  |
| Ë    |                       | ≤-70 dBc (10 to 2500 MHz)                                                                                        | ≤-70 dBc (10 to 100 MHz)                |  |  |  |
| Ē    |                       |                                                                                                    | ≤-80 dBc (0.1 to 2.5 GHz)               |  |  |  |
| ∣⋖   |                       | 1 dB gain commpression level to average noise level:                                                             |                                         |  |  |  |
|      |                       | >105 dB (0.1 to 1 GHz)                                                                                           | >110 dB (0.1 to 1 GHz)                  |  |  |  |
|      |                       | >105 dB -f[GHz]dB (>1 GHz)                                                                                       | >110 dB -f[GHz]dB (>1 GHz)              |  |  |  |
|      |                       |                                                                                                    | When opt. 08 pre-amplifier is installed |  |  |  |
|      |                       |                                                                                                    | >109 dB (0.1 to 1 GHz)                  |  |  |  |
|      |                       |                                                                                                    | >109 dB -1.5f[GHz]dB (>1 GHz            |  |  |  |
|      |                       | Distortion characteristics                                                                                       |                                         |  |  |  |
|      | Maximum dynamic range | 2nd harmonic distotion:                                                                                          |                                         |  |  |  |
|      | (RBW=1 kHz)           | >67.5 dB (10 to 100 MHz)                                                                                         | >72.5 dB (10 to 200 MHz)                |  |  |  |
|      |                       | >70 dB (0.1 to 0.5 GHz)                                                                                          | >80 dB (0.2 to 0.5 GHz)                 |  |  |  |
|      |                       | >70 dB -f[GHz]dB (0.5 to 1.25 GHz)                                                                               | >80 dB -f[GHz]dB (0.5 to 1.25 GHz)      |  |  |  |
|      |                       |                                                                                                    | >82.5 dB -f[GHz]dB (0.8 to 1 GHz)       |  |  |  |
|      |                       | 3rd order intermodulation distotion:                                                                             |                                         |  |  |  |
|      |                       | >76.6 dB (10 to 100 MHz)                                                                                         | >80 dB (10 to 100 MHz)                  |  |  |  |
|      |                       | >76.6 dB –2f[GHz]/3 dB (0.1 to 1.25 GHz)                                                                         | >83.3 dB (0.1 to 1 GHz)                 |  |  |  |
|      |                       |                                                                                                    | >83.3 dB -2f[GHz]/3 dB (1 to 1.25 GHz)  |  |  |  |
|      | RF Connector          | NC-J, 75 Ω                                                                                                    |                                         |  |  |  |
| s    |                       | Connector: BNC                                                                                                   |                                         |  |  |  |
| ler; |                       | Level:                                                                                                    |                                         |  |  |  |
| đ    | Video Output (Y)      | (100 MHz Input, from lower edge to upper edge at 10 %/div and 10 dB/div, 75 $\Omega$ termination)                |                                         |  |  |  |
| Ĩ    |                       | Log scale: 0 to 0.5 V ±0.1 V nominal                                                                             |                                         |  |  |  |
|      |                       | Linear scale: 0 to 0.4 V ±0.1 V nominal                                                                          |                                         |  |  |  |

### • Option 23: 75 Ω Input (MS2651B/MS2661B/MS2661C only)

| Frequency range       | 100 kHz to 2.5 GHz                                                             |  |  |
|-----------------------|--------------------------------------------------------------------------------|--|--|
|                       | Setting range                                                                  |  |  |
| Output level          | +44 dBµV to +104 dBµV                                                          |  |  |
| Output level          | Setting resolution                                                             |  |  |
|                       | 0.1 dB                                                                         |  |  |
| Output level accuracy | ±1.5 dB (100 MHz, +104 dBµV)                                                   |  |  |
| Flatness              | $\pm 1.75$ dB (referenced to 100 MHz, +104 dB $\mu$ V)                         |  |  |
|                       | *referenced to +104 dBµV                                                       |  |  |
| Linearity             | ≤1.0 dB (+74 dBµV)                                                             |  |  |
|                       | $\leq 2.0 \text{ dB} (+44 \text{ dB}\mu\text{V to }+74 \text{ dB}\mu\text{V})$ |  |  |
| Sourious              | Harmonics: ≤-20 dBc                                                            |  |  |
| Spurious              | Non-harmonics: ≤−30 dBc                                                        |  |  |
| TC feed through       | ≤+13.8 dBµV                                                                    |  |  |
| To feed through       | *RF Input and TG Output are terminated to 75 $\Omega$ termination              |  |  |
| TG Output Connector   | NC-J, 75 Ω                                                                     |  |  |

### • Option 24: Television monitor (Brazil)

| Video    |            | M-NTSC, M PAL color                                                       |  |
|----------|------------|---------------------------------------------------------------------------|--|
| Audio    |            | Simultaneous monitor of video and audio needs Option07: AM/FM demodulator |  |
|          | Channel    | CCIR, USA, Italy, Japan, China, UK                                        |  |
| Function | Trigger    | Vsync, HSYNC (ODD), HSYNC (EVEN) line                                     |  |
|          | Aux.output | Composite video, BNC connector                                            |  |

#### • Whether or not to mount options on the series devices

| 3 GHz Model |                                      | Model   |         |                  |         |         |         |
|-------------|--------------------------------------|---------|---------|------------------|---------|---------|---------|
|             | 50 Ω                                 |         |         | 75 Ω (Option 22) |         |         |         |
| Option No.  | Name                                 | MS2651B | MS2661B | MS2661C          | MS2651B | MS2661B | MS2661C |
| 01          | Reference crystal oscillator         | 0       | 0       | 0                | 0       | 0       | 0       |
| 02          | Narrow resolution bandwidth          | ×       | 0       | 0                | ×       | 0       | 0       |
| 04          | High-speed time domain sweep         | 0       | 0       | 0                | 0       | 0       | 0       |
| 06          | Trigger/gate circuit                 | 0       | 0       | 0                | 0       | 0       | 0       |
| 07          | AM/FM demodulator                    | 0       | 0       | 0                | 0       | 0       | 0       |
| 08          | Pre-amplifier                        | 0       | 0       | 0                | 0       | 0       | 0       |
| 10          | Centronics interface                 | 0       | 0       | 0                | 0       | 0       | 0       |
| 12          | QP detector (200 Hz, 9 kHz, 120 kHz) | ×       | 0       | 0                | ×       | 0       | 0       |
| 13          | QP detector (9 kHz, 120 kHz)         | 0       | ×       | ×                | 0       | ×       | ×       |
| 14          | PTA parallel I/O                     | 0       | 0       | 0                | 0       | 0       | 0       |
| 15          | Sweep signal output                  | 0       | 0       | 0                | 0       | 0       | 0       |
| 16          | Television monitor                   | 0       | 0       | 0                | 0       | 0       | 0       |
| 19          | DC coupled input                     | ×       | 0       | 0                | ×       | 0       | 0       |
| 20          | Tracking generator                   | 0       | 0       | 0                | ×       | ×       | ×       |
| 21          | Television monitor (multi-system)    | 0       | 0       | 0                | 0       | 0       | 0       |
| 22          | 75 Ω input                           |         |         |                  |         |         |         |
| 23          | 75 $\Omega$ Tracking generator       | ×       | ×       | ×                | 0       | 0       | 0       |
| 24          | Television monitor (Brazil)          | 0       | 0       | 0                | 0       | 0       | 0       |

| 8 GHz Model |                                      | Model   |          |              |  |
|-------------|--------------------------------------|---------|----------|--------------|--|
|             |                                      |         | 50 Ω     |              |  |
| Option No.  | Name                                 | MS2653B | MS2663B  | MS2663C      |  |
| 01          | Reference crystal oscillator         | 0       | 0        | 0            |  |
| 02          | Narrow resolution bandwidth          | ×       | 0        | 0            |  |
| 04          | High-speed time domain sweep         | 0       | 0        | 0            |  |
| 06          | Trigger/gate circuit                 | 0       | 0        | 0            |  |
| 07          | AM/FM demodulator                    | 0       | 0        | 0            |  |
| 08          | Pre-amplifier                        | ×       | ×        | 0            |  |
| 10          | Centronics interface                 | 0       | 0        | 0            |  |
| 12          | QP detector (200 Hz, 9 kHz, 120 kHz) | ×       | 0        | 0            |  |
| 13          | QP detector (9 kHz, 120 kHz)         | 0       | ×        | ×            |  |
| 14          | PTA parallel I/O                     | 0       | 0        | 0            |  |
| 15          | Sweep signal output                  | 0       | 0        | 0            |  |
| 16          | Television monitor                   | 0       | 0        | 0            |  |
| 21          | Television monitor (multi-system)    | 0       | 0        | 0            |  |
| 24          | Television monitor (Brazil)          | 0       | 0        | 0            |  |
|             | O: Can be n                          | nounted | ×: Canno | t be mounted |  |

O: Can be mounted

×: Cannot be mounted

# SECTION 2 PREPARATIONS BEFORE USE

This section explains the preparations and safety procedures that should be performed before using the MS2650/MS2660B/C series Spectrum Analyzer. The safety procedures are to prevent the risk of injury to the operator and damage to the equipment. Insure that you understand the contents of the pre-operation preparations before using the MS2650/MS2660B/C series. For connecting the GPIB cable and setting the GPIB address, see the Remote Control part of the separate Operation Manual Vol.3.

### TABLE OF CONTENTS

| Installation Site and Environmental Conditions | 2-3  |
|------------------------------------------------|------|
| Locations to be avoided                        | 2-3  |
| Fan clearance                                  | 2-3  |
| Safety Measures                                | 2-4  |
| Power-on                                       | 2-4  |
| Input level to RF Input                        | 2-5  |
| Installation                                   | 2-6  |
| Rack mounting                                  | 2-6  |
| Preparations before Power-on                   | 2-7  |
| Connecting the Power Cord                      | 2-8  |
| Replacing fuse                                 | 2-9  |
| Precaution for Handling Memory Card            | 2-11 |

# SECTION 2 PREPARATIONS BEFORE USE

# Installation Site and Environmental Conditions

### Locations to be avoided

The MS2650/MS2660B/C series spectrum analyzer operates normally at temperatures from 0 to 50 °C. However, for the best performance, the following locations should be avoided.

- Where there is severe vibration
- Where the humidity is high
- Where the equipment will be exposed direct sunlight
- · Where the equipment will be exposed active gases

In addition to meeting the above conditions, to insure long-term trouble-free operation, the equipment should be used at room temperature and in a location where the power supply voltage does not fluctuate greatly.

### CAUTION $\triangle$

If the MS2650/MS2660B/C series spectrum analyzer is used at normal temperatures after it has been used or stored for a long time at low temperatures, there is a risk of short-circuiting caused by condensation. To prevent this risk, do not turn the MS2650/MS2660B/C series on until it has been allowed to dry out sufficiently.

### Fan clearance

To suppress any internal temperature increase, the MS2650/MS2660B/C series has a fan on the rear panel as shown in the diagram below. Leave a gap of at least 10 cm between the rear panel and the wall, nearby equipment or obstructions so that fan ventilation is not blocked.

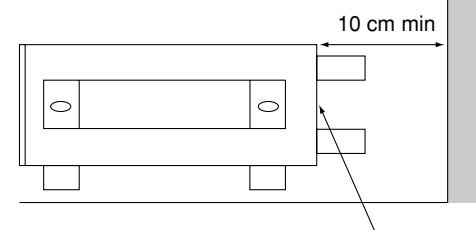

# Safety Measures

This paragraph explains the safety procedures which should be followed under all circumstances not to counter the risk of an accidental electric shock, damage to the equipment or a major operation interruption.

### Power-on

### WARNING A

| Before power-on:  | The MS2650/MS2660B/C series spectrum analyzer must be con-<br>nected to protective ground.<br>If the power is switched on without taking this countermeasure,<br>there is a risk of receiving a accidental electric shock. In addition, it<br>is essential to check the power supply voltage. If an abnormal volt-<br>age that exceeds the specified value is input, there is accidental risk<br>of damage to the MS2650/MS2660B/C series and fire.                                                           |
|-------------------|----------------------------------------------------------------------------------------------------|
| • During power-on | To maintain the MS2650/MS2660B/C series, sometimes it is nec-<br>essary to make internal checks and adjustments with the covers<br>removed while power is supplied. Very-high, dangerous voltages<br>are used in the MS2650/MS2660B/C series, if insufficient care is<br>taken, there is a risk of a accidental electric shock being received or<br>of damage to the equipment. To maintain the MS2650/MS2660B/C<br>series, request service by a service personnel who has received the<br>required training. |

In the following, special notes on safety procedures are extracted from sections other than Section 2. To prevent accidents, read this section together with the related sections before beginning operation.

# Input level to RF Input

| Frequency range:   | 9 kHz to 3 GHz (MS2651B/2661B/2661C: standard)<br>9 kHz to 8.1 GHz (MS2653B/2663B/2663C)                                            |
|--------------------|----------------------------------------------------------------------------------------------------|
| Measurement level: | Apply the measured signal with average noise level of up to +30 dBm to the N-type connector RF Input of 50 $\Omega$ input impedance |
| Frequency range:   | 100 kHz to 2.5 GHz (MS2651B/2661B/2661C plus opt. 22–75 $\Omega{:}75~\Omega{)}$                                                     |
| Measurement level: | Apply the measured signal with average noise level up to +25 dBm to the NC-type connector RF Input of 75 $\Omega$ input impedance.  |

# 

The RF Input circuit is not protected against excessive power.

If a signal exceeding +30 dBm is applied with input attenuator setting  $\geq$ 10 dB, the input attenuator and input mixer may be burned.

When the Option-08 Preamplifier installed and the preamplifier ON; if a signal exceeding +10 dBm or +20 dBm is applied with input attenuator setting  $\geq 0$  dB or 10 dB, respectively, the input attenuator and input mixer may be burned.

When the Option 22 is installed; if a signal exceeding +25 dBm, the input attenuator and input mixer may be burned.

 $\bigwedge$  is a warning mark to prevent such damage.

# Installation

## Rack mounting

The B0395A/0395B Rack Mount Kit (sold separately) is required to mount this unit in a rack. The installation method is included in the rack mount kit diagram.

## Preparations before Power-on

This unit operates normally when it is connected to an AC 85 to 132 V, or AC 170 to 250 V (automatic voltage change) 47.5 to 63 Hz AC power supply. To prevent the following problems, take the necessary procedures described on the following pages before power is supplied.

- Accidental electric shock
- Damage caused by abnormal voltage
- Ground current problems
- *Note:* The voltage and current rating are indicated on the rear panel when the instrument is shipped from the factory.
  - In this manual, the power supply voltage and current ratings are represented by AC\*\* V and \*\*\* A, respectively.

To protect the operator, the following WARNING and CAUTION notices are attached to the rear panel of the MS2651B/MS2661B/MS2663B/MS2661C/MS2663C.

WARNING AN NO OPERATOR SERVICE-ABLE PARTS INSIDE. REFER SERVICING TO QUALIFIED PERSONNEL.

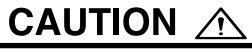

FOR CONTINUED FIRE PRORECTION REPLACE ONLY WITH SPECIFIED TYPE AND RATED FUSE.

## WARNING $\triangle$

Disassembly, adjustment, maintenance, or other access inside this instrument by unqualified personal should be avoided. Maintenance of this instrument should be performed only by Anritsu trained service personnel who are familiar with the risk involved of fire and electric shock. Potentially lethal voltages existing inside this instrument, if contacted accidentally, may result in personal injury or death, or in the possibility of damage to precision components.

Always follow the instructions on the following pages.

### Connecting the Power Cord

Check that the main power switch on the [Line] is turned off.

Insert the power plug into an outlet, and connect the other end to the power inlet on the rear panel. To ensure that the instrument is earthed, always use the supplied 3-pin power cord, and insert the plug into an outlet with an earth terminal.

### WARNING A

f the power cord is connected without the instrument earthed, there is a risk of receiving a fatal electric shock. In addition, the peripheral devices connected to the instrument may be damaged.

When connecting to the power supply, DO NOT connect to an outlet without an earth terminal. Also, avoid using electrical equipment such as an extension cord or a transformer.

# CAUTION $\triangle$

If an emergency arises causing the instrument to fail or malfunction, disconnect the instrument from the power supply by either turning off the [Line] switch on the rear panel, or by pulling out the power cord or the power inlet.

When installing the instrument, place the instrument so that an operator may easily operate the [Line] switch.

If the instrument is mounted in a rack, a power switch for the rack or a circuit breaker may be used for power disconnection.

It should be noted that, the [Power] switch on the front panel of the instrument is a standby switch, and cannot be used to cut the main power.

### Replacing fuse

### WARNING A

- If the fuses are replaced while power is supplied, there is a serious risk of electric shock. Before replacing the fuses, set the power switch to OFF and remove the power cord from the power outlet.
- If power is supplied without protective grounding, there is a risk of accidental electric shock. In addition, if the AC power supply voltage is unsuitable, there is a risk of the internal circuits of the MS2650/MS2660B/C series being damaged by the abnormal voltage. Before supplying power again after changing the fuses, check that the protective grounding described previously is still connected, and check that the AC power supply voltage is suitable. Then, set the power switch to ON.

### CAUTION $\triangle$

When there are no supplied spare fuses, the replacement fuses must have the same rated voltage and current as the fuses in the fuse holders.

- If the replacement fuses are not of the same type, they may not fit correctly, there may be a faulty connection, or the time taken to for the fuses to blow may be too long.
- When an abnormality occurs again, if the voltage and current rating of the fuses is incorrect, the fuses may not blow with a consequent risk of damage to the equipment by fire.

This instrument with standard accessories has two spare 5 A fuses. The fuses are mounted in the fuse holder and must be replaced if they blow. If the fuses must be replaced, locate and remedy the cause before replacing the blown fuses.

After performing the safety procedures described on the preceding page, replace the fuses according to the following procedure.

| Step | Procedure                                                                                                    |
|------|----------------------------------------------------------------------------------------------------|
|      |                                                                                                    |
| 1    | Set the front-panel [Power] switch to Stby and the rear-panel [Line] switch to OFF. Then, remove the power cord from the power-supply outlet. |
| 2    | Use a flat-bladed screwdriver to turn the fuse-holder cap counterclockwise. The cap and fuse are removed as a unit from the fuse holder.      |
| 3    | Remove the fuse from the fuse cap and replace it with a spare fuse.<br>(The direction does not matter.)                                       |
| 4    | Return the fuse cap with fuse to the fuse holder and fasten it by turning it clockwise with the flat-bladed screwdriver.                      |

# Precaution for Handling Memory Card

See para. 1.3 for the memory card to be used.

When a new memory card used to save any file, format it beforehand to MS-DOS.

When saving data to a memory card; confirm that the write-protect switch of the card is set at the NOT-PROTECTED side, and then install it to this instrument. (For the setting method, see the operation manual of the card.)

• Installing Memory Card

Install the memory card to this instrument, with the cutout of the card at the position as shown below. Two card can be installed at the upper and lower sides.

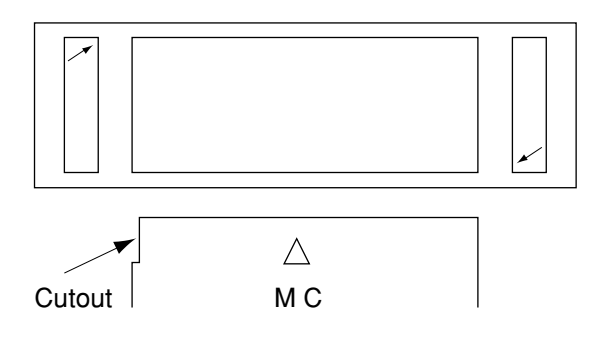

Memory Card

• Removing Memory Card

Push the left eject button to remove the memory card at the upper side. Push the right eject button to remove the memory card at the lower side.

• Replacing Battery of Memory Card

Memory card has a battery. When the battery life ends, the saved data is erased. Replace the battery before the life end. (For the battery life and replacing method, see the operation manual of the card.)

SECTION 2 PREPARATIONS BEFORE USE

# SECTION 3

### PANEL DESCRIPTION

In this section, the front and rear panels are described about the case in which all the options are attached to.

## TABLE OF CONTENTS

| Table of Front and Rear Panel Features | 5 | 3- | -3 |
|----------------------------------------|---|----|----|
|----------------------------------------|---|----|----|

# SECTION 3 PANEL DESCRIPTION

In this section, the front and rear panels (Figs. 3-1 and 3-2) are described about the case in which all the options are attached to.

# Table of Front and Rear Panel Features

| No. | Panel Marking | Explanation of Function                                                 |                                                                        |  |  |  |  |
|-----|---------------|-------------------------------------------------------------------------|------------------------------------------------------------------------|--|--|--|--|
| 1   | (LCD)         | This is a 5.5 " color TFT liquid crystal display (LCD). It displays the |                                                                        |  |  |  |  |
|     |               | trace waveform                                                          | trace waveforms, the parameter settings, the values of marker, and the |  |  |  |  |
|     |               | soft menu keys,                                                         | etc.                                                                   |  |  |  |  |
| 2   | Menu On/Off   | This toggles the                                                        | e soft-key menu display On/Off.                                        |  |  |  |  |
| 3   | F 1 - F 6     | These are the so                                                        | oft keys for selecting the soft-key menus linked to the                |  |  |  |  |
|     |               | panel key opera                                                         | tion.                                                                  |  |  |  |  |
|     |               |                                                                         |                                                                        |  |  |  |  |
| 4   | More          | This displays th                                                        | e next page of soft-key menus.                                         |  |  |  |  |
| 5   | Freq/Ampl     | This is the frequ                                                       | uency and level parameter data input section.                          |  |  |  |  |
|     |               | [Frequency]                                                             | Sets frequency.                                                        |  |  |  |  |
|     |               | [Span]                                                                  | Sets frequency span.                                                   |  |  |  |  |
|     |               | [Amplitude]                                                             | Sets reference level.                                                  |  |  |  |  |
|     |               | [-> CF]                                                                 | Sets peak level signal frequency on screen to center                   |  |  |  |  |
|     |               |                                                                         | frequency.                                                             |  |  |  |  |
|     |               | [-> RLV]                                                                | Sets peak level on screen to reference level.                          |  |  |  |  |
| 6   | Marker        | This section is 1                                                       | elated to operation of marker functions.                               |  |  |  |  |
|     |               | [Marker]                                                                | Sets marker.                                                           |  |  |  |  |
|     |               | [Multi Mkr]                                                             | Sets multimarkers.                                                     |  |  |  |  |
|     |               |                                                                         | Press this key after pressing the [Shift] key.                         |  |  |  |  |
|     |               | [Peak Search]                                                           | Moves marker to currently-displayed peak level.                        |  |  |  |  |
|     |               | [Marker –>]                                                             | Sets parameter according to marker value.                              |  |  |  |  |
|     |               |                                                                         | Press this key after pressing the [Shift] key.                         |  |  |  |  |
| 7   | User          | This is a user-d                                                        | edicated key which users can specify.                                  |  |  |  |  |

#### SECTION 3 PANEL DESCRIPTION

\_

| Panel Marking    | Explanation of Function                                                                          |                                                                                                    |  |  |  |  |  |
|------------------|--------------------------------------------------------------------------------------------------|----------------------------------------------------------------------------------------------------|--|--|--|--|--|
| Single           | This sets the sweep mode.                                                                        |                                                                                                    |  |  |  |  |  |
|                  | [Single]                                                                                         | Executes single sweep.                                                                                                    |  |  |  |  |  |
|                  | [Continuous]                                                                                     | Executes continuous sweeping.                                                                                                    |  |  |  |  |  |
|                  |                                                                                                  | Press this key after pressing the [Shift] key.                                                                                                    |  |  |  |  |  |
|                  |                                                                                                  | The initial default is continuous sweeping.                                                                                                    |  |  |  |  |  |
| Recall           | This executes re                                                                                 | ecall/save.                                                                                                    |  |  |  |  |  |
|                  | [Recall]                                                                                         | Reads measurement parameters and waveform data                                                                                                    |  |  |  |  |  |
|                  |                                                                                                  | from internal memory or memory card.                                                                                                    |  |  |  |  |  |
|                  | [Save]                                                                                           | Saves measurement parameters and waveform data to                                                                                                    |  |  |  |  |  |
|                  |                                                                                                  | internal memory or memory card.                                                                                                    |  |  |  |  |  |
| Measure          | This menu is for                                                                                 | r performing the various application measurements                                                                                                    |  |  |  |  |  |
|                  | including freque                                                                                 | ency measurement, noise measurement, adjacent-channel                                                                                                    |  |  |  |  |  |
|                  | leakage power r                                                                                  | neasurement, etc.                                                                                                    |  |  |  |  |  |
| TG               | This sets the tra                                                                                | cking generator function.                                                                                                    |  |  |  |  |  |
|                  | (If Option 20/23 is not attached to, this key is not available.)                                 |                                                                                                    |  |  |  |  |  |
| Display          | This section is f                                                                                | or selecting the trace waveform. Normally, in the                                                                                                    |  |  |  |  |  |
| Display          | frequency doma                                                                                   | in up to two trace waveforms can be displayed.                                                                                                    |  |  |  |  |  |
|                  | The zero-span (                                                                                  | Time Domain) mode is selected simply by pressing the                                                                                                    |  |  |  |  |  |
|                  | [Time] key.                                                                                      | Fime] key.                                                                                                    |  |  |  |  |  |
|                  | [A, B]                                                                                           | Displays trace A or B waveform in frequency domain.                                                                                                    |  |  |  |  |  |
|                  | [A/B, A/BG]                                                                                      | Displays trace A and B waveforms simultaneously, or                                                                                                    |  |  |  |  |  |
|                  |                                                                                                  | displays trace A and BG (background frequency                                                                                                    |  |  |  |  |  |
|                  |                                                                                                  | spectrum including trace A) simultaneously.                                                                                                    |  |  |  |  |  |
|                  | [Time]                                                                                           | Switches to zero span (Time domain) mode to display                                                                                                    |  |  |  |  |  |
|                  |                                                                                                  | time domain waveforms.                                                                                                    |  |  |  |  |  |
|                  | [A/Time]                                                                                         | Displays trace A and the time domain waveform                                                                                                    |  |  |  |  |  |
|                  |                                                                                                  | simultaneously.                                                                                                    |  |  |  |  |  |
| Trig/Gate        | This sets the trig                                                                               | gger/gate and TV-image monitoring functions.                                                                                                    |  |  |  |  |  |
|                  | [Trig/Gate]                                                                                      | Sets the sweep-start trigger and gate (to control                                                                                                    |  |  |  |  |  |
|                  |                                                                                                  | waveform-data write timing) functions.                                                                                                    |  |  |  |  |  |
|                  | [TV Monitor]                                                                                     | Sets the TV-image monitoring function.                                                                                                    |  |  |  |  |  |
| Coupled Function | This sets the RE                                                                                 | BW, VBW, sweep time and input attenuator.                                                                                                    |  |  |  |  |  |
|                  | Panel Marking   Single   Single   Recall   Measure   TG   Display   Trig/Gate   Coupled Function | Panel MarkingExplanation of<br>SingleSingleThis sets the sw<br>[Single]<br>[Continuous]RecallThis executes re<br>[Recall]MeasureThis menu is for<br>including freque<br>leakage power re<br>ITGTGThis sets the tra<br>(If Option 20/23)DisplayThis section is for<br>frequency doma<br>The zero-span (ITime] key.<br>[A, B]<br>[A/B, A/BG]Trig/Gate[Time]Trig/GateThis sets the trig<br>(Trig/Gate]Coupled FunctionThis sets the trig<br>(TV Monitor] |  |  |  |  |  |

| No. | Panel Marking | Explanation of Function                                                                                                    |  |  |  |  |
|-----|---------------|----------------------------------------------------------------------------------------------------|--|--|--|--|
| 15  | Entry         | These keys set the numeric data, units and special functions.         [Rotary knob]       Used for moving marker and inputting data.         [∨, ∧]       Increments and decrements input data.         [Shift]       To execute panel functions indicated by blue letters, press this key and then press the blue-lettered key.         [BS]       Backspace key for correcting input mistakes.         [0-9, . , +/-]       Numeric-data setting keys.         [GHz, MHz, kHz, Hz]       Units keys for frequency, level, time, etc. |  |  |  |  |
| 16  | Preset        | This sets the measurement parameters to the default values.                                                                                                    |  |  |  |  |
| 17  | Local         | This changes the remote status to the local status.                                                                                                    |  |  |  |  |
| 18  | Сору          | This outputs a hard copy of the screen to a printer or plotter.                                                                                                    |  |  |  |  |
| 19  | Stby/On       | This is the power switch. It can be used when the back-panel power<br>switch is on. The power-on condition is fetched from the Stby condition<br>when the key is pressed for about 1 seconds. The equipment is returned<br>to the Stby condition from the power-on condition when the key is<br>pressed again for about 1 seconds.                                                                                                    |  |  |  |  |
| 20  | Memory Card   | This is the slot to set memory cards which save/load the waveform data<br>and measurement parameters etc. Up to two plug-in memory card can be<br>used.                                                                                                    |  |  |  |  |
| 21  | RF Input      | This is the RF input connector.                                                                                                    |  |  |  |  |
| 22  | TG Output     | This is the tracking generator output connector.<br>(If Option 20/23 is not attached to, this connector is not provided.)                                                                                                    |  |  |  |  |
| 50  | (Fan)         | This is the cooling fan for ventilating internally-generated heat. Leave a clearance of at least 10 cm around the fan.                                                                                                    |  |  |  |  |
| 51  | 10 MHz STD    | They are the input connector for an external reference crystal oscillator<br>and the output connector of the 10 MHz Reference signal. When an<br>external reference signal is input, the equipment switches automatically<br>from the internal signal to the external signal.<br>If Option 01 is not attached to, this connector is not provided.                                                                                                    |  |  |  |  |
| 52  | IF OUT        | This is the IF output connector. This signal is bandwidth controlled by the RBW setting.                                                                                                    |  |  |  |  |
| 53  | Video (Y)     | This connector output a Y-axis signal that is proportional to the video detection signal output and is logarithmically compressed at log scale.                                                                                                    |  |  |  |  |

#### SECTION 3 PANEL DESCRIPTION

-

| No. | Panel Marking         | Explanation of Function                                                                                                    |
|-----|-----------------------|----------------------------------------------------------------------------------------------------|
| 54  | Composite Out         | This is the video composite signal output connector.                                                                                                    |
| 55  | O/I                   | This is the AC line power switch.                                                                                                    |
| 56  | (Inlet)               | This is the fused AC power inlet to which the supplied power cord is connected. It contains two time-lag fuses.                                                    |
| 57  | (Functional earth Te  | erminal)<br>This is the terminal that is electrically connected to the chassis of the<br>equipment.                                                                |
| 58  | RS-232C               | This is the RS-232C connector. Connect it to an external system control-<br>ler or printer, etc.                                                                   |
| 59  | GPIB or<br>Centronics | This connector is for use with a GPIB or Centornics (Option 10) interface.<br>It is connected to an external system controller, or a printer etc.                  |
| 60  | Trig/Gate In (±10 V   | This is a input connector for external trigger/gate signal. (If Option 06 is not attached to, this connector is not provided.)                                     |
| 61  | Phone                 | This is a output connector for earphone. (If Option 07 is not attached to, this connector is not provided.)                                                        |
| 62  | Sweep (X)             | This is a output connector for sweep signal (X). (If Option 15 is not at-<br>tached to, this connector is not provided.)                                           |
| 63  | Sweep Status (Z)      | This is a output connector for sweep status signal (Z). (If Option 15 is not attached to, this connector is not provided.)                                         |
| 64  | Video (TV)            | This is a output connector for a demodulated signal (composite signal) by the TV monitor. (If Option 16, 21, 24 is no attached to, this connector is not provided. |
| 65  | Name plate            | This shows a production number and options.                                                                                                    |

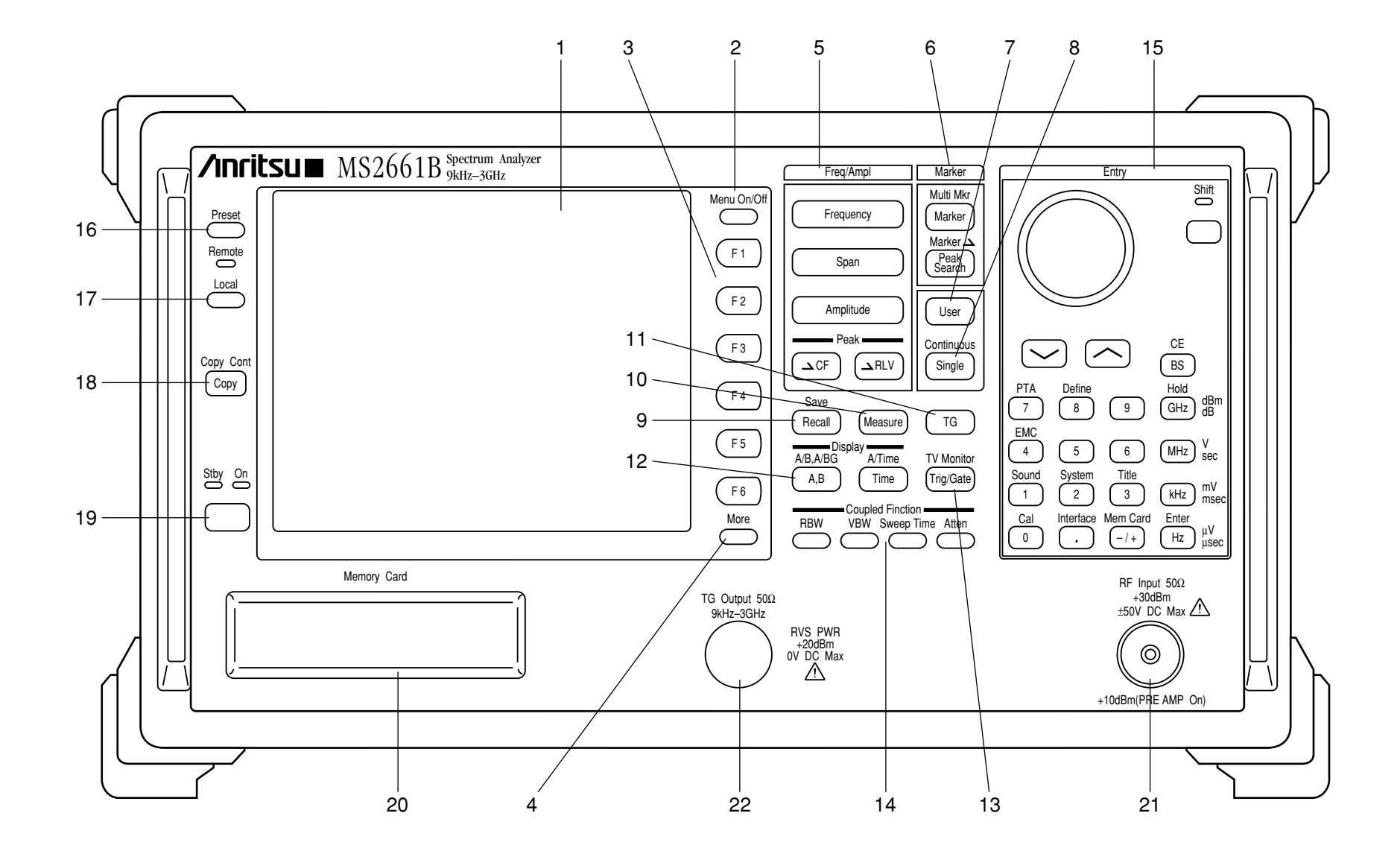

SECTION 3 PANEL DESCRIPTION

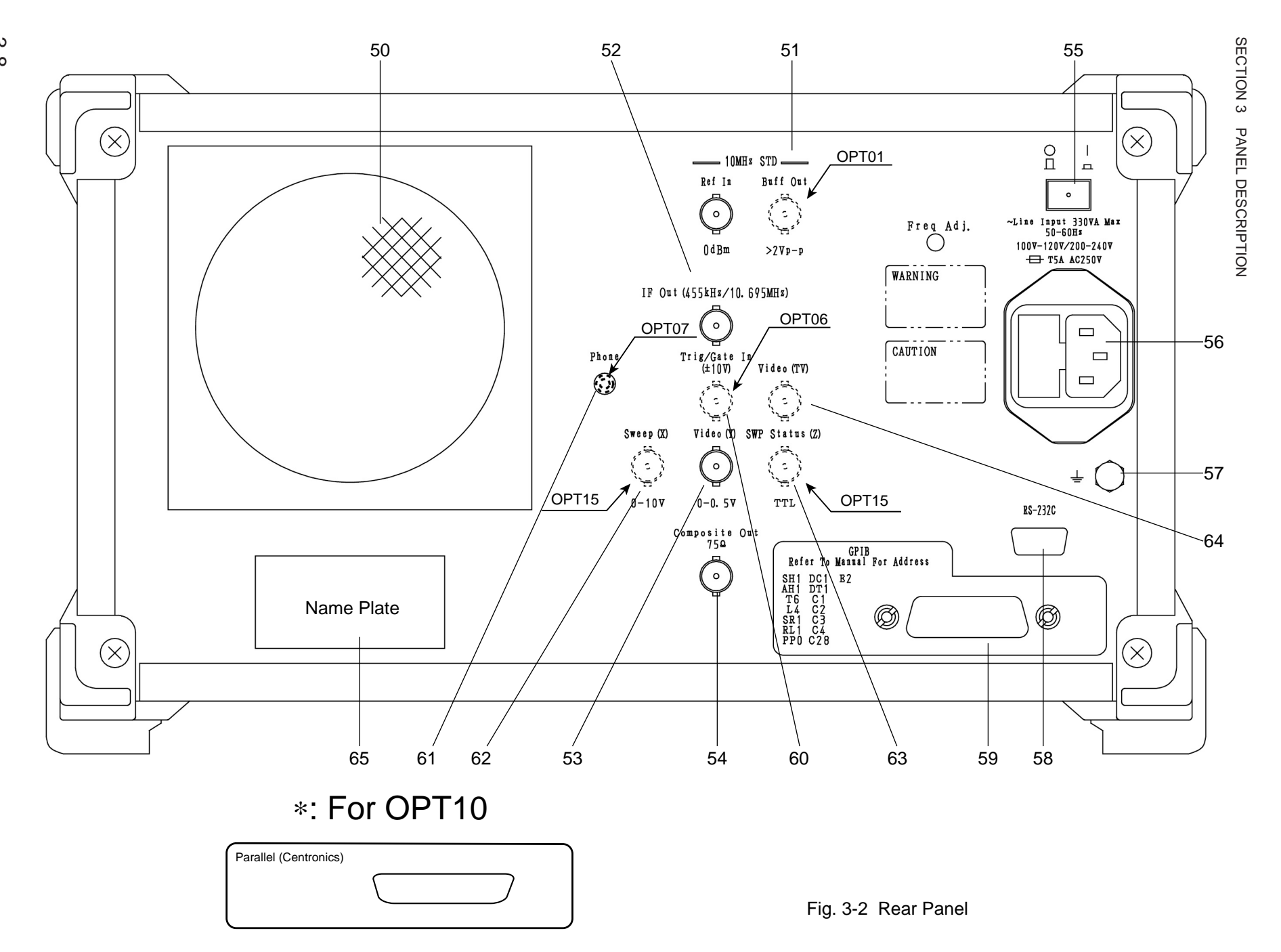

ပ -8

### **SECTION 4**

### SOFT-KEY MENU

In this section, soft-key menu functions and its hierarchical system are described using a tree.

## TABLE OF CONTENTS

| Soft-key Menu List | 4-4 |
|--------------------|-----|
| Menu Tree          | 4-6 |

# SECTION 4 SOFT-KEY MENU

In this section, soft-key menu functions and its hierarchical system are described using a tree. Matters to be noted about the tree are shown below.

- (1) Panel Key indicates a hard key on the front panel.
- (2) Top menus are the menus at the top level which are displayed on the screen when the panel key is pressed. Lower menus indicates other menus below the top menus.
- (3) When a soft key with an appended asterisk (\*) is pressed in these menus, the menu moves to the lower menu indicated by the arrow symbol (->). However, if any not-supported-function soft key in an Option is pressed, an error message is displayed.
- (4) When the Return key is pressed at a lower menu, the next-higher menu is returned.
- (5) Menus with more than six items are split into several pages.
- (6) The menu page construction and currently-displayed page are indicated in the lower part of the menu. To move to the next page, press the [More] key.
- (7) Panel keys and soft keys prefixed by a sharp symbol (#) at the left of the menu frame, give an outline explanation of the function.

# Soft-key Menu List

| Ν  | lenu             | Menu Tr  | ree (page/28) | N  | lenu           | Menu | Tree | e (pag | je/28) |  |
|----|------------------|----------|---------------|----|----------------|------|------|--------|--------|--|
| A) | A/B,A/BG         | 16       |               | G) | Gate           | 18   |      |        |        |  |
|    | A/Time           | 17       |               |    | Gate Setup     | 18   |      |        |        |  |
|    | ACP Setup1       | 8        |               | H) | Hold Count     | 15   |      |        |        |  |
|    | ACP Setup2       | 8        |               | I) | Impedance      | 2    |      |        |        |  |
|    | ACP Setup3       | 8        |               |    | Initialize     | 27   |      |        |        |  |
|    | Adj ch Pwr       | 8        |               |    | Interface      | 23   |      |        |        |  |
|    | Amplitude        | 2        |               |    | Item           | 12   | ,    | 20     |        |  |
|    | Attenuator       | 2        | , 3           | L) | LCD Brightness | 21   |      |        |        |  |
|    | Avg Count        | 15       |               |    | Lib Exec       | 26   |      |        |        |  |
| B) | Burst Pwr        | 11       |               |    | Lib File       | 26   |      |        |        |  |
| C) | C/N Meas         | 7        |               |    | Lib Memory     | 26   |      |        |        |  |
|    | Channel Power Me | easure 8 |               |    | Lib Prgm       | 27   |      |        |        |  |
|    | Cal              | 22       |               |    | Lib Remove     | 26   |      |        |        |  |
|    | Change Clr       | 21       |               |    | Lin Scale      | 2    |      |        |        |  |
|    | Check File       | 26       |               |    | Line           | 9    | ,    | 10     |        |  |
|    | Copy Cont        | 20       |               |    | Load/Save      | 9    | ,    | 10     |        |  |
|    | Copy from        | 21       |               |    | Location       | 20   |      |        |        |  |
|    | Correction       | 2        |               |    | Log Scale      | 2    |      |        |        |  |
|    | Count Setup      | 7        |               |    | Lvl Offset     | 2    |      |        |        |  |
| D) | Def Files        | 27       |               | M) | Manual Set     | 4    |      |        |        |  |
|    | Def Menus        | 27       |               |    | Marker         | 4    |      |        |        |  |
|    | Define           | 27       |               |    | Marker->       | 4    | ,    | 5      |        |  |
|    | Define Clr       | 21       |               |    | Mask Meas      | 9    |      |        |        |  |
|    | Detection        | 15       | , 17          |    | Measure        | 7    |      |        |        |  |
|    | Dip              | 5        |               |    | Media          | 25   | ,    | 27     |        |  |
|    | Directory        | 25       |               |    | Media          | 2    | ,    | 9      | , 10   |  |
|    | Disp Line        | 2        | , 4           |    | Mem Card       | 25   |      |        |        |  |
|    | Display          | 21       |               |    | Mkr List       | 4    |      |        |        |  |
| E) | Edit Menu        | 27       |               |    | Move Mask      | 9    |      |        |        |  |
|    | Expand           | 17       |               |    | Move Temp      | 10   |      |        |        |  |
| F) | File Ope         | 25       |               |    | Multi Marker   | 4    |      |        |        |  |
|    | FM Monitor       | 17       |               | N) | Noise Meas     | 7    |      |        |        |  |
|    | Format           | 25       |               |    |                |      |      |        |        |  |
|    | Freq Count       | 7        |               |    |                |      |      |        |        |  |
|    | Frequency        | 1        |               |    |                |      |      |        |        |  |
| Ν  | lenu        | Menu | Tree | e (pag | e/28 | )  | Menu |             | Menu |      |  |
|----|-------------|------|------|--------|------|----|------|-------------|------|------|--|
|    | Normalize   | 14   |      |        |      |    |      | Sweep Time  | 3    |      |  |
| 0) | OBW Setup   | 8    |      |        |      |    |      | Swp Contl   | 16   | , 17 |  |
|    | Occ BW      | 8    |      |        |      |    |      | System      | 21   |      |  |
| P) | Paper Size  | 20   |      |        |      |    | T)   | Temp Meas   | 10   |      |  |
|    | Peak        | 5    |      |        |      |    |      | TG          | 14   |      |  |
|    | Plotter     | 20   |      |        |      |    |      | Threshold   | 5    |      |  |
|    | Pon State   | 21   |      |        |      |    |      | Title       | 24   |      |  |
|    | Pre Ampl    | 2    |      |        |      |    |      | Trace A,B   | 14   | , 15 |  |
|    | Preset      | 28   |      |        |      |    |      | Trace Calc  | 15   |      |  |
|    | Preslctr    | 22   |      |        |      |    |      | Trace Move  | 15   |      |  |
|    | Printer     | 20   |      |        |      |    |      | Trace Time  | 17   | , 18 |  |
|    | PTA         | 25   |      |        |      |    |      | Tracking Ad | 14   |      |  |
|    | PTA Lib     | 26   |      |        |      |    |      | Trnsformer  | 2    |      |  |
| Q) | QP/EMC      | 24   |      |        |      |    |      | Trig Ext    | 18   |      |  |
| R) | RBW         | 3    |      |        |      |    |      | Trig TV     | 18   |      |  |
|    | Recal Media | 12   |      |        |      |    |      | Trig Video  | 18   |      |  |
|    | Recall      | 12   |      |        |      |    |      | Trigger     | 18   |      |  |
|    | Ref Line    | 15   |      |        |      |    |      | TV Monitor  | 19   |      |  |
|    | Ref Step    | 2    |      |        |      |    | U)   | Units       | 2    |      |  |
|    | RS232C      | 24   |      |        |      |    |      | User1       | 6    |      |  |
| S) | Save        | 13   |      |        |      |    |      | User2       | 6    |      |  |
|    | Save Media  | 13   | ,    | 20     |      |    |      | User3       | 6    |      |  |
|    | Scroll Step | 1    |      |        |      |    | V)   | VBW         | 3    |      |  |
|    | Select      | 2    | ,    | 9      | ,    | 10 | W)   | Wide IF     | 18   |      |  |
|    | Set Date    | 21   |      |        |      |    | Z)   | Zone Width  | 4    |      |  |
|    | Set Time    | 21   |      |        |      |    |      |             |      |      |  |
|    | Setup       | 2    |      |        |      |    |      |             |      |      |  |
|    | Setup Mask  | 9    |      |        |      |    |      |             |      |      |  |
|    | Setup Temp  | 10   |      |        |      |    |      |             |      |      |  |
|    | Source      | 17   | ,    | 18     |      |    |      |             |      |      |  |
|    | Sound       | 21   |      |        |      |    |      |             |      |      |  |
|    | Span        | 1    |      |        |      |    |      |             |      |      |  |
|    | Storage     | 15   | ,    | 17     |      |    |      |             |      |      |  |

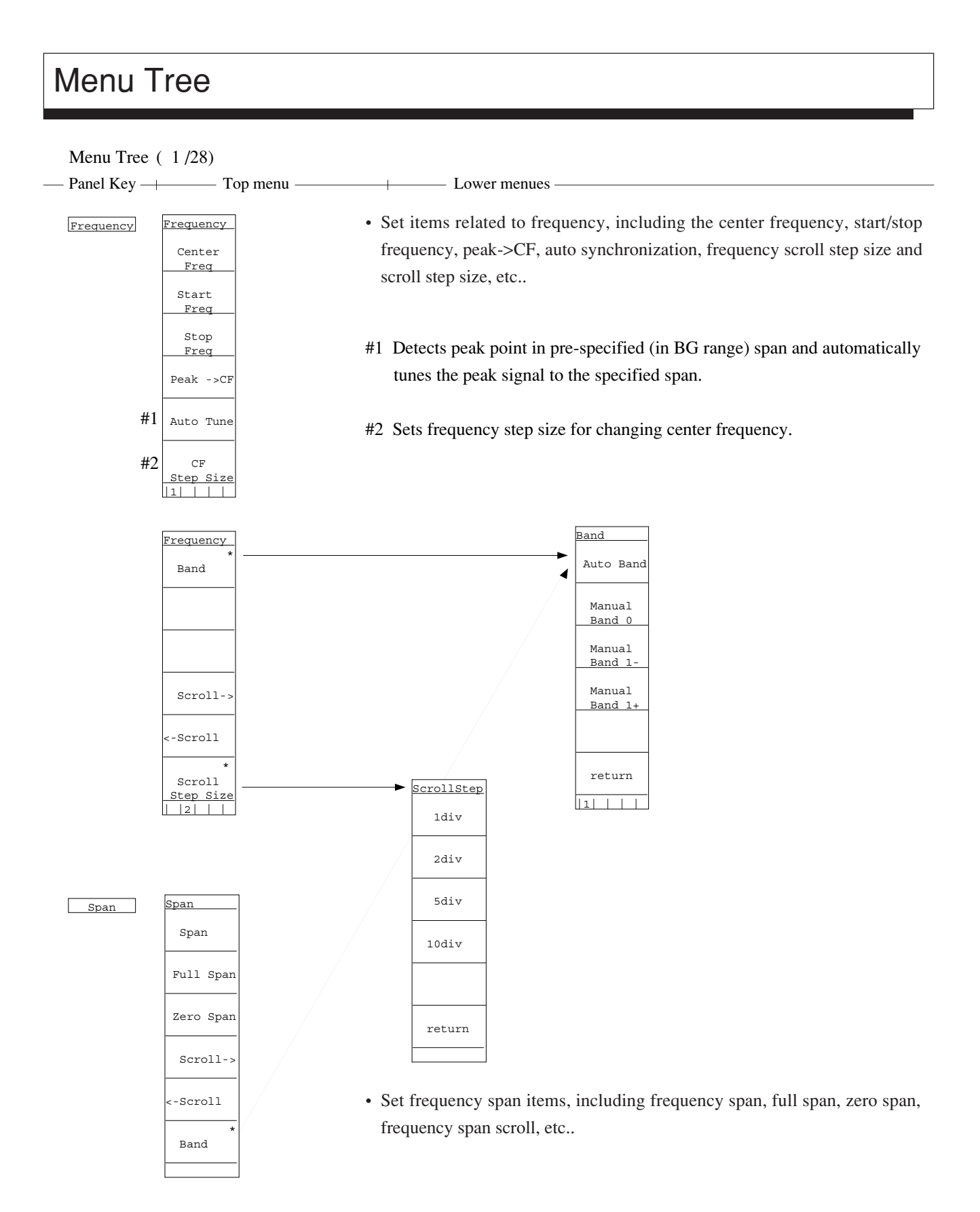

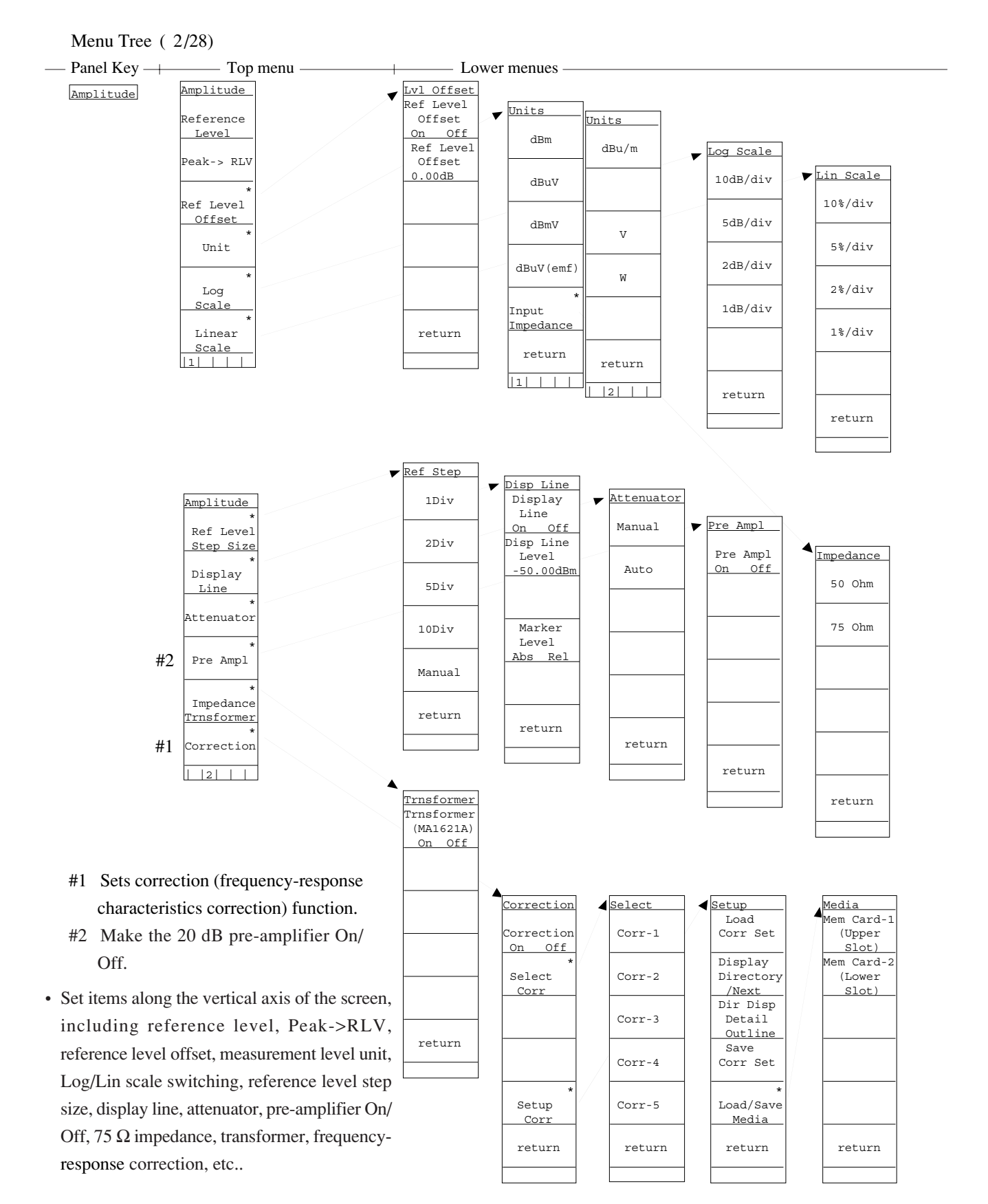

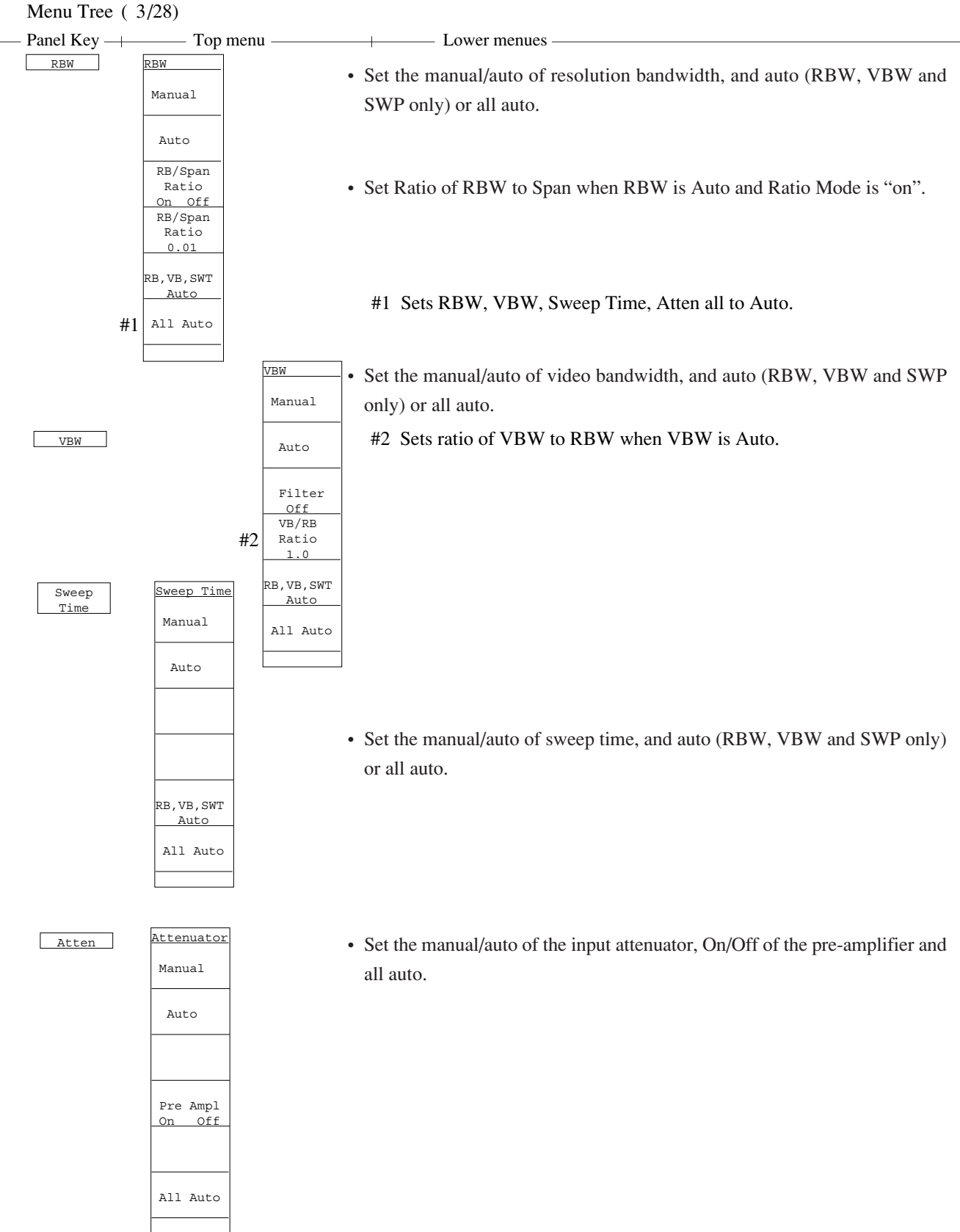

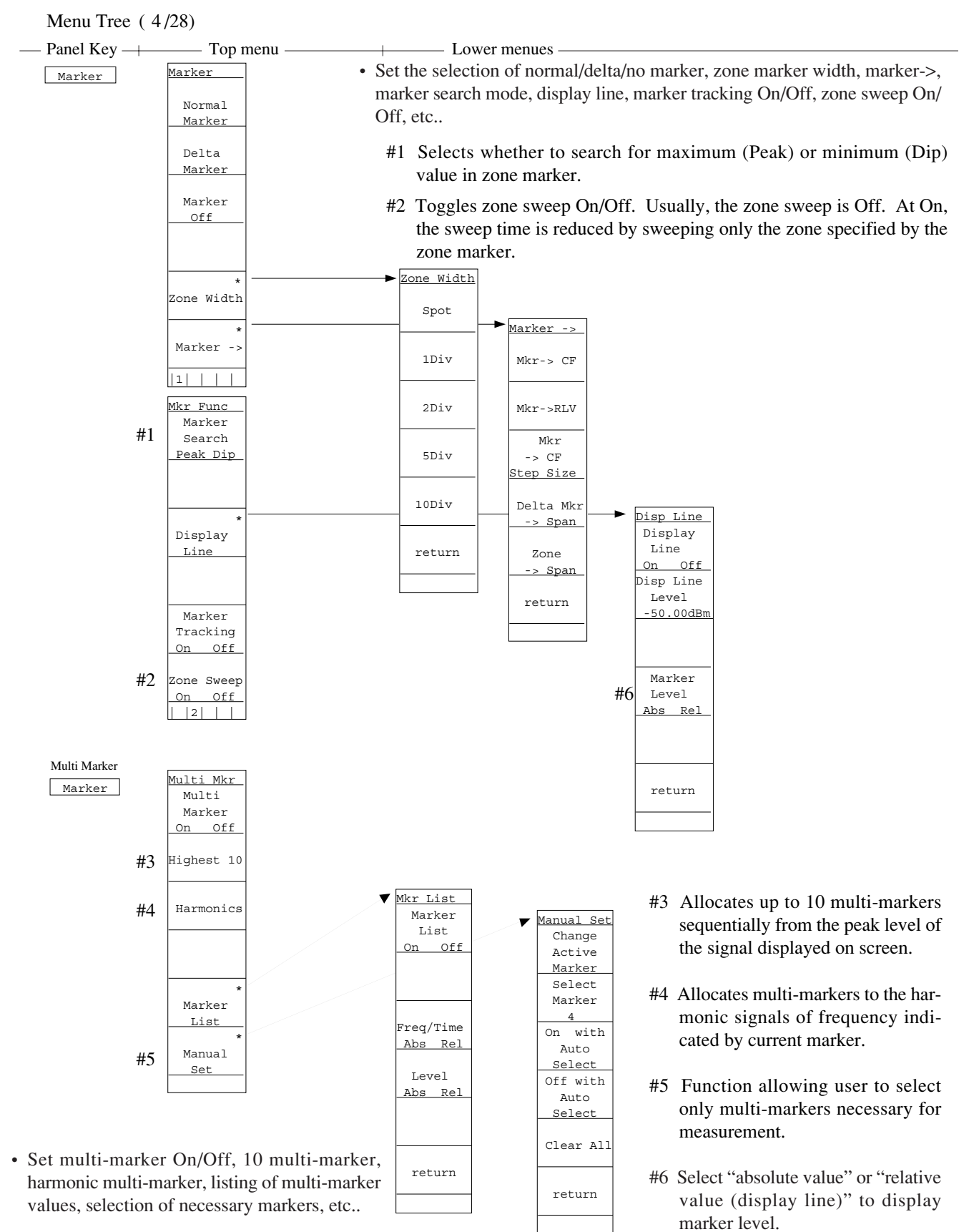

Menu Tree (5/28)

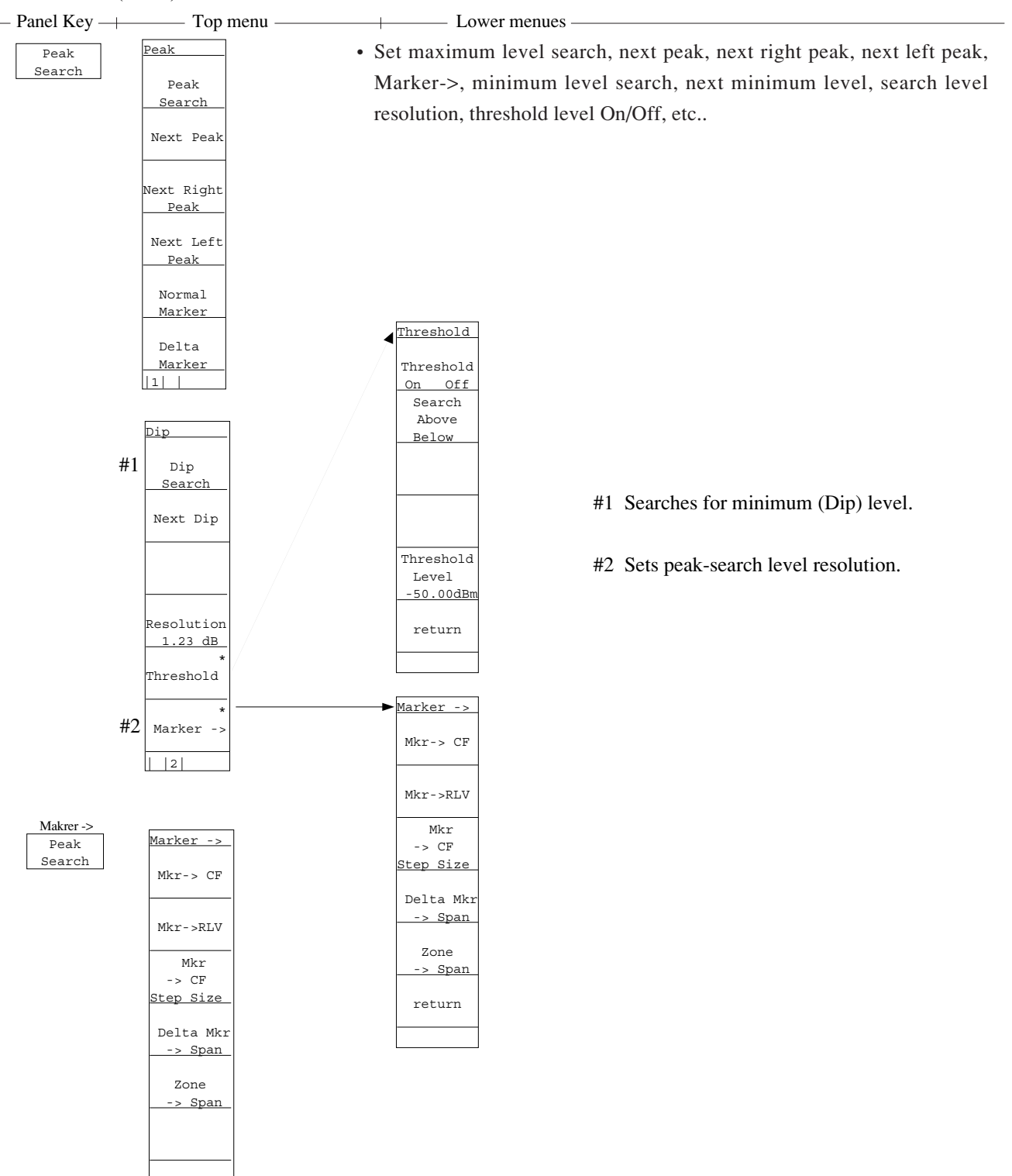

• Set marker value -> center frequency, marker value -> reference level, marker value -> CF step size, delta marker-> span, zone marker -> span, etc..

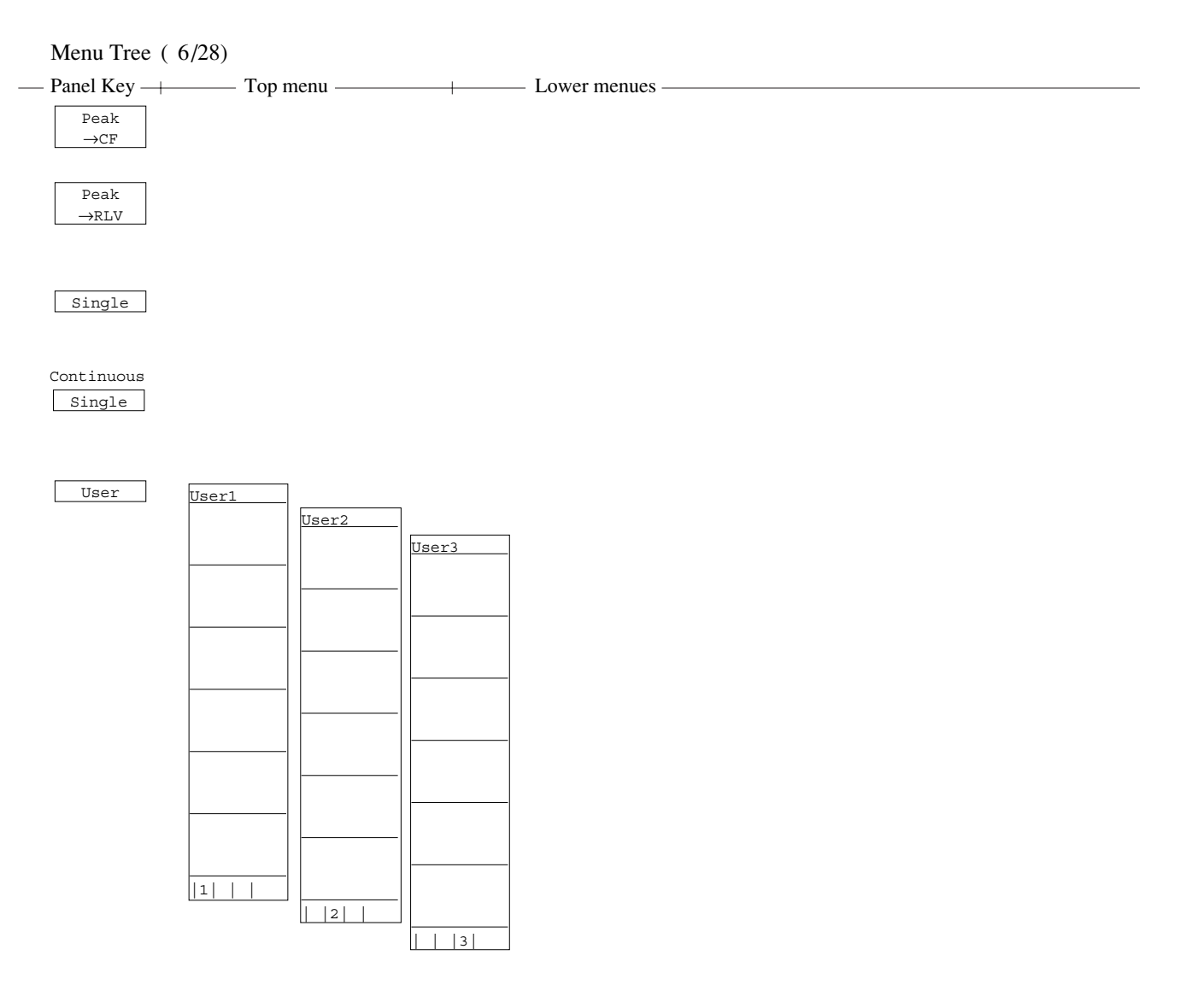

• The soft-key menu defined by the user is displayed. (See "User Define".)

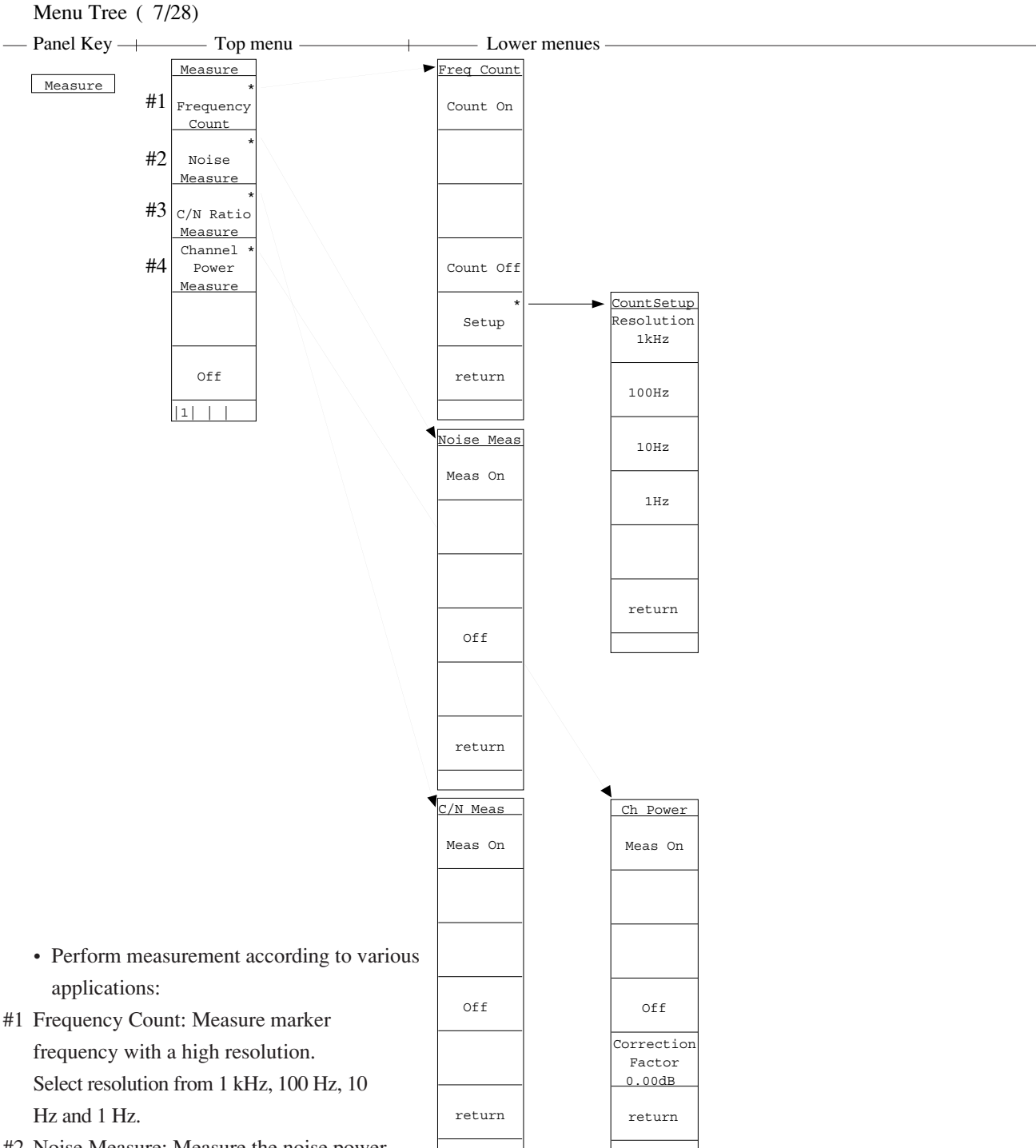

- #2 Noise Measure: Measure the noise power within zone marker.
- #3 C/N Ratio Measure: Measure the ratio of carrier signal and noise power. Reference marker of the delta marker shall be set to the carrier, and marker's zone width specifies the power measured.
- #4 Channel Power Measure: Power with in the band indicated by zone marker is measured. It is possible to set an arbitrary calibration value.

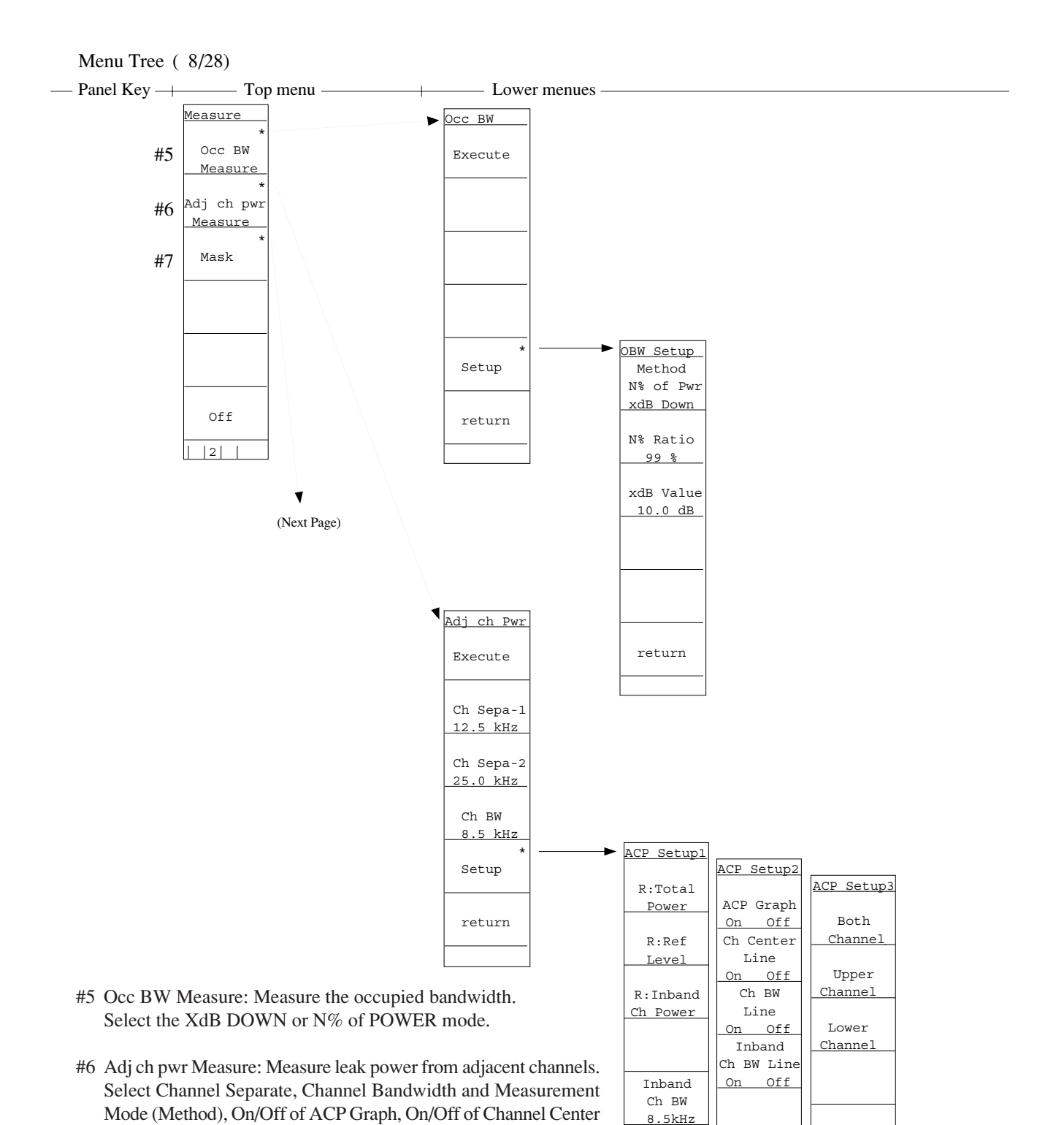

Line and On/Off of Channel BW Line, Upper Channel, Lower Channel or Both Channel, etc..

#7 Mask: Set Standard Line of the frequency domain and judge Good/ NG in relation to the standard line. Select Mask Table, Mask Movement, Measurement Mode, Mask Table Preparation, Load/ Save of Mask Table, etc.. Off

return

3

return

2

return

1

||1|

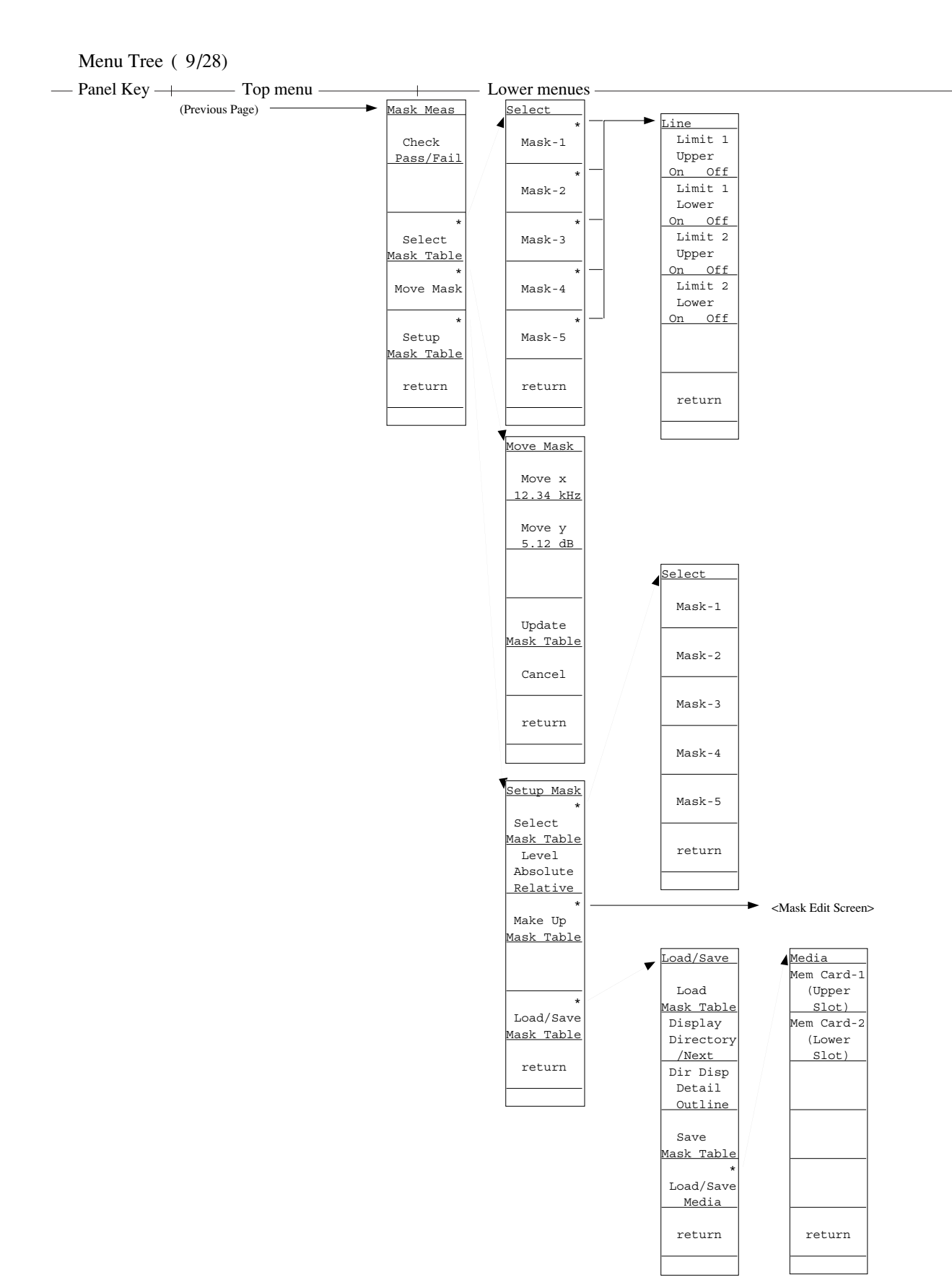

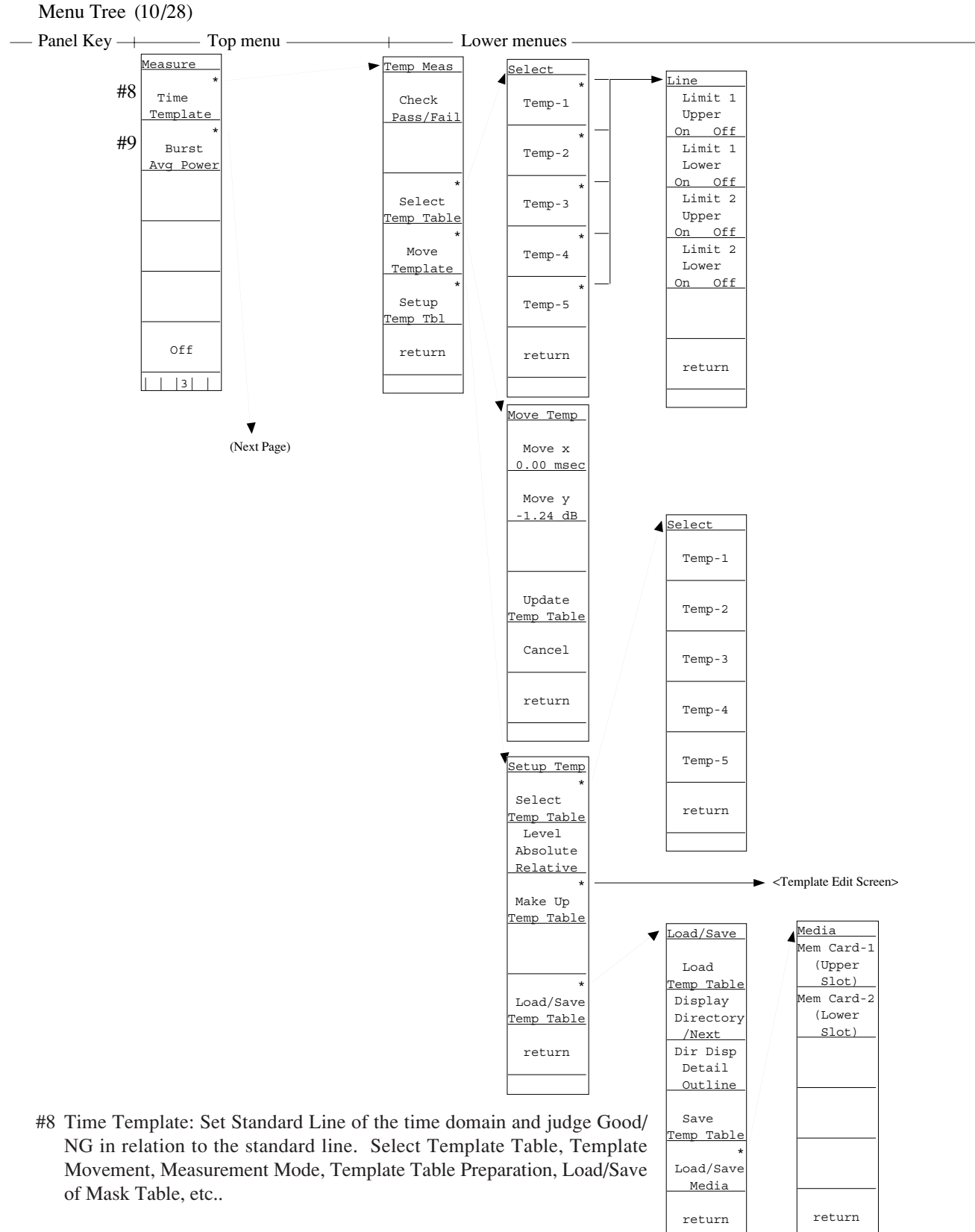

#9 Burst Avg Power: Measure the mean power of burst signals in the time domain. Select the start/end points.

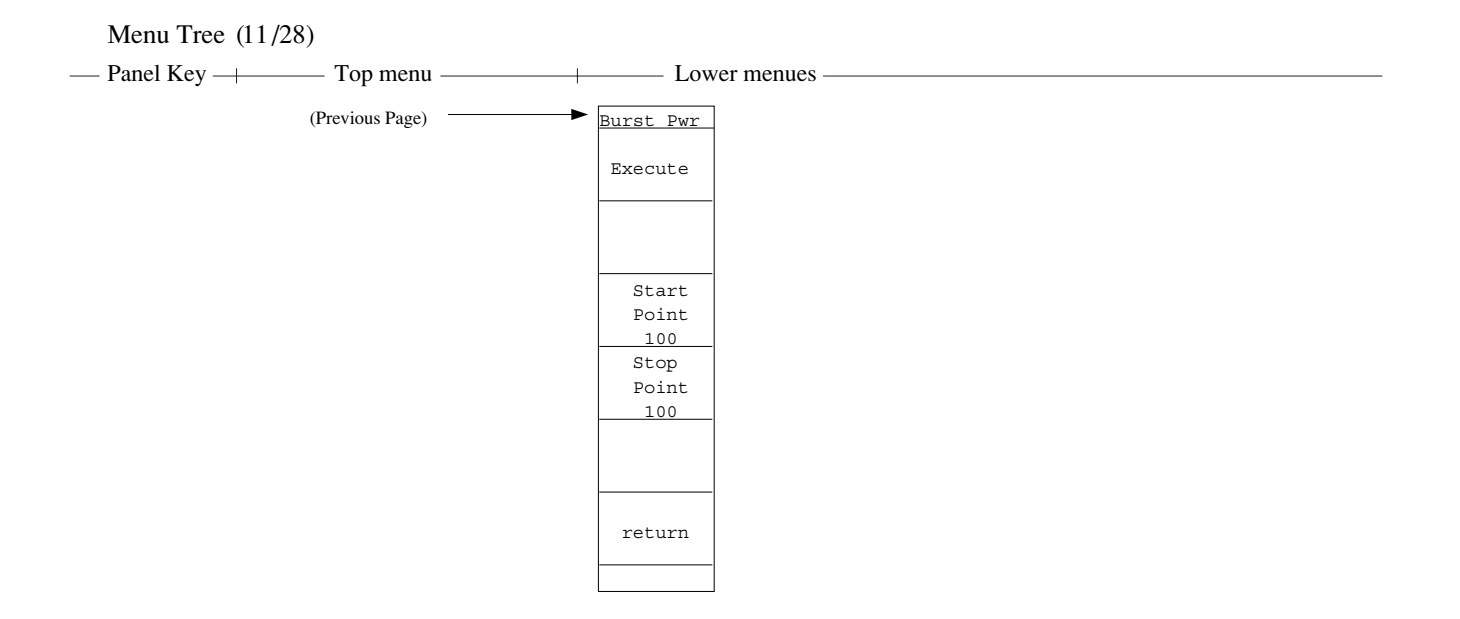

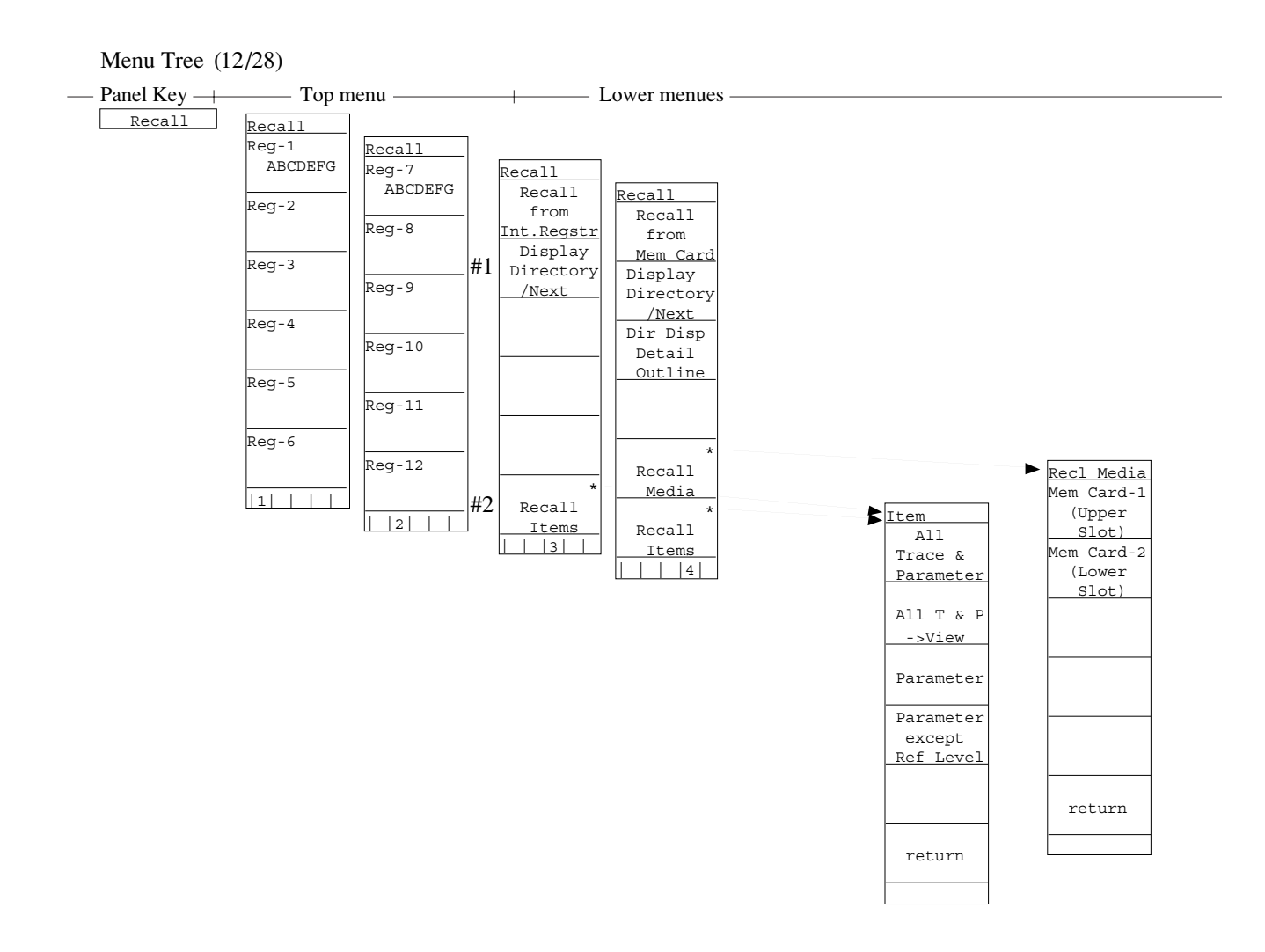

- Read out trace waveform/parameters from the internal memory or memory card. Select recall addresses and media/items, and display file directories.
  - #1 Displays list of internal-memory directories.
  - #2 Specifies items to be recalled (trace waveform, parameter, etc.).

Menu Tree (13/28)

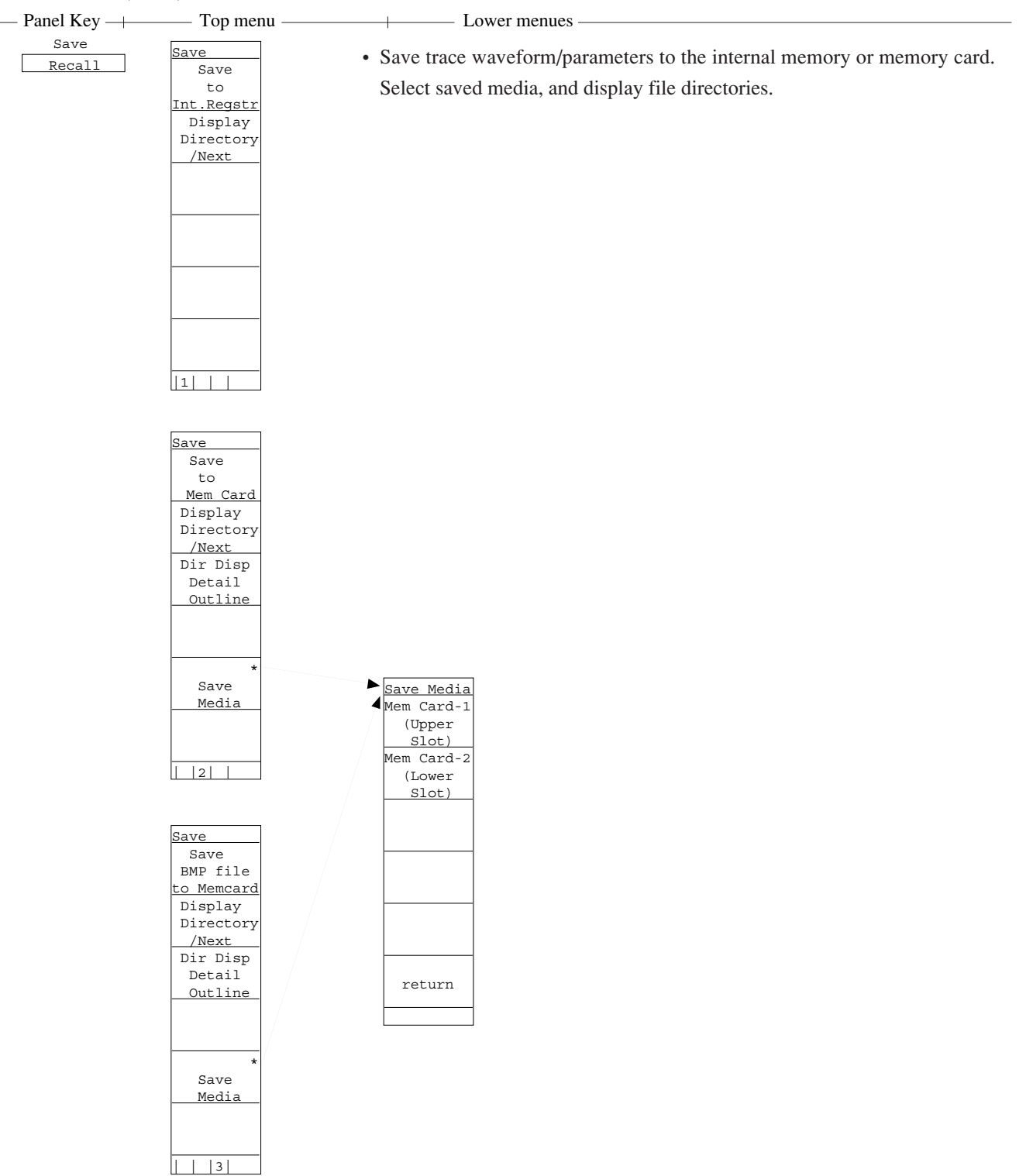

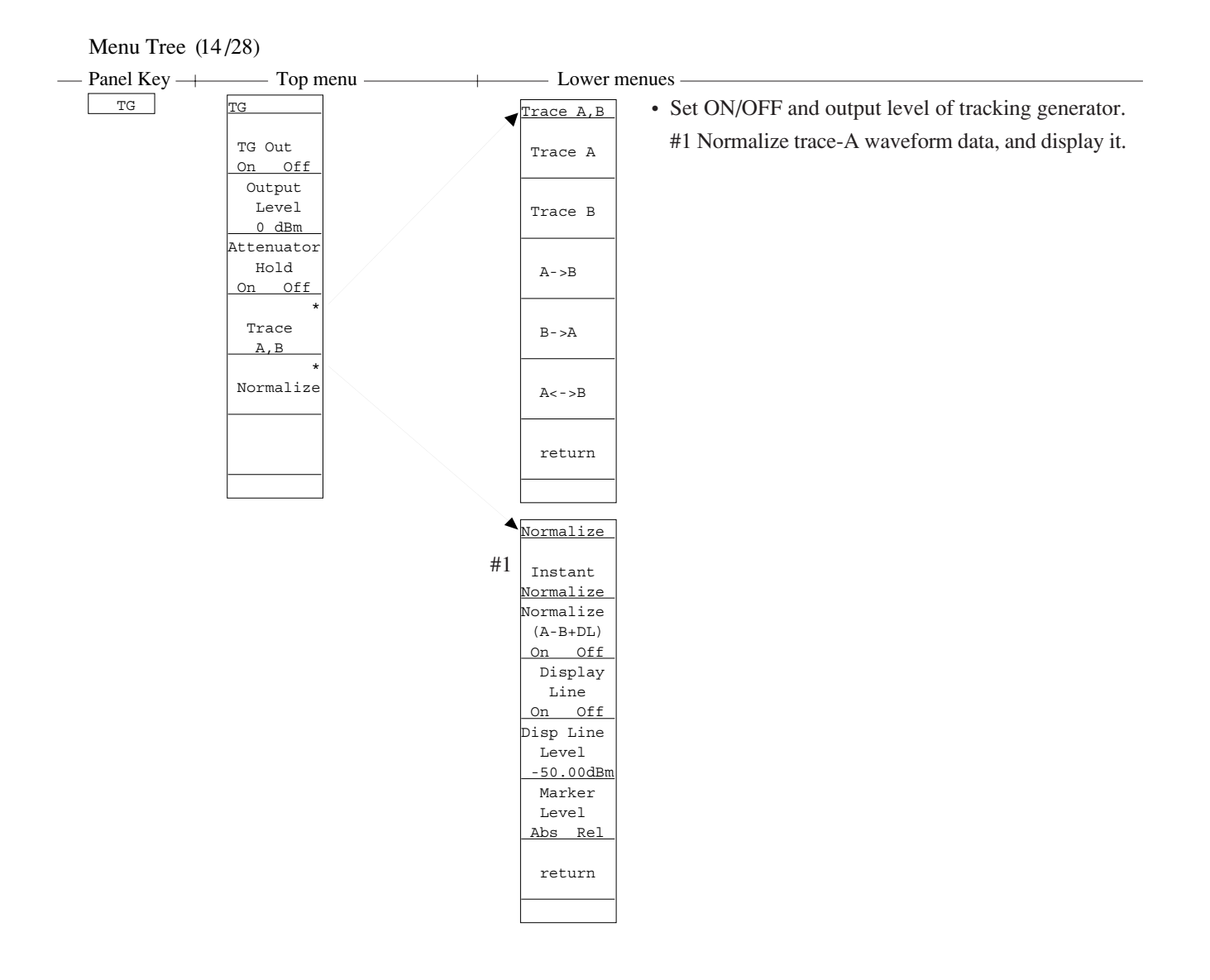

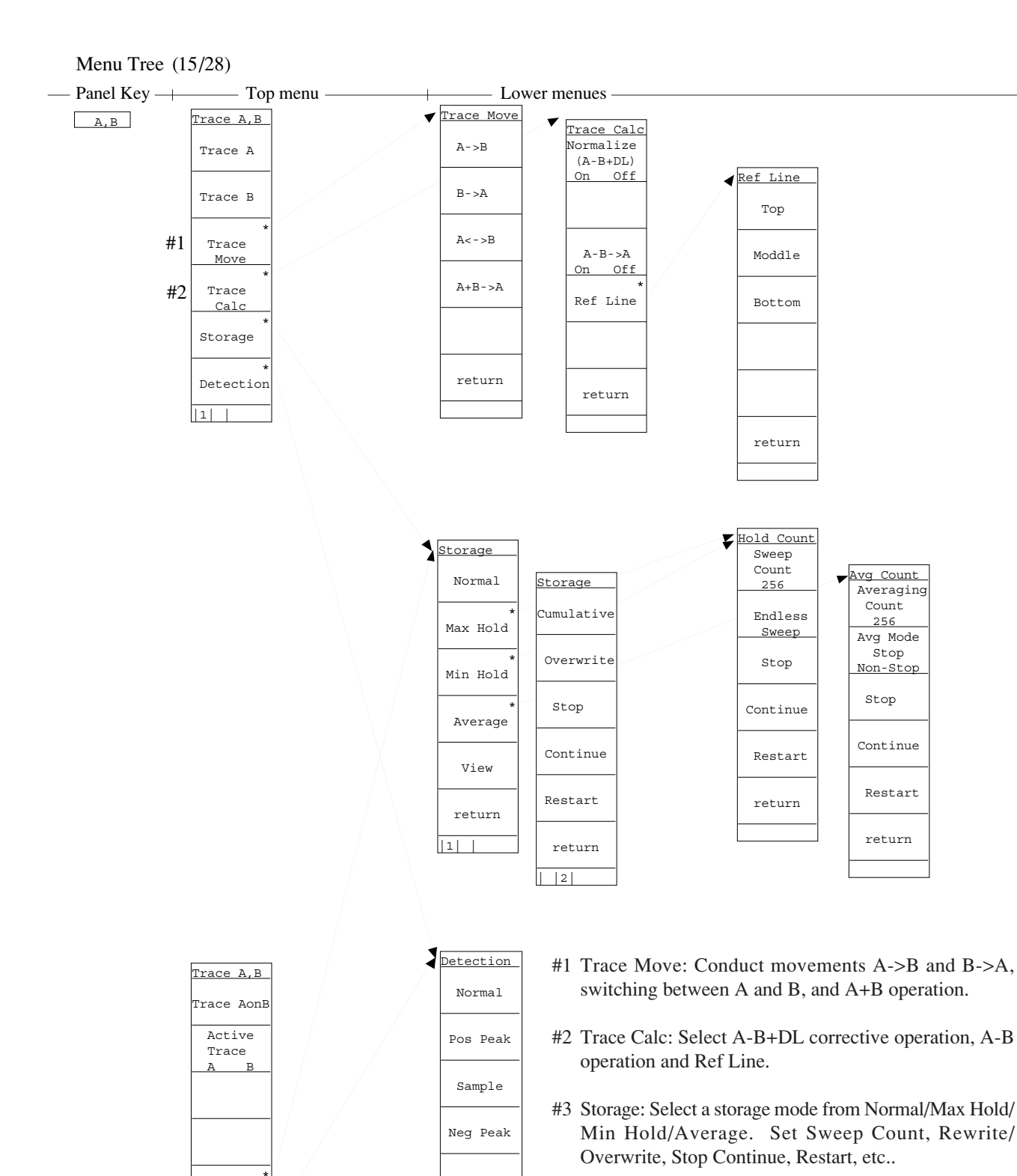

#4 Detection: Select a detection mode from Normal/Pos Peak/Neg Peak/Sample.

• Select Trace A/B, movement between Trace A/B, sum/difference operation between Trace A/B and Ref Line, and designate the storage and detection modes and Active Trace.

return

#3

#4

Storage

Detection

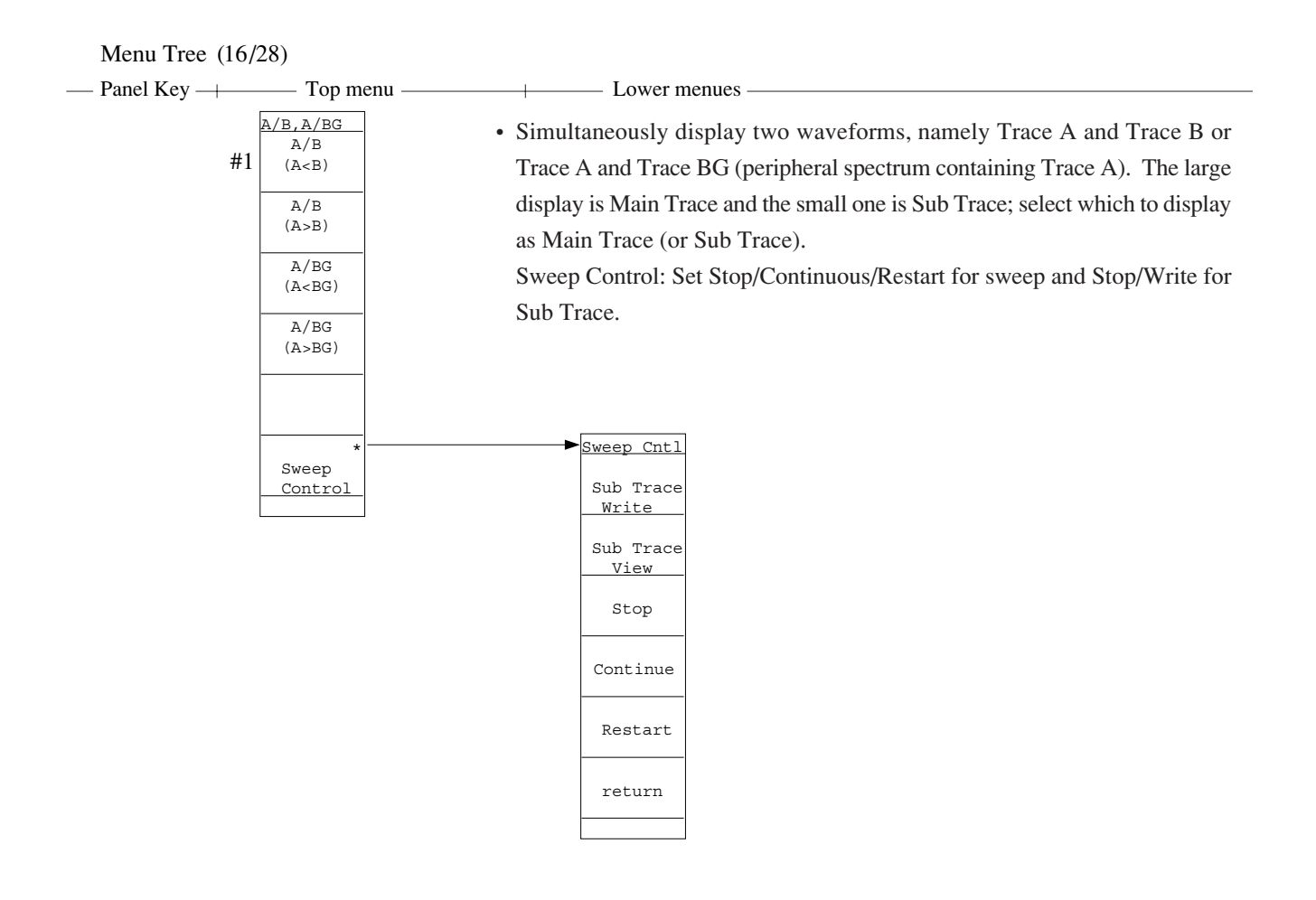

#1 Displays two traces A and B simultaneously at top and bottom of screen. The trace-B display is the larger at this time.

Menu Tree (17/28)

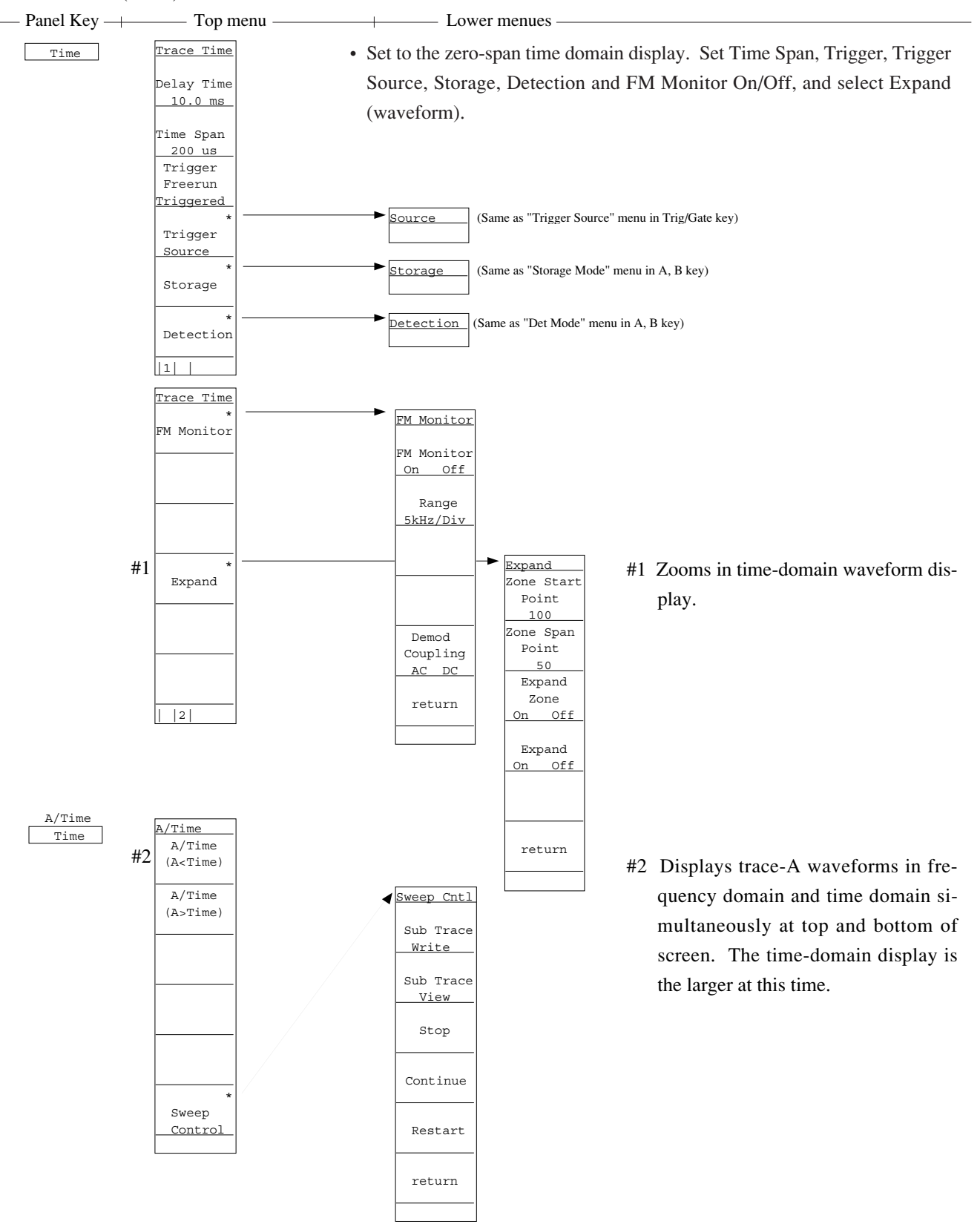

• Simultaneously display waveforms of Trace a and Time Domain. Which to display as Main Trace (or Sub Trace) can be selected.

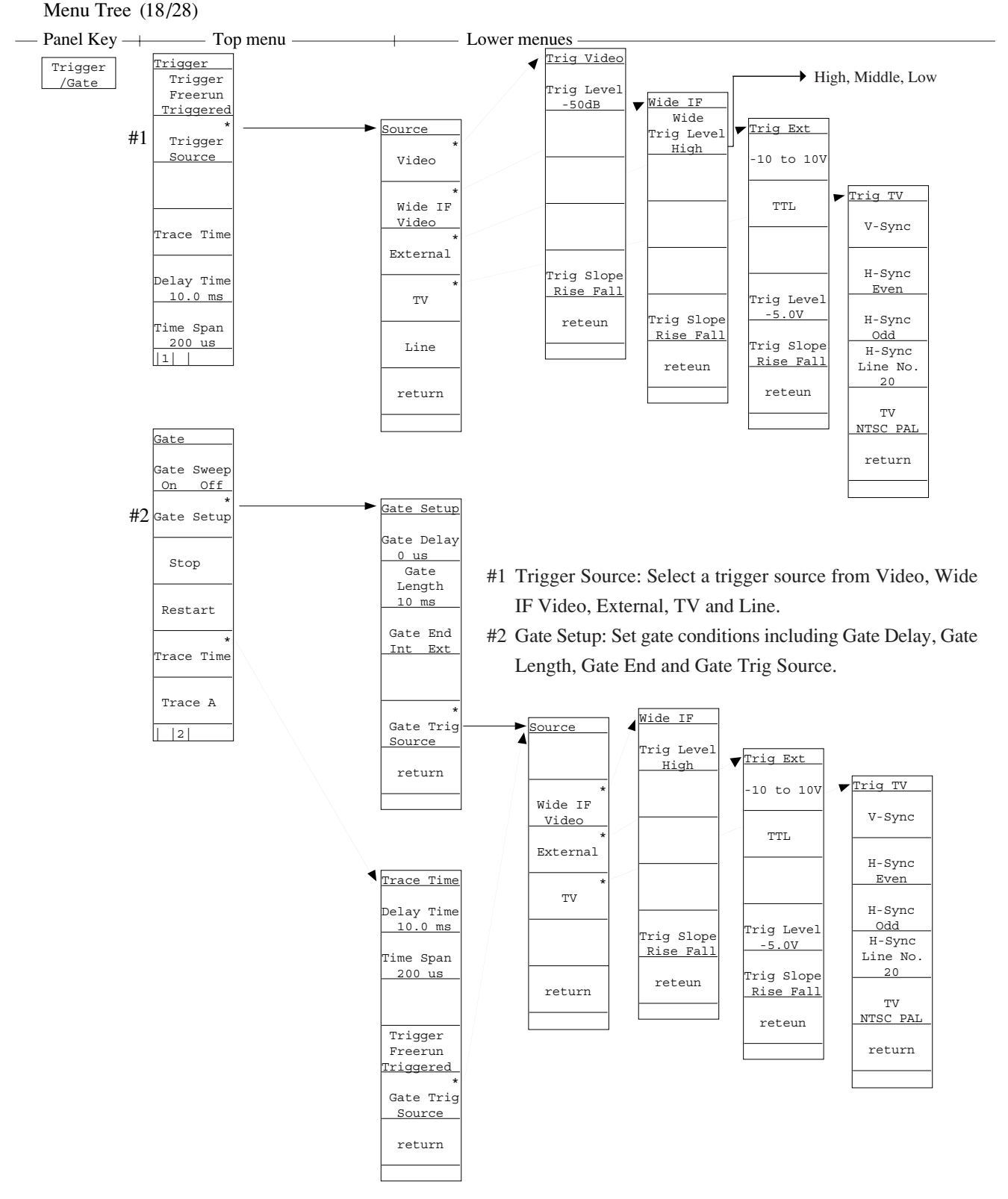

• Set gate functions for controlling the sweep start trigger and the writing of waveform data. Set the trigger mode, trigger source, trace time, delay time and time span. Select On/Off, Stop and Restart of Gate Sweep.

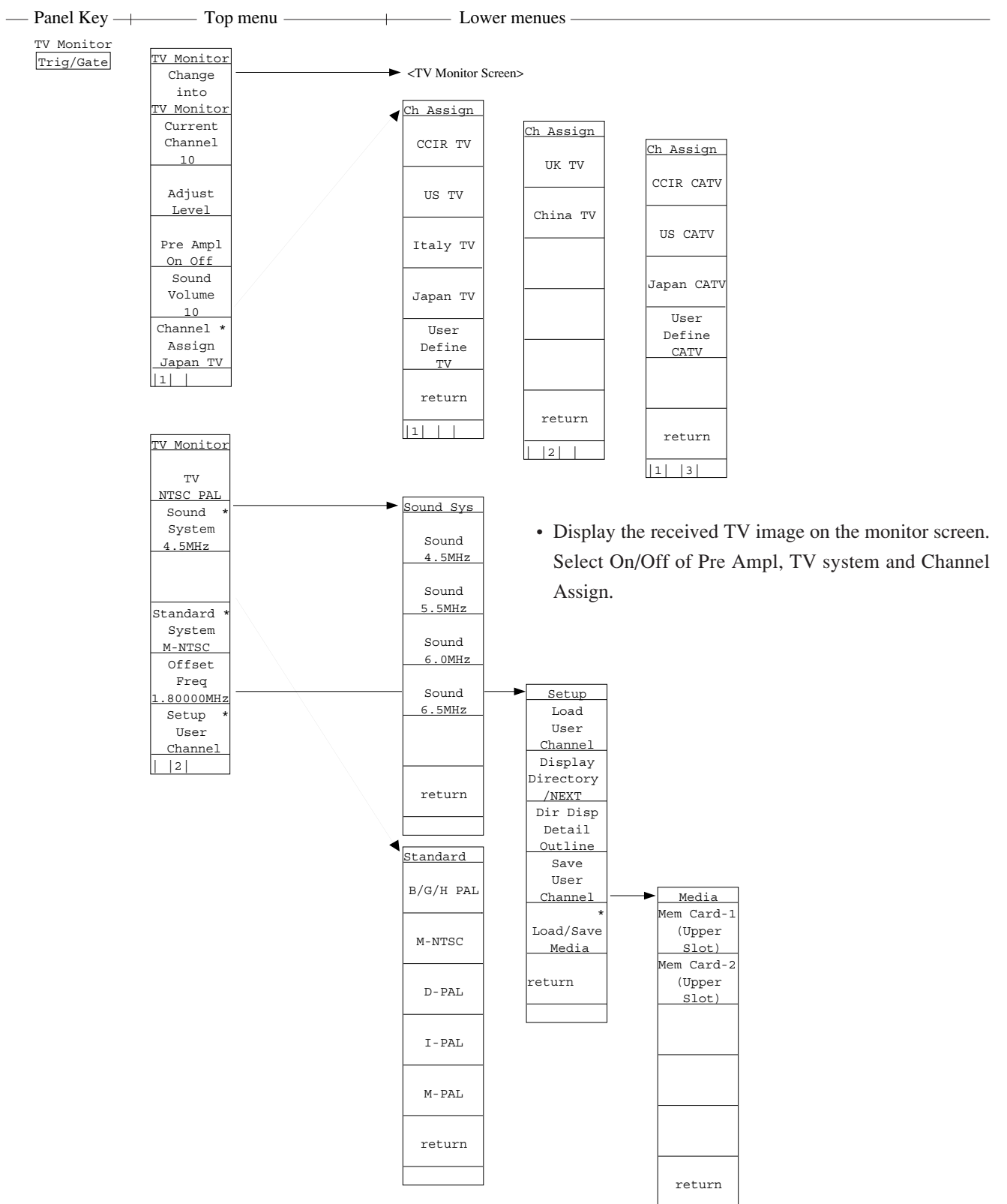

### Menu Tree (19/28)

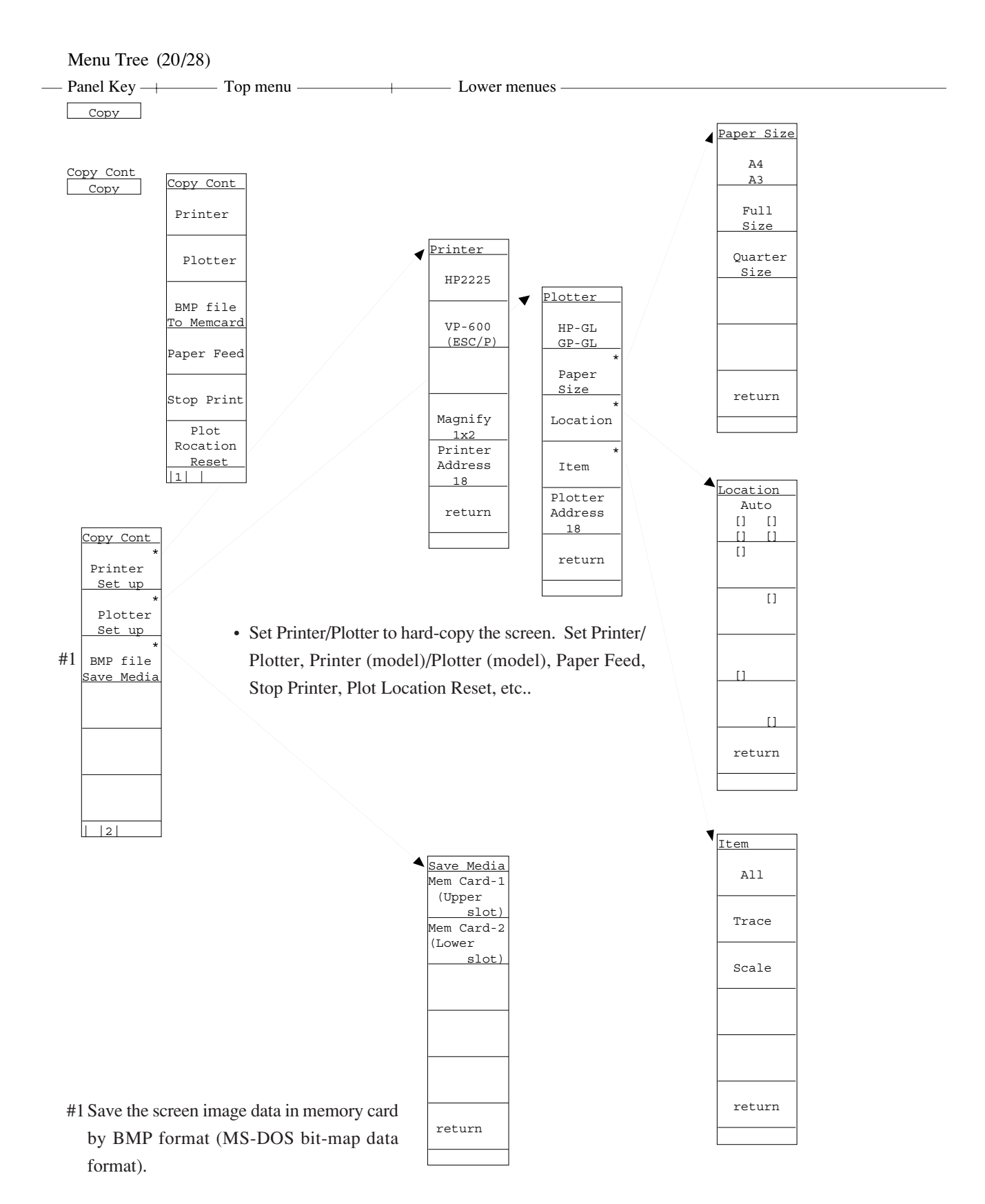

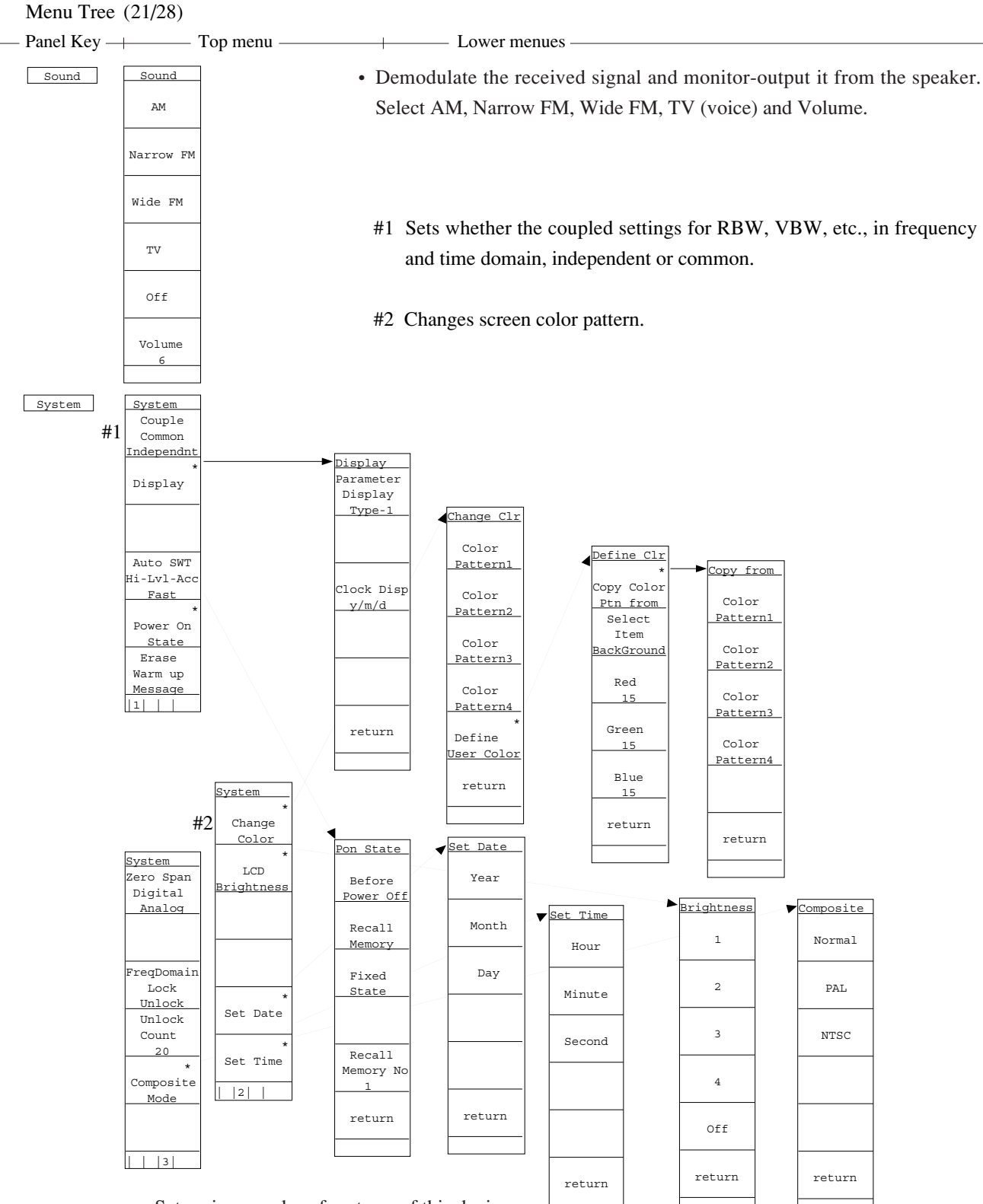

Set various modes of systems of this device.
Set Couple, Display, Color Pattern, Define User Color, Time Sweep, Power On State, etc..

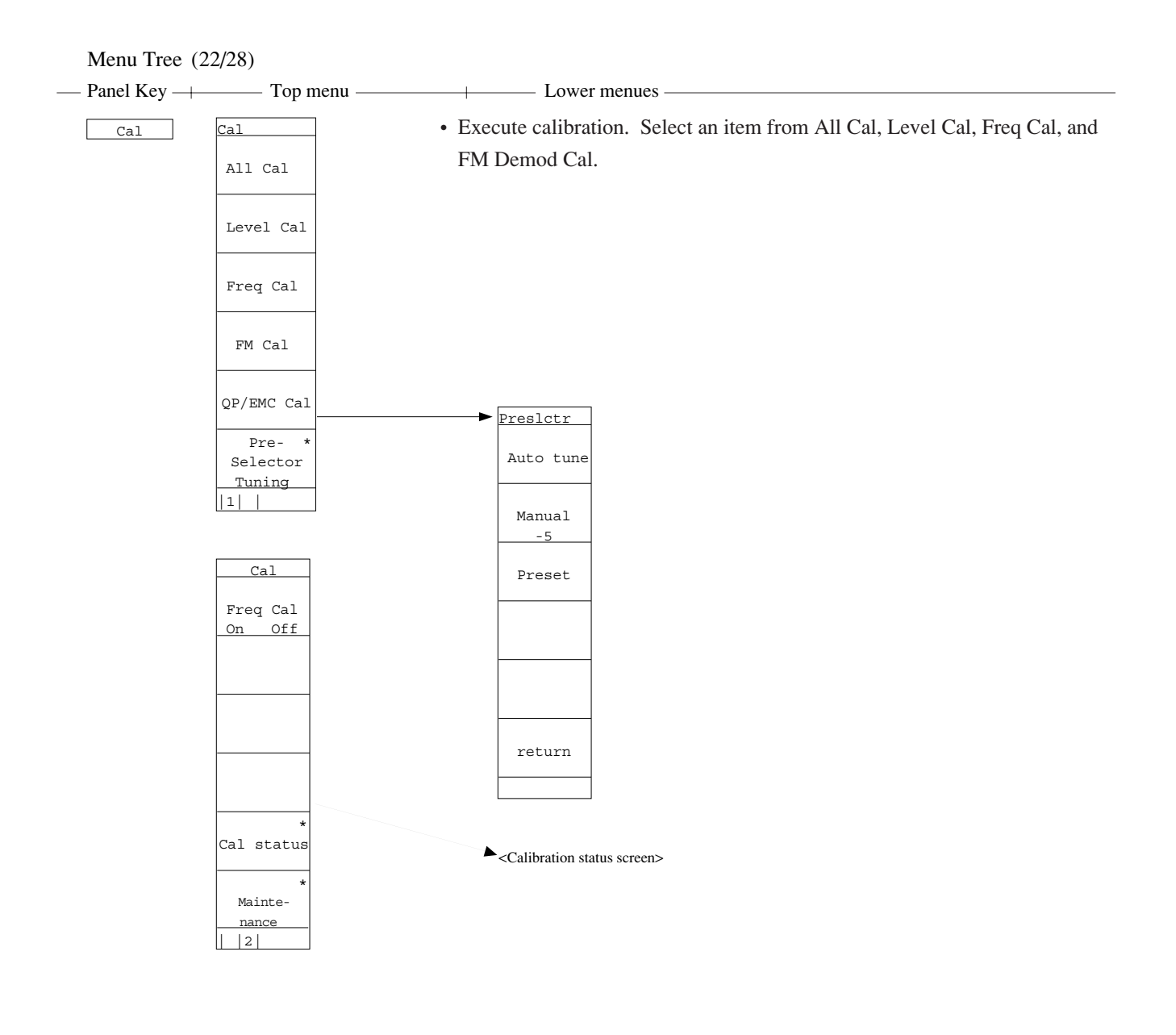

Menu Tree (23/28)

- ---- Panel Key ------- Top menu ------- Lower menues ----
  - Set interfaces for external devices to connect. Select RS232C, Centronics or GPIB, and set the RS232C interface, GPIB address, etc..

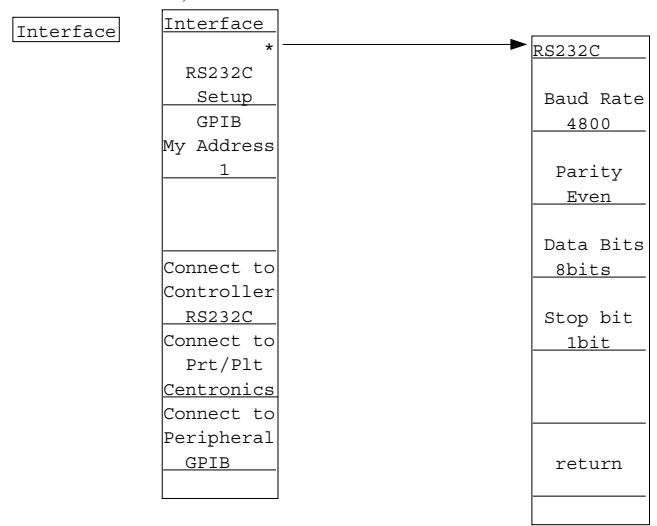

• Input a title to display on the screen.

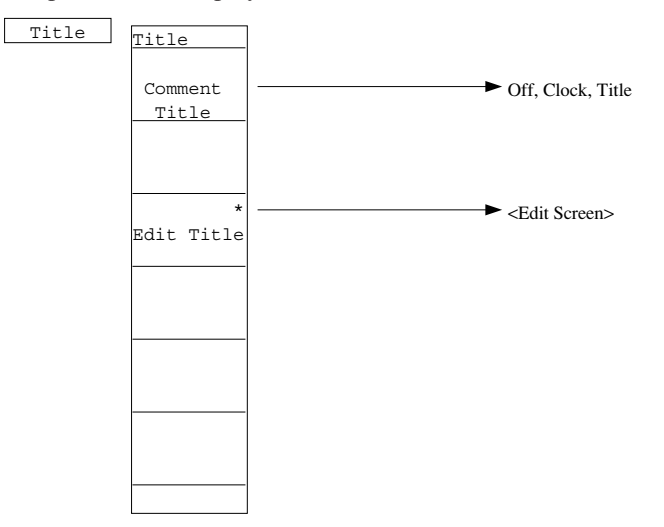

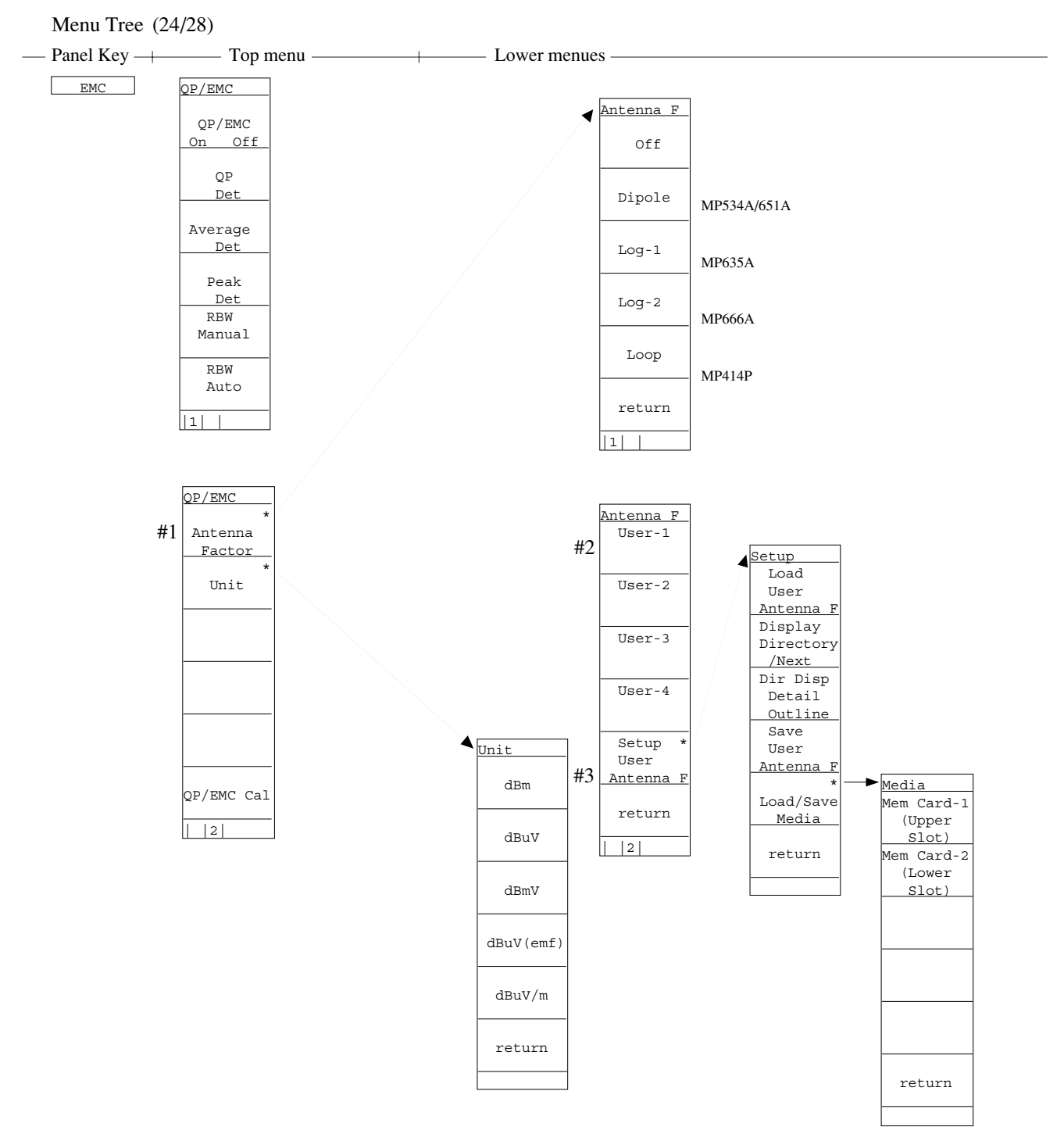

- Set the functions for QP detection/EMC measurement.
  - #1 Correction on the frequency characteristic of the antenna to be used is performed prior to measurements.
  - #2 When an user intends to use an own antenna, measurement is performed using its frequency characteristic correction data.
  - #3 Load/Save a user's antenna correction factor from/to memory card.

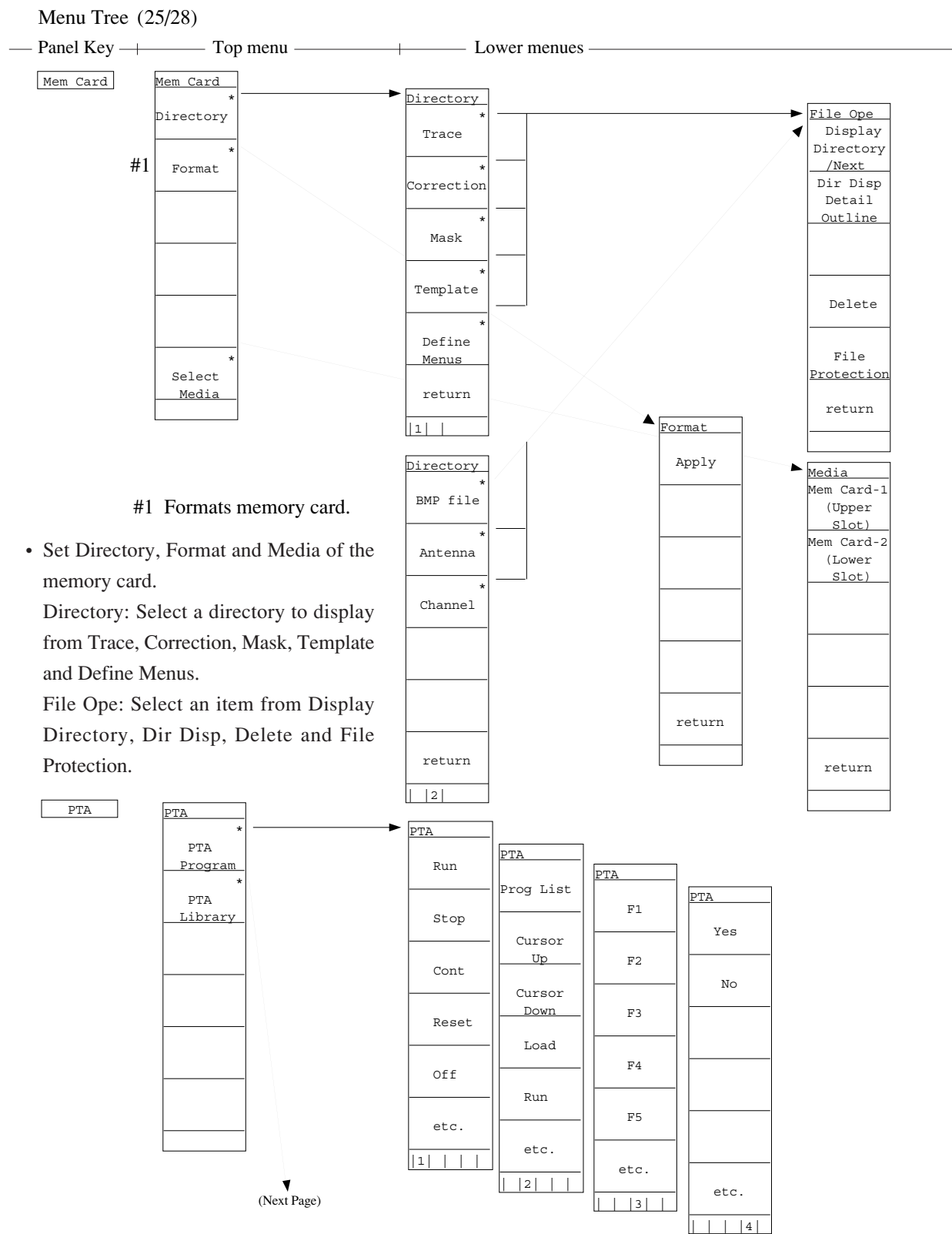

• Set PTA (personal test automation) that can build an auto measurement system without requiring external controllers. PTA Program: Select one from Run, Stop, Cont Reset, Prog List, Load, etc.. PTA Library: Select one from Display/Run for the library program and Load/Check for the library file.

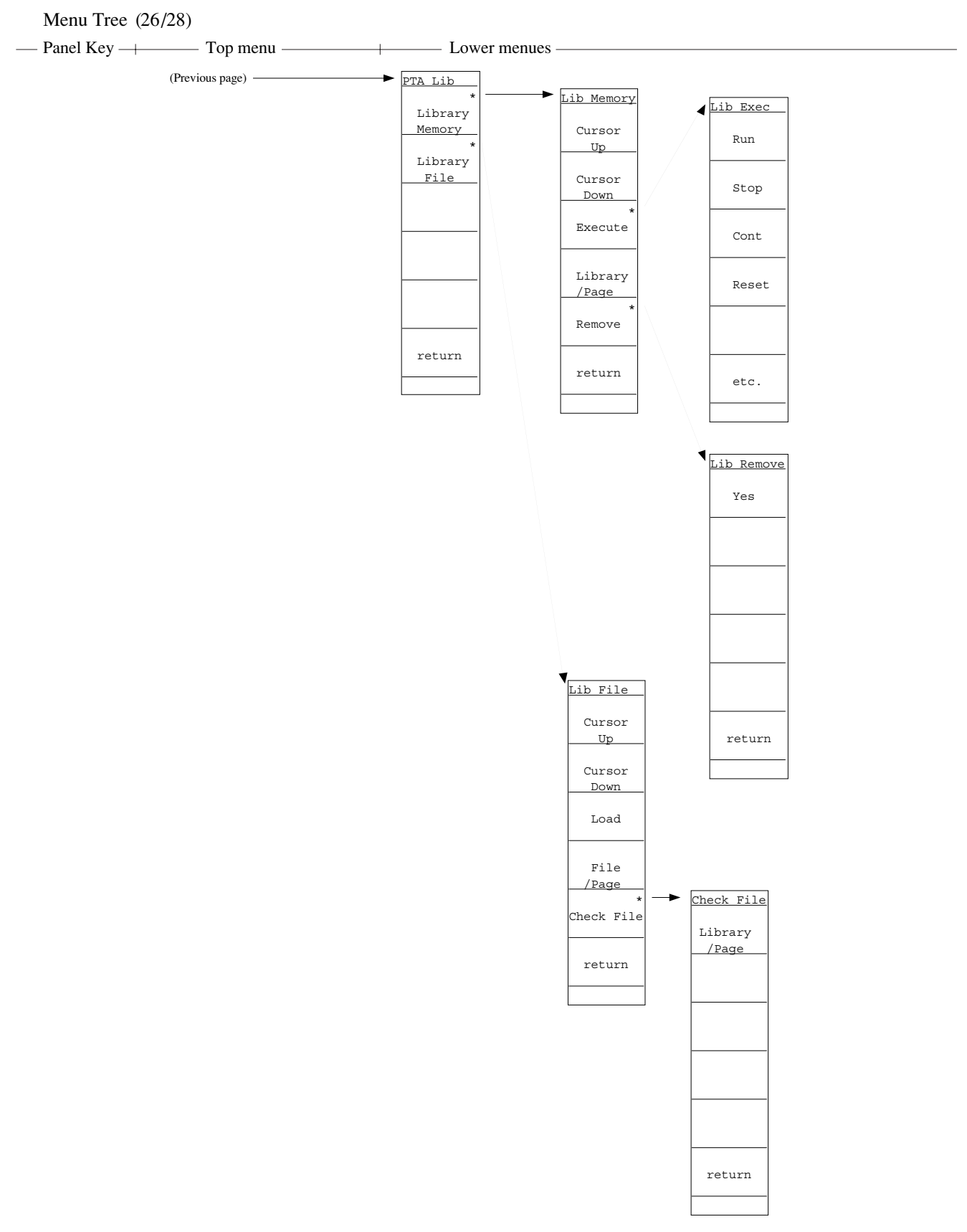

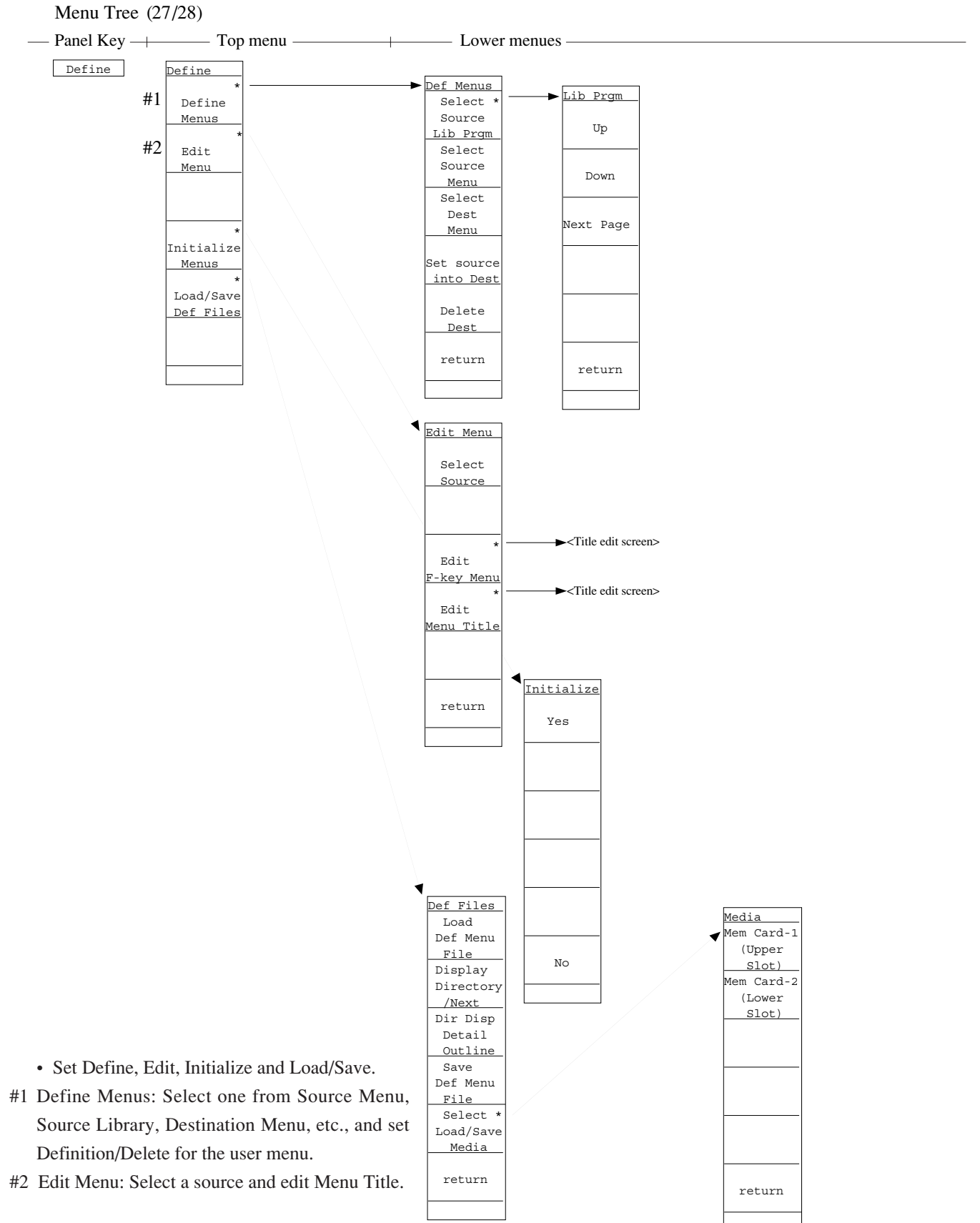

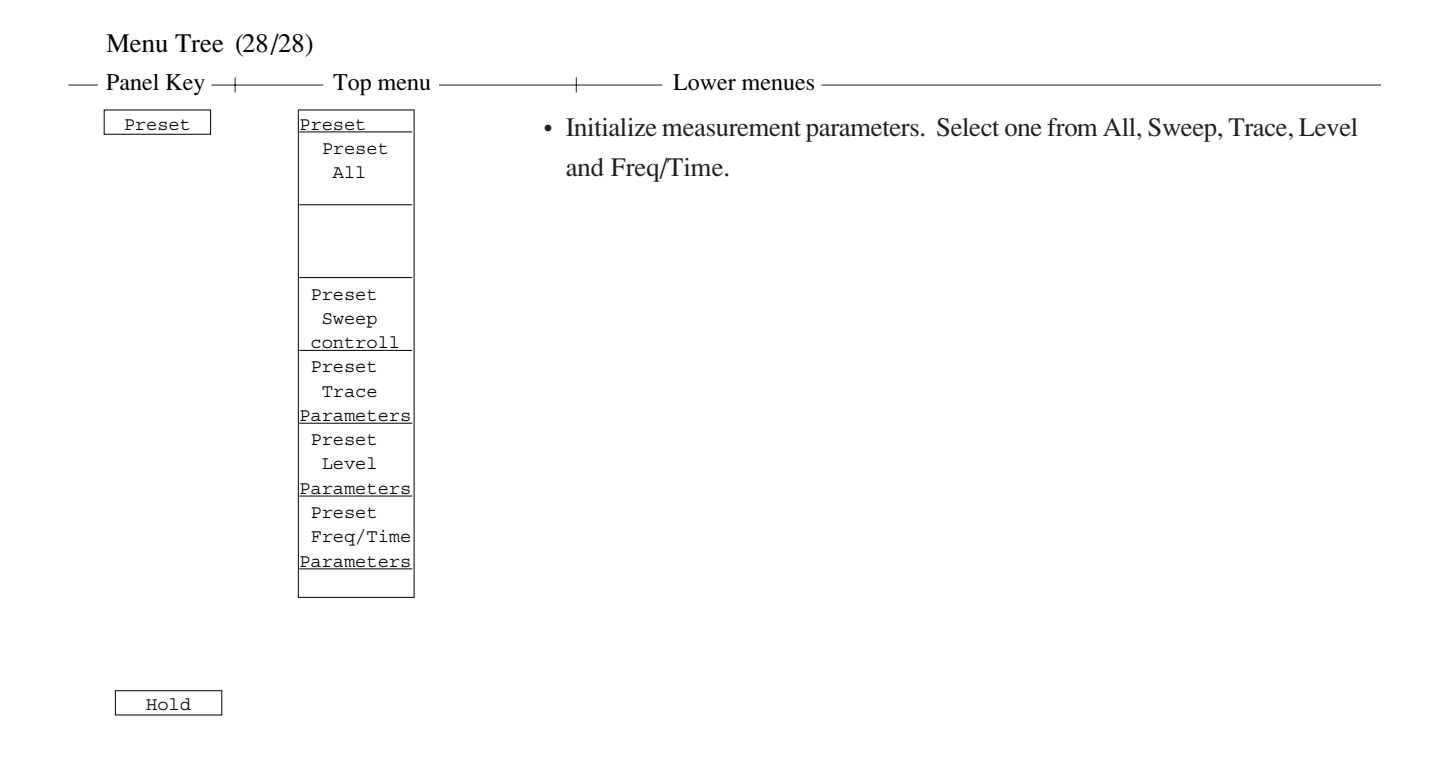

Local

## SECTION 5 BASIC OPERATION PROCEDURE

### TABLE OF CONTENTS

| Signal Display                               |     |  |  |  |  |  |  |
|----------------------------------------------|-----|--|--|--|--|--|--|
| Turn the power on                            | 5-3 |  |  |  |  |  |  |
| Execute automatic calibration                | 5-4 |  |  |  |  |  |  |
| Set the signal to the center of the screen   |     |  |  |  |  |  |  |
| Enlarge and display the signal               | 5-5 |  |  |  |  |  |  |
| Marker Operation                             | 5-6 |  |  |  |  |  |  |
| Check of the zone marker function            |     |  |  |  |  |  |  |
| The "marker $\rightarrow$ CF" function check |     |  |  |  |  |  |  |
| "Measure" Function Check                     | 5-8 |  |  |  |  |  |  |
| Screen Hard Copy                             | 5-9 |  |  |  |  |  |  |
| Initialization (Restore shipment state) 5-7  |     |  |  |  |  |  |  |

# SECTION 5 BASIC OPERATION PROCEDURE

The basic operation procedure of this equipment are explained here. The operations are listed on the right. Also, the explanation will advance assuming that a 500 MHz signal is applied to the input connector. Please read this manual while operating this equipment.

( \_\_\_\_: Panel key, \_\_\_\_: Soft key)

<Actual operations>

- (I) Signal display
  - 1) Turn the power on,
  - 2) execute automatic calibration,
  - 3) set the signal to the center of the screen, and
  - 4) enlarge and display the signal.
- (II) Marker operation

Check of the zone marker function.

- The "marker  $\rightarrow$  CF" function check.
- (III) "Measure" function check
- (IV) Screen hard copy

### Signal Display

### Turn the power on

Press the standby button on the rear panel, then press the power switch (0) on the front panel. In this case, continue pressing the power switch for one second or more.

Press Preset key.

Press Preset All key in the menu.

| MKR:1.512GHz                             |                |      |                   |          | Preset     |
|------------------------------------------|----------------|------|-------------------|----------|------------|
| -64.04dBm                                | RB             | 1MHz | AT 3              | l 0dB    | Preset     |
| RLV:-10.00dBm                            | VB             | 1MHz | ST 5              | 54ms     | ALL        |
| 10dB/                                    |                |      |                   | Tr-A     |            |
|                                          | - i -          |      |                   | -        |            |
|                                          | ÷ :            |      |                   |          |            |
| Stop Freg =                              | + i            |      |                   |          |            |
| 3.000 000 000 H                          |                |      |                   | _        | Preset     |
|                                          | 1.1            |      |                   |          | Sweep      |
|                                          | <del>:  </del> | -    |                   |          | controll   |
|                                          | 1 i .          |      |                   |          | Preset     |
|                                          | Ť              | 1    |                   |          | Trace      |
| ╽┝──┼╂┼──┼╉╌┼┼                           | 1              |      | 1                 | R. Marti | Parameters |
| وجوده فالمعالم والمواد والمراجع والمراجد | ( partie       | 4 mm | The second second | TT T     | Preset     |
|                                          | 1              |      |                   |          | Level      |
|                                          |                |      |                   |          | Parameters |
|                                          | 1 i -          |      |                   |          | Preset     |
| ╽┝╼╋╼╋╼╋╺╋                               | <del>:  </del> | 1    |                   | 1        | Freq/Time  |
|                                          | 1              |      |                   |          | Parameters |
| ST:0Hz                                   |                |      | SP:3.             | 000GHz   |            |
|                                          |                |      |                   |          |            |

Fig. 5-1

The power is turned on/off only when the power switch is pressed for one second or more. This prevents the power from being turned on/off easily by mistake.

When panel key (hard key) is pressed, the related soft key menu is displayed.

Partial resettings are enabled. This resetting includes only the display-related resetting or the resetting of special modes such as zone sweep.

### Execute automatic calibration

Wait after switching on the power supply of the machine (warm up period) till the internal temperature becomes stable. This period is approximately 10 minutes.

After warm up, execute automatic calibration.

Press Shift key then 0 key.

Select <u>All Cal</u> from the menu displayed on the display.

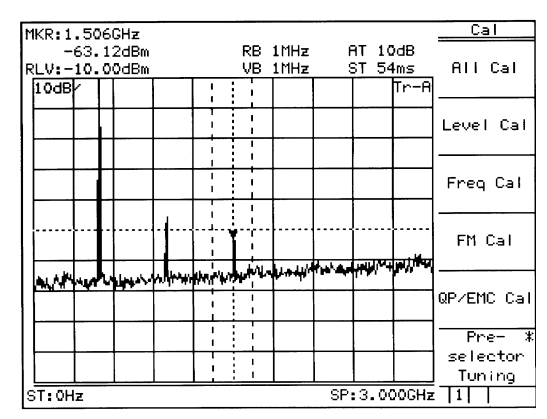

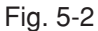

Automatic Calibration is carried out by using an internal source without need for any external cable connection.

See "Detailed Operation Instructions" for detail information about contents of calibration.

### Set the signal to the center of the screen

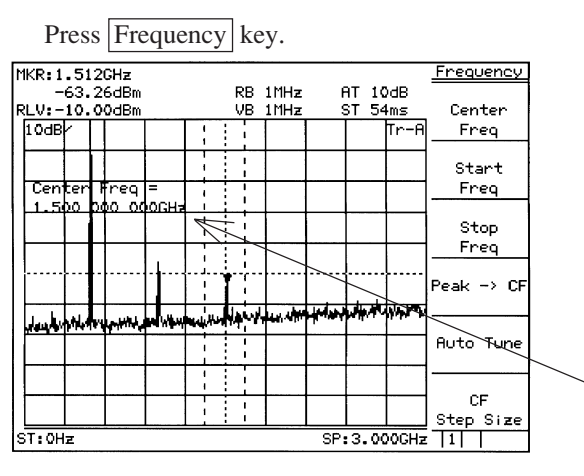

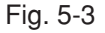

When pressing Frequency, Span, Amplitude or Coupled Function key (s) which is used frequently, Center Frequency, Span, Reference Level, RBW or VBW function is selected and numeric value for the function can be entered into Entry area. This reduce key operation times.

This display section is called Entry area. Selecting the menu displays the current set value of the parameter. The set value can be changed by entering data in Entry area.

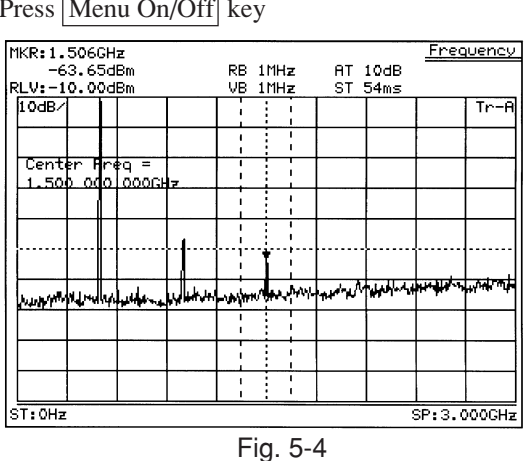

Press Menu On/Off key

The display of the soft key menu can be switched on/off using Menu On/Off key. When the menu disappears, the scale is enlarged. Also, when the menu is displayed, the scale is reduced.

Press Menu On/Off key to return to previous screen.

Use the ten-key pad (numeric keys) to enter 500 MHz.

| IM                     | IKR:5 | 06MH  | z        |    |          |   |          |          |     |                 |        |      |     |             | Frequency  |
|------------------------|-------|-------|----------|----|----------|---|----------|----------|-----|-----------------|--------|------|-----|-------------|------------|
|                        | -     | 9.90  | dBm      |    |          |   |          | R        | в   | 1MHz            |        | ΑT   | -10 | λdB         |            |
| R                      | :LV:- | 10.0  | 0dBm     |    |          |   |          | , V      | в   | 1MHz            |        | ST   | 54  | 1ms         | Center     |
|                        | 10dB  | 7     |          |    |          |   |          |          |     |                 |        |      |     | Tr-A        | Freq       |
|                        |       |       |          | ┡  | ├        | - | _        | ┢─       |     |                 |        | +-   |     |             |            |
|                        |       |       |          |    |          |   |          |          | 1   |                 |        |      |     |             | Start      |
|                        | Cen   | ter I | req      | ⊨  | -        | - |          | F        | 1   |                 |        |      |     |             | Freq       |
|                        | 500   | 000   | 1000     | Ŀ  | <b>–</b> |   |          |          | -   |                 |        | _    |     |             |            |
|                        |       |       |          |    |          |   | . 1      |          |     |                 |        |      |     |             | Stop       |
|                        |       |       |          | ⊢  |          | - | -        | -        |     |                 |        | +-   |     |             | Freq       |
|                        |       | ļ     |          |    |          | Į |          | I        | ļ   |                 | I      | ]    |     |             |            |
|                        |       |       |          |    |          |   |          |          |     |                 |        |      |     |             | Peak -> CF |
|                        |       |       |          | ⊢  |          |   |          |          | -   |                 |        |      | ш   | 1.1.1.1.1.1 |            |
|                        |       |       | -        | hy | 14       | * | -        | e d      | 4   | <b>R</b> aylows | tti ai | e),J | W.  | HANNIN      |            |
|                        |       |       |          |    |          |   | i        |          |     |                 |        |      |     |             | Auto Tune  |
|                        |       |       | <u> </u> | ┝  |          |   | <u> </u> | <u>-</u> | -   | <u> </u>        |        | +-   |     |             |            |
|                        |       |       |          |    |          |   |          |          | !   |                 |        |      |     |             |            |
|                        |       |       |          | F  |          |   |          | 1        |     |                 |        |      |     |             | CF         |
|                        |       |       |          |    |          |   | _        | :        | I I |                 |        |      |     |             | Step Size  |
| CF:500MHz Span:3.00GHz |       |       |          |    |          |   |          |          |     |                 | 11     |      |     |             |            |
|                        |       |       |          |    |          |   |          |          |     |                 |        |      |     |             |            |
|                        |       |       |          |    |          |   |          |          |     | ICI. 3          | ວ-ວ    |      |     |             |            |

The following three methods to input numeric values to parameters are provided: direct input by the ten-key pad (numeric keys), up/down keys, and rotary knob.

### Enlarge and display the signal

Press Span key, then press the V down key several times to enlarge the signal display.

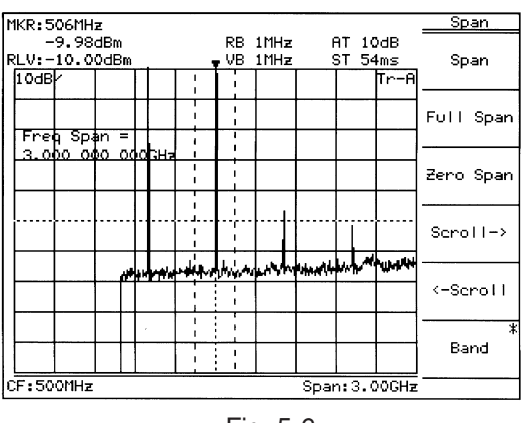

Fig. 5-6

## Marker Operation

Here, checks that the signal frequency and level are displayed in a marker display area. The zone marker automatically fetches the highest level signal within the zone and displays the frequency and level.

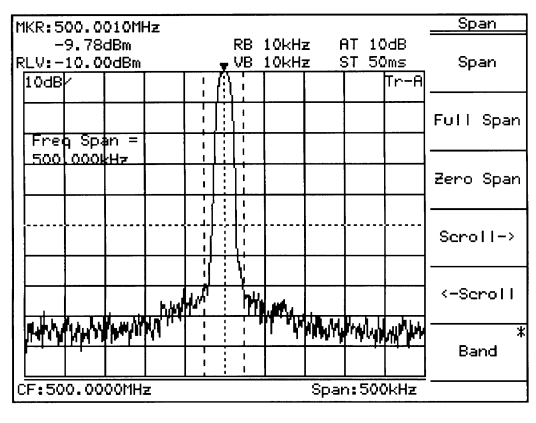

Fig. 5-7

To check Marker  $\rightarrow$  CF function, shift the signal from the center intentionally. Press Frequency key and More key in order, and then Scroll  $\rightarrow$  key two times.

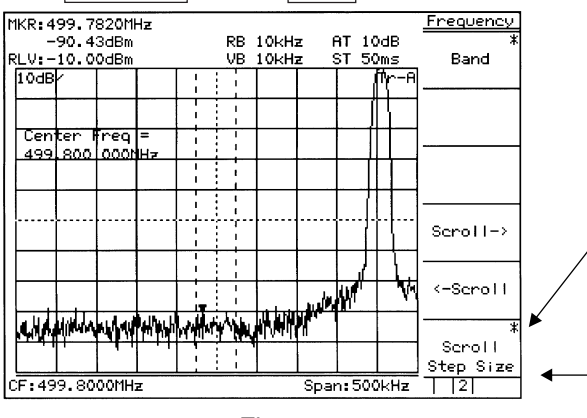

Fig. 5-8

The soft key menu marked by an asterisk on the upper right indicates that the menu can further be opened by pressing the key. Adversely, the soft key menu not marked indicates that the menu cannot be opened any more, so to speak, the end of menu opening.

The following items can easily be checked by the soft key menu tab: How many pages of the soft key menu being displayed currently are there?, and what page is displayed now?

To turn over the page, press More key.
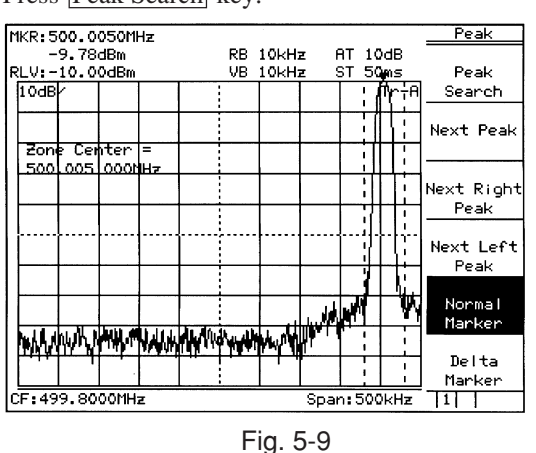

Press Peak Search key.

The marker fetches the signal.

Press More to open 2nd page, and press Marker  $\rightarrow$  key.

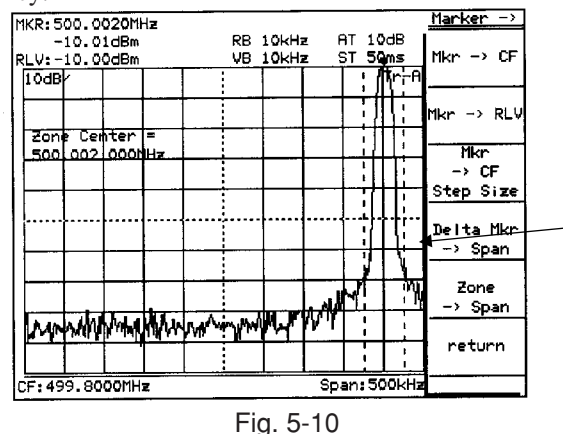

Press <u>marker  $\rightarrow$  CF key.</u>

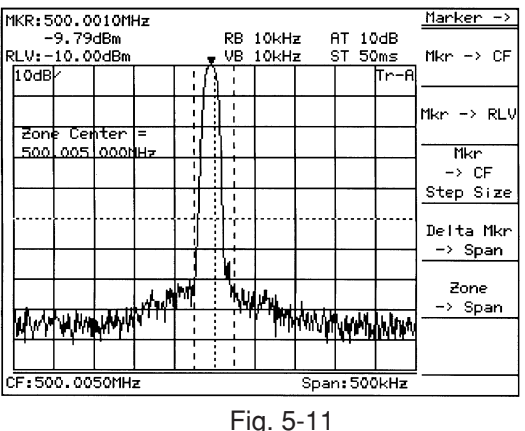

\*Advanced operation memo: It is convenient that the page can also be turned over by repeatedly pressing the panel key. This method is used when key (s), such as <u>Measure</u> key, has a number of pages. Besides, the Freq/Ampl and Marker-related keys do not turn over the page by repeatedly pressing the panel key. For these keys, because the first page is important specially, it should always be displayed when the panel key is pressed.

When the soft key menu is pressed, a menu of function related to the menu is further displayed. In this case, as shown in the figure on the left, the thick line (the line on the preceding page) is displayed at the left of the soft key menu. This indicates that a new menu is overlapped with the preceding page.

The page opened by pressing the soft key can return to the preceding page by the <u>Return</u> key. Besides, it can be checked that which soft key menu was pressed previously to open the current menu, as the menu title is displayed on the upper row of the soft key.

Here, return to the screen of Fig. 5-8 and ensure that the screen changes to that of Fig. 5-11 only by pressing the  $\bigcirc$  CF key.

## "Measure" Function Check

Press Preset key and Preset All key in order.

Press Peak Search key.

If the zero beat signal level (local feed through) is larger than the signal level and the marker fetches the zero beat level, press "Next peak" key and put the marker on the signal.

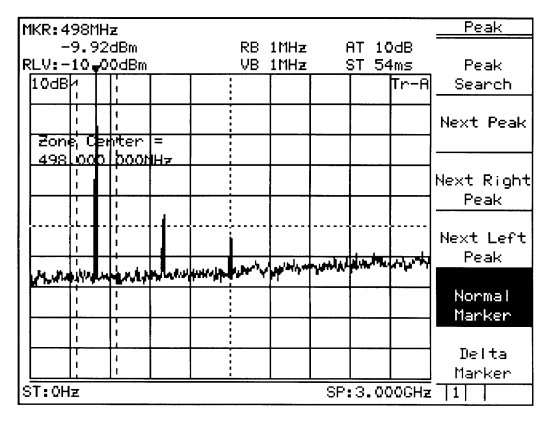

Fig. 5-12

Press the Measure key and Frequency Count key to set the function of high accuracy frequency measurement of the marker points.

| req count:                                                                                                    |                    |                                   | Freg Count |
|----------------------------------------------------------------------------------------------------|--------------------|-----------------------------------|------------|
| 500.000 MHz<br>LV:-10 <sub>♥</sub> 00dBm                                                                                                    | RB 1MHz<br>VB 1MHz | AT 10dB<br>ST 54ms                | Count On   |
| 10dB/                                                                                                    |                    | Tr-A                              |            |
|                                                                                                    |                    |                                   |            |
|                                                                                                    |                    |                                   |            |
|                                                                                                    |                    |                                   |            |
|                                                                                                    | + +                |                                   |            |
|                                                                                                    |                    |                                   | Count Off  |
|                                                                                                    | L. Markanski       | NAME OF THE PARTY OF THE PARTY OF |            |
| Alighted in the state of the state of the st |                    |                                   | Setup      |
|                                                                                                    |                    |                                   |            |
|                                                                                                    |                    |                                   | return     |
|                                                                                                    |                    | SP+3_000CHz                       |            |

Then, press the Count On key and start measurement.

Fig. 5-13

The soft-key menu display can be switched On/ Off by the <u>Menu On/Off</u> key. However, keys that condition setting is not possible unless a menu is On unconditionally make the soft-key menu display On when pressing a panel key.

From the screen after executing measurement, press another panel key and change parameters, and then, pressing again the Measure key will automatically return to the menu of this screen and not to page 1 of the menu (page learning function). It is a useful function when repeating measurement.

The frequency of marker point is displayed at the top left of the screen.

Incidentally, the internal counter correctly operates even at the full span condition, so an operation to reduce frequency span otherwise required is not necessary in this model.

## Screen Hard Copy

The screen can be hard-copied with the VP-600 printer (Epson) via an RS232C interface, and the procedures are described below:

- 1) As illustrated below, connect the RS-232C connector and printer with an attached RS-232C cable.
- Press the Copy key, and the currently displayed screen is hard-copied.
   If the printed copy is improper, check if the RS-232C interface is correctly set in the following sequence.
- 3) Press the Shift key and then the Interface key.
- Press the <u>Connect to Controller</u> key several times to get None on the display, and press the <u>Connect to</u> <u>Prt/Plt</u> key several times and get RS-232C on the display. Now the printer can be operated with RS-232C.
- 5) Press the <u>RS232C Setup</u> key and set so that (or check if) the setting of RS-232C interface is the same between the main body and printer.
  (For the setting/checking of the RS-232C interface on the printer side, refer to the instruction manual of the printer.)
- 6) Press the Shift key and then the Copy Cont key.
- 7) Press the <u>Printer/Plotter</u> key and select Printer.
- 8) Press the <u>Printer Setup</u> key, and then press the <u>VP-600</u> key.
- 9) Press the <u>Magnify</u> key several times and make the display  $1 \times 1$ .
- 10) Press the Copy key, and the currently displayed screen is hard-copied.

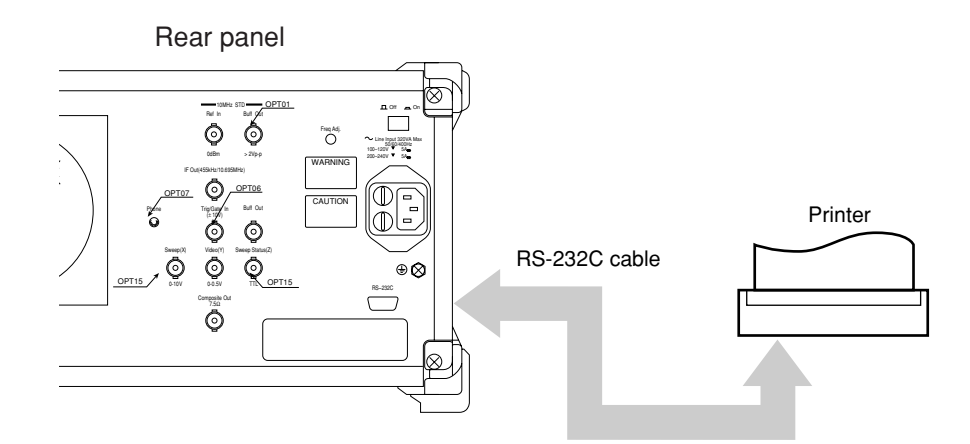

Fig. 5-14

## Initialization (Restore shipment state)

This section describes how to initialize a parameter and waveform data that is not initialized by Preset key, like a correction factor, a standard line, a PTA program, Config information, etc.

 Turn the power on, pressing the Preset key. Please continue pressing the Preset key until beep sounds. Beep sounds about 5 seconds later, after turning on the power switch.

## SECTION 6 PERFORMANCE TESTS

In this section, measuring instruments, setup and operations necessary for conducting performance tests of MS2650/2660B/ C series equipped with a reference oscillator (Option 01) are described. Note that with regard to performance tests of sideband noise level, mean noise level and second harmonic distortion, the standard of measured objects differ between MS2651B/MS2653B and MS2661B/2663B/2661C/2663C.

Also note that with regard to performance tests of Resolution bandwidth accuracy, Resolution bandwidth selectivity, and Resolution bandwidth switching uncertainty, the standard of measured objects differ between MS2651B/2661B/2653B/ 2663B and MS2661C/MS2663C.

## TABLE OF CONTENTS

| Requirement for Performance Tests                | 6-3  |
|--------------------------------------------------|------|
| Instruments Required for Performance Test        | 6-4  |
| Performance Test                                 | 6-6  |
| Reference oscillator frequency stability         | 6-6  |
| Frequency readout accuracy                       | 6-8  |
| Frequency span readout accuracy                  | 6-11 |
| Resolution bandwidth (RBW) and selectivity       | 6-14 |
| Sideband phase noise                             | 6-20 |
| Frequency measurement accuracy                   | 6-22 |
| Amplitude display linearity                      | 6-24 |
| Frequency response                               | 6-28 |
| Reference level accuracy                         | 6-31 |
| Average noise level                              | 6-34 |
| Second harmonic distortion                       | 6-37 |
| Resolution bandwidth (RBW) switching uncertainty | 6-40 |
| Input attenuator (RF ATT) switching uncertainty  | 6-43 |
| Sweep time and time span accuracy                | 6-46 |
| Tracking generator (TG) output level accuracy    | 6-50 |
| Service                                          | 6-53 |

# SECTION 6 PERFORMANCE TESTS

## **Requirement for Performance Tests**

Performance tests are used as preventive maintenance to prevent degradation of the MS2650/MS2660B/C series performance before it occurs.

Use the performance tests whenever necessary such as at acceptance and periodic inspection of the MS2650/MS2660B/C series and to verify performance after repair. Execute the performance tests listed below to verify the MS2650/MS2660B/C series performance at acceptance inspection, periodic inspection and after repair.

- Reference oscillator frequency stability
- Frequency readout accuracy
- Frequency span readout accuracy
- Resolution bandwidth and selectivity
- Sideband phase noise
- Frequency measurement accuracy
- Amplitude display linearity
- Frequency response
- Reference level accuracy
- Average noise level
- Second harmonic distortion
- Resolution bandwidth (RBW) switching uncertainty
- Input attenuator switching uncertainty
- Sweep time and time span accuracy
- TG output level

Execute the performance tests at regular intervals as preventive maintenance for important evaluation items. We recommend that the performance be inspected regularly once or twice a year.

If the specifications are not met at the performance tests, please contact Anritsu Corporation.

## Instruments Required for Performance Test

A list of instruments required for performance test is shown below.

| Recommended instrument name (Model name)                  | Required Performance †                                                                                                    | Test item                                                                                                    |
|-----------------------------------------------------------|----------------------------------------------------------------------------------------------------|----------------------------------------------------------------------------------------------------|
| Synthesized signal<br>generator<br>(MG3633A)              | <ul> <li>Frequency range 100 MHz to<br/>1 GHz Resolution of 1 Hz<br/>possible</li> <li>Output level range -20 to 0<br/>dBm<br/>Resolution of 0.1 dB possible</li> <li>SSB phase noise<br/>≤ 130 dBc/Hz<br/>(at 10 kHz offset)</li> <li>Second harmonic<br/>≤ 30 dBc</li> <li>Amplitude modulation<br/>(0 % to 100 %, 0.1 to 400 Hz)<br/>possible</li> <li>External reference input<br/>(10 MHz) possible</li> </ul> | Frequency-span display accuracy<br>Resolution bandwidth, selectivity<br>Sideband noise<br>Amplitude display linearity<br>Reference-level accuracy<br>Second-harmonic distortion<br>Resolution-bandwidth switching<br>error<br>Input-attenuator switching error<br>Sweep-time and time-span accuracy |
| Swept Frequency<br>Synthesizer<br>(69269A with Option 2B) | <ul> <li>Frequency range<br/>10 MHz to 8.1 GHz<br/>Resolution of 2 kHz possible</li> <li>Output level range<br/>-20 to 0 dBm<br/>Resolution of 0.1 dB possible</li> <li>Pulse modulation possible<br/>Pulse width: 0.5 to 10 µ sec<br/>Repetitive cycle: 5 µ sec to<br/>5 msec</li> <li>External reference input (10<br/>MHz) possible</li> </ul>                                                                   | Center-frequency display accuracy<br>Frequency-span display accuracy<br>Frequency measurement accuracy<br>Frequency response<br>Time-span accuracy                                                                                                    |
| Attenuator<br>(MN510C)                                    | <ul> <li>Frequency<br/>100 MHz</li> <li>Maximum attenuation<br/>70 dB (resolution 0.1 dB)<br/>possible with calibrated data</li> </ul>                                                                                                    | Amplitude display linearity<br>Input-attenuator switching error                                                                                                    |

### Instruments Required for Performance Test (1/2)

† Extracts part of performance which can cover the measurement range of the test item.

| Recommended instrument<br>name (Model name)     | Required Performance †                                                                                                    | Test item                                                                                                    |  |
|-------------------------------------------------|----------------------------------------------------------------------------------------------------|----------------------------------------------------------------------------------------------------|--|
| Power meter (ML4803A)<br>Power sensor (MA4601A) | <ul> <li>Main instrument accuracy ±0.02 dB</li> <li>Frequency range 100 kHz to 8.1 GHz (depending on the power sensor type)</li> <li>Frequency range 100 kHz to 2 GHz</li> <li>Measurement power range -30 to +10 dBm</li> <li>Input connector N type</li> </ul> | Frequency response<br>Reference-level accuracy<br>Input-attenuator switching error<br>TG output level<br>Frequency response<br>Reference-level accuracy<br>Input-attenuator switching error<br>TG output level |  |
| Power sensor (MA4701A)                          | <ul> <li>Frequency range<br/>10 MHz to 8.1 GHz</li> <li>Measurement power range<br/>-30 to +10 dBm</li> <li>Input connector<br/>N type</li> </ul>                                                                                                    | TG output level                                                                                                    |  |
| Power Sensor (MA4602A)                          | <ul> <li>Frequency range<br/>100 kHz to 3 GHz</li> <li>Measurement power range<br/>-60 to -30 dBm</li> <li>Input connector<br/>N type</li> </ul>                                                                                                    |                                                                                                    |  |
| 50Ω terminator<br>(MP752A)                      | <ul> <li>Frequency range<br/>DC to 8.1 GHz</li> <li>VSWR<br/>≤1.2</li> </ul>                                                                                                    | Average noise level                                                                                                    |  |
| Low-pass filter<br>(M-238C)<br>(SAGE L20CA072)  | • Attenuation<br>≥70 dB (at frequency: 2 ×<br>(10 MHz and 1 GHz))                                                                                                    | Second-harmonic distortion                                                                                                    |  |
| Frequency counter<br>(MF1601A)                  | <ul> <li>10 MHz measurement possible<br/>Number of display digits: 10</li> <li>External reference input<br/>(10 MHz) possible</li> </ul>                                                                                                    | Reference-oscillator frequency stability                                                                                                    |  |
| Frequency standard                              | <ul> <li>Frequency<br/>10 MHz</li> <li>Stability<br/>≤1 × 10<sup>-9</sup>/day</li> </ul>                                                                                                    | Reference-oscillator frequency<br>stability<br>Frequency readout accuracy<br>Frequency measurement accuracy                                                                                                    |  |

## Instruments Required for Performance Test (2/2)

† Extracts part of performance which can cover the measurement range of the test item.

## Performance Test

The warm-up time depends on the test item. For test item other than oscillator frequency, warm-up the equipment for at least for thirty minutes and test the performance after the MS2650/MS2660B/C series stabilizes completely. Also, begin measurement after taking the warm-up time of the calibration instrument into full consideration. In addition, the test must be conducted at room temperature; there must be little AC power supply voltage fluctuation, and no noise, vibration, dust, humidity, etc.

## Reference oscillator frequency stability

The optional 10 MHz reference oscillator (Option 01) is tested for frequency stability. Stability is determined by measuring frequency variation after 24 hours and after 48 hours of power on at ambient temperatures of 0  $^{\circ}$ C and 50  $^{\circ}$ C.

If a device is not to mount Option 01, this test is not available since there is no 10 MHz reference buffer output.

#### (1) Specifications (Option 01)

Reference oscillator

| • | Frequency: | 10 MHz |
|---|------------|--------|
|---|------------|--------|

- Aging rate:  $\leq \pm 2 \times 10^{-8}/\text{day}$ 
  - After 24 hour warm-up at 25  $^{\circ}C \pm 5 ^{\circ}C$
- Temperature stability:  $\leq \pm 5 \times 10^{-8}$  at 0 and 50 °C referred to frequency at 25 °C

#### (2) Test instruments

- Frequency counter: MF1601A
- Frequency standard: with stability of  $\leq \pm 1 \times 10^{-9}$ /day

#### SECTION 6 PERFORMANCE TESTS

## (3) Setup

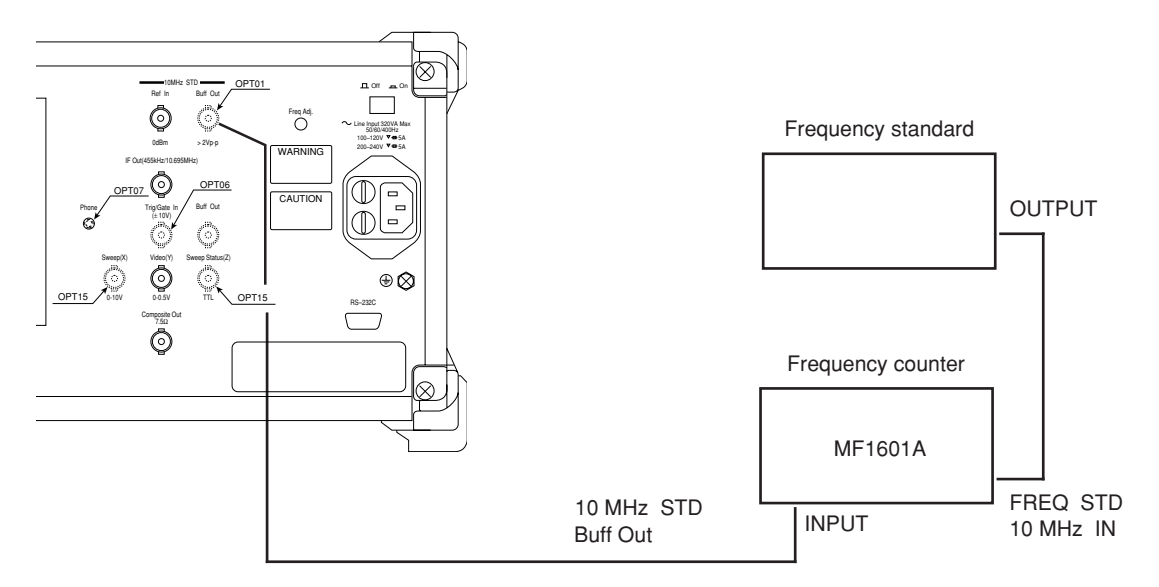

### **Reference Oscillator Frequency Stability Test**

### (4) Procedure

Aging rate/day: Test this at the ambient temperature  $\pm 2$  °C in a vibration-free place.

| Step | Procedure                                                                                                    |  |  |  |  |  |
|------|----------------------------------------------------------------------------------------------------|--|--|--|--|--|
| 1    | Set the change over switch (FREQ STD: INT/EXT) on the MF1601A counter rear panel to EXT.                                                    |  |  |  |  |  |
| 2    | Set the power supply switch on the spectrum analyzer rear panel to On and then the Power switch on the spectrum analyzer front panel to On. |  |  |  |  |  |
| 3    | Measure the frequency using the counter with 0.1 Hz resolution after 24 hours have passed after turning the power ON.                       |  |  |  |  |  |
| 4    | Measure the frequency using the counter after 24 more hours have passed from the step 3 measurement.                                        |  |  |  |  |  |
| 5    | Calculate the stability by using the following equation.                                                                                    |  |  |  |  |  |
|      | Frequency stability =<br>(2nd reading of the counter) – (1st reading of the counter)<br>(1st reading of the counter)                        |  |  |  |  |  |

Temperature stability: Test this performance in a vibration-free constant-temperature chamber.

| Step | Procedure                                                                                                    |  |  |  |  |
|------|----------------------------------------------------------------------------------------------------|--|--|--|--|
| 1    | Set up the spectrum analyzer in a constant-temperature chamber at 25 °C in the same setup.                                                                                                    |  |  |  |  |
| 2    | Set the LINE and Power switches on the spectrum analyzer to On and wait until the spectrum analyzer internal temperature stabilizes (approx. 1.5 hours after the chamber temperature stabilizes). |  |  |  |  |
| 3    | When the internal temperature stabilizes, measure the frequency by using the counter with 0.1 Hz resolution.                                                                                      |  |  |  |  |
| 4    | Change the chamber temperature to 50 °C.                                                                                                    |  |  |  |  |
| 5    | When the chamber temperature and the spectrum analyzer internal temperature re-stabilize, measure the frequency by using the counter.                                                             |  |  |  |  |
| 6    | Calculate the stability by using the following equation.                                                                                                    |  |  |  |  |
|      | Temperature stability – (counter reading at 50 °C) – (counter reading at 25 °C)                                                                                                    |  |  |  |  |
|      | (counter reading at 25 °C)                                                                                                    |  |  |  |  |
| 7    | Change the chamber temperature to 0 $^{\circ}$ C and repeat steps 5 and 6.                                                                                                    |  |  |  |  |

## Frequency readout accuracy

Add the known frequency which serves as the center frequency reference to the spectrum analyzer as shown in the figure below and set CF (same value as the known reference frequency) and SPAN. At this time, check that the difference between the reading of the marker readout frequency (thick arrow in the figure) of the center frequency peak point, and the CF set value is  $\leq \pm$  (span × span accuracy +100 Hz).

As shown in the figure, the Synthesized Signal Generator uses the signal source phase-locked with the same accuracy as the frequency standard.

#### (1) Specifications

• Frequency readout accuracy: ± (Readout frequency × reference frequency accuracy + span × span accuracy + 100 Hz); \* Span ≥10 kHz (after calibration)

#### (2) Test instruments

- Synthesized signal generator: 69269A
- Frequency standard

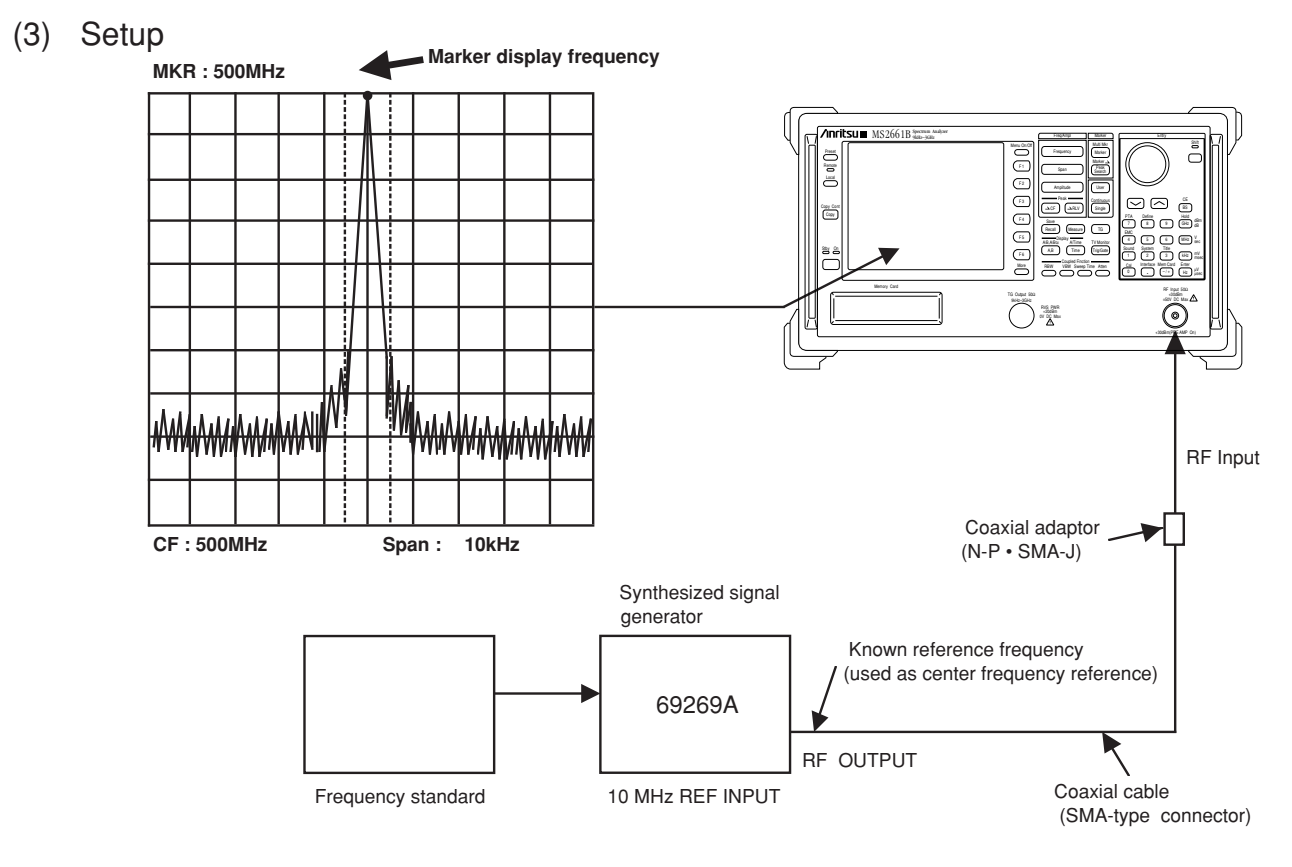

**Center-Frequency Readout-Accuracy Test** 

### (4) Precautions

Set the signal generator output level to approx -10 to -20 dBm.

### (5) Procedure

| Step | Procedure                                                                                                    |
|------|----------------------------------------------------------------------------------------------------|
| 1    | Press the spectrum analyzer [Preset] key.                                                                                                    |
| 2    | Operate Freq Cal.                                                                                                    |
| 3    | Set the signal generator output frequency equal to the center frequency (500 MHz) in the following table.                                                                                                 |
| 4    | Set the spectrum analyzer to the center frequency in the following table.                                                                                                    |
| 5    | Set the span (10 kHz) that corresponds to the center frequency (500 MHz) in the table by using the numeric/unit keys.                                                                                     |
| 6    | Read the marker frequency (indicated by thick arrow in the figure on the previous page) and check that the value is within the range between the maximum and minimum values shown in the following table. |
| 7    | Repeat steps 3 to 6 for other combination of the center frequency and span according to the combinations shown in the following table.                                                                    |

Frequency readout accuracy test

| Signal         Center         Span         Center frequency |           |                   |                                 |  |                                 |
|-------------------------------------------------------------|-----------|-------------------|---------------------------------|--|---------------------------------|
| generator                                                   | frequency | frequency         | ency Minimum value Maker value  |  | Maximum value                   |
| 500 MHz                                                     | 500 MHz   | 10 kHz<br>200 kHz | 499.999 66 MHz<br>499.995 2 MHz |  | 500.000 34 MHz<br>500.004 8 MHz |
|                                                             |           | 100 MHz           | 497.6 MHz                       |  | 502.4 MHz                       |

• MS2651B/2661B/2661C

• MS2653B/2663B/2663C

| Signal    | Center    | Span      | Band | C                | Center frequency          |                  |  |  |
|-----------|-----------|-----------|------|------------------|---------------------------|------------------|--|--|
| generator | frequency | frequency |      | Minimum value    | Minimum value Maker value |                  |  |  |
|           |           | 10 kHz    |      | 499.999 66 MHz   |                           | 500.000 34 MHz   |  |  |
| 500 MHz   | 500 MHz   | 200 kHz   | 0    | 499.995 2 MHz    |                           | 500.004 8 MHz    |  |  |
|           |           | 100 MHz   | z    | 497.6 MHz        |                           | 502.4 MHz        |  |  |
|           |           | 10 kHz    |      | 4.999 999 55 GHz |                           | 5.000 000 45 GHz |  |  |
| 5 GHz     | 5 GHz     | 200 kHz   | 1-   | 4.999 994 8 GHz  |                           | 5.000 005 2 GHz  |  |  |
|           |           | 100 MHz   |      | 4.997 6 GHz      |                           | 5.002 4 GHz      |  |  |
|           |           | 10 kHz    |      | 7.499 999 50 GHz |                           | 7.500 000 50 GHz |  |  |
| 7.5 GHz   | 7.5 GHz   | 200 kHz   | 1+   | 7.499 994 8 GHz  |                           | 7.500 005 2 GHz  |  |  |
|           |           | 100 MHz   |      | 7.497 6 GHz      |                           | 7.502 4 GHz      |  |  |

## Frequency span readout accuracy

Using the setup shown in the figure below, set the frequencies corresponding the 1st and 9th division from the left side of the screen scale with the SG. The frequency difference between the peak levels at the 1st and 9th divisions is equal to the frequency span  $\times 0.8$ .

### (1) Specifications

• Frequency span accuracy:  $\pm 2.5 \%$  (span  $\ge 10 \text{ kHz}$ )

#### (2) Test instrument

Synthesized signal generator: MG3633A
 69269A

#### (3) Setup

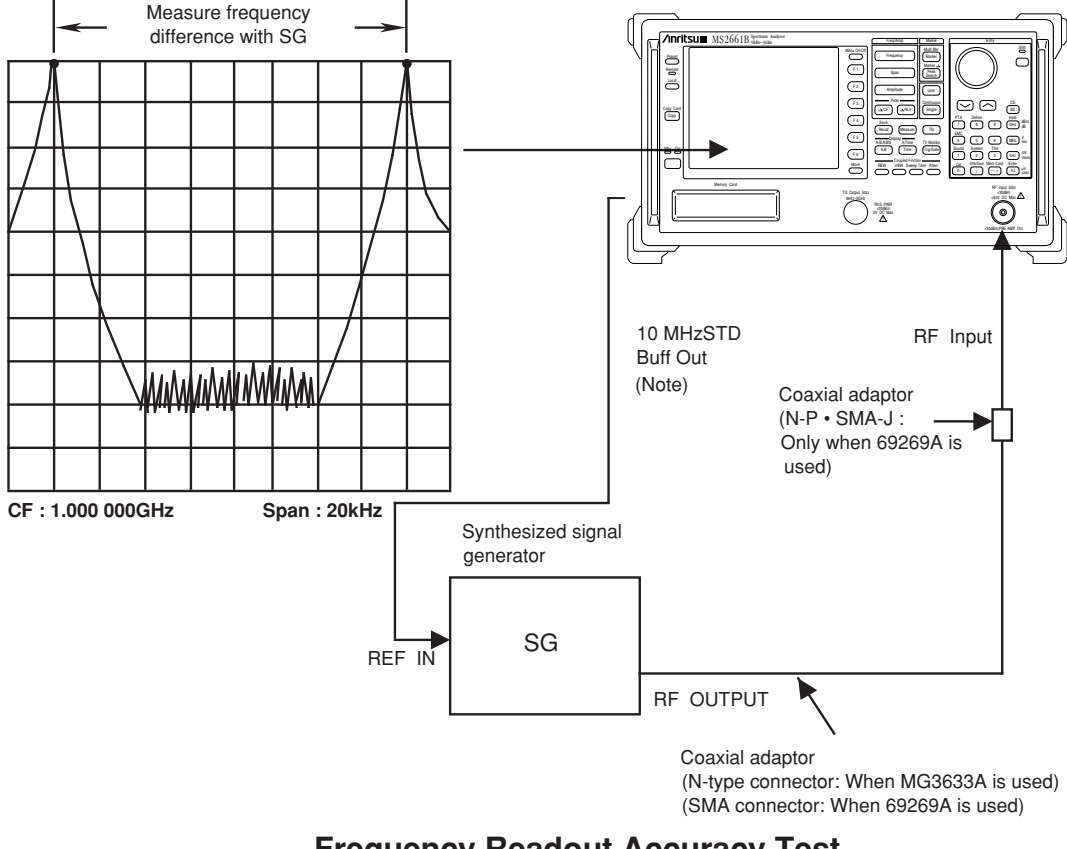

- Frequency Readout Accuracy Test
- (Note) If there is no buffer output for the reference oscillator (Option 01) on the rear panel, input a reference signal from an external 10 MHz frequency standard to the main body and signal generator.

## (4) Precautions

Set the signal generator output level to approx. -10 to -20 dBm.

### (5) Procedure

\_\_\_\_

| Step | Procedure                                                                                                    |
|------|----------------------------------------------------------------------------------------------------|
| 1    | Press the [Preset] key.                                                                                                    |
| 2    | Operate Freq Cal.                                                                                                    |
| 3    | Connect the MG3633A output to the spectrum analyzer RF Input.                                                                                       |
| 4    | Set the spectrum analyzer as shown below:                                                                                                    |
|      | Span 20 kHz                                                                                                    |
|      | Center Freq 1000 MHz                                                                                                    |
| 5    | Set the MG3633A output frequency to the $f_1$ frequency (999.992 MHz) shown in the table on the next page.                                          |
| 6    | Adjust the MG3633A output frequency to set the spectrum peak at the 1st division from the                                                           |
|      | left end of the screen scale.                                                                                                    |
|      | Remember the frequency as fi'.                                                                                                    |
| 7    | After setting the MG3633A output frequency to the f <sub>2</sub> frequency (1000.008 MHz), adjust it to set the spectrum peak at the 9th division.  |
|      | Remember the frequency as f <sub>2</sub> '.                                                                                                    |
| 8    | Calculate $(f_2'-f_1')/0.8$ and check that the value is within the specified range (minimum to maximum values) shown in the table on the next page. |
| •    |                                                                                                    |
| 9    | Repeat steps 4 through 8 for each frequency span with 1 GHz center frequency shown in the table on the next page.                                   |
|      |                                                                                                    |

| MS2651B/            | 2661B/2661C | C Signal generator |               |                  |                |                  |
|---------------------|-------------|--------------------|---------------|------------------|----------------|------------------|
| Center<br>frequency | Span        | f1                 | f2            | Minimum<br>value | f2'-f1'<br>0.8 | Maximum<br>value |
|                     | 20 kHz      | 0.999 99 2 GHz     | 1.000 008 GHz | 19.5 kHz         |                | 20.5 kHz         |
|                     | 200 kHz     | 0.999 92 GHz       | 1.000 08 GHz  | 195 kHz          |                | 205 kHz          |
| 1 GHz               | 2 MHz       | 0.999 2 GHz        | 1.000 8 GHz   | 1.95 MHz         |                | 2.05 MHz         |
|                     | 10 MHz      | 0.996 GHz          | 1.004 GHz     | 9.75 MHz         |                | 10.25 MHz        |
|                     | 100 MHz     | 0.96 GHz           | 1.04 GHz      | 97.5 MHz         |                | 102.5 MHz        |
|                     | 2 GHz       | 0.2 GHz            | 1.8 GHz       | 1.95 GHz         |                | 2.05 GHz         |

## Frequency-Span Readout-Accuracy Test

| MS2653B/2663B/2663C |         | Signal generator |               |            |         |            |  |
|---------------------|---------|------------------|---------------|------------|---------|------------|--|
| Center              | Span    | r.               | f2            | Minimum    | f2'-f1' | Maximum    |  |
| frequency           | Span    | 11               |               | value      | 0.8     | value      |  |
|                     | 20 kHz  | 0.999 99 2 GHz   | 1.000 008 GHz | 19.5 kHz   |         | 20.5 kHz   |  |
|                     | 200 kHz | 0.999 92 GHz     | 1.000 08 GHz  | 195 kHz    |         | 205 kHz    |  |
| 1 GHz               | 2 MHz   | 0.999 2 GHz      | 1.000 8 GHz   | 1.95 MHz   |         | 2.05 MHz   |  |
|                     | 10 MHz  | 0.996 GHz        | 1.004 GHz     | 9.75 MHz   |         | 10.25 MHz  |  |
|                     | 100 MHz | 0.96 GHz         | 1.04 GHz      | 97.5 MHz   |         | 102.5 MHz  |  |
|                     | 2 GHz   | 0.2 GHz          | 1.8 GHz       | 1.95 GHz   |         | 2.05 GHz   |  |
|                     | 100 MHz | 4.01 GHz         | 4.09 GHz      | 97.5 MHz   |         | 102.5 MHz  |  |
| 4.05 GHz            | 1 GHz   | 3.65 GHz         | 4.45 GHz      | 0.975 GHz  |         | 1.025 GHz  |  |
|                     | 8.1 GHz | 0.81 GHz         | 7.29 GHz      | 7.8975 GHz |         | 8.3025 GHz |  |

## Resolution bandwidth (RBW) and selectivity

If there are two input signals with the frequency difference corresponding to 3 dB bandwidth (of IF final stage), these signals can be resolved as two spectrum waveforms.

This is called the resolution bandwidth.

Selectivity can be improved by narrowing the 60 dB bandwidth. The selectivity is defined by the ratio of the filter width, in Hz, at the -60 dB point, to the filter width, in Hz, at the -3 dB point, as shown in the formula below.

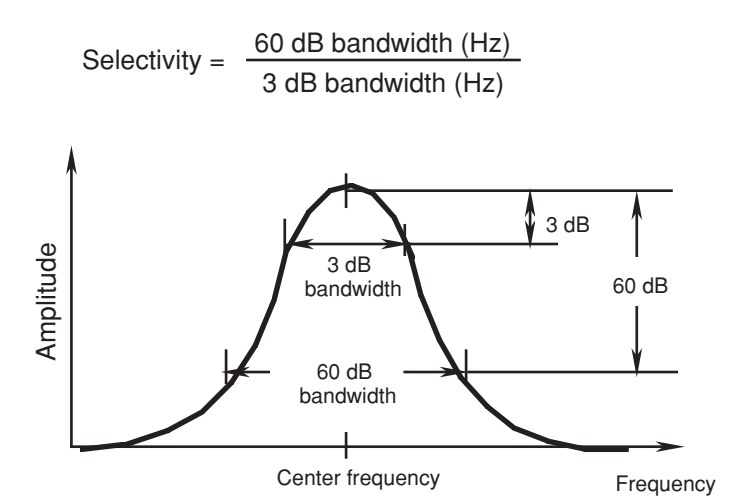

To test the resolution bandwidth and selectivity, first measure the resolution bandwidth (3 dB bandwidth), then the 60 dB bandwidth and calculate the 60 dB/3 dB bandwidth ratio.

#### (1) Specifications

• Resolution bandwidth accuracy (MS2661C/2663C only):

±20 % (RBW=1 kHz to 1 MHz) ±30 % (RBW=3 MHz)

• Selectivity (60 dB/3 dB bandwidth):

• MS2651B/2661B/2653B/2663B ≤15:1 (RBW=1 MHz, 3 MHz) ≤10:1 (RBW=1 kHz to 300 kHz) • MS2661C/2663C

 $\leq$ 15:1 (RBW=1 kHz to 3 MHz)

#### (2) Test instrument

• Synthesized signal generator: MG3633A

(3) Setup

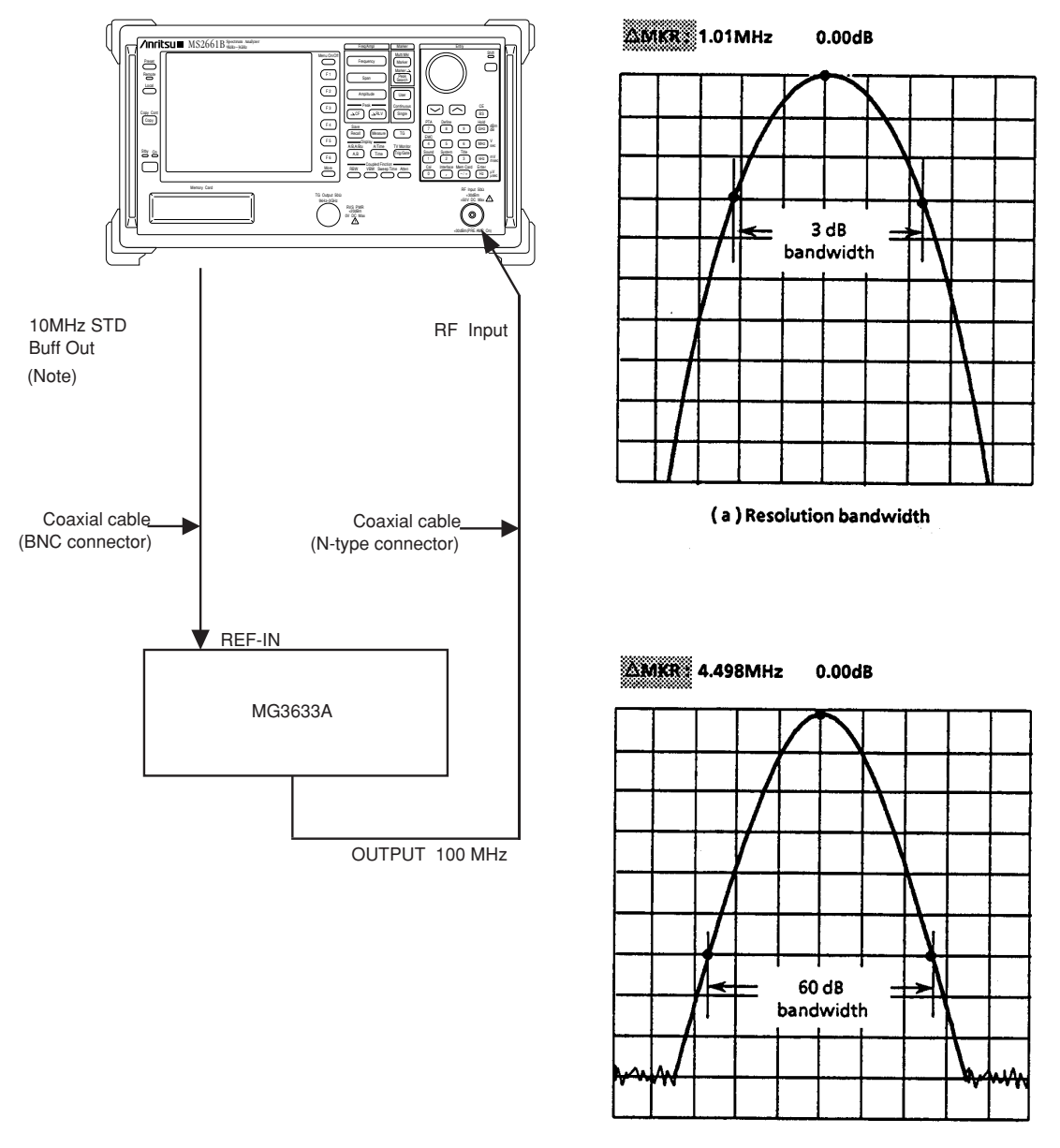

(b) 60 dB dropped bandwidth

### **Resolution Bandwidth/Selectivity Test**

(4) Procedure

## (a) Resolution bandwidth accuracy

| Step |                                                                                                    | Procedure                                  |
|------|----------------------------------------------------------------------------------------------------|--------------------------------------------|
| 1    | Press the [Preset] key.                                                                                                    |                                            |
| 2    | Perform all calibration.                                                                                                    |                                            |
| 3    | Set the spectrum analyzer as shown below:                                                                                                    |                                            |
|      | Center Freq 100 MHz<br>Span                                                                                                    |                                            |
| 4    | Press the $[\rightarrow RLV]$ key and match the peak of the on the screen.                                                                                                    | e signal trace to the top line (REF LEVEL) |
| 5    | Press the [Single] key to execute a single sweep,<br>then check that the single sweep has been<br>completed.                                                                                                    |                                            |
| 6    | After pressing the Measure key, operate Occ<br>BW Measure and Setup and display the setup<br>menu of occupied frequency bandwidth mea-<br>surement.                                                                                          |                                            |
| 7    | Select X dB Down and set it to 3 dB.                                                                                                    |                                            |
| 8    | Press Return to return to the Occ BW Measure menu, and then press Execute.                                                                                                    |                                            |
| 9    | The 3 dB resolution bandwidth value is displayed<br>in the upper left-hand corner of the screen.<br>Fill in this value in the table on the next page.                                                                                        |                                            |
| 10   | Repeat steps 3 to 9 for the frequencies other than<br>the resolution bandwidth 1 MHz and the fre-<br>quency span 5 MHz according to the combina-<br>tions of resolution bandwidth and frequency span<br>shown in the table on the next page. | bandwidth<br>Bandwidth Measurement         |

## Resolution Bandwidth (3 dB)

#### • MS2651B/2661B/2653B/2663B

| Resolution bandwidth | Frequency span | 3 dB bandwidth |
|----------------------|----------------|----------------|
| 5 MHz                | 10 MHz         |                |
| 1 MHz                | 5 MHz          |                |
| 300 kHz              | 500 kHz        |                |
| 100 kHz              | 200 kHz        |                |
| 30 kHz               | 50 kHz         |                |
| 10 kHz               | 20 kHz         |                |
| 3 kHz                | 5 kHz          |                |
| 1 kHz                | 2 kHz          |                |

#### • MS2661C/2663C

| Resolution bandwidth | Frequency span | 3 dB bandwidth |
|----------------------|----------------|----------------|
| 3 MHz                | 10 MHz         |                |
| 1 MHz                | 5 MHz          |                |
| 300 kHz              | 500 kHz        |                |
| 100 kHz              | 200 kHz        |                |
| 30 kHz               | 50 kHz         |                |
| 10 kHz               | 20 kHz         |                |
| 3 kHz                | 5 kHz          |                |
| 1 kHz                | 2 kHz          |                |

| Step | Procedure                                                                                      |
|------|------------------------------------------------------------------------------------------------|
| 1    | Set the spectrum analyzer as shown below:                                                      |
|      | Center Freq 100 MHz<br>Span                                                                    |
|      | RBW (MANUAL)1 MHz                                                                              |
|      | ScaleLOG 10 dB/div                                                                             |
|      | VBW 100 Hz                                                                                     |
|      | Marker NORMAL                                                                                  |
|      | Zone Width1 div                                                                                |
| 2    | Press the $[\rightarrow RLV]$ key to match the peak of the signal                              |
|      | trace to the top line (REF LEVEL) on the screen.                                               |
| 3    | Press the [Single] key to execute a single sweep,                                              |
|      | then check that the single sweep has been com-                                                 |
|      | pleted.                                                                                        |
|      |                                                                                                |
| 4    | After pressing the Measure key, operate Occ BW                                                 |
|      | Measure and Setup and display the setup menu of                                                |
|      | occupied frequency bandwidth measurement.                                                      |
| 5    | Select X dB Down and set it to 60 dB.                                                          |
| 6    | Dross Datum to noture to the Oce DW Measure                                                    |
| 0    | many and then proce Execute                                                                    |
|      | menu, and men press Execute. bandwidth                                                         |
| 7    | The 60 dB resolution bandwidth value is displayed 60 dB Bandwidth Measurement                  |
|      | in the upper left-hand corner of the screen.                                                   |
|      | Fill in this value in the table on the next page.                                              |
| 8    | Repeat steps 1 to 7 for the frequencies other than the resolution bandwidth 1 MHz and the      |
|      | frequency span 20 MHz according to the combinations of resolution bandwidth and frequency      |
|      | span shown in the table on the next page.                                                      |
| 9    | For the 3 dB handwidth, too, write the value of the Resolution Bandwidth (3 dB) table on the   |
| 0    | nreceding page in the table on the next page                                                   |
|      | proceeding page in the more on the next page.                                                  |
| 10   | For each resolution bandwidth in the table on the next page, confirm that the value calculated |
|      | from (60 dB BW/3 dB BW) is $\leq 15$ or $\leq 10$ .                                            |
|      |                                                                                                |

## (b) Resolution bandwidth selectivity

## Selectivity Test (60 dB/3 dB Bandwidth Ratio)

#### • MS2651B/2661B/2653B/2663B

| Resolution bandwidth | Frequency span | Video<br>bandwidth | 60 dB BW | 3 dB BW | 60 dB BW/30 dB BW |
|----------------------|----------------|--------------------|----------|---------|-------------------|
| 5 MHz                | 100 MHz        | 100 Hz             |          |         | ≤15               |
| 1 MHz                | 20 MHz         | 100 Hz             |          |         | ≤15               |
| 300 kHz              | 10 MHz         | 100 Hz             |          |         | ≤10               |
| 100 kHz              | 5 MHz          | 100 Hz             |          |         | ≤10               |
| 30 kHz               | 1 MHz          | 100 Hz             |          |         | ≤10               |
| 10 kHz               | 200 kHz        | 100 Hz             |          |         | ≤10               |
| 3 kHz                | 100 kHz        | 100 Hz             |          |         | ≤10               |
| 1 kHz                | 50 kHz         | 100 Hz             |          |         | ≤10               |

#### • MS2661C/2663C

| Resolution bandwidth | Frequency span | Video<br>bandwidth | 60 dB BW | 3 dB BW | 60 dB BW/30 dB BW |
|----------------------|----------------|--------------------|----------|---------|-------------------|
| 3 MHz                | 100 MHz        | 100 Hz             |          |         | ≤15               |
| 1 MHz                | 20 MHz         | 100 Hz             |          |         | ≤15               |
| 300 kHz              | 10 MHz         | 100 Hz             |          |         | ≤15               |
| 100 kHz              | 5 MHz          | 100 Hz             |          |         | ≤15               |
| 30 kHz               | 1 MHz          | 100 Hz             |          |         | ≤15               |
| 10 kHz               | 200 kHz        | 100 Hz             |          |         | ≤15               |
| 3 kHz                | 100 kHz        | 100 Hz             |          |         | ≤15               |
| 1 kHz                | 50 kHz         | 100 Hz             |          |         | ≤15               |

## Sideband phase noise

When the resolution bandwidth is set to a fixed value and a signal that has far less sideband-noise level than the equipment to be tested is input, check the level of the noise as compared to the peak signal (dBc) at the specified frequency away from the peak.

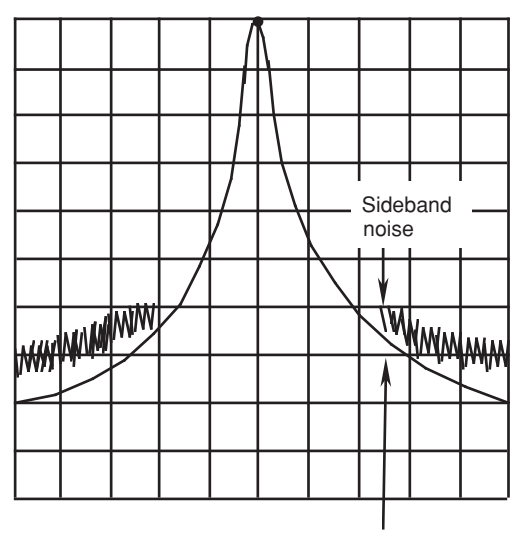

Since the average value is measured for noise level, use a video filter for measurement.

This sideband noise is a spectrum response which is modulated by the internal noise of the spectrum analyzer. If this response is large, the actual filter envelope is masked by the noise as shown, which makes measurement impossible.

Actual filter envelop

#### (1) Specifications

• Sideband noise:

≤-100 dBc/Hz (Frequency: 1 GHz, 10 kHz offset; MS2661B/2663B/2661C/2663C) ≤-90 dBc/Hz (Frequency: 1 GHz, 10 kHz offset; MS2651B/2653B)

### (2) Test instruments

• Signal generator: MG3633A Synthesized Signal Generator

#### (3) Setup

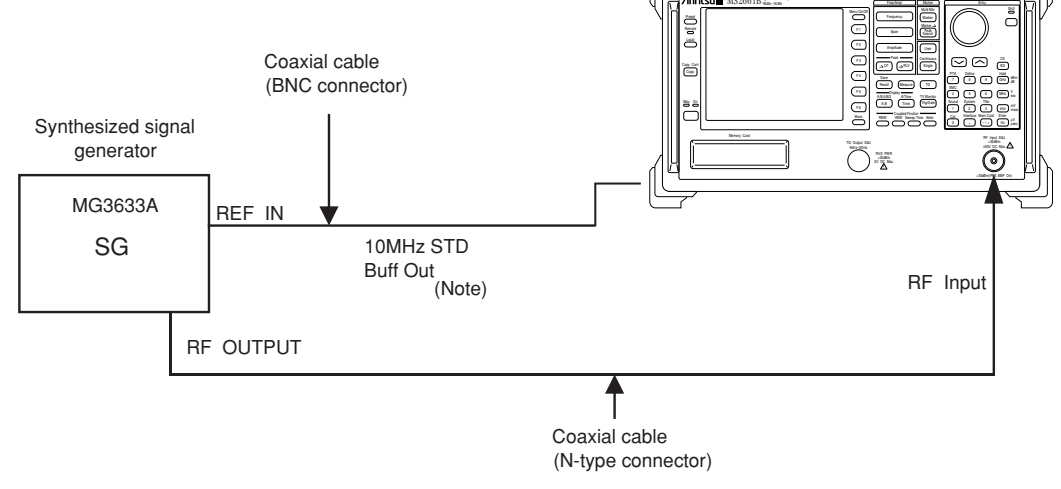

**Sideband Noise Test** 

## (4) Procedure

| Step | Pr                                                                                                    | rocedure                             |
|------|----------------------------------------------------------------------------------------------------|--------------------------------------|
| 1    | Press the [Preset] key.                                                                                                    |                                      |
| 2    | Operate All Cal.                                                                                                    |                                      |
| 3    | Set the MG3633A output to 1000 MHz and 0 dBm.                                                                                              |                                      |
| 4    | Set the spectrum analyzer as shown below:                                                                                                  |                                      |
|      | Center Freq1.000 010 GHzSpan25 kHzReference Level0 dBmAttenuator10 dBRBW1 kHzVBW10 HzDET MODESAMPLE                                        |                                      |
| 5    | Press the [Peak Search] key to search for a peak<br>point so that the peak point on the signal trace is<br>included in the zone marker.    |                                      |
| 6    | Press the $[\rightarrow RLV]$ key to match the peak of the signal trace to the top line (REF LEVEL) on the screen.                         |                                      |
| 7    | After pressing the Measure key, select C/N Ratio Measure.                                                                                  | - Marine Commence                    |
| 8    | Press the Meas On key to start C/N measurement.                                                                                            |                                      |
| 9    | Set Zone Width of Marker to Spot.                                                                                                    | CF : 1.000 010GHz Span : 25kHz       |
| 10   | Press the [Marker] key, then turn the rotary knobto<br>move the zone marker to the right so that the zone<br>center frequency is 10.0 kHz. | Sideband Noise Measurement           |
| 11   | Make sure that the C/N value is -100 dBc/Hz or less dBC/Hz or less                                                                         | s (MS2661B/2663B/2661C/2663C) or -90 |

(MS2651B/2653B).

6-21

## Frequency measurement accuracy

Set the marker point to the position at least 20 dB higher than the noise (or adjacent interference signal) to operate the built-in counter with the higher-S/N signal, and test the frequency measurement accuracy using Count On mode.

- (1) Specifications
  - Accuracy:  $\leq$  (Readout frequency × reference oscillator accuracy ± (1 count))
  - Resolution: 1 Hz, 10 Hz, 100 Hz, 1 kHz
- (2) Test instrument
  - Signal generator: 69269A
  - Frequency standard
- (3) Setup

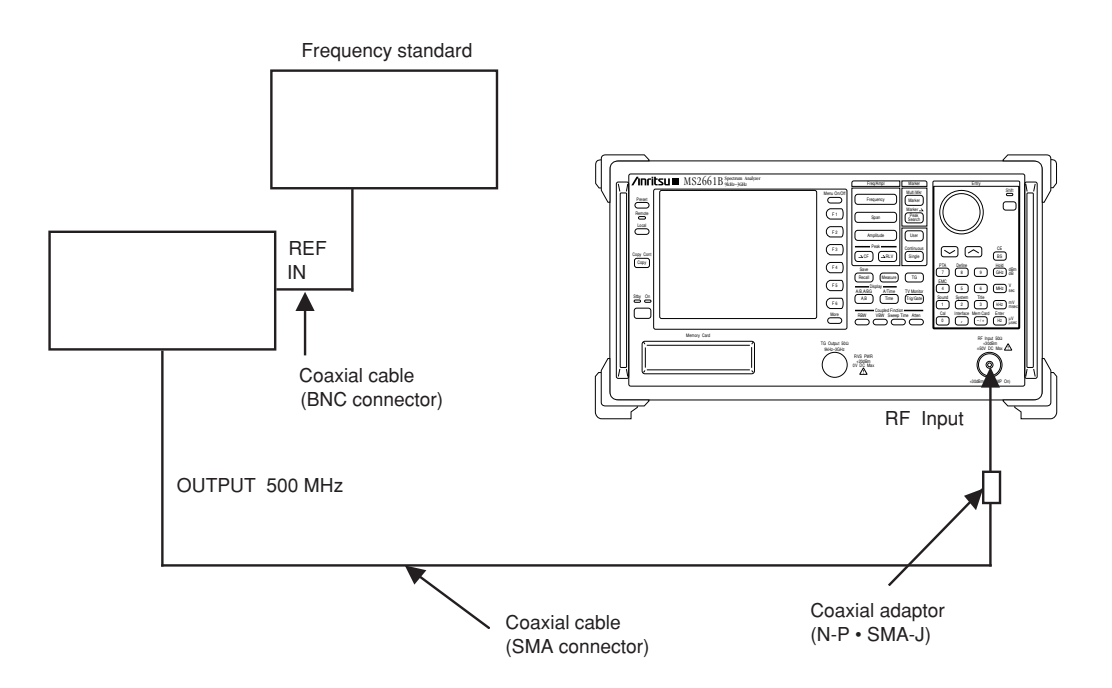

### **Frequency Measurement Accuracy Test**

## (4) Procedure

| Step | Pro                                                                                                    | ocedure                                           |
|------|----------------------------------------------------------------------------------------------------|---------------------------------------------------|
| 1    | Press the [Preset] key.                                                                                                    |                                                   |
| 2    | Set the 69269A to 500 MHz and -10 dBm.                                                                                          |                                                   |
| 3    | Set the spectrum analyzer as shown below:                                                                                       |                                                   |
|      | Center Freq 500 MHz<br>Span 50 kHz                                                                                              |                                                   |
| 4    | Press the [Measure] key and set to Frequency Count.<br>Then, press the Return key and set to Count On.                          | . Press Setup and set Resolution to 1 Hz.         |
| 5    | Confirm that the FREQ reading at the upper-left of the screen is the RF INPUT frequency 500 MHz $\pm$ 1 Hz or less.             |                                                   |
| 6    | Change the counter resolution to 10 Hz and confirm that the Freq reading is 500 MHz $\pm 10$ Hz or less.                        |                                                   |
| 7    | • Change the counter resolution to 100 Hz and confirm that the Freq reading is 500 MHz ±100 Hz or less.                         |                                                   |
|      | <ul> <li>Change the counter resolution to 1 kHz and<br/>confirm that the Freq reading is 500 MHz ±1<br/>kHz or less.</li> </ul> | CF : 500MHz Span : 50kHz<br>Frequency Measurement |

## Amplitude display linearity

Test the error per vertical graduation for the LOG display. For the LOG display linearity, test that the graduation is equal to the logarithm (dB) of the input signal level.

Input the correct level signal to the RF Input via an external attenuator and calculate the error from the attenuation of the attenuator and the  $\Delta$  marker reading at the trace waveform peak.

#### (1) Specifications

• Amplitude display linearity:

After automatic calibration ±2.5 dB for 0 to -90 dB LOG: ±1.5 dB for 0 to -85 dB

> $\pm 1$  dB for 0 to -70 dB  $\pm 0.4$  dB for 0 to -20 dB

> > Anciteum

#### (2)Test instruments

•

Signal generator: • Attenuator:

MG3633A MN510C

Setup (3)

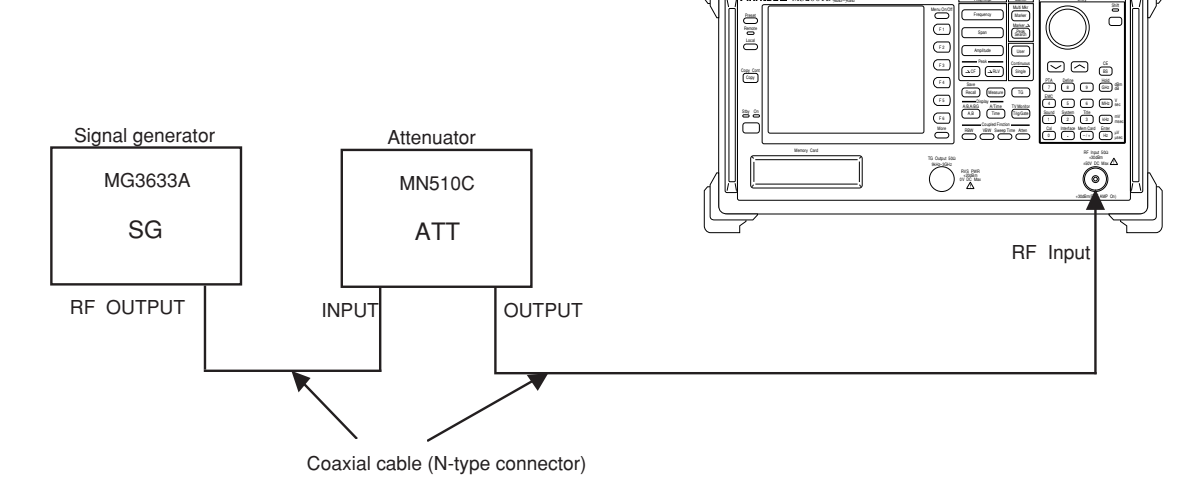

### **Amplitude Display Linearity Test**

## (4) Procedure

LOG display linearity

| Step | Procedure                                                                                              |
|------|----------------------------------------------------------------------------------------------------|
| 1    | Press the [Preset] key.                                                                                |
| 2    | Operate All Cal.                                                                                       |
| 3    | Set the MG3633A to 100 MHz and 0 dBm.                                                                  |
| 4    | Set the MN510C to 0 dB.                                                                                |
| 5    | Set the spectrum analyzer as shown below:                                                              |
|      | Center Freq 100 MHz                                                                                    |
|      | Span 10 kHz                                                                                            |
|      | Reference Level 0 dBm                                                                                  |
|      | Attenuator 10 dB                                                                                       |
|      | RBW                                                                                                    |
|      | VBW                                                                                                    |
| 6    | Press the $[\rightarrow CF]$ key to set the spectrum waveform peak to the center of the screen.        |
| 7    | Adjust the MG3633A output level so that the marker level reading is 0.0 dBm.                           |
| 8    | Press the [Marker] key sequentially to set the marker to $\Delta$ marker after the sweep is completed. |

| Step | Procedure                                                                                                    |                                             |  |  |
|------|----------------------------------------------------------------------------------------------------|---------------------------------------------|--|--|
| 9    | As shown on Fig. (b), read the level of the current marker when ATT is set at 5 dB. An error is determined as calibrated ATT 5 dB value $+\Delta$ marker level. |                                             |  |  |
| 10   | Add a marker level corresponding to the calib DB (with 5 dB steps) and determine the error.                                                                     | rated ATT value when ATT is set as 10 to 90 |  |  |
|      | △ MKR : 0.000kHz 0.0dB                                                                                                    | △ MKR : 0.000kHz – 5.04dB                   |  |  |
|      |                                                                                                    |                                             |  |  |
|      | ATT 0dB reference                                                                                                    | (5 dB corrected value)+ (Marker level)      |  |  |
|      | (a) Reference Point Setting                                                                                                    | (b) $\Delta$ Marker Level when ATT is 5     |  |  |

| ΔΤΤ             | А                                | В                      |                |  |
|-----------------|----------------------------------|------------------------|----------------|--|
| setting<br>(dB) | ATT<br>calibration<br>value (dB) | ∆ marker level<br>(dB) | Error (dB)=A+B |  |
| 0               | 0 (reference)                    | 0 (reference)          | 0 (reference)  |  |
| 5               |                                  |                        |                |  |
| 10              |                                  |                        |                |  |
| 15              |                                  |                        |                |  |
| 20              |                                  |                        |                |  |
| 25              |                                  |                        |                |  |
| 30              |                                  |                        |                |  |
| 35              |                                  |                        |                |  |
| 40              |                                  |                        |                |  |
| 45              |                                  |                        |                |  |
| 50              |                                  |                        | . <u> </u>     |  |
| 55              |                                  |                        |                |  |
| 60              |                                  |                        |                |  |
| 65              |                                  |                        |                |  |
| 70              |                                  |                        |                |  |
| 75              |                                  |                        |                |  |
| 80              |                                  |                        |                |  |
| 85              |                                  |                        |                |  |
| 90              |                                  |                        |                |  |

## Log Display Linearity (10 dB/div)

## Frequency response

Generally, when one or more signals with a different frequency but the same amplitude are input, the spectrum analyzer displays the same amplitude for each spectrum on the screen.

#### (1) Specifications

• Frequency response:

| • MS2651B/2661B/2661C | $\pm 0.5 \text{ dB}$ (10<br>$\pm 1.5 \text{ dB}$ (9<br>$\pm 1.0 \text{ dB}$ (10 | 00 kHz to 3 GHz, referenced to 100 MHz, RF ATT: 10 dB, 18° to 28°C)<br>to 100 kHz, referenced to 100 MHz, RF ATT: 10 dB, 18° to 28°C)<br>00 kHz to 3 GHz, referenced to 100 MHz, RF ATT: 10 to 50 dB) |
|-----------------------|---------------------------------------------------------------------------------|----------------------------------------------------------------------------------------------------|
| • MS2653B/2663B/2663C | ±0.5 dB (10<br>28                                                               | 00 kHz to 3.2 GHz, band 0, referenced to 100 MHz, RF ATT: 10 dB, 18° to $^\circ C)$                                                                                                    |
|                       | ±1.5 dB (9                                                                      | to 100 kHz, band 0, referenced to 100 MHz, RF ATT: 10 dB, 18° to 28°C)                                                                                                    |
|                       | ±1.5 dB (2.                                                                     | 92 to 8.1 GHz, band 1, referenced to 100 MHz, RF ATT: 10 dB, 18° to 28°C)                                                                                                    |
|                       | ±1.0 dB (10                                                                     | 00 kHz to 3.2 GHz, band 0, RF ATT: 10 to 50 dB)                                                                                                    |
|                       | ±3.0 dB (2.                                                                     | 92 to 8.1 GHz, band 1, RF ATT: 10 to 50 dB)                                                                                                    |
|                       | * /                                                                             | At band 1, pre-selector tuning                                                                                                    |

#### (2) Test instruments

- Signal generator: 69269A
- Power meter: ML4803A
- Power sensor:

MA4601A (For the MS2651B/2661B/2661C) MA4701A (For the MS2653B/2663B/2663C)

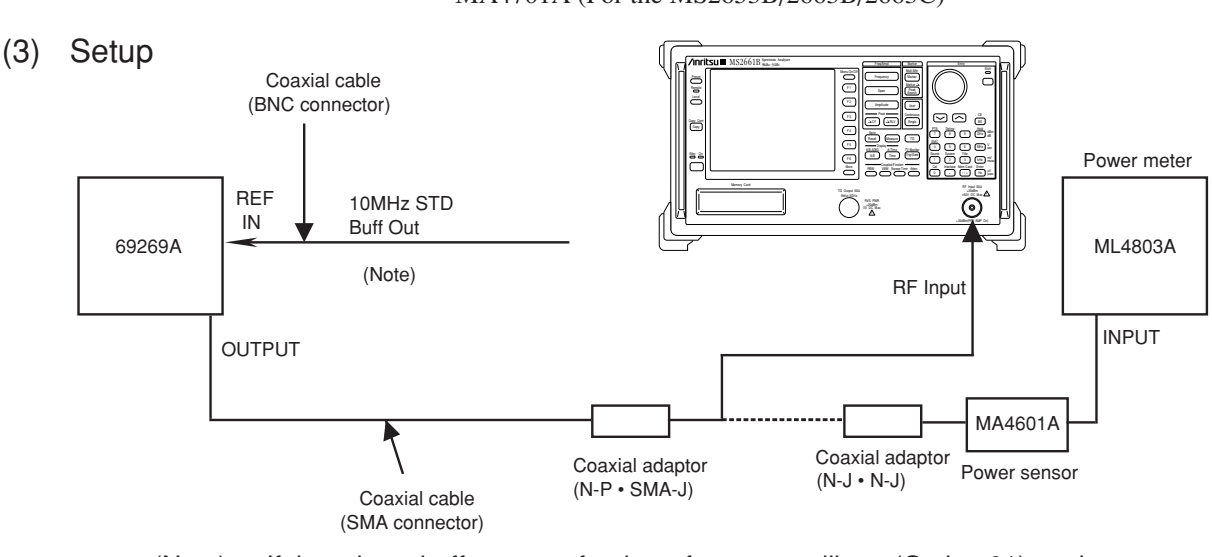

(Note) If there is no buffer output for the reference oscillator (Option 01) on the rear panel, input a reference signal from an external 10 MHz frequency standard to the main body and signal generator.

### **Frequency Response Test**

#### (4) Precautions

This test should be performed at an ambient temperature of 10  $^{\circ}$  to 28  $^{\circ}$ C after allowing the instrument to warm up for 60 minutes or more.

### (5) Procedure

## (a) Calibration of signal-generator 69269A

| Step | Procedure                                                                                                    |
|------|----------------------------------------------------------------------------------------------------|
| 1    | Set the 69269A as shown below:                                                                                                    |
|      | OUTPUT FREQ 100 MHz                                                                                                    |
|      | OUTPUT LEVEL10 dBm                                                                                                    |
| 2    | Connect the 69269A output to the power sensor input with a coaxial cable.                                                                                                    |
| 3    | Read the power meter display.                                                                                                    |
| 4    | Change the 69269A output frequency as shown in the tables on the next page and read the power meter display with level at 100 MHz as reference. This data is the calibration data. |

### (b) Readout of measured amplitude deviation (frequency response)

| Step | Procedure                                                                                                    |
|------|----------------------------------------------------------------------------------------------------|
| 1    | Connect the 69269A OUTPUT to the spectrum analyzer RF Input with a coaxial cable.                                                                                                    |
| 2    | Press the spectrum analyzer [Preset] key.                                                                                                    |
| 3    | Perform all calibration.                                                                                                    |
| 4    | Set the spectrum analyzer as shown below:                                                                                                    |
|      | Center Freq 100 MHz<br>Span                                                                                                    |
| 5    | Press the $[\rightarrow CF]$ key.                                                                                                    |
| 6    | Set the marker mode to delta marker.                                                                                                    |
| 7    | Set the spectrum analyzer center frequency as shown in the tables on the next page, then obtain the deviation from the formula below by reading the delta marker level at each frequency.    |
|      | Deviation = Delta marker level reading - Measurement frequency calibration value<br>For Band 1- and 1+, the pre-selector is peaked. (See Section 8 of Vol.2, "Detailed Panel<br>Operation.") |

## **Frequency Response**

#### • MS2651B/2661B/2661C

| Frequency | Calibration value (dBm) | Marker level (dB) | Deviation (dB)   |
|-----------|-------------------------|-------------------|------------------|
| 100 MHz   | 0 dB (reference)        | 0 dB (reference)  | 0 dB (reference) |
| 200 MHz   |                         |                   |                  |
| 500 MHz   |                         |                   |                  |
| 1 GHz     |                         |                   |                  |
| 1.5 GHz   |                         |                   |                  |
| 2 GHz     |                         |                   |                  |

### Frequency Response (Band 0)

#### • MS2653B/2663B/2663C

| Frequency | Calibration value (dBm) | Marker level (dB) | Deviation (dB)   |
|-----------|-------------------------|-------------------|------------------|
| 100 MHz   | 0 dB (reference)        | 0 dB (reference)  | 0 dB (reference) |
| 200 MHz   |                         |                   |                  |
| 500 MHz   |                         |                   |                  |
| 1 GHz     |                         |                   |                  |
| 1.5 GHz   |                         |                   |                  |
| 2 GHz     |                         |                   |                  |
| 3 GHz     |                         |                   |                  |

### Frequency Response (Band 1-)

| Frequency | Calibration value (dBm) | Marker level (dB) | Deviation (dB) |
|-----------|-------------------------|-------------------|----------------|
| 3.1 GHz   |                         |                   |                |
| 4 GHz     |                         |                   |                |
| 5 GHz     |                         |                   |                |
| 6 GHz     |                         |                   |                |
| 6.5 GHz   |                         |                   |                |

## Frequency Response (Band 1+)

| Frequency | Calibration value (dBm) | Marker level (dB) | Deviation (dB) |
|-----------|-------------------------|-------------------|----------------|
| 6.5 GHz   |                         |                   |                |
| 7 GHz     |                         |                   |                |
| 7.5 GHz   |                         |                   |                |
| 8 GHz     |                         |                   |                |

## Reference level accuracy

Here the absolute amplitude level at only 100 MHz is tested. Confirm the level accuracy after inputting an SG output (calibrated by a standard power meter) to the MS2650/MS2660B/C series.

#### (1) Specifications

• Reference level accuracy: At 100 MHz frequency and 1 MHz span after automatic calibration (Resolution bandwidth, video bandwidth, RF ATT and sweep time set to AUTO)  $\leq \pm 0.4 \text{ dB} (0 \text{ to } -49.9 \text{ dBm})$  $\leq \pm 0.75 \text{ dB} (-69.9 \text{ to } -50 \text{ dBm}, 0.1 \text{ to } +30 \text{ dBm})$ 

 $\leq \pm 1.5 \text{ dB} (-80 \text{ to} -70 \text{ dBm})$ 

#### (2) Test instruments

| • | Signal generator: | MG3633A |
|---|-------------------|---------|
| • | Attenuator:       | MN510C  |
| • | Power sensor:     | MA4601A |

• Power meter: ML4803A

#### (3) Setup

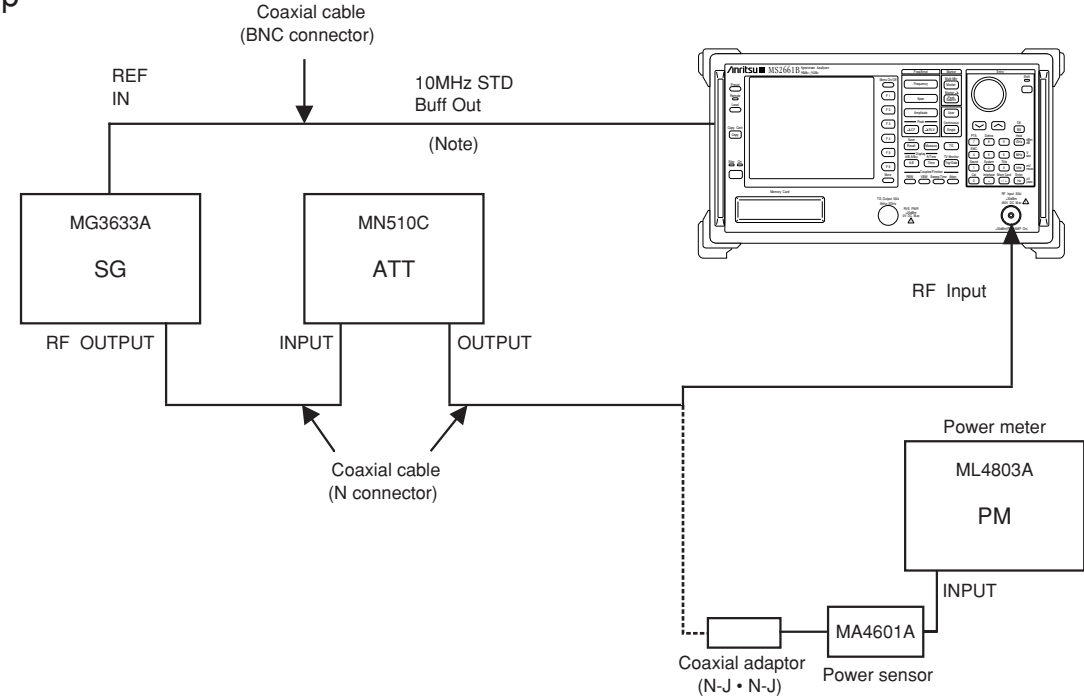

#### **Reference Level Accuracy Test**

(Note) If there is no buffer output for the reference oscillator (Option 01) on the rear panel, input a reference signal from an external 10 MHz frequency standard to the main body and signal generator.

### (4) Precautions

- 1) Set the resolution bandwidth, video bandwidth, RF ATT and sweep time to Auto.
- 2) This test should be performed after warming up this instrument for 60 minutes or more.
- (5) Procedure

| Step | Procedure                                                                                                    |
|------|----------------------------------------------------------------------------------------------------|
| 1    | Press the spectrum analyzer [Preset] key.                                                                                                    |
| 2    | Operate All Cal.                                                                                                    |
| 3    | Connect the attenuator OUTPUT to the power sensor input.                                                                                       |
| 4    | Set the SG frequency to 100 MHz and adjust the SG level so that the power meter indication is 0 dBm. At this time, set the attenuator to 0 dB. |
| 5    | Connect the attenuator OUTPUT to the spectrum analyzer RF Input connector.                                                                     |
| 6    | Set the spectrum analyzer as shown below:                                                                                                    |
|      | Center Freq 100 MHz                                                                                                    |
|      | Span1 MHz                                                                                                    |
|      | Reference Level 0 dBm                                                                                                    |
| 7    | Press the $[\rightarrow CF]$ to move the peak point of the spectrum waveform to the center of the                                              |
|      | screen.                                                                                                    |
| 8    | Read the marker level.                                                                                                    |
| Step |                                     |                                              | Procedure                    |                         |
|------|-------------------------------------|----------------------------------------------|------------------------------|-------------------------|
| 9    | Change the atter<br>read the marker | nuator in 10 dB steps, s<br>level each time. | set the reference level as s | hown in the table below |
| F    | Reference level setting             | Marker<br>readout                            | Correction factor<br>of ATT  | Error                   |
|      | 0 dBm                               | dBm                                          | dB                           | dB                      |
|      | -10 dBm                             | dBm                                          | dB                           | dB                      |
|      | –20 dBm                             | dBm                                          | dB                           | dB                      |
|      | -30 dBm                             | dBm                                          | dB                           | dB                      |
|      | -40 dBm                             | dBm                                          | dB                           | dB                      |
|      | –50 dBm                             | dBm                                          | dB                           | dB                      |
|      | -60 dBm                             | dBm                                          | dB                           | dB                      |
|      | -70 dBm                             | dBm                                          | dB                           | dB                      |
|      | -80 dBm                             | dBm                                          | dB                           | dB                      |

**10** Calculate the error from the following equation.

Error = Marker readout - reference level set value - correction factor of ATT

# Average noise level

The internal noise distributed evenly in proportion to the resolution bandwidth over the whole measurement frequency band is called the average noise level.

#### (1) Specifications

- Average noise level: At 1 kHz resolution bandwidth, 1 Hz video bandwidth, and 0 dB RF ATT:
  - MS2661B/2661C

≤-115 dBm (1 MHz to 1 GHz) ≤-115 dBm +f [GHz] dB (>1 GHz)

• MS2651B

 $\leq$ -110 dBm (1 MHz to 1 GHz)

- $\leq$ -110 dBm +f [GHz] dB (>1 GHz)
- MS2663B/2663C

≤-115 dBm (1 MHz to 1 GHz) ≤-115 dBm + 1.5 f [GHz] dB (1 to 3.1 GHz, Band 0)

- $\leq$ -115 dBm + 0.5 f [GHz] dB (2.92 to 8.1 GHz, Band 1)
- MS2653B

 $\leq$ -110 dBm (1 MHz to 1 GHz)

 $\leq$ -110 dBm + f [GHz] dB (1 to 3.1 GHz, Band 0)

 $\leq$ -110 dBm + 0.5 f [GHz] dB (2.92 to 8.1 GHz, Band 1)

- (2) Test instruments
  - 50  $\Omega$  terminator: MP752A
- (3) Setup

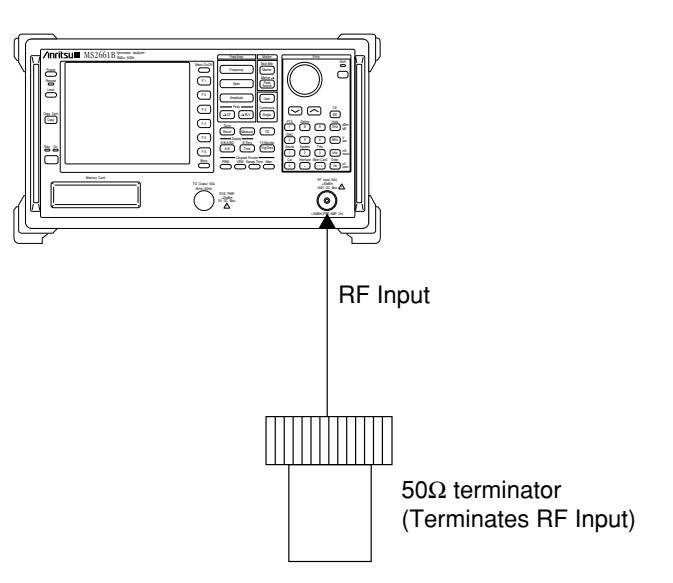

**Average Noise Level Test** 

### (4) Procedure

| Step | Procedure                                                                                             |  |  |  |
|------|----------------------------------------------------------------------------------------------------|--|--|--|
| 1    | Press the spectrum analyzer [Preset] key.                                                             |  |  |  |
| 2    | Operate All Cal.                                                                                      |  |  |  |
| 3    | Terminate the RF Input with a 50 $\Omega$ terminator.                                                 |  |  |  |
| 4    | Set the spectrum analyzer as shown below:                                                             |  |  |  |
|      | Start Freq1 MHz                                                                                       |  |  |  |
|      | Stop Freq 1 GHz                                                                                       |  |  |  |
|      | Reference Level40 dBm                                                                                 |  |  |  |
|      | Attenuator 0 dB                                                                                       |  |  |  |
|      | RBW                                                                                                   |  |  |  |
|      | VBW                                                                                                   |  |  |  |
|      | Detection Sample                                                                                      |  |  |  |
| 5    | Press the [Single] key to execute a single sweep.                                                     |  |  |  |
| 6    | Press the $[\rightarrow CF]$ key to set the frequency at the peak level of the spectrum to the center |  |  |  |
|      | frequency.                                                                                            |  |  |  |
| 7    | Press the [Shift] key and then the [Single] key to execute a continuous sweep.                        |  |  |  |
| 8    | Set the spectrum analyzer as shown below: (Time Domain)                                               |  |  |  |
|      | Span 0 Hz                                                                                             |  |  |  |
|      | Reference Level100 dBm                                                                                |  |  |  |
|      | RBW 1 kHz                                                                                             |  |  |  |
|      | VBW 1 Hz                                                                                              |  |  |  |
| 9    | Press [Time], Storage, Average and Average Count keys in order and set the average count to           |  |  |  |
|      | 16.                                                                                                   |  |  |  |
| 10   | Press the Continue key to start the averaging, and wait until the 16-time averaging sweep is          |  |  |  |
| -    | completed.                                                                                            |  |  |  |
| 11   | Press the [Peak Search] key to execute peak search. At this point, read the level value at the        |  |  |  |
|      | marker.                                                                                               |  |  |  |
| 12   | Confirm that the marker reading is less than the specification, shown in the table on the next        |  |  |  |
|      | page.                                                                                                 |  |  |  |

#### Step

#### Procedure

| MS2651B/2661B/2661C setting |           | Average noise level |                                       |
|-----------------------------|-----------|---------------------|---------------------------------------|
| START FREQ                  | STOP FREQ | Marker readout      | MS2651B/2661B/2661C<br>specification  |
| 1 MHz                       | 1 GHz     |                     | -110 dBm/-115 dBm                     |
| 1 GHz                       | 2 GHz     |                     | -109 to -108 dBm/<br>-114 to -113 dBm |

| MS2653B/2663B/2663C setting |       | Average noise level |                                          |
|-----------------------------|-------|---------------------|------------------------------------------|
| START FREQ STOP FREQ        |       | Marker readout      | MS2653B/2663B/2663C<br>specification     |
| 1 MHz                       | 1 GHz |                     | -115 dBm/-110 dBm                        |
| 1 GHz                       | 2 GHz |                     | -113.5 to -112 dBm<br>-118.5 to -107 dBm |
| 4 MHz                       | 6 GHz |                     | -113 to -112 dBm<br>-118 to -107 dBm     |
| 7 GHz                       | 8 GHz |                     | -111.5 to -111 dBm<br>-106.5 to -106 dBm |

**13** Repeat steps 4 to 12 while setting Start/Stop Freq from the below table so that the average noise level can be obtained.

# Second harmonic distortion

Even if a signal without harmonic distortion is input to a spectrum analyzer, the higher harmonics are generated by the analyzer input-mixer non-linearity and are displayed on the screen.

The second harmonic level is the highest harmonic displayed on the MS2650/MS2660B/C series spectrum analyzer. The main point of the test is to apply a signal (with a distortion that is lower than the spectrum analyzer internal harmonic distortion [at least 20 dB below]) to the spectrum analyzer and measure the level difference between the fundamental wave and the second harmonic. If a low-distortion signal source cannot be obtained, apply a low-distortion signal to the spectrum analyzer after passing the signal through a low-pass filter (LPF).

#### (1) Specifications

| Second harmonic distortion: |                                                  |
|-----------------------------|--------------------------------------------------|
| • MS2661B/2661C             | At mixer input level -30 dBm:                    |
|                             | $\leq$ -60 dBc (input frequency 10 to 200 MHz)   |
|                             | $\leq$ -75 dBc (input frequency 200 to 1500 MHz) |
|                             | $\leq$ -80 dBc (input frequency 800 to 1000 MHz) |
| • MS2651B                   | At mixer input level -30 dBm:                    |
|                             | $\leq$ -55 dBc (input frequency 10 to 100 MHz)   |
|                             | $\leq$ -60 dBc (input frequency 100 to 1500 MHz) |
| • MS2663B/2663C             | At mixer input level -30 dBm:                    |
|                             | $\leq$ -60 dBc (10 to 200 MHz, Band 0)           |
|                             | $\leq$ -75 dBc (0.2 to 1.3 GHz, Band 0)          |
|                             | ≤-70 dBc (1.3 to 1.55 GHz, Band 0)               |
|                             | $\leq$ -80 dBc (0.8 to 1 GHz, Band 0)            |
|                             | At mixer input level -20 dBm:                    |
|                             | $\leq$ -100 dBc (1.46 to 4.05 GHz, Band 1-/1+)   |
| • MS2653B                   | At mixer input level -30 dBm:                    |
|                             | ≤-55 dBc (10 to 100 MHz)                         |
|                             | ≤-60 dBc (0.1 to 1.55 GHz)                       |
|                             | At mixer input level -20 dBm:                    |
|                             | $\leq$ -100 dBc (1.46 to 4.05 GHz, Band 1-/1+)   |

#### (2) Test instruments

| • | Signal generator: | MG3633A |  |
|---|-------------------|---------|--|
|   |                   |         |  |

• LPF: With attenuation of 70 dB or more at twice the fundamental frequencies

### (3) Setup

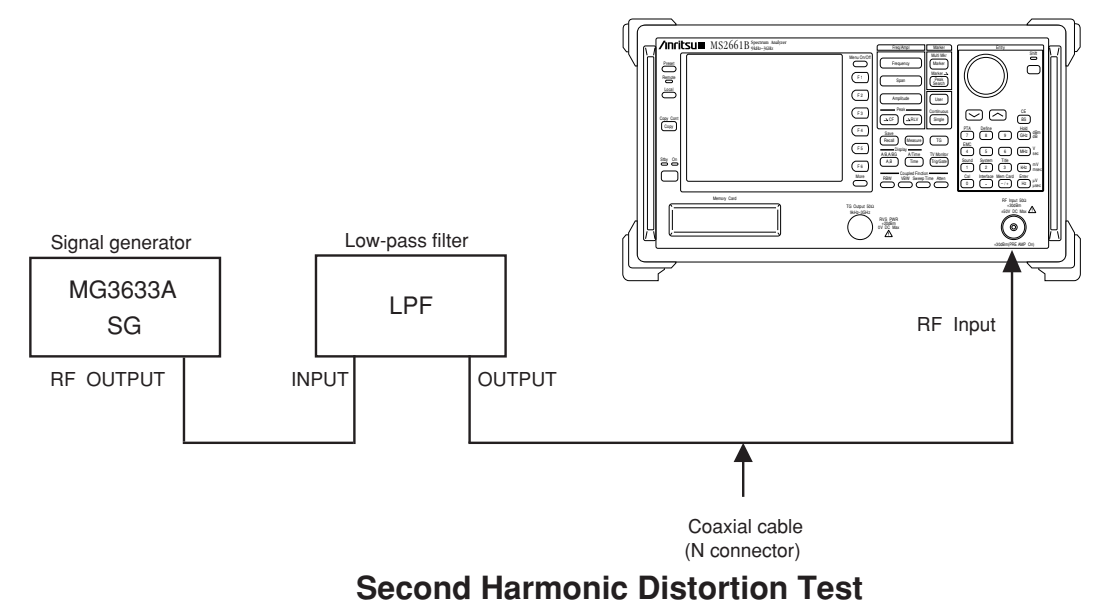

### (4) Procedure

| Step | Procedure                                                                                 |  |  |
|------|-------------------------------------------------------------------------------------------|--|--|
| 1    | Press the [Preset] key.                                                                   |  |  |
| 2    | Operate All Cal.                                                                          |  |  |
| 3    | Set the LPF cut-off frequency to approx. 12.8 MHz.                                        |  |  |
| 4    | Set the SG output frequency to 10 MHz and the output level to -30 dBm.                    |  |  |
| 5    | Set the spectrum analyzer as shown below:                                                 |  |  |
|      | Center Freq 10 MHz                                                                        |  |  |
|      | Span 10 kHz                                                                               |  |  |
|      | Reference Level30 dBm                                                                     |  |  |
|      | Attenuator 0 dB                                                                           |  |  |
| 6    | Adjust the SG output level so that peak of the spectrum waveform is at the REF LEVEL (the |  |  |
|      | top horizontal line of the screen).                                                       |  |  |

| Step | Procedur                                                                                                    | re |
|------|----------------------------------------------------------------------------------------------------|----|
| 7    | Move the marker to the peak of the spectrum waveform and make the marker the $\Delta$ marker.                                                                                                    |    |
| 8    | <ul> <li>Set the center frequency to twice the fundamental wave frequency to display the second harmonic on the screen.</li> <li>The Δ marker reading indicates the level difference between the fundamental wave and the second harmonic.</li> <li>If the level difference is 80 dB or more, set the REF LEVEL to -50 dBm. Confirm that the ATT set value is 0 dB.</li> </ul> |    |
| 9    | Set the LPF cut-off frequency to approx. 1.2 GHz.                                                                                                    |    |
| 10   | Set the SG as follows:<br>OUTPUT FREQ 1 GHz<br>OUTPUT LEVEL30 dBm                                                                                                    |    |
| 11   | Set the spectrum analyzer as follows:<br>Center Freq 1 GHz<br>Span 10 kHz<br>Reference Level                                                                                                    |    |
| 12   | Repeats steps 6 to 8.                                                                                                    |    |

### Resolution bandwidth (RBW) switching uncertainty

When the resolution bandwidth (RBW) is switched, its level error at the peak point is measured.

#### (1) Specifications

 Resolution bandwidth switching uncertainty: ± 0.3 dB (RBW=1 kHz to 1 MHz) (referenced to RBW: 3 kHz) ± 0.4 dB (RBW=5 MHz for MS2651B/2661B/2653B/2663B)

± 0.4 dB (RBW=3 MHz for MS2661C/2663C)

#### (2) Setup

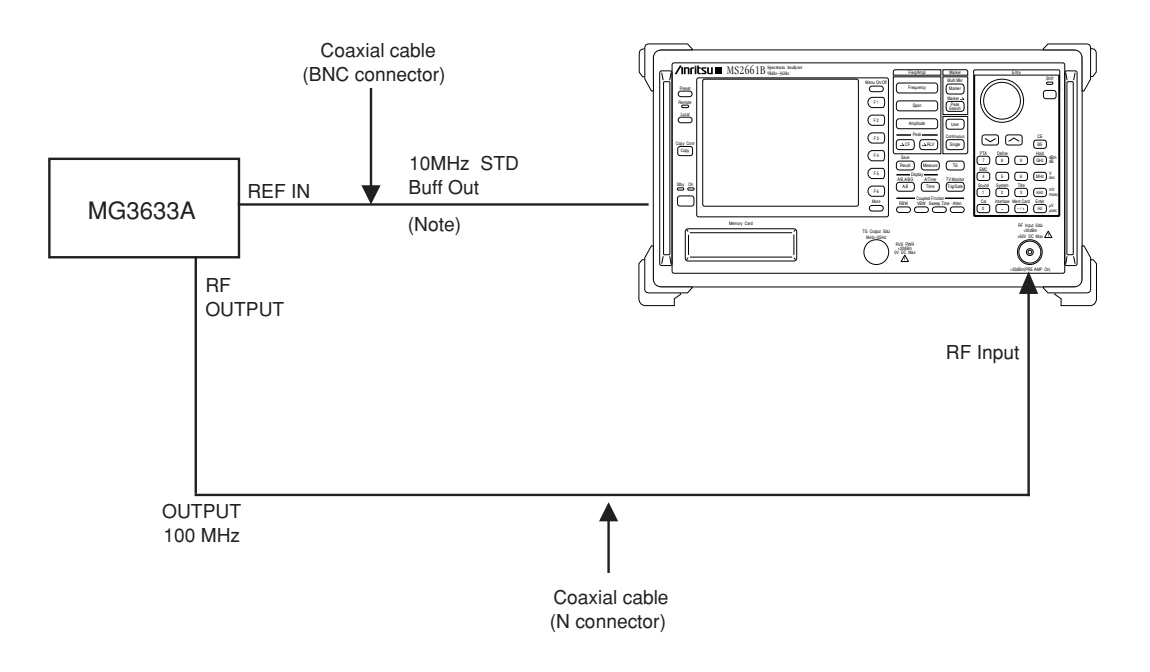

#### **Resolution Bandwidth Switching Error Test**

(Note) If there is no buffer output for the reference oscillator (Option 01) on the rear panel, input a reference signal from an external 10 MHz frequency standard to the main body and signal generator.

#### SECTION 6 PERFORMANCE TESTS

### (4) Procedure

| Step | Procedure                                                                                                    |  |  |
|------|----------------------------------------------------------------------------------------------------|--|--|
| 1    | Press the spectrum analyzer [Preset] key.                                                                                                    |  |  |
| 2    | Operate All Cal.                                                                                                    |  |  |
| 3    | Set the signal generator MG3633A as shown below.                                                                                              |  |  |
|      | OUTPUT FREQ 100 MHz                                                                                                    |  |  |
|      | OUTPUT LEVEL 0 dBm                                                                                                    |  |  |
| 4    | Set the spectrum analyzer as shown below.                                                                                                    |  |  |
|      | Center Freq 100 MHz                                                                                                    |  |  |
|      | Span 15 kHz                                                                                                    |  |  |
|      | Reference Level 0 dBm                                                                                                    |  |  |
|      | RBW 3 kHz                                                                                                    |  |  |
| 5    | Press the $[\rightarrow CF]$ key to move the signal spectrum peak to the center.                                                              |  |  |
| 6    | Press [Marker] key in that order to set the marker to $\Delta$ marker.                                                                        |  |  |
| 7    | Set RBW and SPAN as shown in the table on the next page and measure the level deviation (error) of each RBW by following steps 8 and 9 below. |  |  |
| 8    | Press [Peak Search] key to conduct peak search and move the current marker to the peak point of the signal spectrum.                          |  |  |
| 9    | Read the $\Delta$ marker level value.                                                                                                    |  |  |

# Resolution bandwidth (RBW) switching uncertainty

#### • MS2651B/2661B/2653B/2663B

| MS2650/266 | 0 series setting | $\Delta$ marker readout | Specification |
|------------|------------------|-------------------------|---------------|
| RBW        | SPAN             |                         |               |
| 1 kHz      | 5 kHz            |                         | ±0.3 dB       |
| 3 kHz      | 15 kHz           | 0.0 dB                  | Reference     |
| 10 kHz     | 50 kHz           |                         | ±0.3 dB       |
| 30 kHz     | 150 kHz          |                         | ±0.3 dB       |
| 100 kHz    | 500 kHz          |                         | ±0.3 dB       |
| 300 kHz    | 1.5 MHz          |                         | ±0.3 dB       |
| 1 MHz      | 5 MHz            |                         | ±0.3 dB       |
| 5 MHz      | 10 MHz           |                         | ±0.4 dB       |

#### • MS2661C/2663C

| MS2650/2660 series setting |         | ∆ marker readout | Specification |
|----------------------------|---------|------------------|---------------|
| RBW                        | SPAN    |                  |               |
| 1 kHz                      | 5 kHz   |                  | ±0.3 dB       |
| 3 kHz                      | 15 kHz  | 0.0 dB           | Reference     |
| 10 kHz                     | 50 kHz  |                  | ±0.3 dB       |
| 30 kHz                     | 150 kHz |                  | ±0.3 dB       |
| 100 kHz                    | 500 kHz |                  | ±0.3 dB       |
| 300 kHz                    | 1.5 MHz |                  | ±0.3 dB       |
| 1 MHz                      | 5 MHz   |                  | ±0.3 dB       |
| 3 MHz                      | 10 MHz  |                  | ±0.4 dB       |

### Input attenuator (RF ATT) switching uncertainty

At this point, measure the switching error when the amount of attenuation in the RF input section is switched. When the input attenuator is switched, IF-section step-amplifier gain is switched. To keep this step-amplifier gain constant, the reference level is switched according to the amount of input attenuator attenuator.

#### (1) Specifications

• Input attenuator switching error:

±0.3 dB (at 0 to 50 dB, frequency 100 MHz and input ATT 10 dB)

#### (2) Test instruments

- Signal generator:
- Attenuator:
- Power meter:
- Power sensor:
- MG3633A MN510C ML4803A MA4601A

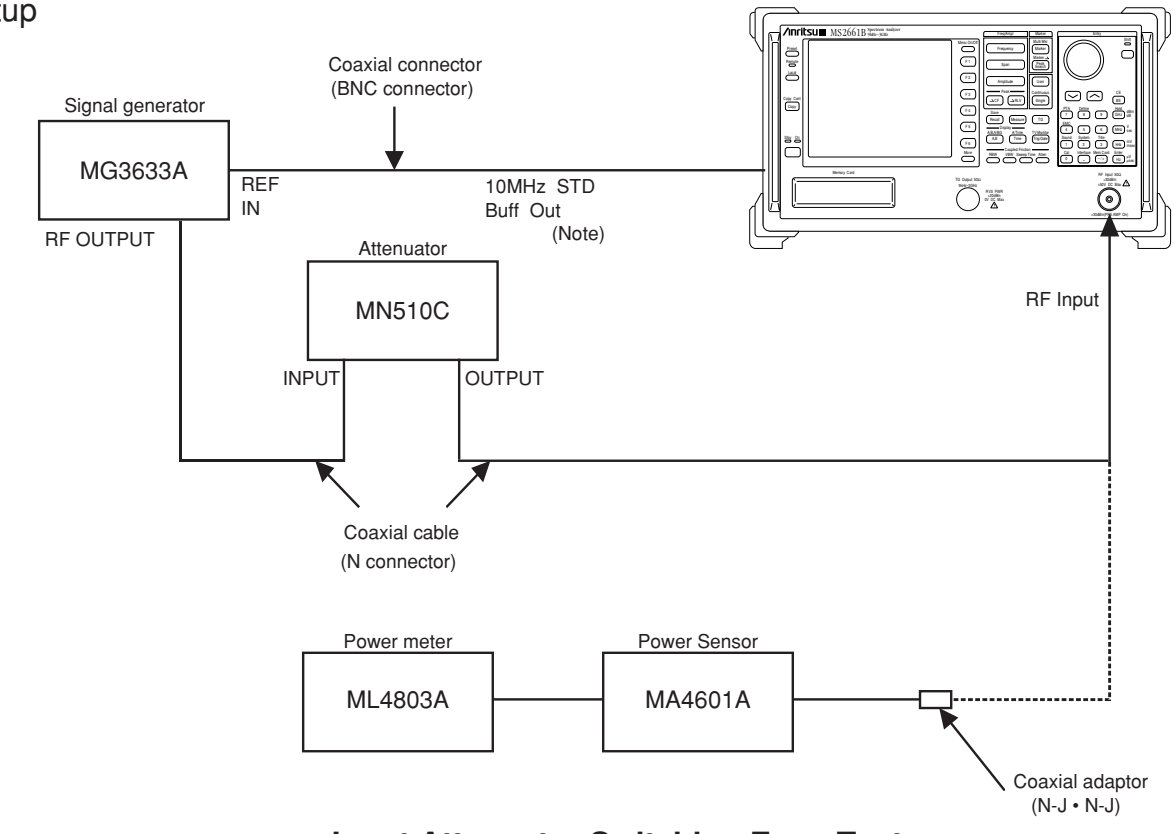

Input Attenuator Switching Error Test

(Note) If there is no buffer output for the reference oscillator (Option 01) on the rear panel, input a reference signal from an external 10 MHz frequency standard to the main body and signal generator.

### (3) Setup

#### SECTION 6 PERFORMANCE TESTS

### (4) Procedure

| Step | Procedure                                                                                                    |  |  |
|------|----------------------------------------------------------------------------------------------------|--|--|
| 1    | Press the spectrum analyzer [Preset] key.                                                                                                  |  |  |
| 2    | Operate All Cal.                                                                                                    |  |  |
| 3    | Set the spectrum analyzer as shown below:                                                                                                  |  |  |
|      | Center Freq 100 MHz                                                                                                    |  |  |
|      | Span 200 kHz                                                                                                    |  |  |
| 4    | Set the signal generator MG3633A as shown below:                                                                                           |  |  |
|      | OUTPUT FREQ 100 MHz                                                                                                    |  |  |
|      | OUTPUT LEVEL10 dBm                                                                                                    |  |  |
| 5    | Set the amount of attenuation of the attenuator MN510C to 0 dB.                                                                            |  |  |
| 6    | Connect the output of the attenuator MN510C to the power meter via coaxial cable.                                                          |  |  |
| 7    | Adjust the signal-generator output level so that the indicated value of the power meter is -                                               |  |  |
|      | 10.0 dBm.                                                                                                    |  |  |
| 8    | Connect the coaxial cable of the attenuator output to the spectrum analyzer RF Input.                                                      |  |  |
| 9    | Press the $[\rightarrow CF]$ key.                                                                                                    |  |  |
| 10   | Set the reference level to -10 dBm and attenuation to 50 dB.                                                                               |  |  |
| 11   | Read the marker level.                                                                                                    |  |  |
| 12   | Set Reference Level, RF ATT of this device and the external ATT as shown in the table on the next page, and read the level of each marker. |  |  |
| 13   | Find the error by the formula below:                                                                                                    |  |  |
|      | Error = marker readout - Reference Level - correction factor of attenuator                                                                 |  |  |
| 14   | Find the deviation by the formula below:                                                                                                   |  |  |
|      | Deviation = Error - error when RF ATT at 10 dB                                                                                             |  |  |
|      | Confirm that the deviation is within $\pm 0.3$ dB.                                                                                         |  |  |

#### SECTION 6 PERFORMANCE TESTS

| Spectrum analyzer setting |        | Attenuator Correction |            | Marker  | Error | Doviation        |  |
|---------------------------|--------|-----------------------|------------|---------|-------|------------------|--|
| REF LEVEL                 | RF ATT | setting               | attenuator | readout | EIIU  | Devlation        |  |
| -10 dBm                   | 50 dB  | 0 dB                  | dB         | dBm     | dB    | dB               |  |
| -20 dBm                   | 40 dB  | 10 dB                 | dB         | dBm     | dB    | dB               |  |
| -30 dBm                   | 30 dB  | 20 dB                 | dB         | dBm     | dB    | dB               |  |
| -40 dBm                   | 20 dB  | 30 dB                 | dB         | dBm     | dB    | dB               |  |
| -50 dBm                   | 10 dB  | 40 dB                 | dB         | dBm     | dB    | 0 dB (reference) |  |
| -60 dBm                   | 0 dB   | 50 dB                 | dB         | dBm     | dB    | dB               |  |

# Sweep time and time span accuracy

#### (1) Specifications

- Sweep time accuracy: ±15 % (20 msec to 100 sec) ±45 % (110 sec to 1000 sec)
- Time span accuracy:  $\pm 1 \%$

#### (2) Test instruments

• Signal generator: MG3633A

69269A

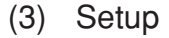

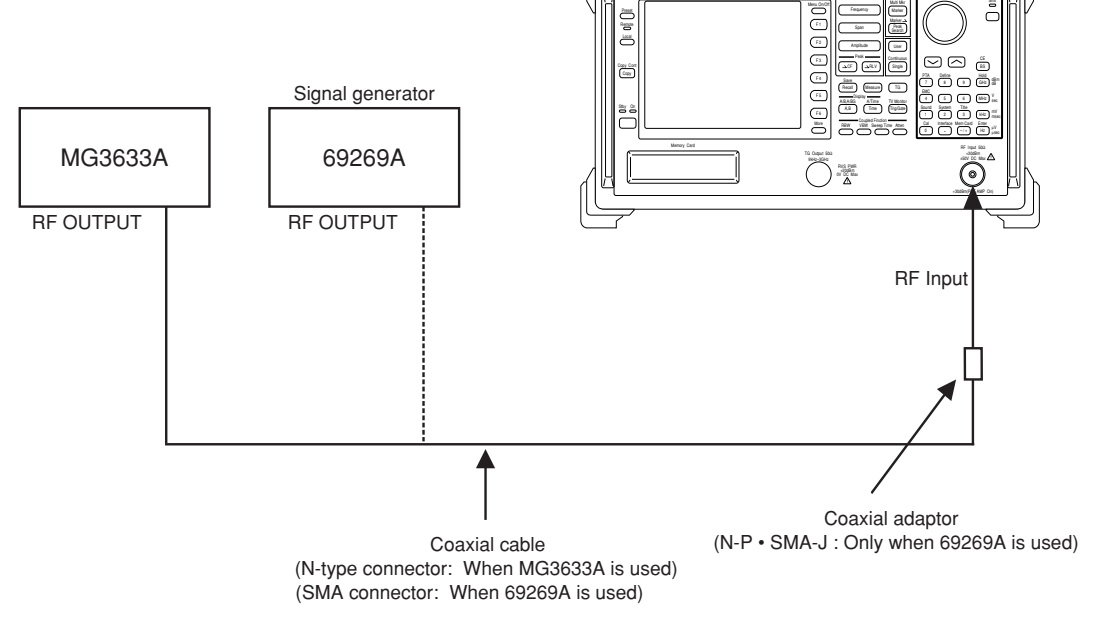

#### Sweep Time and Time Span Accuracy

### (4) Procedure

# (a) Sweep Time

| Step | Procedure                                                                                                    |
|------|----------------------------------------------------------------------------------------------------|
| 1    | Press the spectrum analyzer [Preset] key.                                                                                                    |
| 2    | Operate All Cal.                                                                                                    |
| 3    | Connect the MG3633A signal generator with the spectrum analyzer as shown in the setup diagram.                                                                                                  |
| 4    | Set the spectrum analyzer as shown below:                                                                                                    |
|      | CENTER FREQ 100 MHz<br>SPAN 50 kHz                                                                                                    |
|      | SWP TIME                                                                                                    |
|      | RBW1 MHz                                                                                                    |
|      | VBW1 MHz                                                                                                    |
| 5    | Set the MG3633A as shown below:                                                                                                    |
|      | OUTPUT FREQ 100 MHz                                                                                                    |
|      | OUTPUT LEVEL16 dBm                                                                                                    |
|      | MODULATION AM (INT) 90 %                                                                                                    |
|      | MODULATION FREQ 400 Hz                                                                                                    |
| 6    | Press the $[\rightarrow RLV]$ key.                                                                                                    |
| 7    | Set the scale to Linear.                                                                                                    |
| 8    | Press the [Single] key, then wait until a single sweep execution is completed.                                                                                                    |
| 9    | Set the marker zone width to 5 Hz (Zone Width=5 Hz).                                                                                                    |
| 10   | Move the marker to the left of the screen using the knob and set the zone marker on the left most peak of the sine wave.                                                                        |
| 11   | Setting the marker mode to $\Delta$ (delta), move the current marker to the right using the knob.<br>Then set the zone marker to the 18th peak from the left most sine wave peak on the screen. |
| 12   | Read the frequency difference of the $\Delta$ marker, which corresponds to 90 % of the Sweep Time.<br>Obtain the SWP TIME by the following equation.                                            |
|      | SWP TIME = Setting SWP TIME $\times \frac{\Delta \text{ marker readout}}{50000 \text{ (Hz)}}$                                                                                                   |

6-47

| Step |
|------|
|------|

Procedure

**13** Measure at each setting shown in the table below according to steps 8 to 12.

| Spectrum analyzer<br>Setting SWP TIME | Signal Generator AM modulation frequency | SWP TIME<br>(measured) | Specification *<br>min/max |
|---------------------------------------|------------------------------------------|------------------------|----------------------------|
| 50 msec                               | 400 Hz                                   |                        | 38.25 msec/51.75 msec      |
| 200 msec                              | 100 Hz                                   |                        | 153 msec/207 msec          |
| 2 sec                                 | 10 Hz                                    |                        | 1.53 sec/2.07 sec          |
| 20 sec                                | 1 Hz                                     |                        | 15.3 sec/20.7 sec          |
| 200 sec                               | 0.1 Hz                                   |                        | 99 sec/261 sec             |

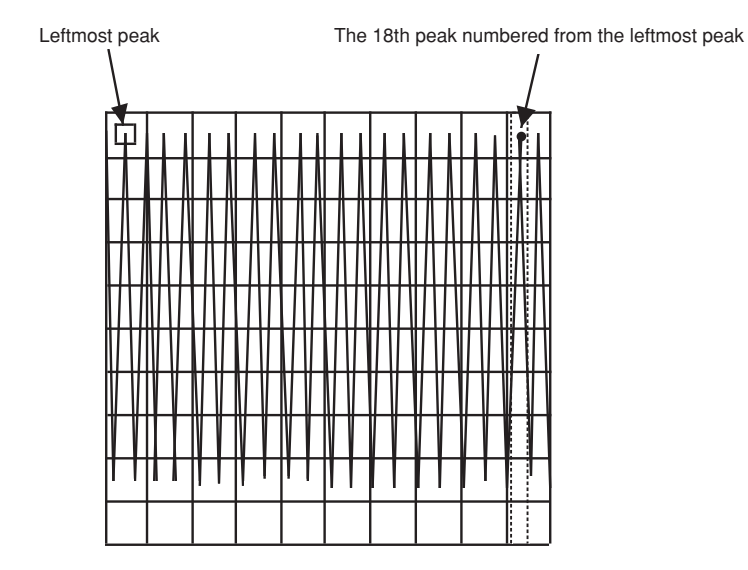

\* = Setting SWT TIME  $\times$  (18/20)  $\times$  accuracy

# (b) Time span

| Ste | эр                                                                                                    | Procedure                                 |                                          |                                                 |                            |  |
|-----|----------------------------------------------------------------------------------------------------|-------------------------------------------|------------------------------------------|-------------------------------------------------|----------------------------|--|
| 1   | 1                                                                                                    | Press the spectrum analyzer [Preset] key. |                                          |                                                 |                            |  |
| 2   | 2                                                                                                    | Operate All Cal.                          |                                          |                                                 |                            |  |
| 3   | 3                                                                                                    | Connect the MG diagram.                   | 3633A signal generator v                 | with the spectrum analyze                       | er shown in the setup      |  |
| 2   | 4 Set the spectrum analyzer as shown below:<br>CENTER FREQ                                                                                                    |                                           |                                          |                                                 |                            |  |
| 5   | 5 Set the MG3633A as shown below:<br>OUTPUT FREQ                                                                                                    |                                           |                                          |                                                 |                            |  |
| e   | Press the $[\rightarrow RLV]$ key.                                                                                                    |                                           |                                          |                                                 |                            |  |
| 7   | Set the scale to Linear.                                                                                                    |                                           |                                          |                                                 |                            |  |
| 8   | <b>B</b> Press the [Single] key, then wait until a single sweep execution is completed.                                                                                                    |                                           |                                          |                                                 |                            |  |
| ç   | <b>9</b> Move the marker to the left of the screen using the knob and set the marker on the left most peak of the sine wave.                                                                         |                                           |                                          | e marker on the left most                       |                            |  |
| 1   | <b>10</b> Setting the marker mode to $\Delta$ (delta), move the current marker to the right using the knob.<br>Then set the marker to the 18th peak from the left most sine wave peak on the screen. |                                           |                                          | he right using the knob.<br>peak on the screen. |                            |  |
| 1   | <b>11</b> Read the time difference of the $\Delta$ marker, which corresponds to 90 % of the Time Span.                                                                                               |                                           |                                          | % of the Time Span.                             |                            |  |
| 1   | <b>12</b> Measure at each setting shown in the table below according to step 4 to 11.                                                                                                    |                                           |                                          |                                                 | 9 4 to 11.                 |  |
|     | Spectrum analyzer time span                                                                                                    |                                           | Signal Generator AM modulation frequency | Time Span<br>(measured)                         | Specification *<br>min/max |  |
|     | 20 msec                                                                                                    |                                           | 1 kHz                                    |                                                 | 17.82 msec/18.18 msec      |  |
|     | 200 msec                                                                                                    |                                           | 100 Hz                                   |                                                 | 178.2 msec/181.8 msec      |  |
|     |                                                                                                    | 2 sec                                     | 10 Hz                                    |                                                 | 1.782 sec/1.818 sec        |  |
|     | 20 sec                                                                                                    |                                           | 1 Hz                                     |                                                 | 17.82 sec/18.18 sec        |  |
|     | 200 sec                                                                                                    |                                           | 0.1 Hz                                   |                                                 | 178.2 sec/181.8 sec        |  |

\* = Setting Time Span  $\times$  (18/20)  $\times$  accuracy

# Tracking generator (TG) output level accuracy

The output level of the Tracking Generator (TG, Option 20) can be easily tested by inputting the TG output signal to the RF Input connector of the Spectrum analyzer. Here, an accurate method to test the TG output level by using a power meter, is described below.

#### (1) Specifications

| Output level range:     | 0 to -60 dBm                                                             |
|-------------------------|--------------------------------------------------------------------------|
| Output level accuracy:  | ≤±1.0 dB (at frequency 100 MHz, output level 0 dBm)                      |
| Output level flatness:  | $\leq \pm 1.5 \text{ dB}$ (at output level 0 dBm, referenced to 100 MHz) |
| Output level linearity: | $\leq \pm 1.0 \text{ dB}$ (output level 0 to -30 dBm)                    |
|                         | $\leq \pm 2.0 \text{ dB}$ (output level -30 to -60 dBm)                  |
|                         | (referenced to 0 dBm)                                                    |

#### (2) Test instrument

- Power meter: ML4803A
   MA4601A MA4602A

#### (3) Setup

MS2651B/2661B/2661C with Option 20

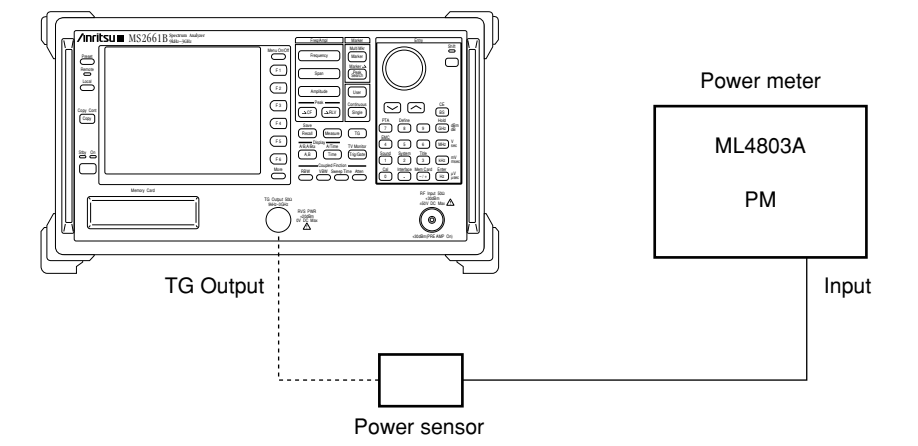

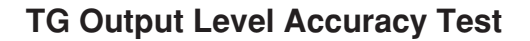

### (4) Procedure

### (a) Calibrating ML4803A Power Meter

| Procedure                                                                                                    |
|----------------------------------------------------------------------------------------------------|
| Warm-up the ML4803A, then zero-adjust the ML4803A.                                                                                                    |
| (Note: Don't connect anything to the power sensor.)                                                                                                    |
| Connect the power sensor to the CAL OUTPUT of the ML4803A.<br>Press the [ON] key.<br>After conforming the measured value to be stabilized, press the [ADJ] key for calibration. |
|                                                                                                    |

### (b) Measuring TG output level accuracy

| Step | Procedure                                                                                                    |
|------|----------------------------------------------------------------------------------------------------|
| 1    | Press the [Preset] key.                                                                                                   |
| 2    | Connect the power sensor to the TG Output.                                                                                |
| 3    | Set the spectrum analyzer as shown below:                                                                                 |
|      | Center Freq 100 MHz                                                                                                    |
|      | Span 10 MHz                                                                                                    |
| 4    | Set the TG output level to 0 dBm, and ON.                                                                                 |
| 5    | Measure the TG output level with the power meter.                                                                         |
| 6    | Changing the Center Freq of the spectrum analyzer as shown in the table on the next page,                                 |
|      | repeat the steps 3 to 5 above.                                                                                            |
| 7    | Changing the output level of the spectrum analyzer as shown in the table on the next page, repeat the steps 3 to 6 above. |
|      |                                                                                                    |

| Output level |      |    |     | Frequency | (Hz) |    |    |    |
|--------------|------|----|-----|-----------|------|----|----|----|
| (dBm)        | 100k | 1M | 10M | 50M       | 100M | 1G | 2G | 3G |
| 0            |      |    |     |           |      |    |    |    |
| -1 to -9     |      |    |     |           |      |    |    |    |
| -10          |      |    |     |           |      |    |    |    |
| -20          |      |    |     |           |      |    |    |    |
| -30          |      |    |     |           |      |    |    |    |
| -40          |      |    |     |           |      |    |    |    |
| -50          |      |    |     |           |      |    |    |    |

# TG Output Level Accuracy Test

# Service

If the instrument is damaged or does not operate as specified, contact your nearest Anritsu dealer or business office for repair. When you request repair, provide the following information.

- (a) Model name and serial number on rear panel
- (b) Fault description
- (c) Name of a personnel-in-charge and address for contact when fault confirmed or at a completion of repair

SECTION 6 PERFORMANCE TESTS

### **SECTION 7**

### STORAGE AND TRANSPORTATION

This section describes the long-term storage, repacking and transportation of the MS2650/MS2660B/C series as well as the regular care procedures and the timing.

### TABLE OF CONTENTS

| Cleaning Cabinet                | 7-3 |
|---------------------------------|-----|
| Storage Precautions             | 7-4 |
| Precautions before storage      | 7-4 |
| Recommended storage precautions | 7-4 |
| Repacking and Transportation    | 7-5 |
| Repacking                       | 7-5 |
| Transportation                  | 7-5 |

# SECTION 7 STORAGE AND TRANSPORTATION

# **Cleaning Cabinet**

Always turn the spectrum analyzer POWER switch OFF and disconnect the power plug from the AC power inlet before cleaning the cabinet. To clean the external cabinet:

- Use a soft, dry cloth for wiping off.
- Use a cloth moistened with diluted neutral cleaning liquid if the instrument is very dirty or before long-term storage.

After insuring that the cabinet has been thoroughly dried, use a soft, dry cloth for wiping off.

• If loose screws are found, tighten them with the appropriate tools.

# CAUTION $\triangle$

Never use benzene, thinner, or alcohol to clean the external cabinet; it may damage the coating, or cause deformation or discoloration.

# **Storage Precautions**

This paragraph describes the precautions to take for long-term storage of the MS2650/MS2660B/C series SPECTRUM ANALYZER.

### Precautions before storage

- (1) Before storage, wipe dust, finger-marks, and other dirt off the spectrum analyzer.
- (2) Avoid storing the spectrum analyzer where:
  - 1) It may be exposed to direct sunlight or high dust levels.
  - 2) It may be exposed to high humidity.
  - 3) It may be exposed to active gases.
  - 4) It may be exposed to extreme temperatures (>40 °C or >70 °C) or high humidity ( $\geq$ 90 %).

#### Recommended storage precautions

The recommended storage conditions are as follows:

- Temperature ..... 0 to 30 °C
- Humidity ...... 40 % to 80 %
- Stable temperature and humidity over 24-hour period

# Repacking and Transportation

The following precautions should be taken if the MS2650/MS2660B/C series SPECTRUM ANALYZER must be returned to Anritsu Corporation for servicing.

### Repacking

Use the original packing materials. If the spectrum analyzer is packed in other materials, observe the following packing procedure:

- (1) Wrap the spectrum analyzer in a plastic sheet or similar material.
- (2) Use a cardboard, wooden box, or aluminum case which allows shock-absorbent material to be inserted on all sides of the equipment.
- (3) Use enough shock-absorbent material to protect the spectrum analyzer from shock during transportation and to prevent it from moving in the container.
- (4) Secure the container with packing straps, adhesive tape or bands.

### Transportation

Do not subject the spectrum analyzer to severe vibration during transport. It should be transported under the storage conditions recommended before.

SECTION 7 STORAGE AND TRANSPORTATION

# APPENDIXES

# TABLE OF CONTENTS

| APPENDIX A | FRONT AND REAR PANEL LAYOUT | A-1 |
|------------|-----------------------------|-----|
| APPENDIX B | BLOCK DIAGRAM               | B-1 |
| APPENDIX C | PERFORMANCE TEST RECORD     | C-1 |

# APPENDIX A FRONT AND REAR PANEL LAYOUT

This appendix shows the front and rear panel layout.

| Fig. NO.  | Name                                               |
|-----------|----------------------------------------------------|
| Fig. A-1  | MS2651B Front Panel                                |
| Fig. A-2  | MS2651B (with Opt.22, 23) Front Panel              |
| Fig. A-3  | MS2653B Front Panel                                |
| Fig. A-4  | MS2661B Front Panel                                |
| Fig. A-5  | MS2661B (with Opt.22, 23) Front Panel              |
| Fig. A-6  | MS2663B Front Panel                                |
| Fig. A-7  | MS2651B/2661B/2653B/2663B Rear Panel               |
| Fig. A-8  | MS2651B/2661B/2653B/2663B (with Opt.14) Rear Panel |
| Fig. A-9  | MS2661C Front Panel                                |
| Fig. A-10 | MS2661C (with Opt.22, 23) Front Panel              |
| Fig. A-11 | MS2663C Front Panel                                |
| Fig. A-12 | MS2661C/2663C Rear Panel                           |
| Fig. A-13 | MS2661C/2663C (with Opt.14) Rear Panel             |

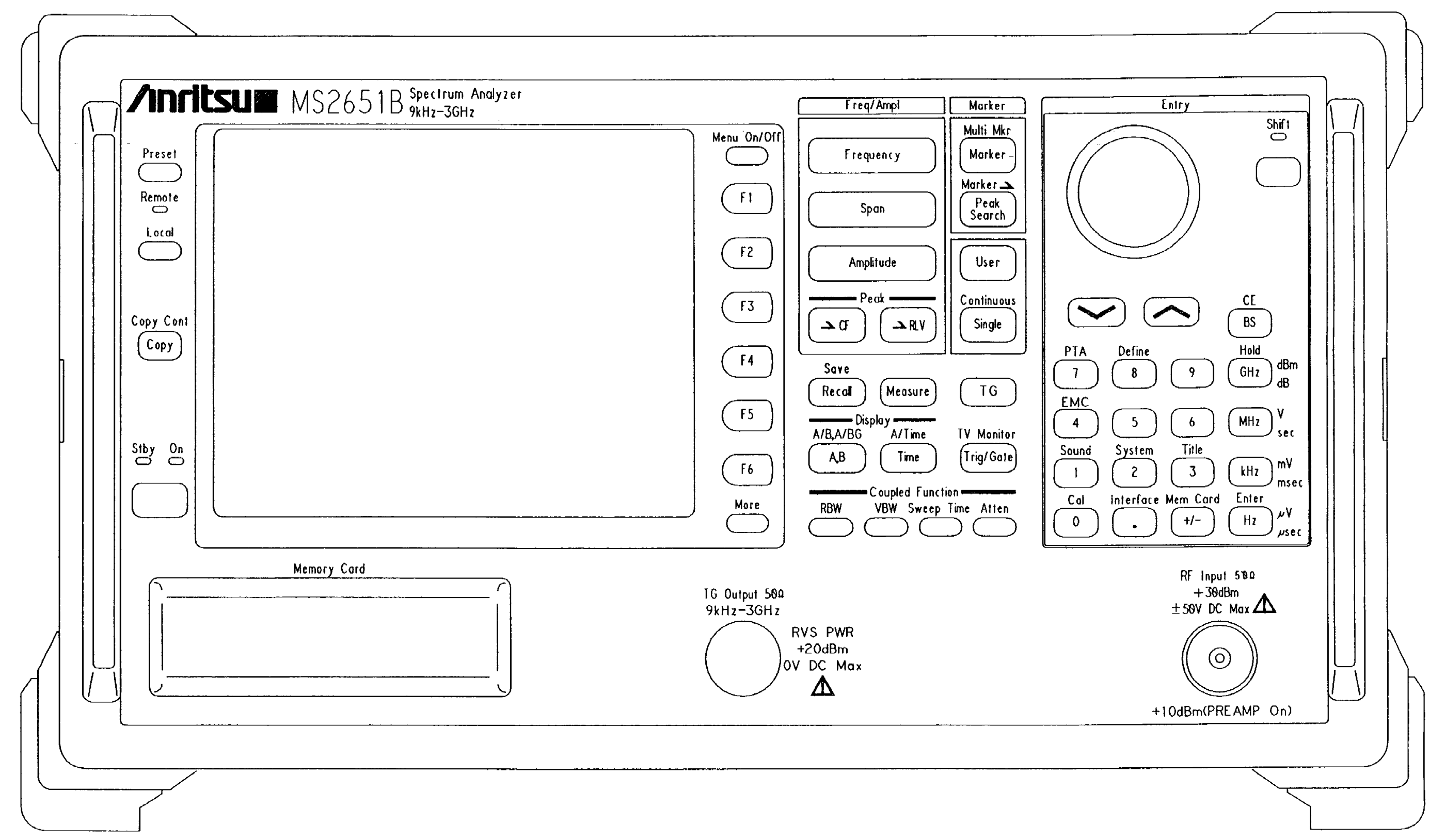

Fig. A-1 MS2651B Front Panel

APPENDIX A

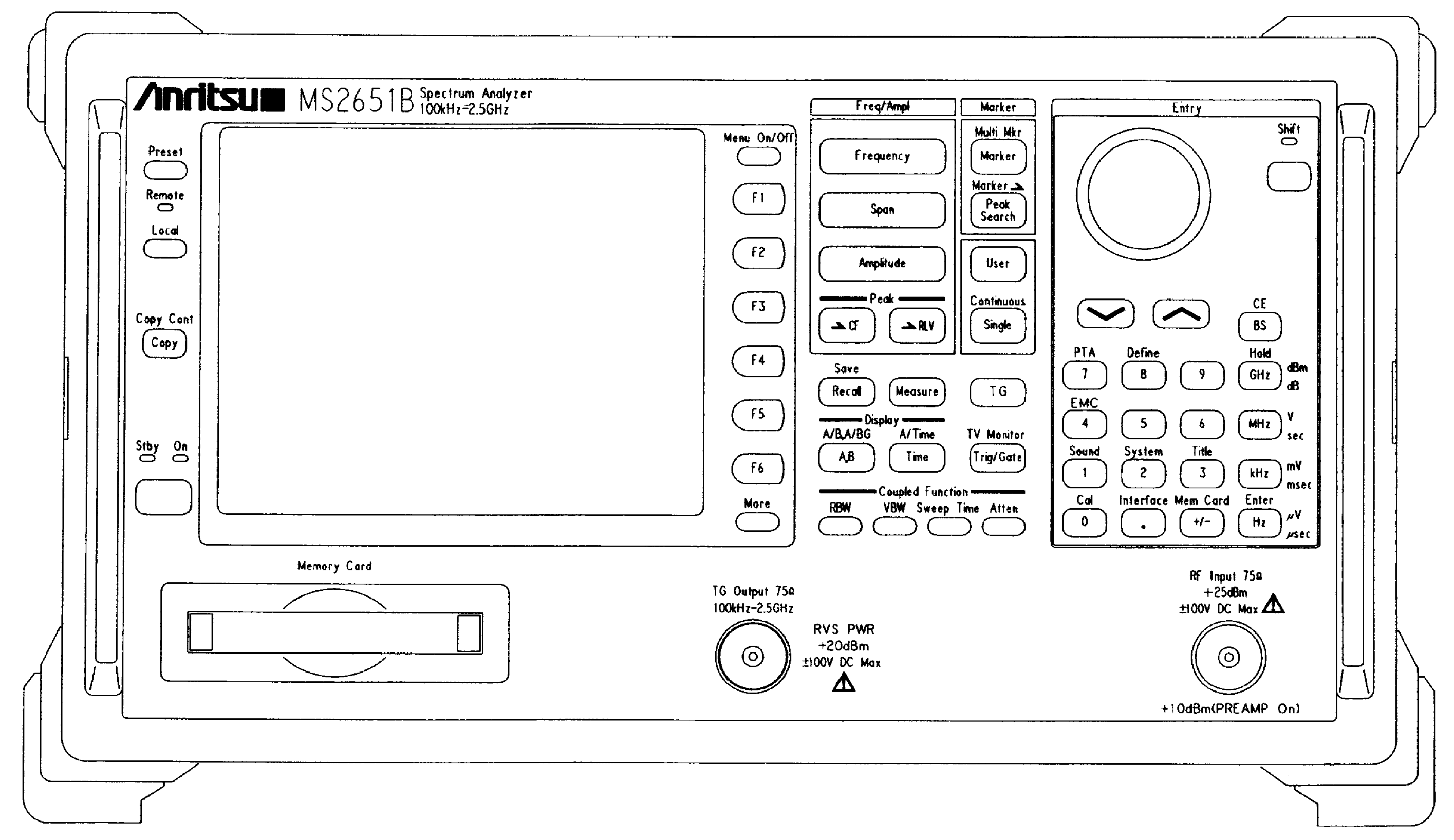

APPENDIX A
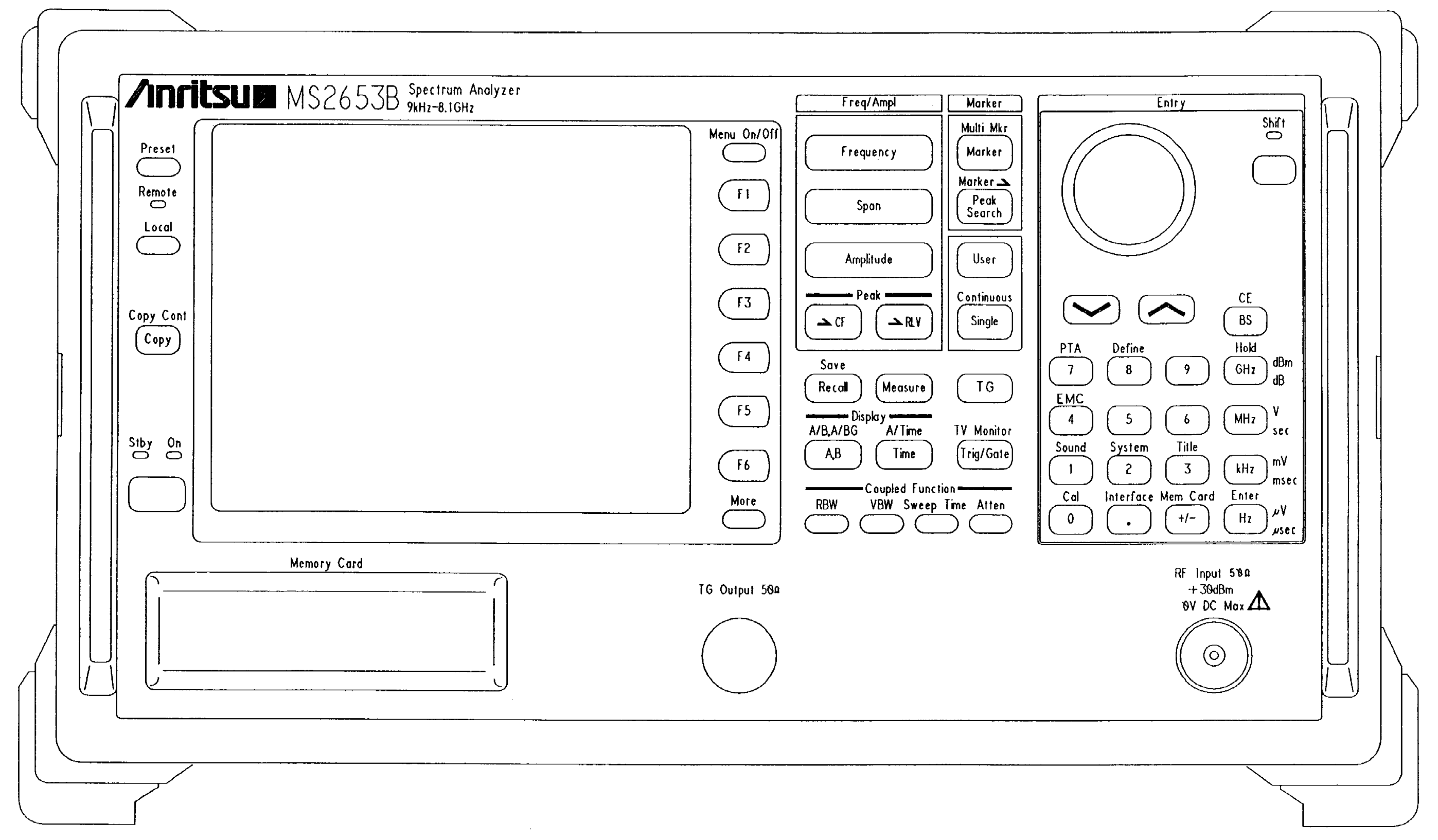

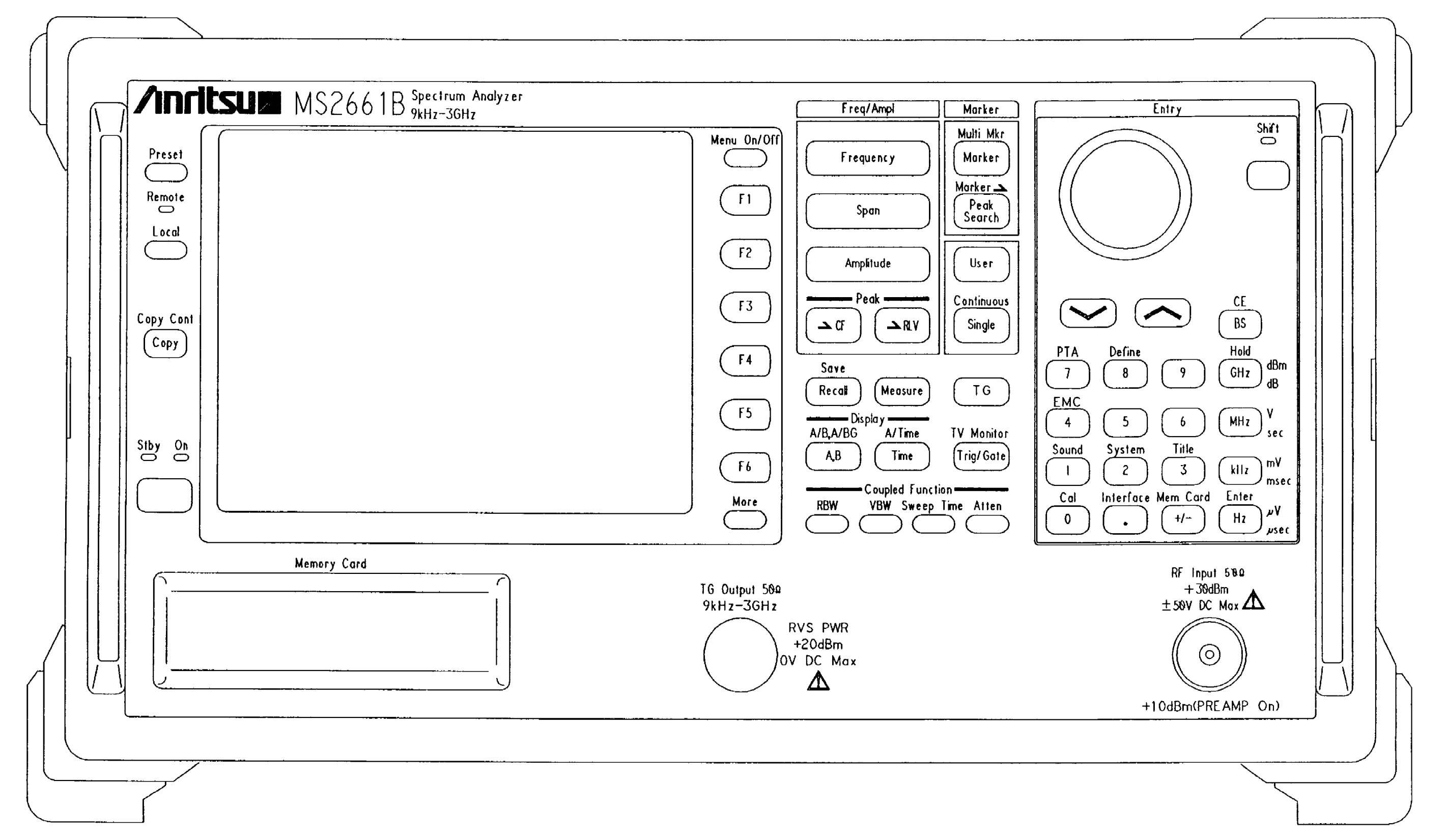

Fig. A-4 MS2661B Front Panel

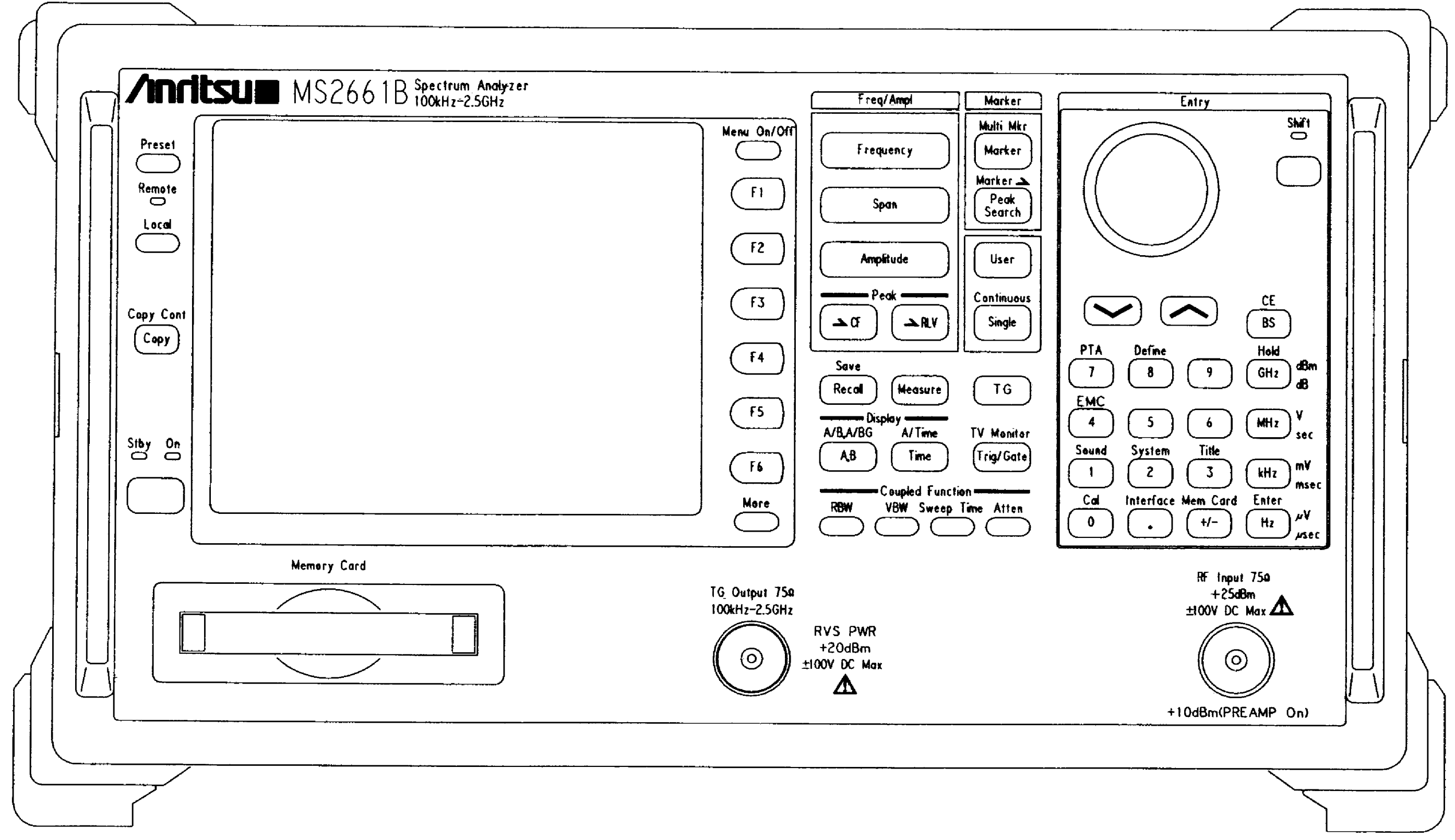

Fig. A-5 MS2661B (with Opt.22, 23) Front Panel

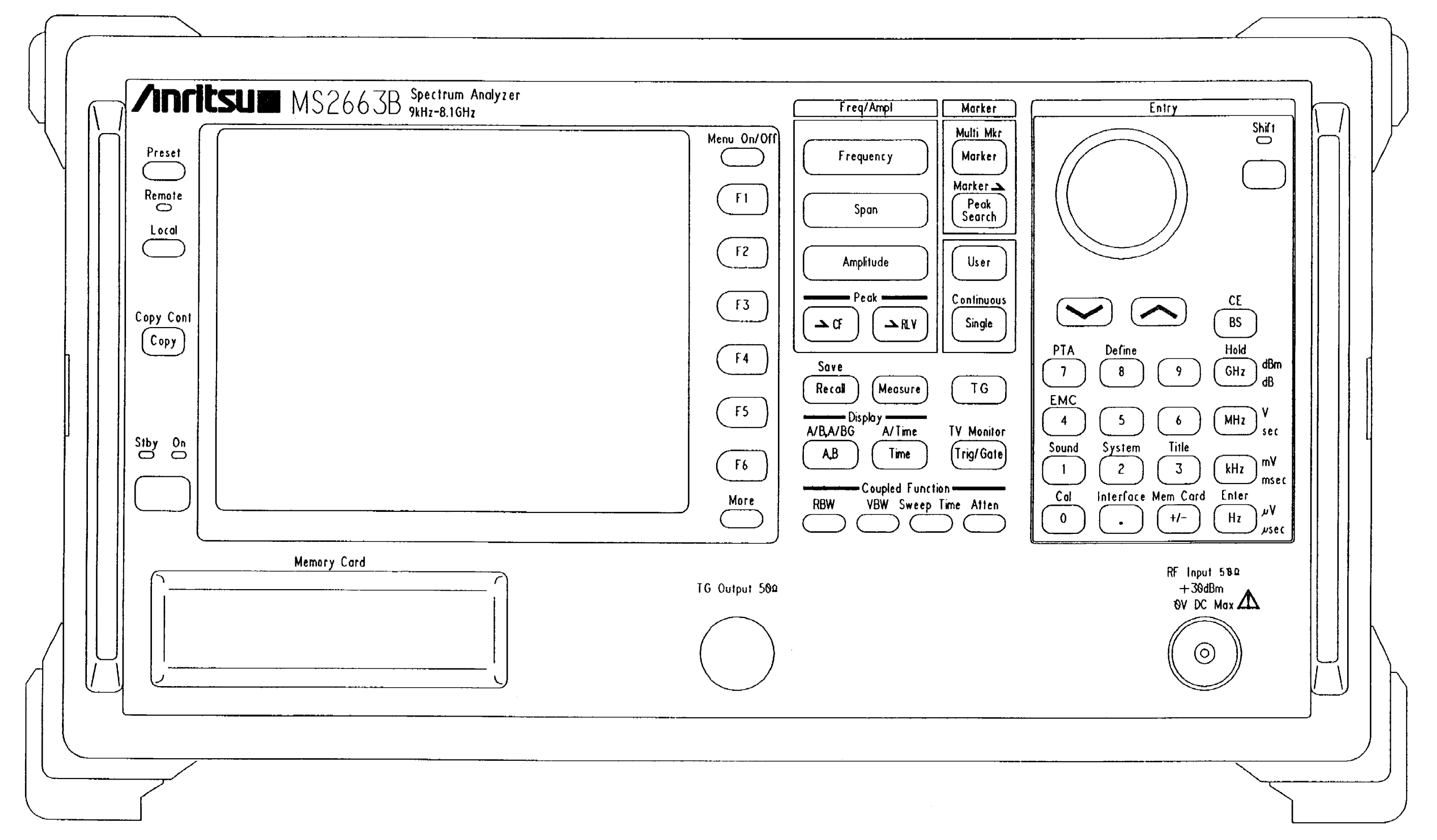

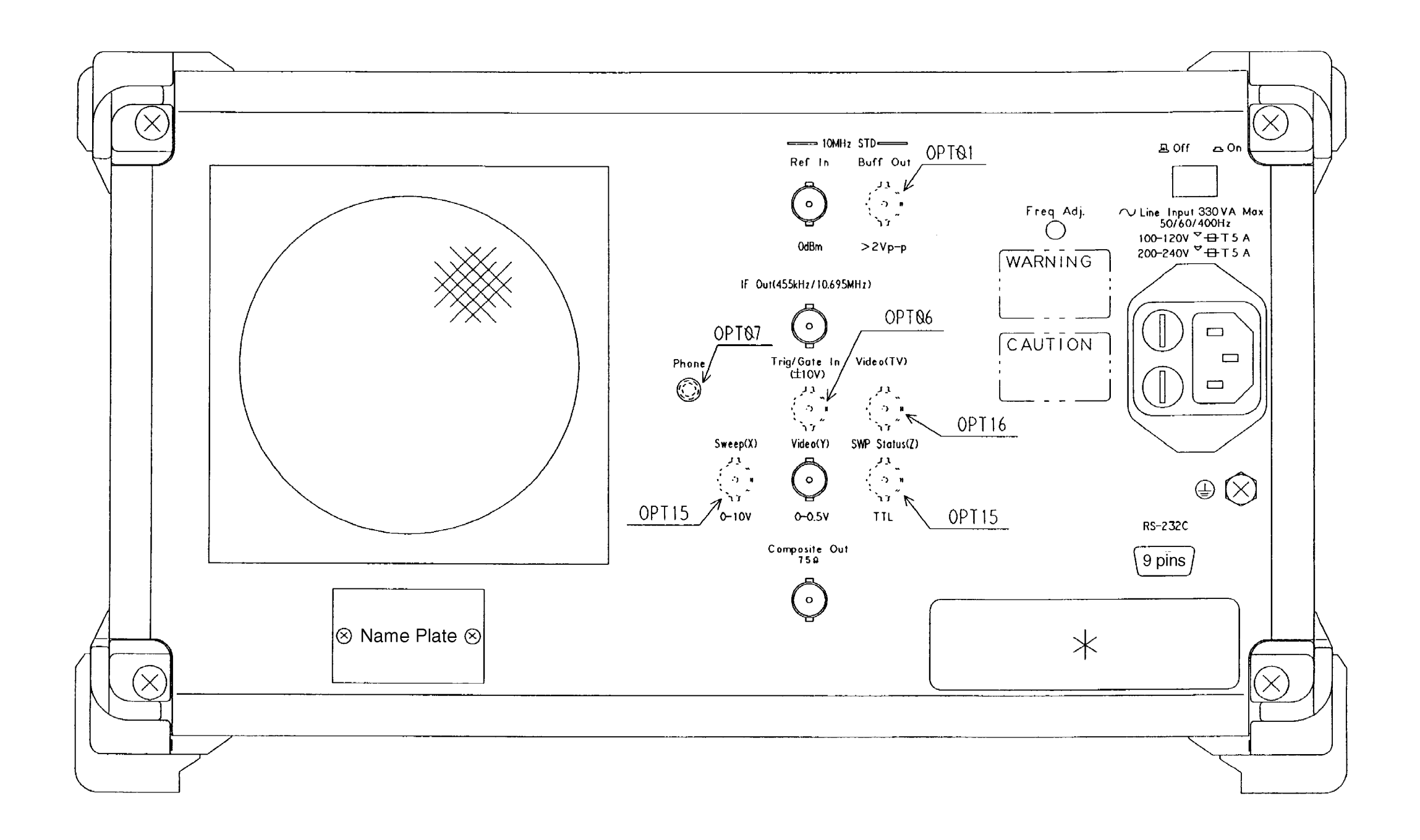

\*; OPT10

| ParalleKCentronics) |         |   |
|---------------------|---------|---|
|                     | 25 pins |   |
|                     |         | J |

\*; Standard

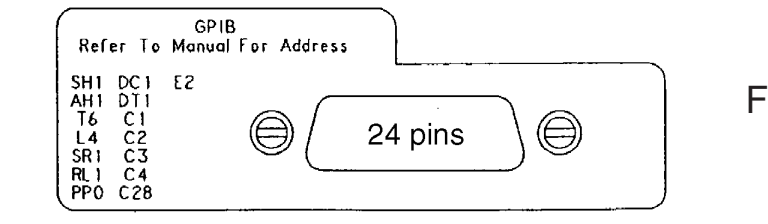

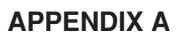

Fig. A-7 MS2651B/2661B/2653B/2663B Rear Panel

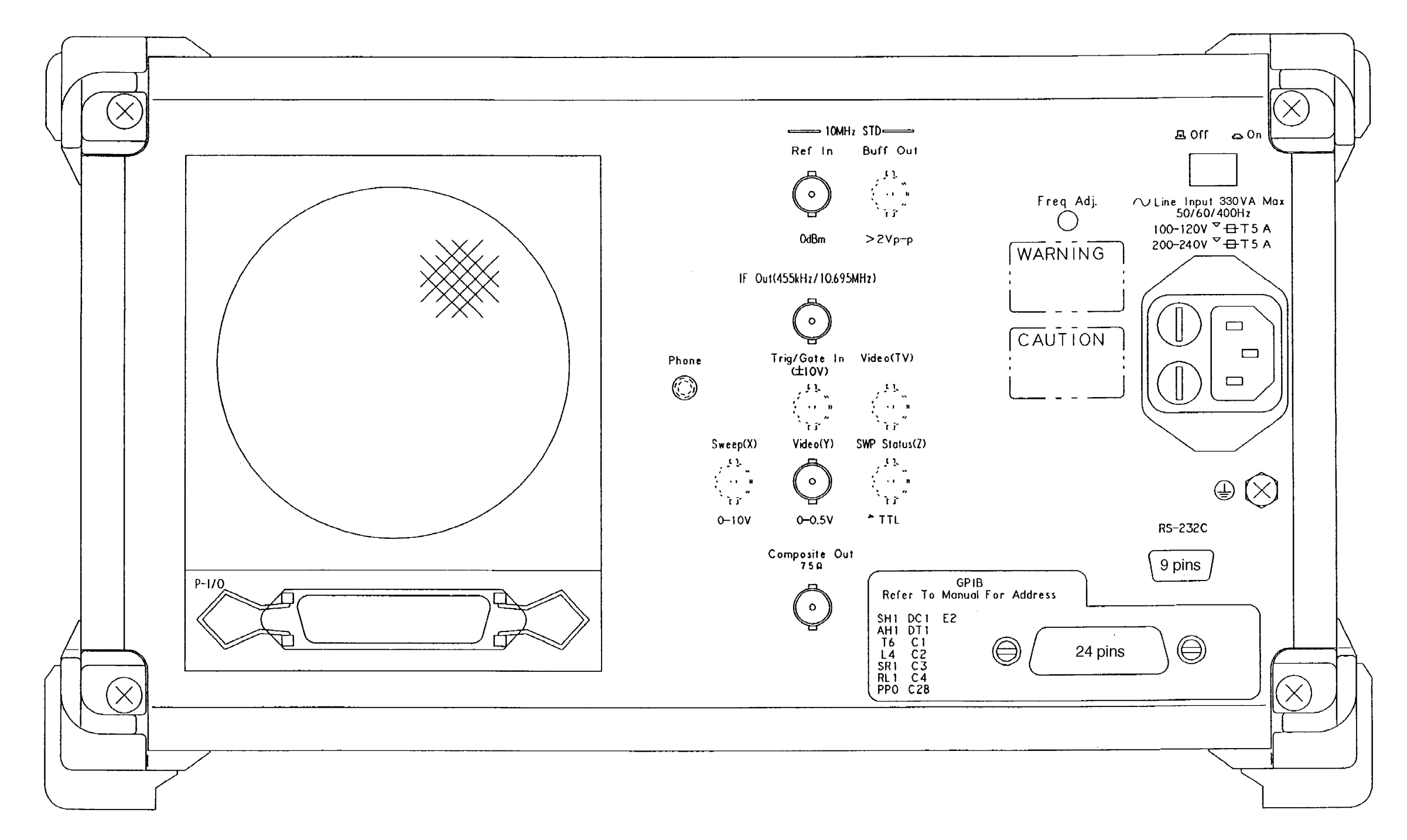

Fig. A-8 MS2651B/2661B/2653B/2663B (with Opt.14) Rear Panel

A-17

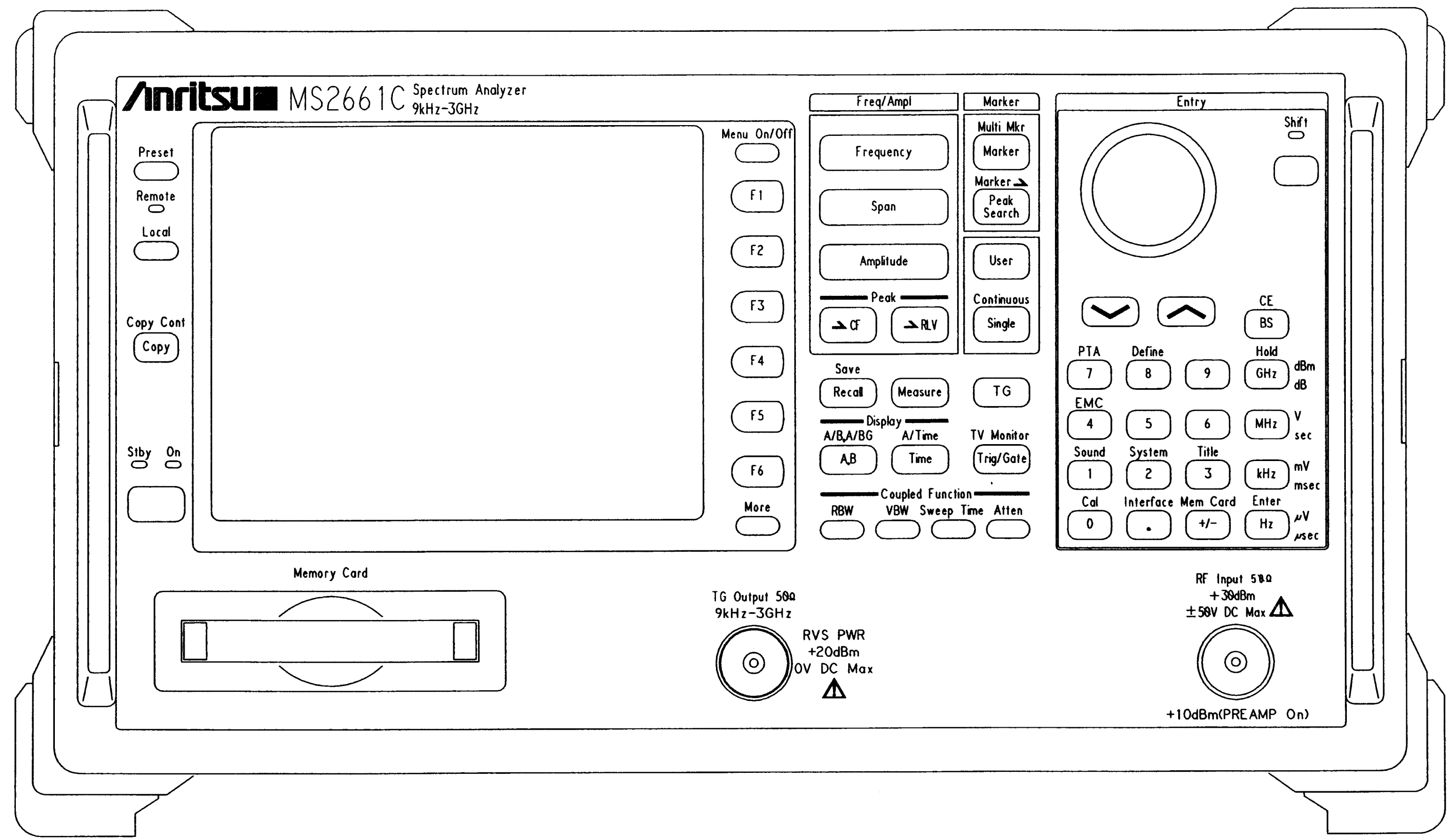

**APPENDIX A** 

A-19

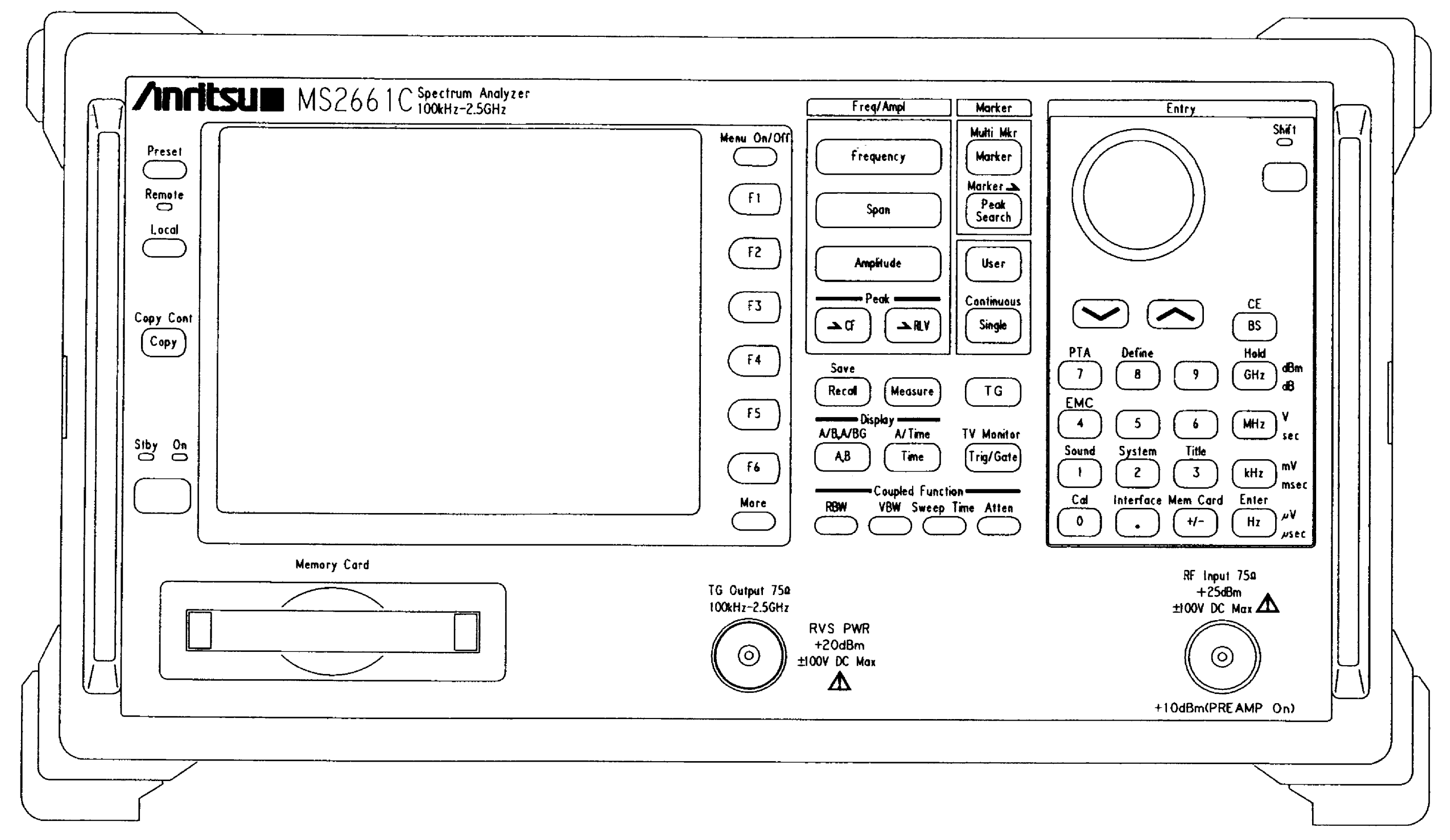

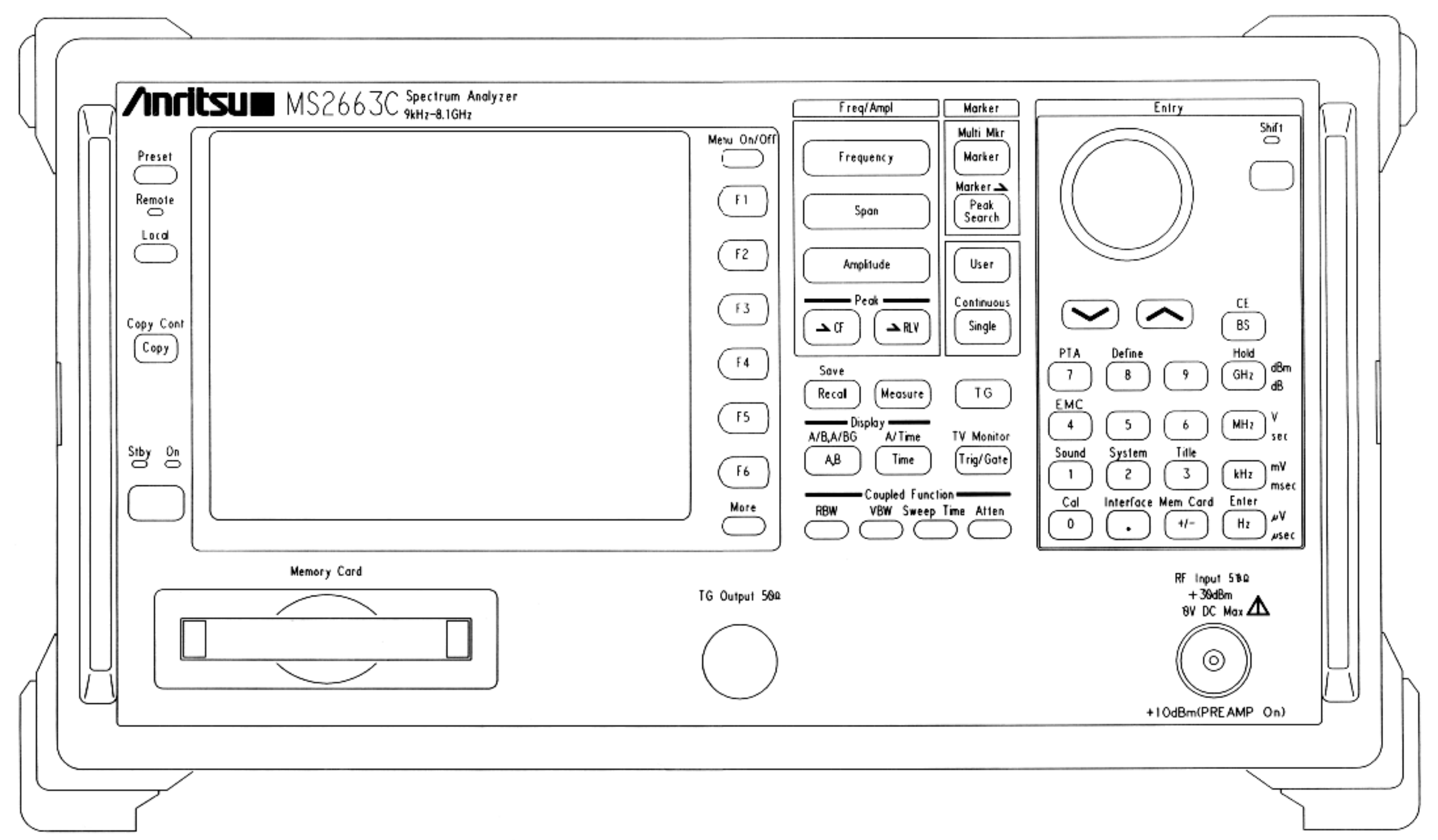

Fig. A-11 MS2663C Front Panel

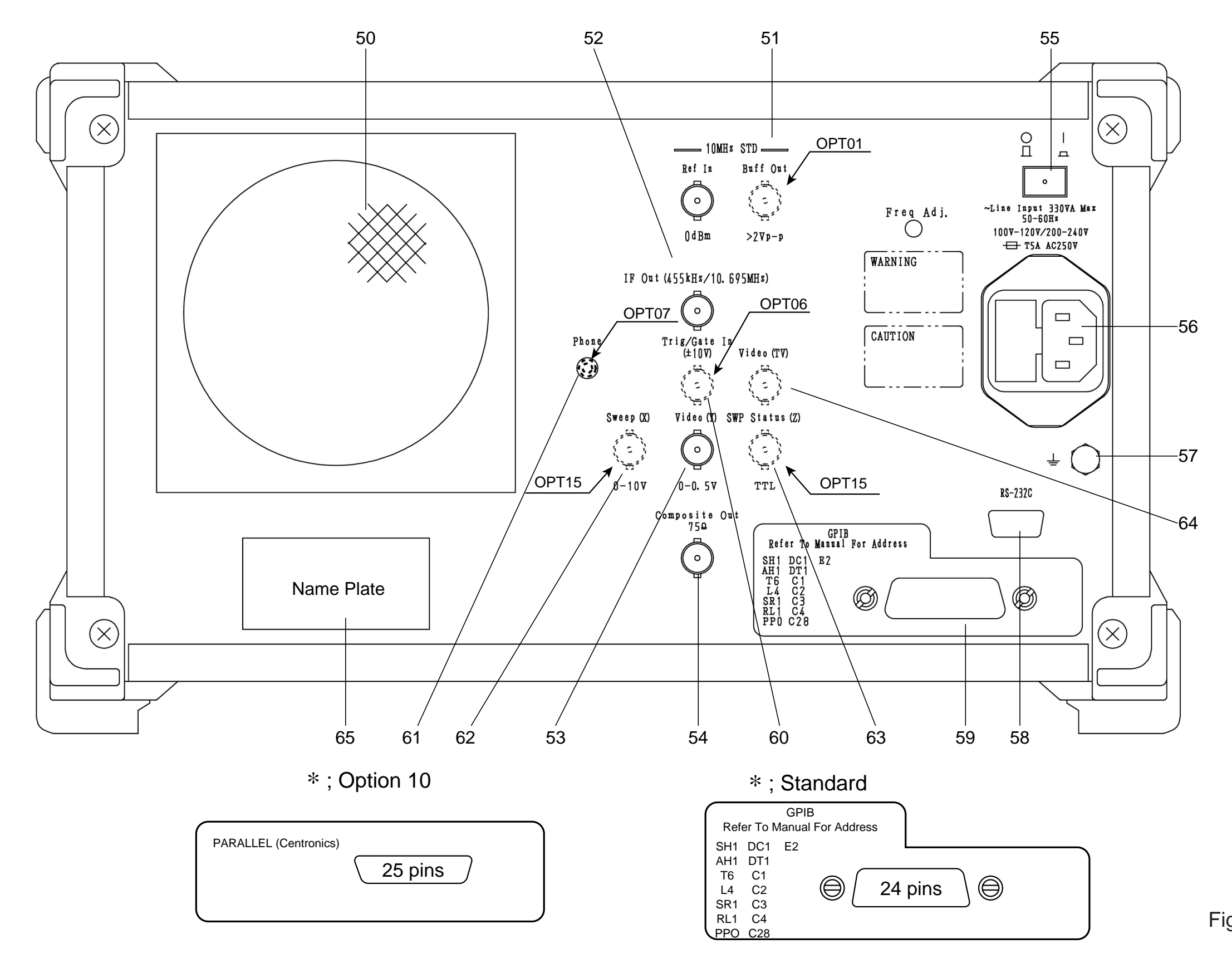

# Fig. A-12 MS2661C/2663C Rear Panel

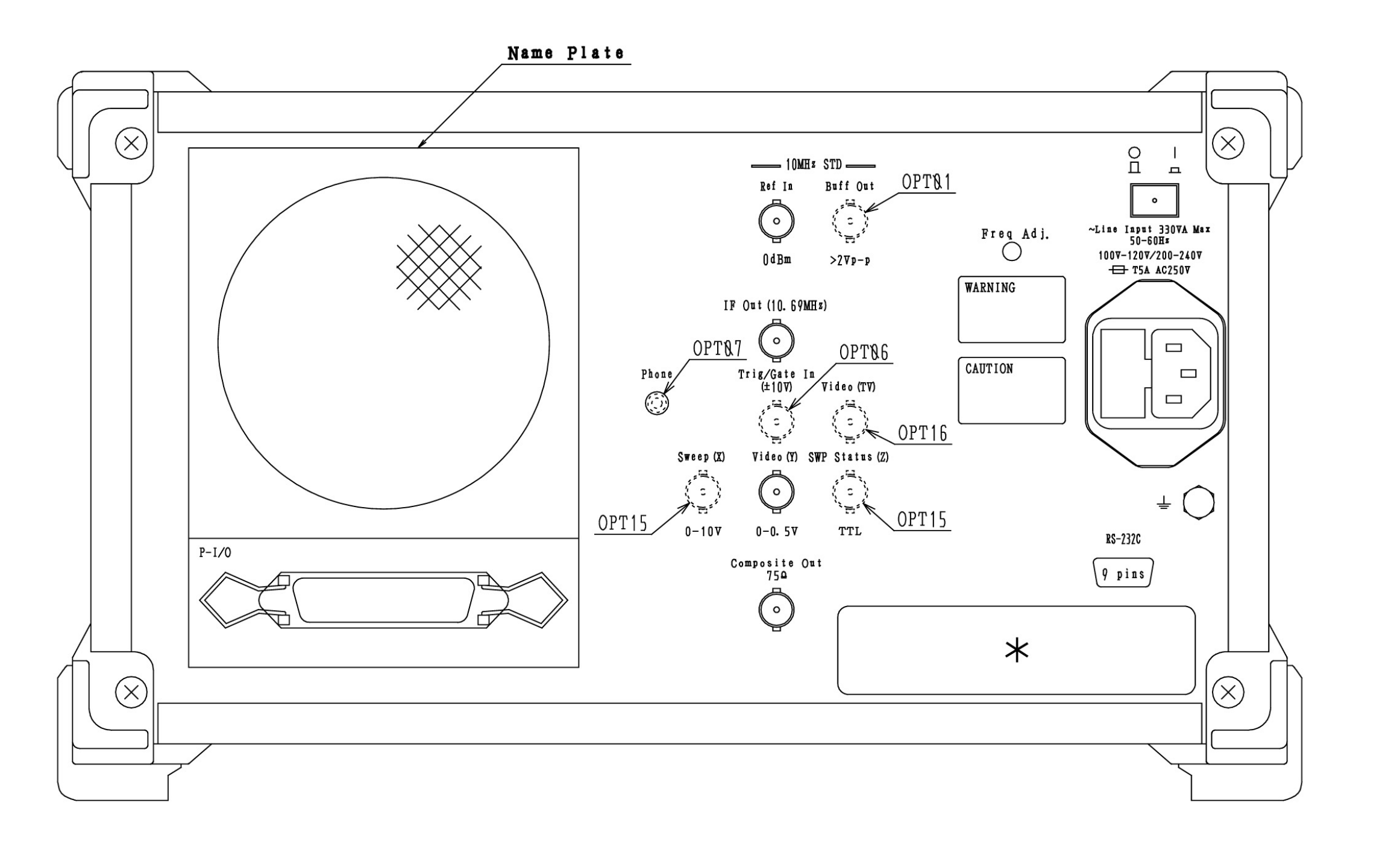

\*:OPT10

| Parallel (Centronics) |           |  |
|-----------------------|-----------|--|
|                       | (25 pins) |  |
|                       |           |  |

\*:Standard

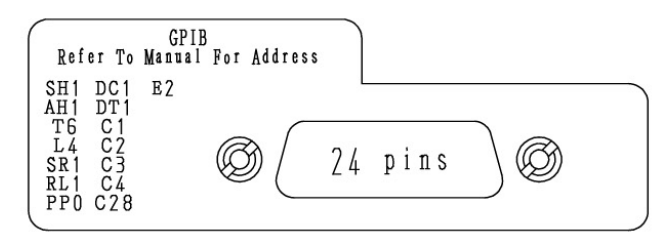

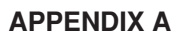

# Fig. A-13 MS2661C/2663C (with Opt.14) Rear Panel

# APPENDIX B BLOCK DIAGRAM

This appendix shows the Block Diagram of the MS2651B/MS2661B and MS2653B/MS2663B and MS2661C and MS2663C.

| Fig. NO.  | Name                              |
|-----------|-----------------------------------|
| Fig. B-1  | MS2651B/2661B Block Diagram (1/4) |
| Fig. B-2  | MS2651B/2661B Block Diagram (2/4) |
| Fig. B-3  | MS2651B/2661B Block Diagram (3/4) |
| Fig. B-4  | MS2651B/2661B Block Diagram (4/4) |
| Fig. B-5  | MS2653B/2663B Block Diagram (1/4) |
| Fig. B-6  | MS2653B/2663B Block Diagram (2/4) |
| Fig. B-7  | MS2653B/2663B Block Diagram (3/4) |
| Fig. B-8  | MS2653B/2663B Block Diagram (4/4) |
| Fig. B-9  | MS2661C Block Diagram (1/4)       |
| Fig. B-10 | MS2661C Block Diagram (2/4)       |
| Fig. B-11 | MS2661C Block Diagram (3/4)       |
| Fig. B-12 | MS2661C Block Diagram (4/4)       |
| Fig. B-13 | MS2663C Block Diagram (1/4)       |
| Fig. B-14 | MS2663C Block Diagram (2/4)       |
| Fig. B-15 | MS2663C Block Diagram (3/4)       |
| Fig. B-16 | MS2663C Block Diagram (4/4)       |

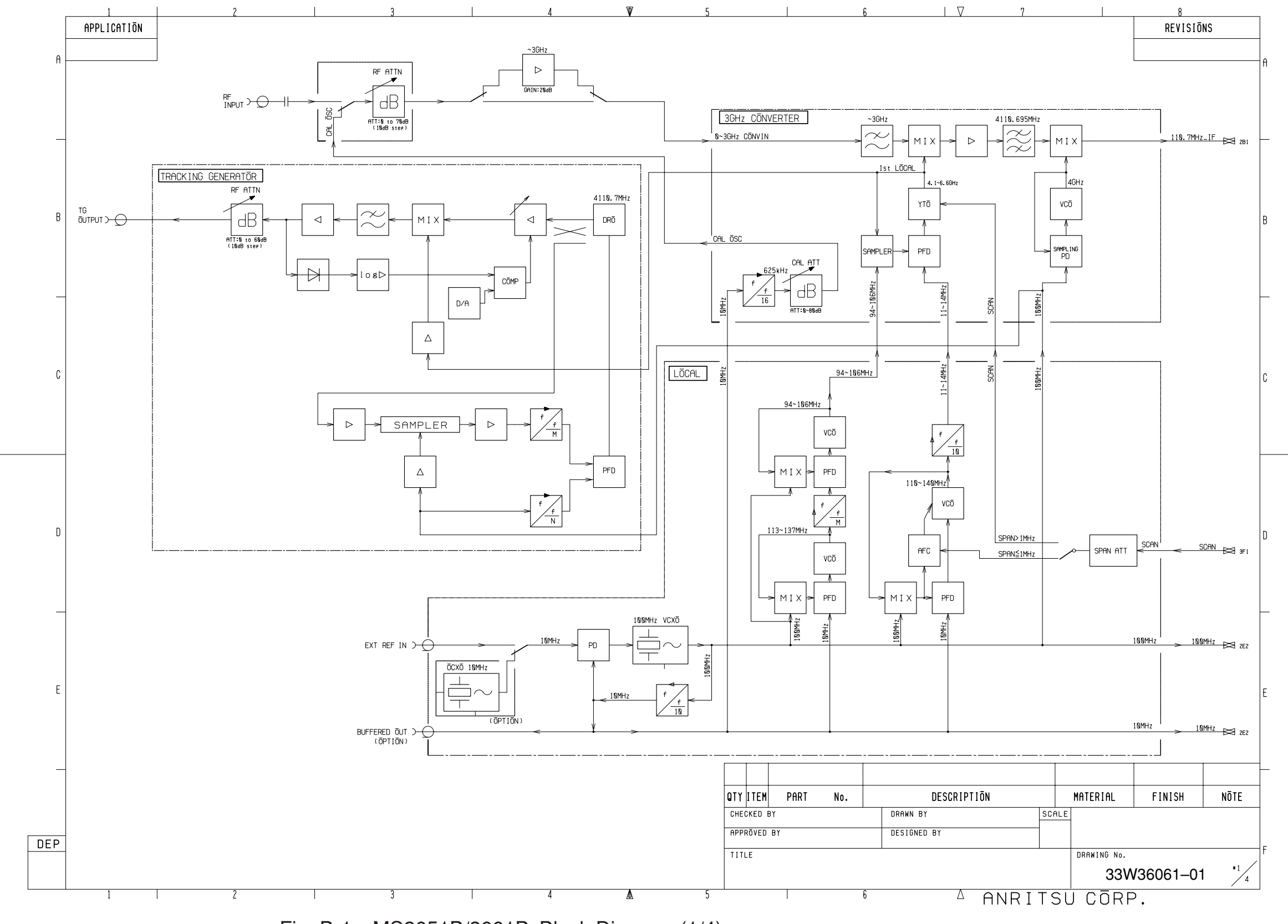

Fig. B-1 MS2651B/2661B Block Diagram (1/4)

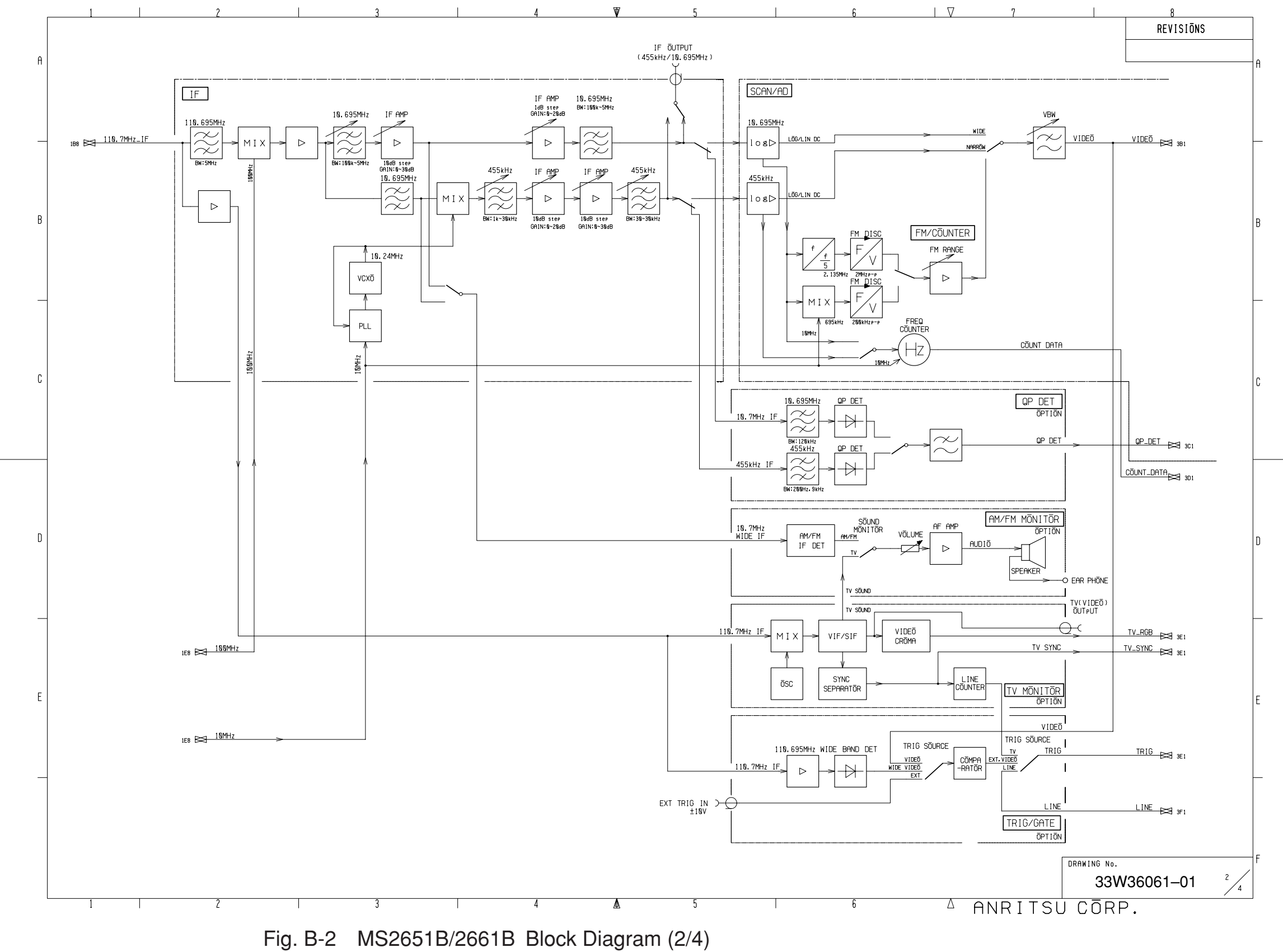

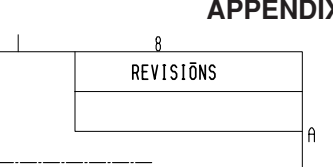

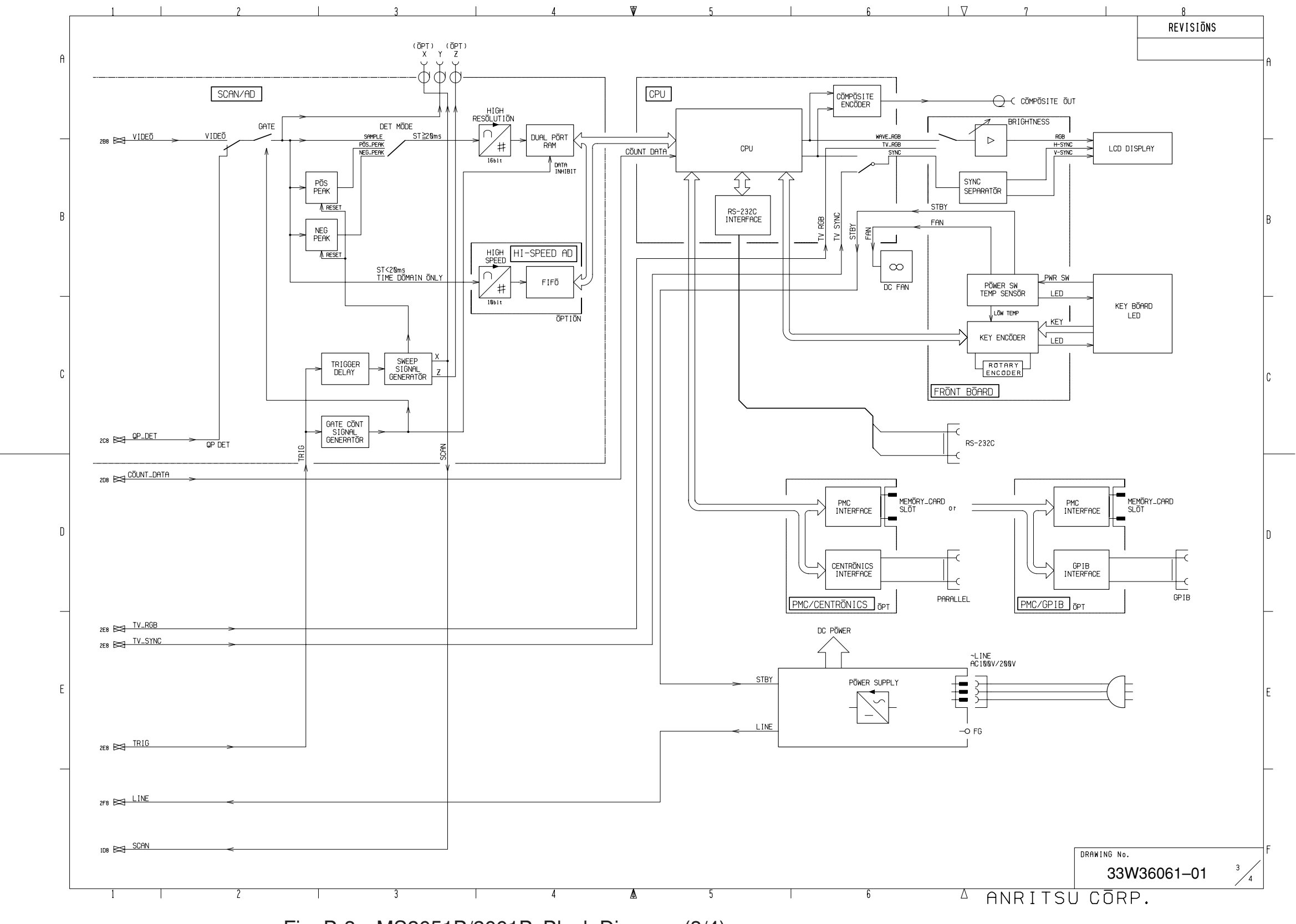

Fig. B-3 MS2651B/2661B Block Diagram (3/4)

APPENDIX B

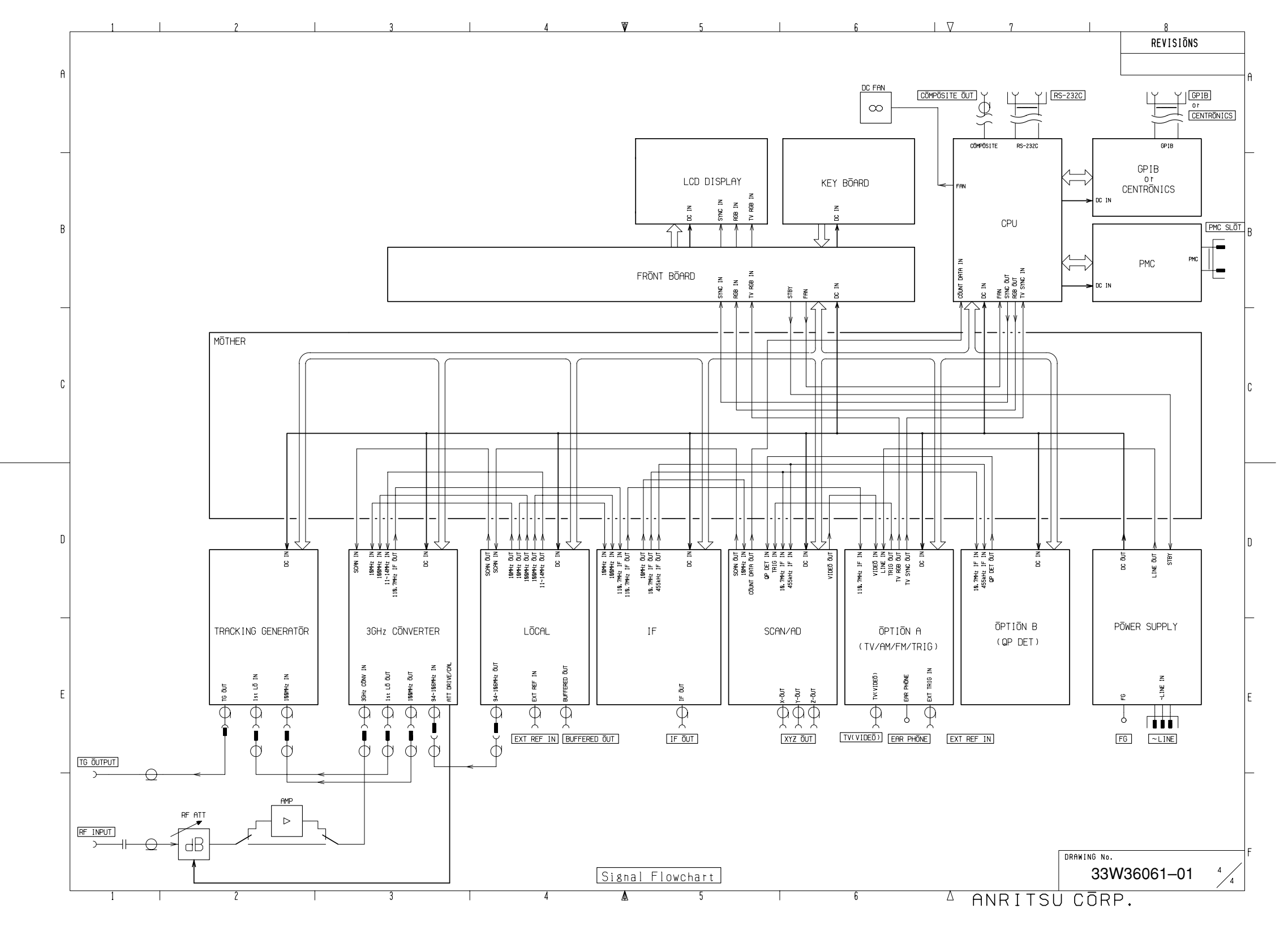

Fig. B-4 MS2651B/2661B Block Diagram (4/4)

8

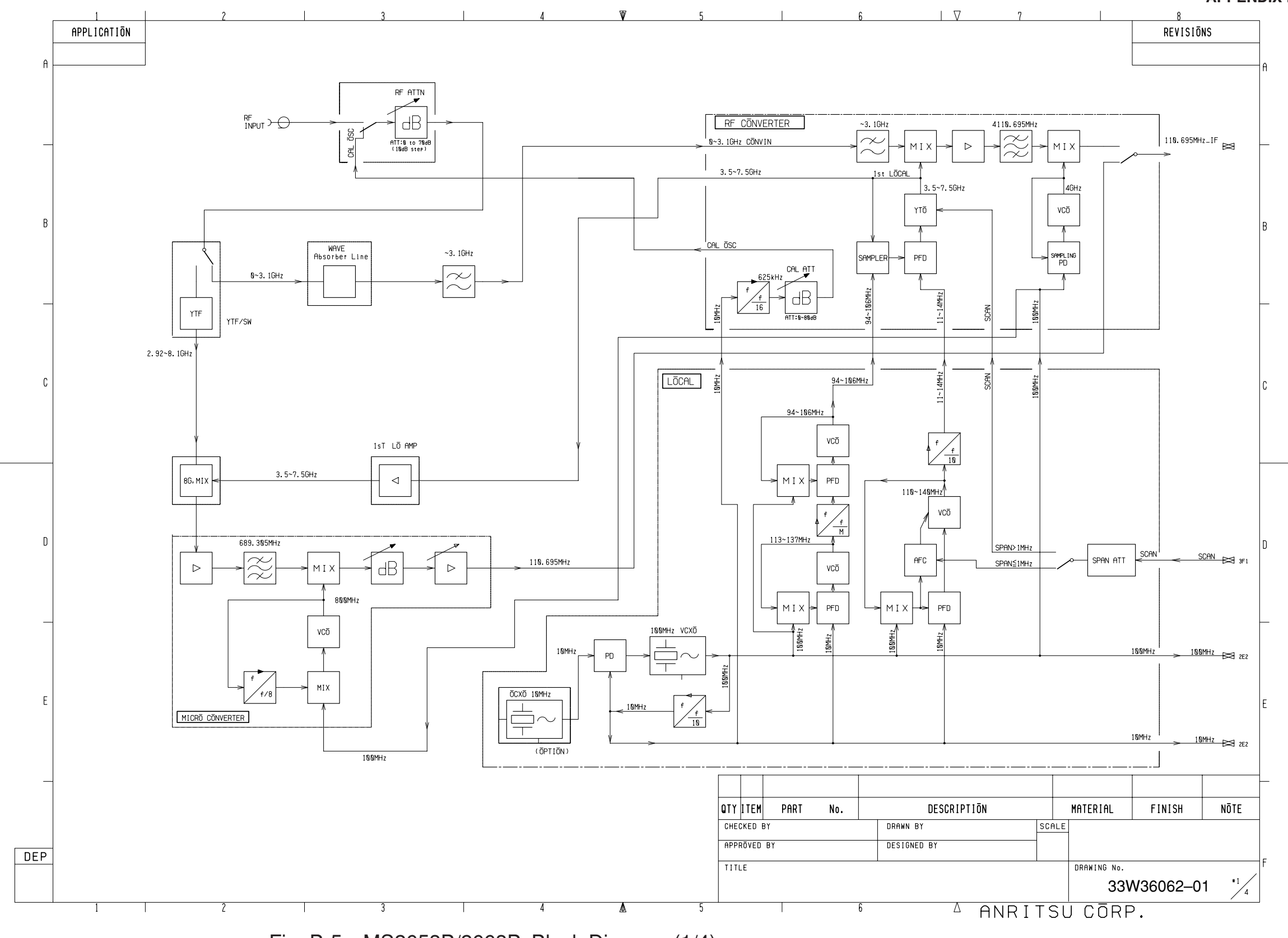

Fig. B-5 MS2653B/2663B Block Diagram (1/4)

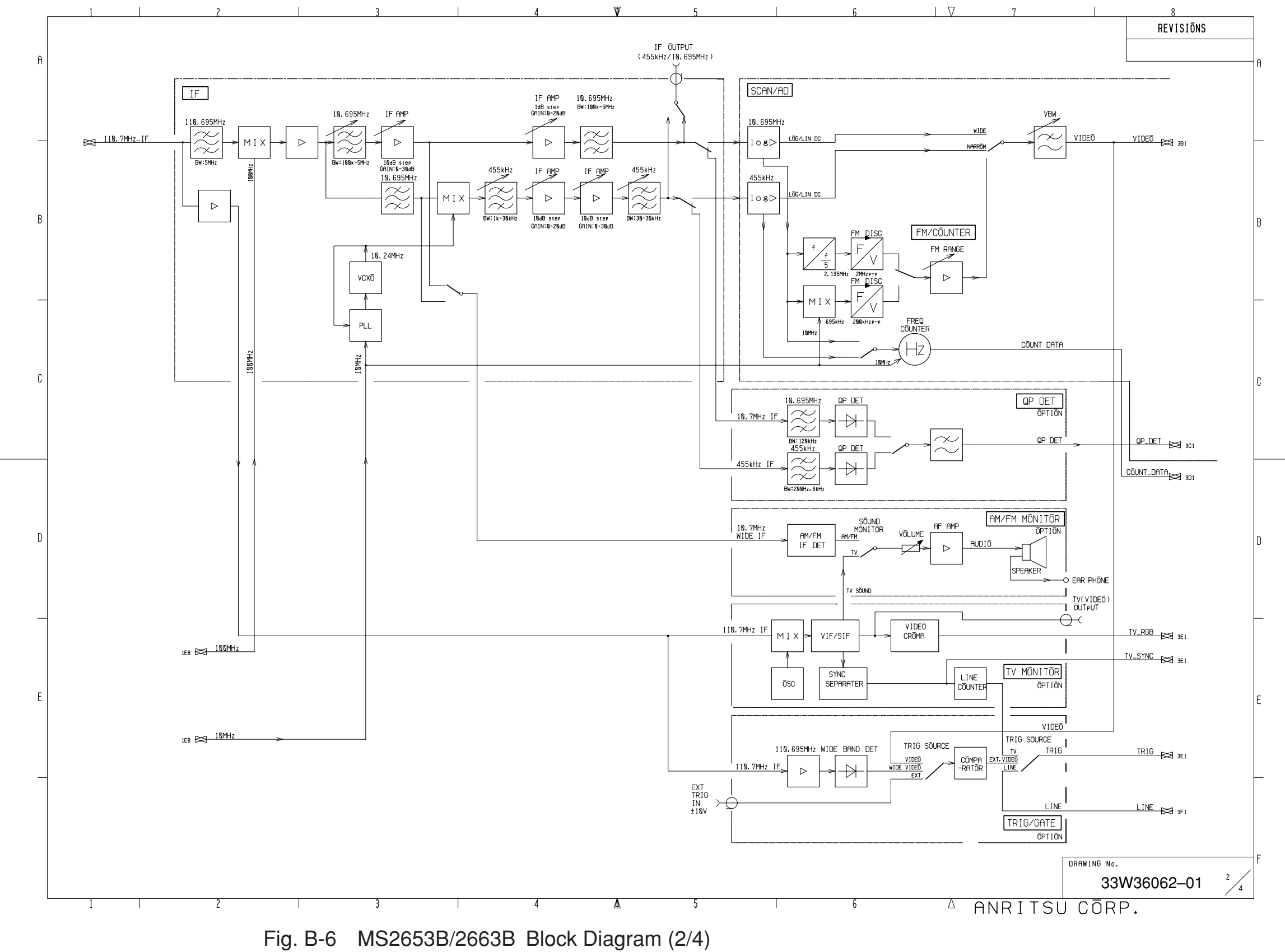
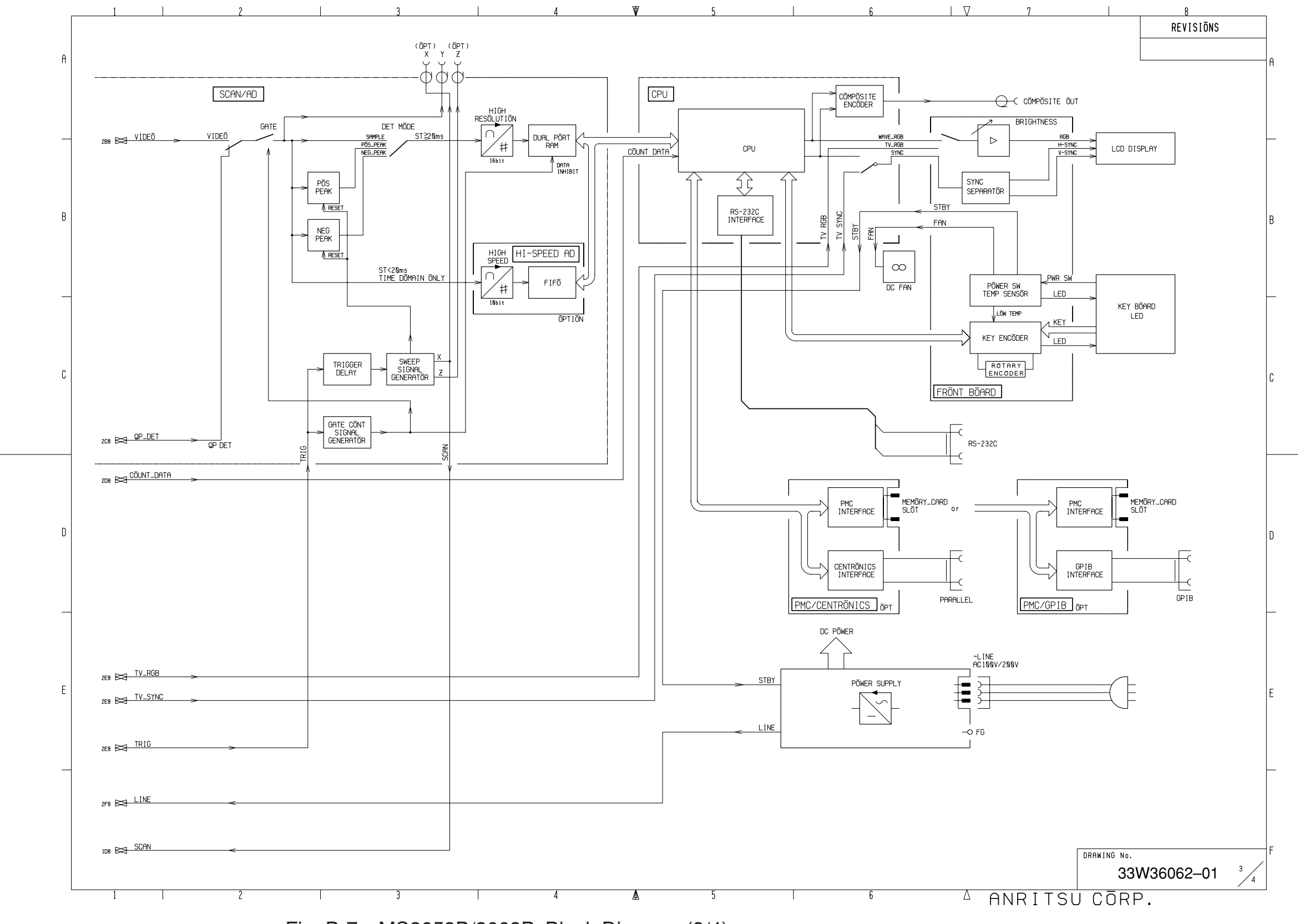

Fig. B-7 MS2653B/2663B Block Diagram (3/4)

APPENDIX B

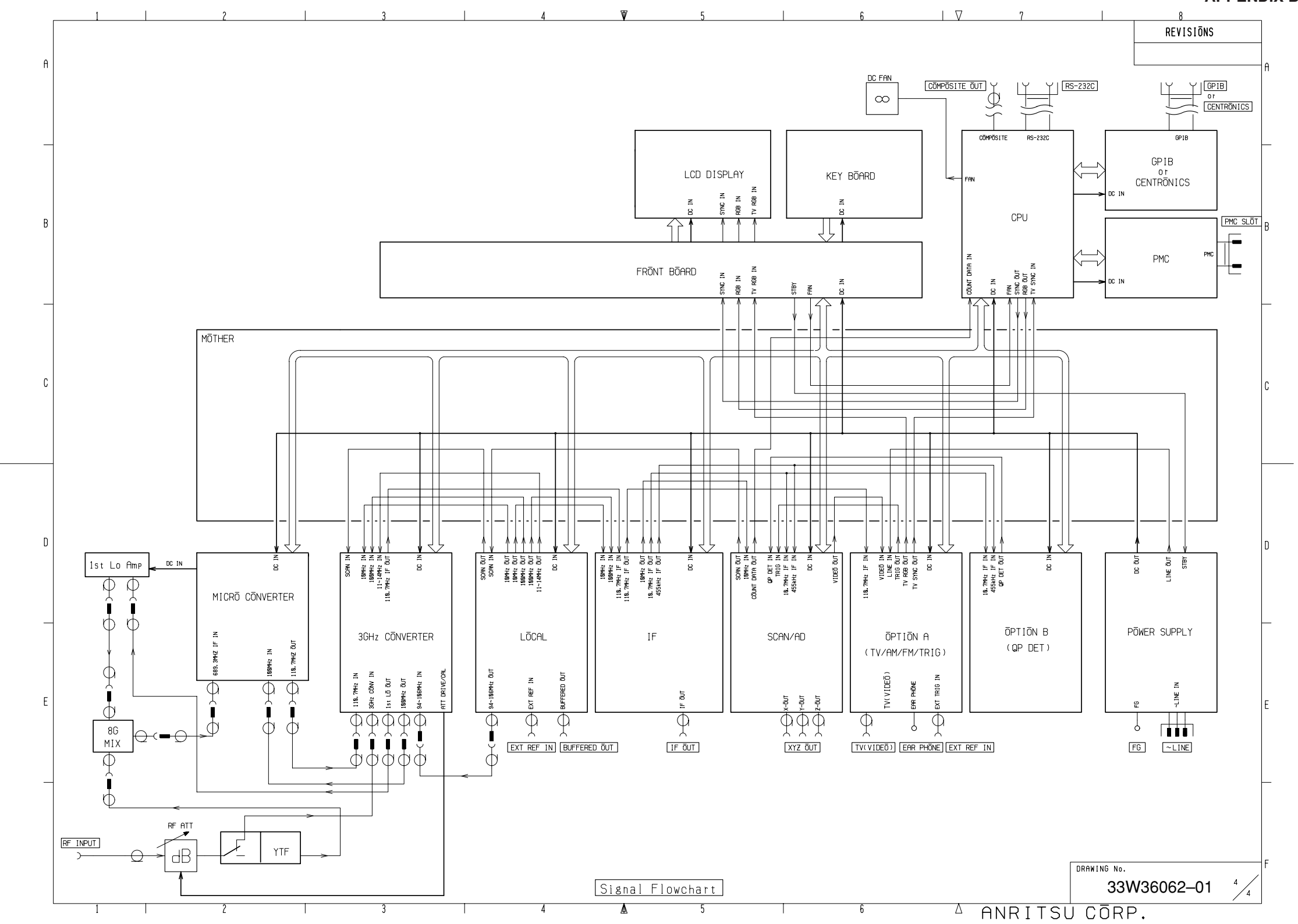

Fig. B-8 MS2653B/2663B Block Diagram (4/4)

3

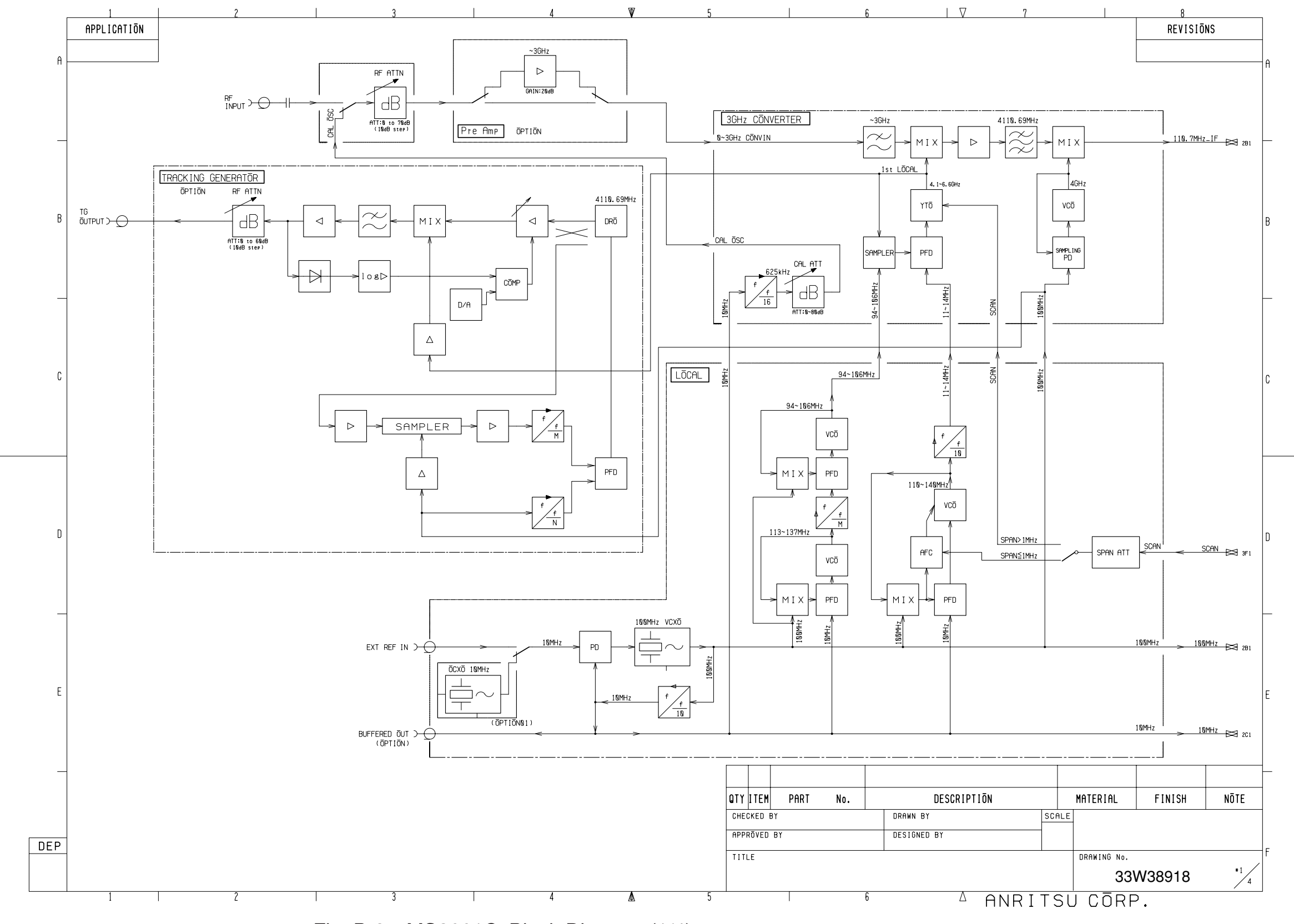

Fig. B-9 MS2661C Block Diagram (1/4)

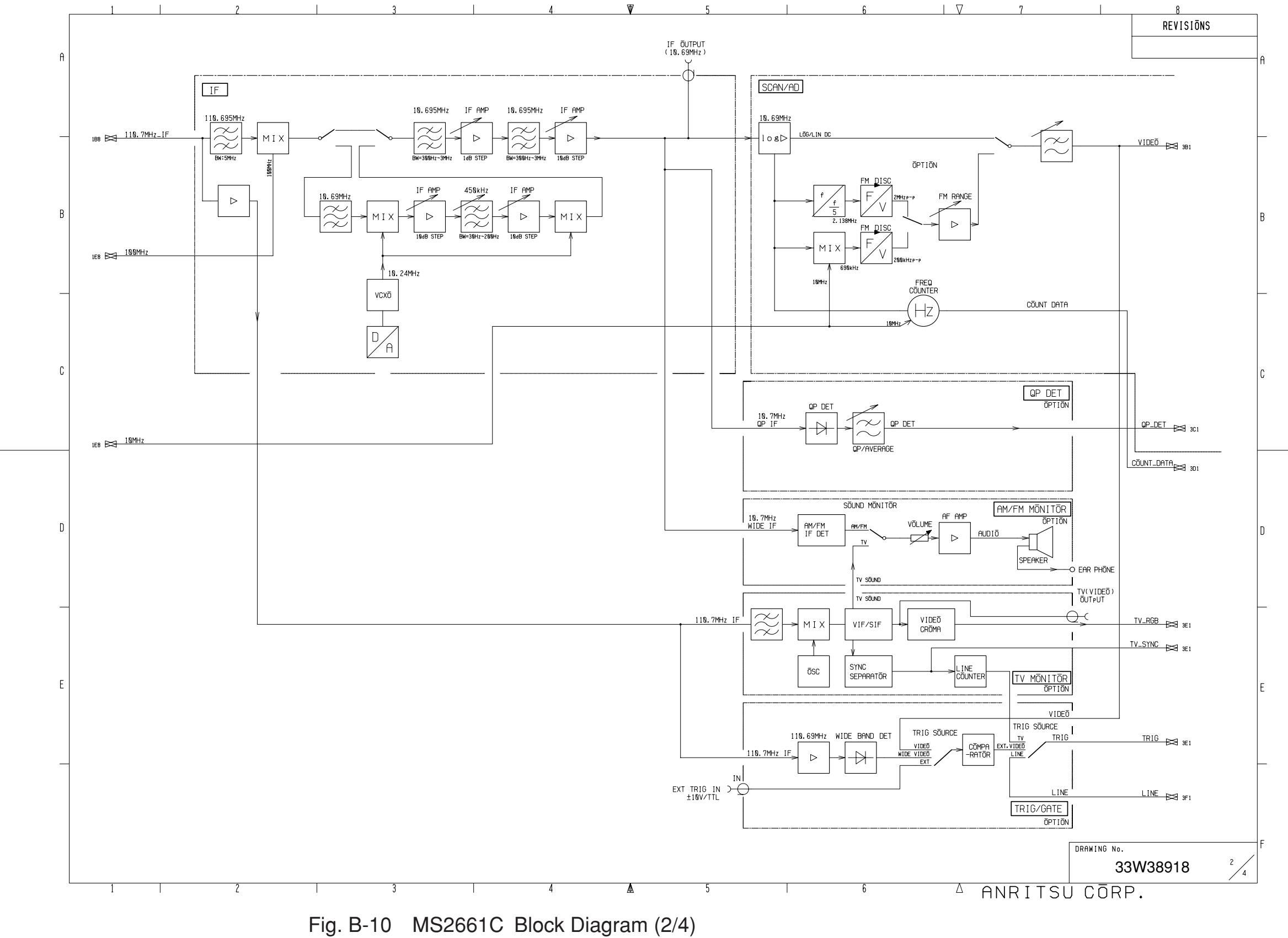

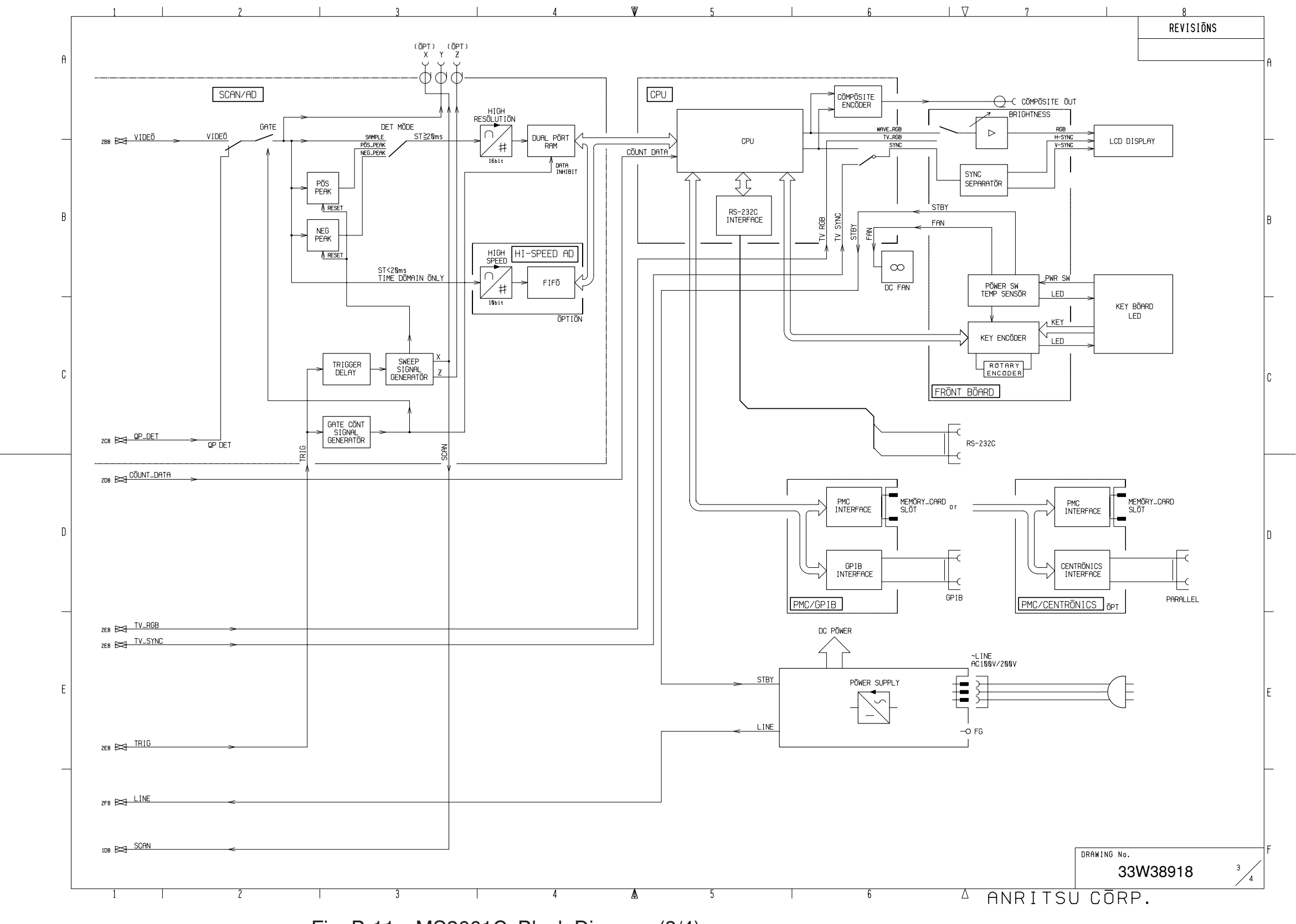

Fig. B-11 MS2661C Block Diagram (3/4)

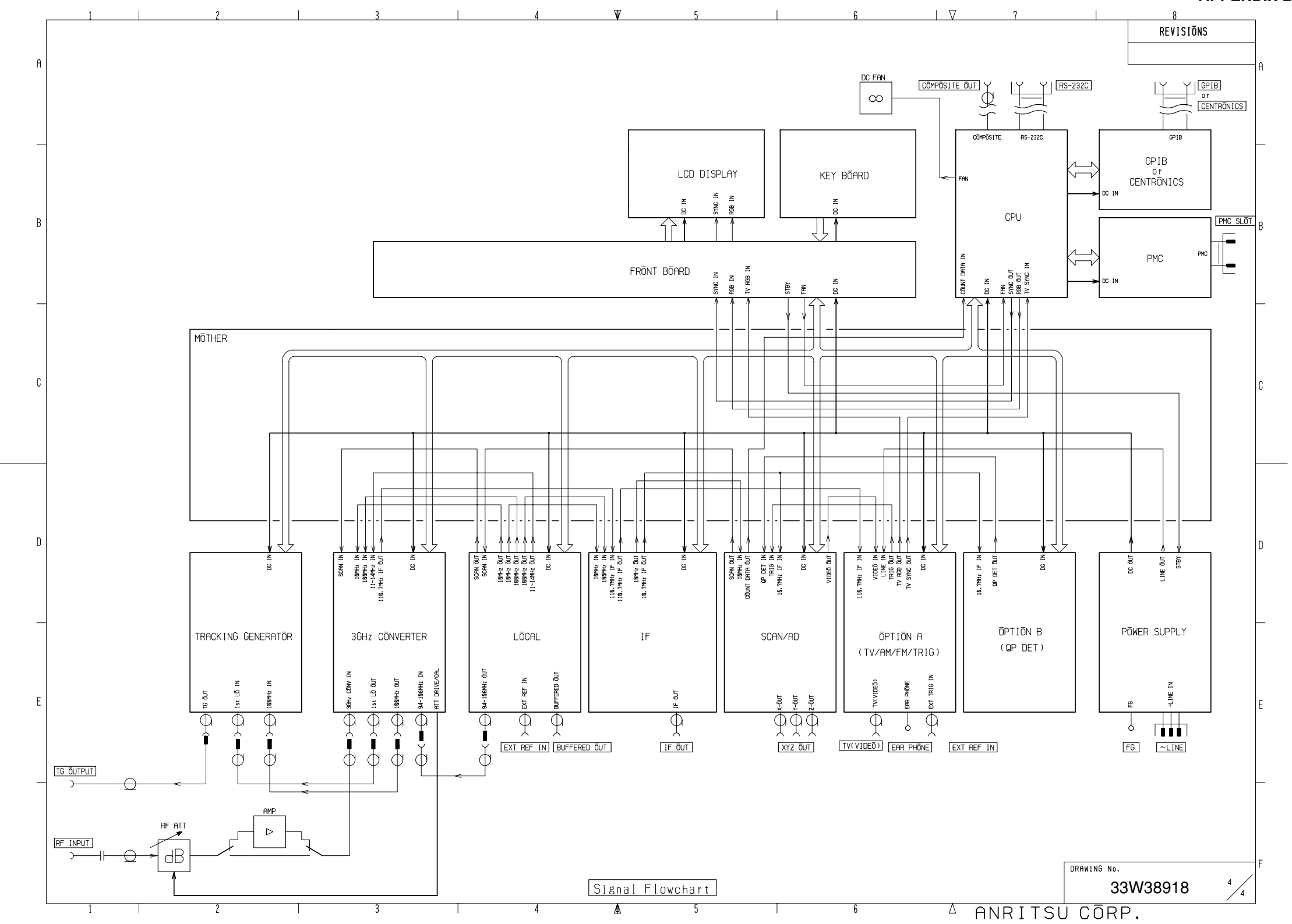

Fig. B-12 MS2661C Block Diagram (4/4)

3

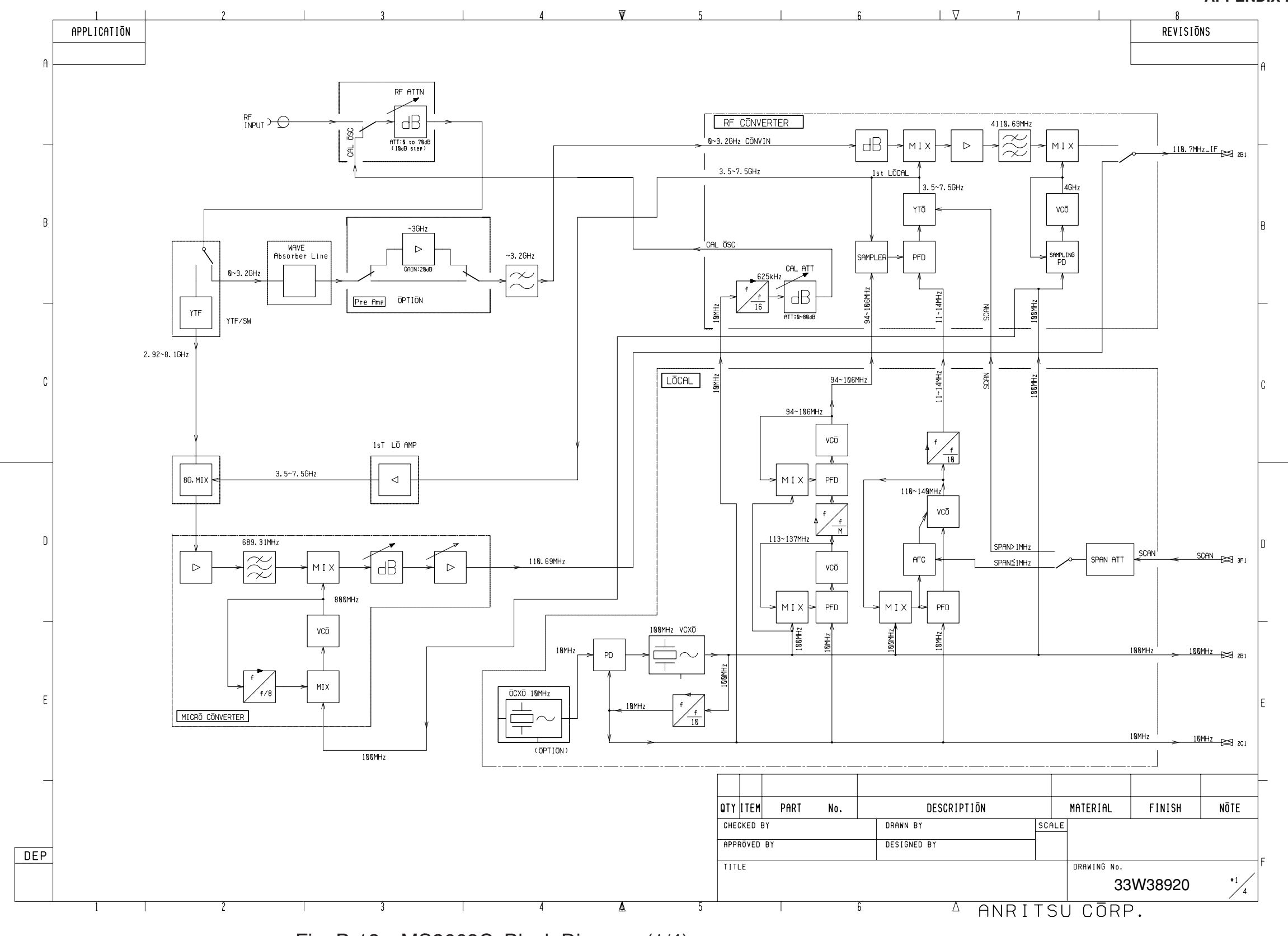

Fig. B-13 MS2663C Block Diagram (1/4)

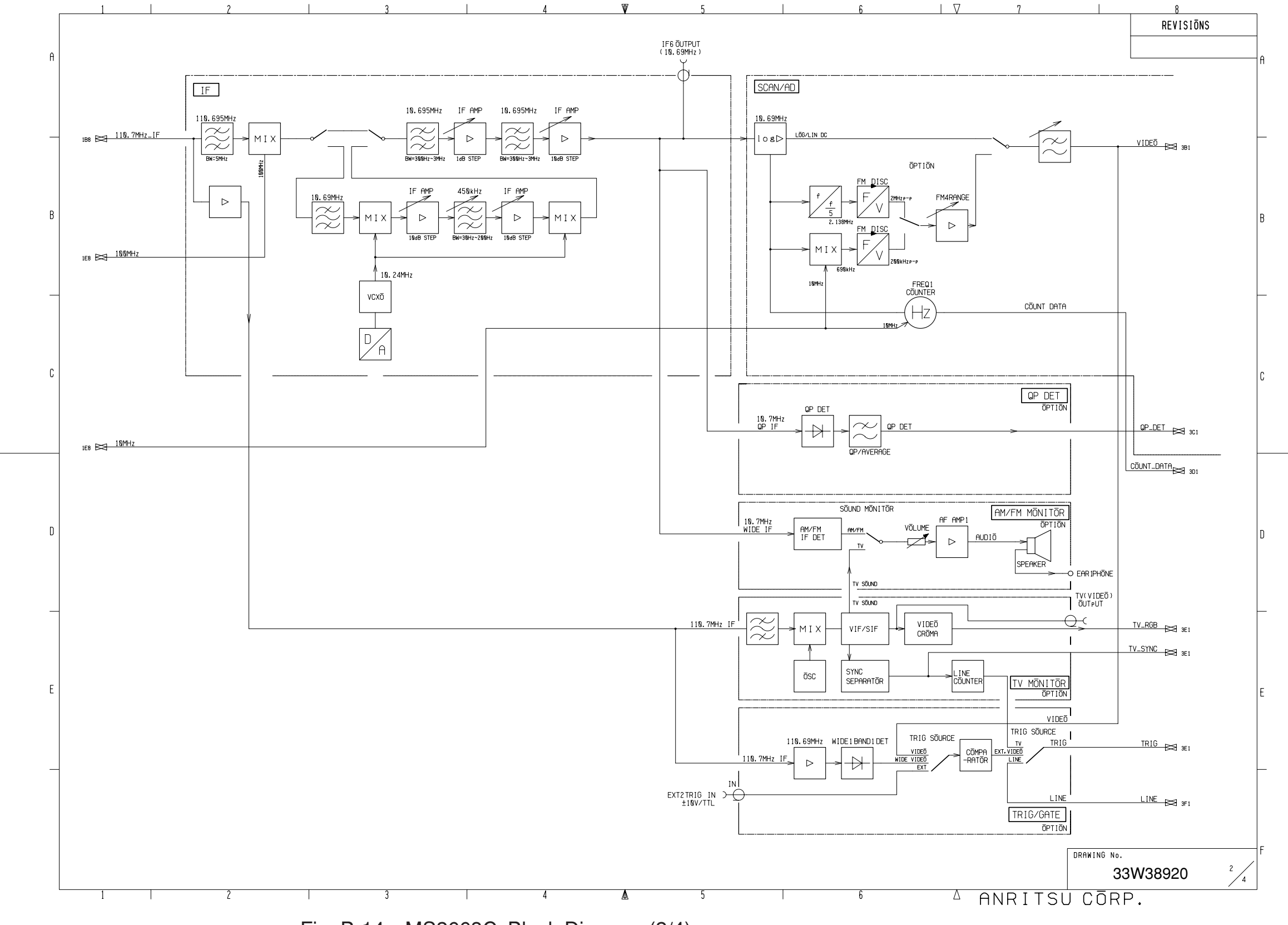

Fig. B-14 MS2663C Block Diagram (2/4)

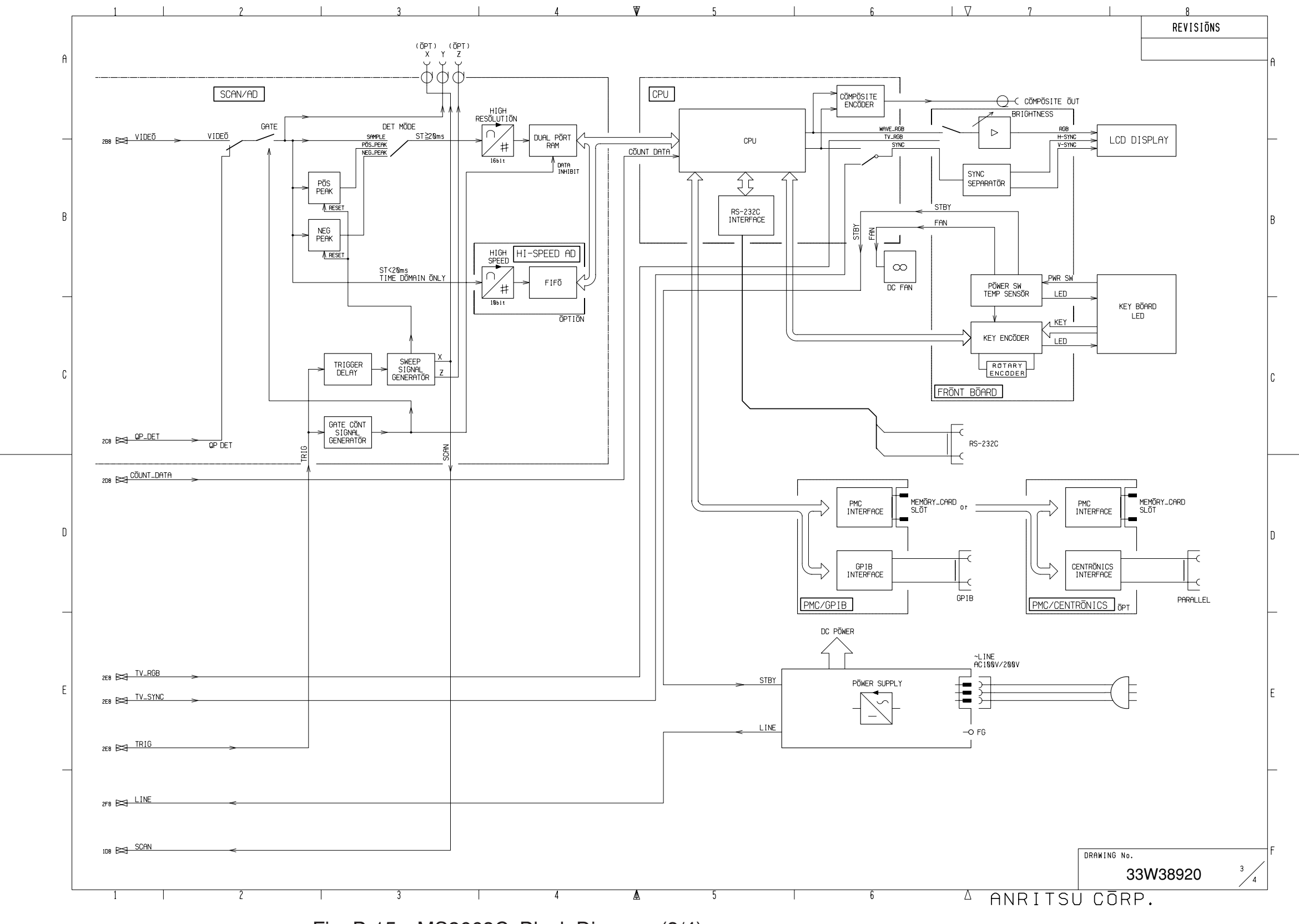

Fig. B-15 MS2663C Block Diagram (3/4)

APPENDIX B

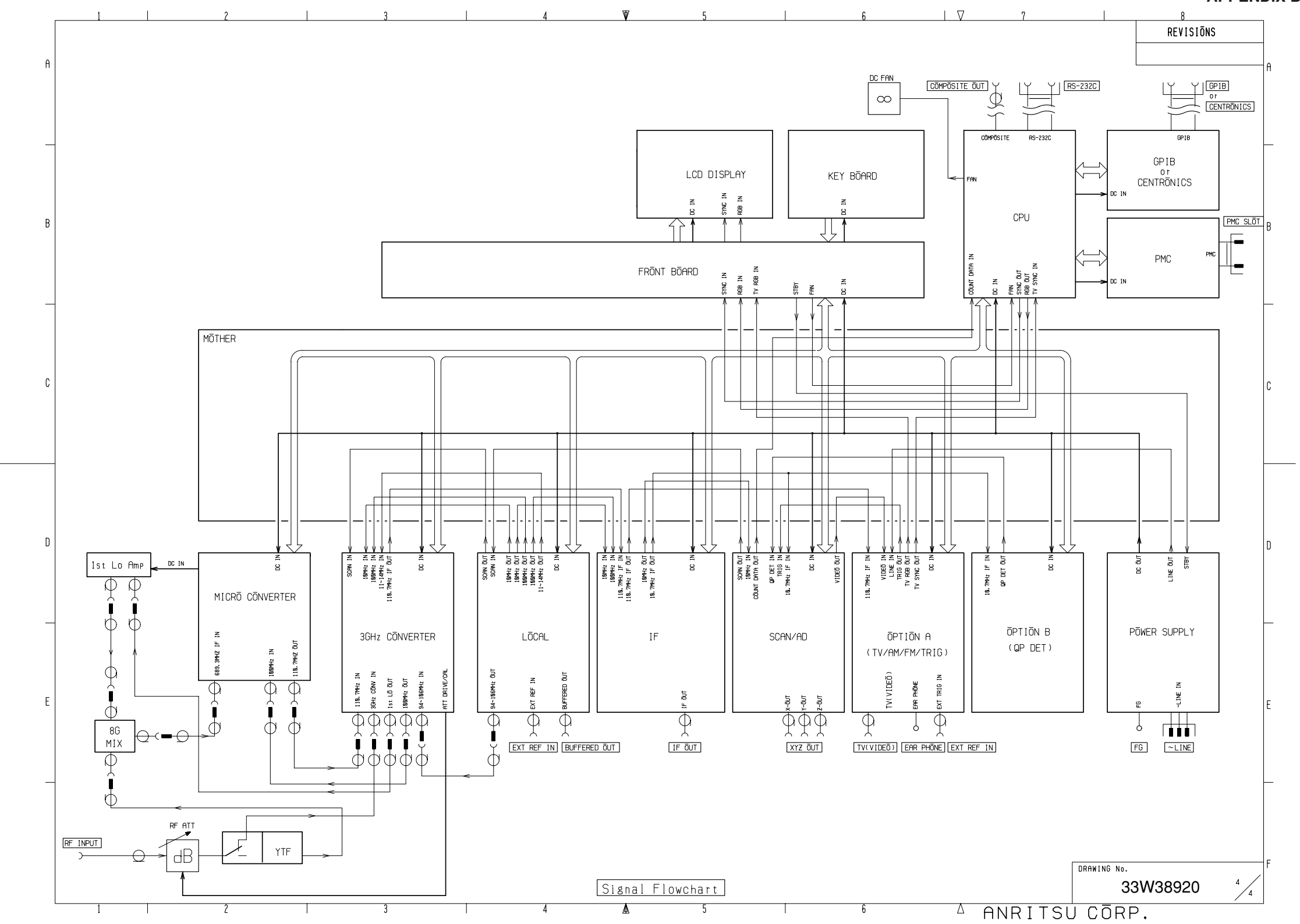

Fig. B-16 MS2663C Block Diagram (4/4)

3

# APPENDIX C PERFORMANCE TEST RECORD

# Performance Test Record

(1/13)

NO. DATE

| MODEL     | - |
|-----------|---|
| SERIAL NO |   |
| OPTIONS   |   |

Date

| Tested by                              |
|----------------------------------------|
| Ambient temparature°C                  |
| Relative humidity%                     |
| Perwer mains line voltage (nominal)Vac |
| Powermains line frquency (nominal)Hz   |

Test Equipment used

| Descriptions                 | MODEL NO. | Cal Date |
|------------------------------|-----------|----------|
| Synthesized signal generator |           |          |
| Synthesized Sweeper          |           |          |
| Attenuator                   |           |          |
| Power meter                  |           |          |
| Power senser                 |           |          |
| Power senser                 |           |          |
| $50\Omega$ Termination       |           |          |
| Low pass filter              |           |          |
| Frequency counter            |           |          |
| Frequency standard           |           |          |

(2/13)

MODEL NAME\_\_\_\_\_

DATE\_\_\_\_\_

Reference oscillator stability

# • Frequency stability (aging rate)

SERIAL NO.\_\_\_\_\_ Tested by\_\_\_\_\_

| Description Min.        |                     | Result | Max.                |
|-------------------------|---------------------|--------|---------------------|
| Frequency stability/day | $-2 \times 10^{-8}$ |        | +2×10 <sup>-8</sup> |

#### Temparature stability

| Description           | Min.                | Result | Max.                |  |
|-----------------------|---------------------|--------|---------------------|--|
| Temparature stability | -5×10 <sup>-8</sup> |        | +5×10 <sup>-8</sup> |  |

Frequency readout accuracy

#### • MS2651B/2661B/2661C

| Signal    | Center    | Span      | Deadaut fraguanay |             |               |  |  |
|-----------|-----------|-----------|-------------------|-------------|---------------|--|--|
| generator | frequency | frequency | Readout frequency |             |               |  |  |
|           |           |           | Min.              | Maker value | Max.          |  |  |
|           |           | 10kHz     | 499.999 66MHz     |             | 500.000 34MHz |  |  |
| 500MHz    | 500MHz    | 200kHz    | 499.995 2MHz      |             | 500.004 8MHz  |  |  |
|           |           | 100MHz    | 497.6MHz          |             | 502.4MHz      |  |  |

#### • MS2653B/2663B/2663C

| Signal    | Center    | Span      | Dand     | Deadeut fraguenav |                   |                 |  |
|-----------|-----------|-----------|----------|-------------------|-------------------|-----------------|--|
| generator | frequency | frequency | вапо     | Re                | Readout frequency |                 |  |
|           |           |           |          | Min.              | Maker value       | Max.            |  |
|           |           | 10kHz     |          | 499.999 66MHz     |                   | 500.000 34MHz   |  |
| 500MHz    | 500MHz    | 200kHz    | 0        | 499.995 2MHz      |                   | 500.004 8MHz    |  |
|           | 100MHz    |           | 497.6MHz |                   | 502.4MHz          |                 |  |
|           |           | 10kHz     |          | 4.999 999 55GHz   |                   | 5.000 000 45GHz |  |
| 5GHz      | 5GHz      | 200kHz    | 1–       | 4.999 994 8GHz    |                   | 5.000 005 2GHz  |  |
|           |           | 100MHz    |          | 4.997 6GHz        |                   | 5.002 4GHz      |  |
|           |           | 10kHz     |          | 7.499 999 50GHz   |                   | 7.500 000 50GHz |  |
| 7.5GHz    | 7.5GHz    | 200kHz    | 1+       | 7.499 994 8GHz    |                   | 7.500 005 2GHz  |  |
|           |           | 100MHz    |          | 7.497 6GHz        |                   | 7.502 4GHz      |  |

(3/13)

DATE\_\_\_\_\_

MODEL NAME \_\_\_\_\_\_ SERIAL NO.\_\_\_\_\_ Tested by \_\_\_\_\_

Frequency span readout

# • MS2651B/2661B/2661C

| SF                  | SPA               |                         | Signal generator        |         | Result                  | -        |
|---------------------|-------------------|-------------------------|-------------------------|---------|-------------------------|----------|
| Center<br>frequency | Span<br>frequency | f <sub>1</sub><br>(GHz) | f <sub>2</sub><br>(GHz) | Min.    | $\frac{f_2 - f_1}{0.8}$ | Max.     |
|                     | 20kHz             | 0.999 992GHz            | 1.000 008GHz            | 19.5kHz |                         | 20.5kHz  |
|                     | 200kHz            | 0.999 92GHz             | 1.000 08GHz             | 195kHz  |                         | 205kHz   |
| 1GHz                | 2MHz              | 0.999 2GHz              | 1.000 8GHz              | 1.95MHz |                         | 2.05MHz  |
| TOTIL               | 10MHz             | 0.996GHz                | 1.004GHz                | 9.75MHz |                         | 10.25MHz |
|                     | 100MHz            | 0.96GHz                 | 1.04GHz                 | 97.5MHz |                         | 102.5MHz |
|                     | 2GHz              | 0.2GHz                  | 1.8GHz                  | 1.95GHz |                         | 2.05GHz  |

# • MS2653B/2663B/2661C

| SPA                 |                   | Signal generator        |                         | Result    |                         |           |
|---------------------|-------------------|-------------------------|-------------------------|-----------|-------------------------|-----------|
| Center<br>frequency | Span<br>frequency | f <sub>1</sub><br>(GHz) | f <sub>2</sub><br>(GHz) | Min.      | $\frac{f_2 - f_1}{0.8}$ | Max.      |
|                     | 20kHz             | 0.999 992GHz            | 1.000 008GHz            | 19.5kHz   |                         | 20.5kHz   |
|                     | 200kHz            | 0.999 92GHz             | 1.000 08GHz             | 195kHz    |                         | 205kHz    |
| 1GHz                | 2MHz              | 0.999 2GHz              | 1.000 8GHz              | 1.95MHz   |                         | 2.05MHz   |
|                     | 10MHz             | 0.996GHz                | 1.004GHz                | 9.75MHz   |                         | 10.25MHz  |
|                     | 100MHz            | 0.96GHz                 | 1.04GHz                 | 97.5MHz   |                         | 102.5MHz  |
|                     | 2GHz              | 0.2GHz                  | 1.8GHz                  | 1.95GHz   |                         | 2.05GHz   |
|                     | 100MHz            | 4.21GHz                 | 4.29GHz                 | 97.5MHz   |                         | 102.5MHz  |
| 4.05GHz             | 1GHz              | 3.85GHz                 | 4.65GHz                 | 0.975GHz  |                         | 1.025GHz  |
|                     | 8.1GHz            | 0.81GHz                 | 7.29GHz                 | 7.8975GHz |                         | 8.3025GHz |

(4/13)

MODEL NAME \_\_\_\_\_\_ SERIAL NO.\_\_\_\_\_ Tested by \_\_\_\_\_ DATE\_\_\_\_\_

Resolution bandwidth accuracy

## • MS2651B/2661B/2653B/2663B

| Resolution Bandwidth | Span   | Bandwidth (3dB) |
|----------------------|--------|-----------------|
| 5MHz                 | 10MHz  |                 |
| 1MHz                 | 5MHz   |                 |
| 300kHz               | 500kHz |                 |
| 100kHz               | 200kHz |                 |
| 30kHz                | 50kHz  |                 |
| 10kHz                | 20kHz  |                 |
| 3kHz                 | 5kHz   |                 |
| 1kHz                 | 2kHz   |                 |

# • MS2661C/2663C

| Resolution Bandwidth | Span   | Bandwidth (3dB) | Specification |
|----------------------|--------|-----------------|---------------|
| 3MHz                 | 10MHz  |                 | ±30%          |
| 1MHz                 | 5MHz   |                 | ±20%          |
| 300kHz               | 500kHz |                 | ±20%          |
| 100kHz               | 200kHz |                 | ±20%          |
| 30kHz                | 50kHz  |                 | ±20%          |
| 10kHz                | 20kHz  |                 | ±20%          |
| 3kHz                 | 5kHz   |                 | ±20%          |
| 1kHz                 | 2kHz   |                 | ±20%          |

(5/13)

DATE\_\_\_\_\_

MODEL NAME \_\_\_\_\_\_ SERIAL NO.\_\_\_\_\_ Tested by \_\_\_\_\_

Resolution bandwidth selectivity

# • MS2651B/2661B/2653B/2663B

| Resolution | Frequency | Video     | 60dB BW | 60dB BW |     | 60dB BW/ |
|------------|-----------|-----------|---------|---------|-----|----------|
| Bandwidth  | Span      | Bandwidth |         |         |     | 308 877  |
| 5MHz       | 100MHz    | 100Hz     |         |         | ≤15 |          |
| 1MHz       | 20MHz     | 100Hz     |         |         | ≤15 |          |
| 300kHz     | 10MHz     | 100Hz     |         |         | ≤10 |          |
| 100kHz     | 5MHz      | 100Hz     |         |         | ≤10 |          |
| 30kHz      | 1MHz      | 100Hz     |         |         | ≤10 |          |
| 10kHz      | 200kHz    | 100Hz     |         |         | ≤10 |          |
| 3kHz       | 100kHz    | 100Hz     |         |         | ≤10 |          |
| 1kHz       | 50kHz     | 100Hz     |         |         | ≤10 |          |

#### • MS2661C/2663C

| Resolution<br>Bandwidth | Frequency<br>Span | Video<br>Bandwidth | 60dB BW | 3dB BW | 60dB BW/<br>3dB BW |
|-------------------------|-------------------|--------------------|---------|--------|--------------------|
| 3MHz                    | 100MHz            | 100Hz              |         |        | ≤15                |
| 1MHz                    | 20MHz             | 100Hz              |         |        | ≤15                |
| 300kHz                  | 10MHz             | 100Hz              |         |        | ≤15                |
| 100kHz                  | 5MHz              | 100Hz              |         |        | ≤15                |
| 30kHz                   | 1MHz              | 100Hz              |         |        | ≤15                |
| 10kHz                   | 200kHz            | 100Hz              |         |        | ≤15                |
| 3kHz                    | 100kHz            | 100Hz              |         |        | ≤15                |
| 1kHz                    | 50kHz             | 100Hz              |         |        | ≤15                |

Sideband phase noise

#### MS2651B/2653B

| Center frequency | Results | Specification |
|------------------|---------|---------------|
| 1GHz             |         | ≤–90dBc/Hz    |

# • MS2661B/2663B/2661C/2663C

| Center frequency | Results | Specification |
|------------------|---------|---------------|
| 1GHz             |         | ≤–100dBc/Hz   |

(6/13)

MODEL NAME \_\_\_\_\_\_ SERIAL NO.\_\_\_\_\_ Tested by \_\_\_\_\_

Frequency measurement accuracy

| DATE |  |
|------|--|
|      |  |

| Signal<br>generator | Measurement<br>Resolution | Min.           | Reaults | Max.           |
|---------------------|---------------------------|----------------|---------|----------------|
| 500MHz              | 1Hz                       | 499.999 989MHZ |         | 500.000 011MHz |
| 500MHz              | 10Hz                      | 499.999 98MHZ  |         | 500.000 02MHz  |
| 500MHz              | 100Hz                     | 499.999 9MHZ   |         | 500.000 1MHz   |
| 500MHz              | 1kHz                      | 499.999MHZ     |         | 500.001MHz     |

Amplitude display accuracy

## Log scale Fidelity

| ATT<br>setting (dB) | A                       | В              | Error (dB)=A+B | Spec          |
|---------------------|-------------------------|----------------|----------------|---------------|
|                     | ATT                     | $\Delta$ maker |                |               |
|                     | Calibration factor (dB) | readout (dB)   |                |               |
| 0                   | 0 (reference)           |                | 0 (reference)  | 0 (reference) |
| 5                   |                         |                |                | ±0.4dB        |
| 15                  |                         |                |                | ±0.4dB        |
| 20                  |                         |                |                | ±0.4dB        |
| 25                  |                         |                |                | ±0.4dB        |
| 30                  |                         |                |                | ±1.0dB        |
| 35                  |                         |                |                | ±1.0dB        |
| 40                  |                         |                |                | ±1.0dB        |
| 45                  |                         |                |                | ±1.0dB        |
| 50                  |                         |                |                | ±1.0dB        |
| 55                  |                         |                |                | ±1.0dB        |
| 60                  |                         |                |                | ±1.0dB        |
| 65                  |                         |                |                | ±1.0dB        |
| 70                  |                         |                |                | ±1.0dB        |
| 75                  |                         |                |                | ±1.5dB        |
| 80                  |                         |                |                | ±1.5dB        |
| 85                  |                         |                |                | ±1.5dB        |
| 90                  |                         |                |                | ±2.5dB        |

(7/13)

DATE\_\_\_\_\_

MODEL NAME \_\_\_\_\_\_ SERIAL NO.\_\_\_\_\_ Tested by \_\_\_\_\_

| Frequency response |  |
|--------------------|--|
|                    |  |

# • MS2651B/2661B/2661C (RF ATT: 10dB, 18° to 28°C)

| Signal<br>generator | Calibration<br>level (dBm) | Marker<br>level (dB) | Deviation     | Spec.         |
|---------------------|----------------------------|----------------------|---------------|---------------|
| 100MHz              | 0 (reference)              | 0 (reference)        | 0 (reference) | 0 (reference) |
| 200MHz              |                            |                      |               | ±0.5dB        |
| 500MHz              |                            |                      |               | ±0.5dB        |
| 1GHz                |                            |                      |               | ±0.5dB        |
| 1.5GHz              |                            |                      |               | ±0.5dB        |
| 2GHz                |                            |                      |               | ±0.5dB        |

# • MS2653B/2663B/2663C (RF ATT: 10dB, 18° to 28°C)

| Signal generator | Band<br>(mixing order) | Calibration<br>level (dBm) | Marker<br>level (dB) | Deviation     | Spec.         |
|------------------|------------------------|----------------------------|----------------------|---------------|---------------|
| 100MHz           | 0(1)                   | 0 (reference)              | 0 (reference)        | 0 (reference) | 0 (reference) |
| 200MHz           | 0 (1)                  |                            |                      |               | ±0.5dB        |
| 500MHz           | 0 (1)                  |                            |                      |               | ±0.5dB        |
| 1GHz             | 0 (1)                  |                            |                      |               | ±0.5dB        |
| 1.5GHz           | 0 (1)                  |                            |                      |               | ±0.5dB        |
| 2.0GHz           | 0 (1)                  |                            |                      |               | ±0.5dB        |
| 3.0GHz           | 0 (1)                  |                            |                      |               | ±0.5dB        |
| 3.1GHz           | 1-(1)                  |                            |                      |               | ±1.5dB        |
| 4GHz             | 1-(1)                  |                            |                      |               | ±1.5dB        |
| 5GHz             | 1-(1)                  |                            |                      |               | ±1.5dB        |
| 6GHz             | 1-(1)                  |                            |                      |               | ±1.5dB        |
| 6.5GHz           | 1-(1)                  |                            |                      |               | ±1.5dB        |
| 6.5GHz           | 1+(1)                  |                            |                      |               | ±1.5dB        |
| 7GHz             | 1+(1)                  |                            |                      |               | ±1.5dB        |
| 7.5GHz           | 1+(1)                  |                            |                      |               | ±1.5dB        |
| 8GHz             | 1+(1)                  |                            |                      |               | ±1.5dB        |

(8/13)

DATE\_\_\_\_\_

MODEL NAME \_\_\_\_\_\_ SERIAL NO.\_\_\_\_\_ Tested by \_\_\_\_\_

| Reference level ac      | curacy            |                             |          |         |
|-------------------------|-------------------|-----------------------------|----------|---------|
| Reference Level setting | Marker<br>readout | Correction factor<br>of ATT | Error *1 | Spec.   |
| 0dBm                    |                   |                             |          | ±0.4dB  |
| -10dBm                  |                   |                             |          | ±0.4dB  |
| –20dBm                  |                   |                             |          | ±0.4dB  |
| -30dBm                  |                   |                             |          | ±0.4dB  |
| -40dBm                  |                   |                             |          | ±0.4dB  |
| -50dBm                  |                   |                             |          | ±0.75dB |
| -60dBm                  |                   |                             |          | ±0.75dB |
| -70dBm                  |                   |                             |          | ±1.5dB  |
| -80dBm                  |                   |                             |          | ±1.5dB  |

\*1:Caliculate the "Error" from the following equation

Error=Marker readout-Reference Level set value-corection factor of ATT

(9/13)

DATE\_\_\_\_\_

| MODEL NAME |  |
|------------|--|
| SERIAL NO  |  |
| Tested by  |  |

Average noise level

# • MS2651B

| MS2651               | B setting | Average I           | noise level     |
|----------------------|-----------|---------------------|-----------------|
| START FREQ STOP FREQ |           | Maker readout Spec. |                 |
| 1MHz                 | 1GHz      |                     | -110dBm         |
| 1GHz                 | 2GHz      |                     | -109 to -108dBm |

#### • MS2661B/2661C

| MS2661 setting |           | Average noise level |                 |  |
|----------------|-----------|---------------------|-----------------|--|
| START FREQ     | STOP FREQ | Maker readout       | Spec.           |  |
| 1MHz           | 1GHz      |                     | -115dBm         |  |
| 1GHz           | 2GHz      |                     | -114 to -113dBm |  |

#### • MS2653B

| MS2653B setting |           | Average noise level |                   |  |
|-----------------|-----------|---------------------|-------------------|--|
| START FREQ      | STOP FREQ | Maker readout       | Spec.             |  |
| 1MHz            | 1GHz      |                     | -110dBm           |  |
| 1GHz            | 2GHz      |                     | -109 to -108dBm   |  |
| 4.0GHz          | 6.0GHz    |                     | -108 to -107dBm   |  |
| 7.0GHz          | 8.0GHz    |                     | -106.5 to -106dBm |  |

#### • MS2663B/2663C

| MS2663 setting |           | Average noise level |                   |  |
|----------------|-----------|---------------------|-------------------|--|
| START FREQ     | STOP FREQ | Maker readout       | Spec.             |  |
| 1MHz           | 1GHz      |                     | -115dBm           |  |
| 1GHz           | 2GHz      |                     | -114 to -113dBm   |  |
| 4.0GHz         | 6.0GHz    |                     | -113 to -112dBm   |  |
| 7.0GHz         | 8.0GHz    |                     | -115.5 to -111dBm |  |

(10/13)

MODEL NAME \_\_\_\_\_\_ SERIAL NO.\_\_\_\_\_ Tested by \_\_\_\_\_ DATE\_\_\_\_\_

Second harmonic distortion

| Signal generator | Second harmonic distortion (dB) |
|------------------|---------------------------------|
| 10.1MHz          |                                 |
| 100.1MHz         |                                 |
| 500.1MHz         |                                 |
| 800.1MHz         |                                 |
| 1000.1MHz        |                                 |
| 1499.9MHz        |                                 |
| 2000.1MHz        |                                 |
| 2500.1MHz        |                                 |

#### (11/13)

DATE\_\_\_\_\_

MODEL NAME \_\_\_\_\_\_ SERIAL NO.\_\_\_\_\_ Tested by \_\_\_\_\_

Resolution bandwidth switching error

# • MS2651B/2661B/2653B/2663B

| MS2650/2660 series setting |        |                         |               |
|----------------------------|--------|-------------------------|---------------|
| RBW                        | SPAN   | $\Delta$ marker readout | Specification |
| 1kHz                       | 5kHz   |                         | ±0.3dB        |
| 3kHz                       | 15kHz  | 0.0dB                   | Reference     |
| 10kHz                      | 50kHz  |                         | ±0.3dB        |
| 30kHz                      | 150kHz |                         | ±0.3dB        |
| 100kHz                     | 500kHz |                         | ±0.3dB        |
| 300kHz                     | 1.5MHz |                         | ±0.3dB        |
| 1MHz                       | 5MHz   |                         | ±0.3dB        |
| 5MHz                       | 10MHz  |                         | ±0.4dB        |

## • MS2661C/2663C

| MS2650/2660 series setting |        |                         |               |
|----------------------------|--------|-------------------------|---------------|
| RBW                        | SPAN   | $\Delta$ marker readout | Specification |
| 1kHz                       | 5kHz   |                         | ±0.3dB        |
| 3kHz                       | 15kHz  | 0.0dB                   | Reference     |
| 10kHz                      | 50kHz  |                         | ±0.3dB        |
| 30kHz                      | 150kHz |                         | ±0.3dB        |
| 100kHz                     | 500kHz |                         | ±0.3dB        |
| 300kHz                     | 1.5MHz |                         | ±0.3dB        |
| 1MHz                       | 5MHz   |                         | ±0.3dB        |
| 3MHz                       | 10MHz  |                         | ±0.4dB        |

# (12/13)

MODEL NAME \_\_\_\_\_

DATE

Tested by\_\_\_\_\_

Input attenuator swithing error

SERIAL NO.\_\_\_\_\_

| MS2650             | /MS2660 |                    |                                       |                   |       |                 |                 |
|--------------------|---------|--------------------|---------------------------------------|-------------------|-------|-----------------|-----------------|
| Series             | setting |                    |                                       |                   |       |                 |                 |
| Reference<br>Level | ATT     | Attenuator setting | Correction<br>factor of<br>attenuator | Marker<br>readout | Error | Deviation       | Spec.           |
| -10dBm             | 50dB    | 0dB                | dB                                    | dBm               | dB    | dB              | ±0.3dB          |
| -20dBm             | 40dB    | 10dB               | dB                                    | dBm               | dB    | dB              | ±0.3dB          |
| -30dBm             | 30dB    | 20dB               | dB                                    | dBm               | dB    | dB              | ±0.3dB          |
| -40dBm             | 20dB    | 30dB               | dB                                    | dBm               | dB    | dB              | ±0.3dB          |
| -50dBm             | 10dB    | 40dB               | dB                                    | dBm               | dB    | 0dB (reference) | 0dB (reference) |
| -60dBm             | 0dB     | 50dB               | dB                                    | dBm               | dB    | dB              | ±0.3dB          |

Sweep time and Time span accuracy

# Sweep time

| MS2650/2660<br>series setting | Signal<br>generator     |                     |                       |
|-------------------------------|-------------------------|---------------------|-----------------------|
| SWEEP TIME                    | AM Modulation frequency | SWT TIME (measured) | Specification min/max |
| 50msec                        | 400Hz                   | sec                 | 38.25msec/51.75msec   |
| 200msec                       | 100Hz                   | sec                 | 153msec/207msec       |
| 2sec                          | 10Hz                    | sec                 | 1.53sec/2.07sec       |
| 20sec                         | 1Hz                     | sec                 | 15.3sec/20.7sec       |
| 200sec                        | 0.1Hz                   | sec                 | 99sec/261sec          |

## Time span accuracy

| MS2650/2660<br>series setting | Signal<br>generator     |                      |                       |
|-------------------------------|-------------------------|----------------------|-----------------------|
| Time span                     | AM Modulation frequency | Time span (measured) | Specification min/max |
| 20msec                        | 1kHz                    | sec                  | 17.82msec/18.18msec   |
| 200msec                       | 100Hz                   | sec                  | 178.2msec/181.8msec   |
| 2sec                          | 10Hz                    | sec                  | 1.782sec/1.818sec     |
| 20sec                         | 1Hz                     | sec                  | 17.82sec/18.18sec     |
| 200sec                        | 0.1Hz                   | sec                  | 178.2sec/181.8sec     |

(13/13)

DATE\_\_\_\_\_

MODEL NAME \_\_\_\_\_\_ SERIAL NO.\_\_\_\_\_ Tested by \_\_\_\_\_

Tracking generator output level accuracy

|                    | Frequency (Hz) |    |     |     |      |    |    |    |
|--------------------|----------------|----|-----|-----|------|----|----|----|
| Output level (dBm) | 100k           | 1M | 10M | 50M | 100M | 1G | 2G | 3G |
| 0                  |                |    |     |     |      |    |    |    |
| -5                 |                |    |     |     |      |    |    |    |
| -10                |                |    |     |     |      |    |    |    |
| -20                |                |    |     |     |      |    |    |    |
| -30                |                |    |     |     |      |    |    |    |
| -40                |                |    |     |     |      |    |    |    |
| -50                |                |    |     |     |      |    |    |    |